# Serie 880 Performance<sup>™</sup>

Controlador/Visor Versión de firmware 4.0

# Manual técnico

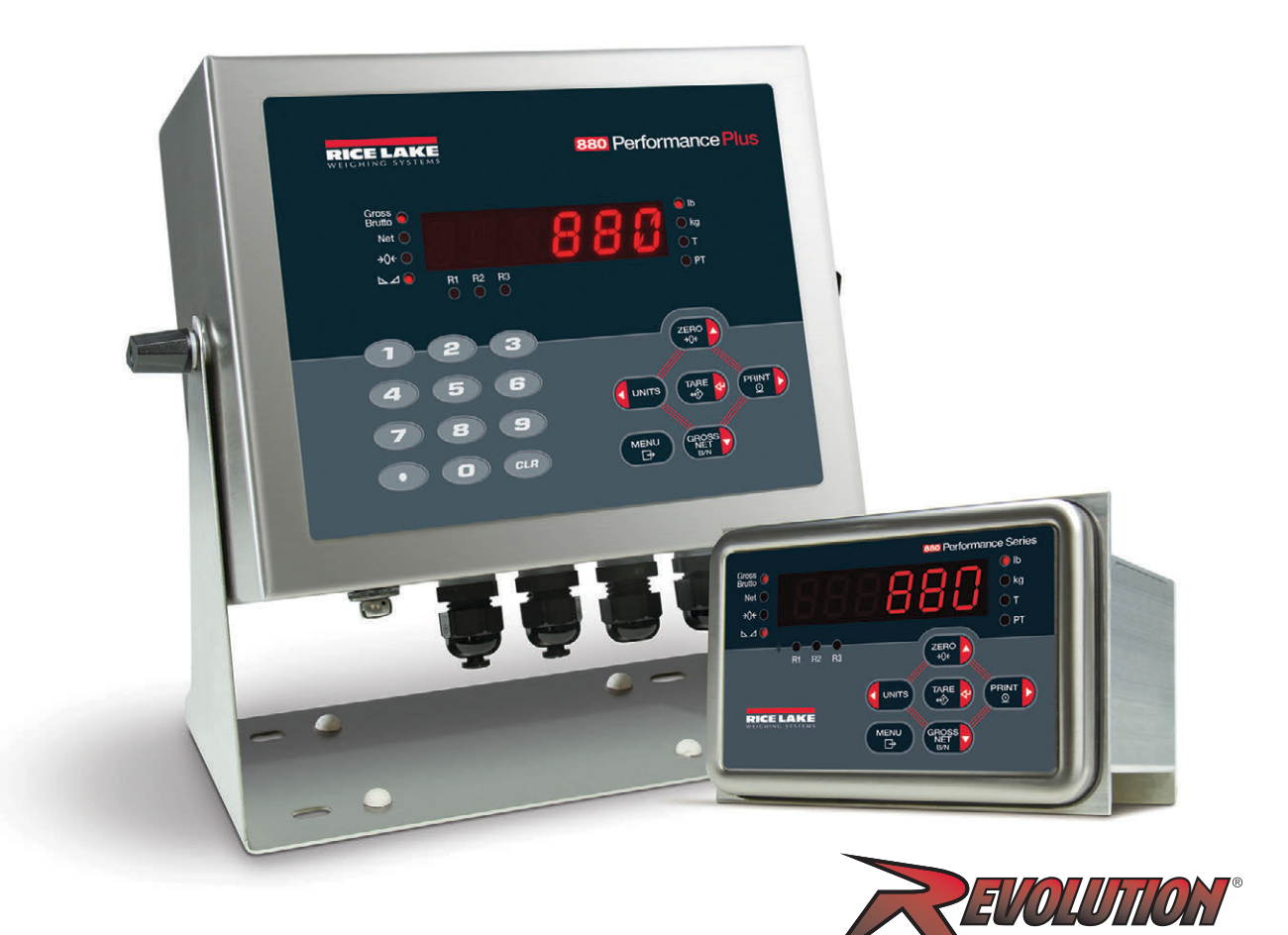

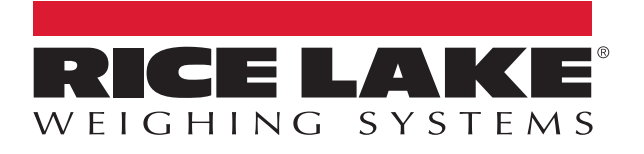

N.º de ref. 158387 Rev J

© Rice Lake Weighing Systems. Todos los derechos reservados.

Rice Lake Weighing Systems<sup>®</sup> es una marca comercial registrada de Rice Lake Weighing Systems. Todas las demás marcas o nombres de producto que aparecen en esta publicación son marcas comerciales o marcas comerciales registradas de sus respectivas empresas.

Toda la información que aparece en este documento a fecha de su publicación es completa y fidedigna según nuestros conocimientos. Rice Lake Weighing Systems se reserva el derecho a modificar la tecnología, las características, las especificaciones y el diseño del equipo sin previo aviso.

La versión más reciente de esta publicación, el software, el firmware y cualesquiera otras actualizaciones de productos están disponibles en nuestro sitio web:

www.ricelake.com

# Historial de revisión

En esta sección se realiza un seguimiento y se describen las revisiones del manual para dar a conocer las actualizaciones más importantes.

| Revisión | Fecha                  | Descripción                                                                                                    |  |
|----------|------------------------|----------------------------------------------------------------------------------------------------|--|
| Н        | 7 de diciembre de 2022 | Historial de revisiones establecido. Añadidas actualizaciones de UL y Revolution.                                                   |  |
| I        | 1 de marzo de 2024     | Añadidos los datos de las tarjetas opcionales de primera y segunda generación                                                       |  |
| J        | 29 de abril de 2025    | 025 Piezas de repuesto actualizadas; estructura del menú de calibración actualizada; instrucciones de<br>comunicación USB aclaradas |  |
|          |                        |                                                                                                    |  |

Tabla i. Historial de letra de revisión

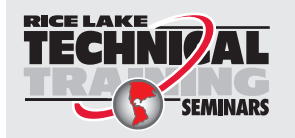

Rice Lake Weighing Systems ofrece seminarios de formación técnica. Puede consultar la descripción y las fechas de los cursos en <u>www.ricelake.com/training</u> o llamando al 715-234-9171 y preguntando por el departamento de capacitación.

# Índice

| 1.0 | Intro | ducció    | n                                                           | . 9 |
|-----|-------|-----------|-------------------------------------------------------------|-----|
|     | 11    | Segurida  | ad                                                          | 9   |
|     | 12    | Cumplin   | niento de las normas de la FCC                              | 10  |
|     | 1.3   | Fliminad  | sión                                                        | 10  |
|     | 1.0   | Modos     | le funcionamiento                                           | 10  |
|     | 1.4   | 1 4 1     | Modo de nesaje                                              | 10  |
|     |       | 1/1/2     | Modo de posaje                                              | 10  |
|     |       | 1/13      |                                                             | 10  |
|     | 15    | Dontalla  |                                                             | 10  |
|     | 1.0   | Estructu  | reel parlet itolitat                                        | 10  |
|     | 1.0   |           |                                                             | 12  |
|     |       | 1.0.1     | Despiazamiento entre niveles                                | 12  |
|     |       | 1.0.2     | Dress division de valores de parametros                     | 13  |
|     |       | 1.0.3     | Procedimiento de introducción de valores altanumericos      | 13  |
|     | 4 7   | 1.6.4     |                                                             | 13  |
|     | 1./   | Operaci   |                                                             | 14  |
|     |       | 1.7.1     | Alternancia de modo de peso bruto/neto                      | 14  |
|     |       | 1.7.2     | Alternancia de unidades.                                    | 14  |
|     |       | 1.7.3     | Puesta a cero de la báscula                                 | 14  |
|     |       | 1.7.4     | Adquisición de tara                                         | 14  |
|     |       | 1.7.5     | Eliminación del valor de tara guardado                      | 14  |
|     |       | 1.7.6     | Tara predefinida (tara introducida con el teclado)          | 15  |
|     |       | 1.7.7     | Impresión de tíquets                                        | 15  |
|     |       | 1.7.8     | Configuración de usuario del panel frontal.                 | 15  |
|     |       | 1.7.9     | Visualización de información de pista de auditoría          | 15  |
|     |       | 1.7.10    | Puntos de ajuste                                            | 16  |
|     |       | 1.7.11    | Visualización o modificación de valores de puntos de ajuste | 16  |
|     |       | 1.7.12    | Activación o desactivación de puntos de ajuste              | 17  |
|     |       | 1.7.13    | Definición de hora v fecha                                  | 17  |
|     |       | 1.7.14    | Impresión del acumulador                                    | 18  |
|     |       | 1 7 15    | Fliminación del acumulador                                  | 18  |
|     |       | 1 7 16    | Mostrar tara                                                | 18  |
| ~ ~ |       |           |                                                             | 40  |
| 2.0 | Insta | alacion   |                                                             | 19  |
|     | 2.1   | Desemb    | valaje y montaje                                            | 19  |
|     | 2.2   | Instalaci | ón de montaje en panel                                      | 19  |
|     |       | 2.2.1     | Montaje a distancia del bloque del controlador              | 21  |
|     |       | 2.2.2     | Desmontaje de la caja del controlador                       | 23  |
|     |       | 2.2.3     | Desmontaje de la placa posterior del bloque del controlador | 24  |
|     |       | 2.2.4     | Cambio de la placa de pantalla                              | 25  |
|     |       | 2.2.5     | Cambio de la placa                                          | 25  |
|     | 2.3   | Instalaci | ón del visor de montaje universal                           | 27  |
|     |       | 2.3.1     | Desmontaje del panel posterior                              | 27  |
|     |       | 2.3.2     | Cambio de la placa                                          | 28  |
|     | 2.4   | Conexio   | nes de los cables                                           | 29  |
|     |       | 2.4.1     | Especificaciones del cable                                  | 29  |
|     |       | 2.4.2     | Celdas de carga                                             | 29  |
|     |       | 2.4.3     | Conexiones de alimentación - 880 montaje en panel           | 30  |
|     |       | 2.4.4     | Conexión a tierra del cable de CA en el 880 universal       | 31  |
|     |       |           |                                                             |     |

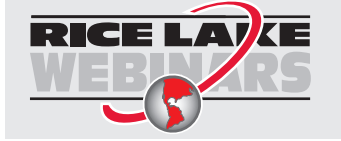

Rice Lake ofrece siempre vídeos gratuitos de formación en web sobre un conjunto creciente de temas relacionados con los productos. Visite <u>www.ricelake.com/webinars</u>

|     |       | 2.4.5 Conexión a tierra del cable de CC en el 880 universal 32              |
|-----|-------|-----------------------------------------------------------------------------|
|     |       | 2.4.6 Comunicaciones serie - Puerto 1 (COM) 32                              |
|     |       | 2.4.7 Tarjeta de expansión serie doble opcional                             |
|     |       | 2.4.8 Comunicaciones de dispositivos USB - Puerto 2 (USBCOM) 33             |
|     | 2.5   | Host USB                                                                    |
|     | 2.6   | Comunicaciones Ethernet                                                     |
|     | 2.7   | Placa de la CPU (1/5109 - Azul)                                             |
|     | 2.8   |                                                                             |
|     | 2.9   | E/S digital                                                                 |
|     | 2.10  |                                                                             |
|     |       | 2.10.1 Sellado del 880 de montaje en panel                                  |
|     | 0.44  |                                                                             |
|     | 2.11  | I arjetas opcionales                                                        |
|     | 2.12  |                                                                             |
|     | 2.13  |                                                                             |
|     | 0.14  |                                                                             |
|     | Z.14  | Repuestos de montaje universal                                              |
| 3.0 | Conf  | iguración                                                                   |
|     | 31    | Métodos de configuración 42                                                 |
|     | 3.2   | Menú de configuración de usuario                                            |
|     | 0.2   | 321 Menú Audit (Auditoría)                                                  |
|     |       | 3.2.2 Menú Setup (Configuración) 4                                          |
|     |       | 3.2.3 Menú Scale (Báscula)                                                  |
|     |       | 3.2.4 Menú Format (Formato)                                                 |
|     |       | 3.2.5 Menú Calibration (Calibración).                                       |
|     |       | 3.2.6 Menú Feature (Características)                                        |
|     |       | 3.2.7 Menú Region (Región)                                                  |
|     |       | 3.2.8 Menú Ports (Puertos)                                                  |
|     |       | 3.2.9 Menús COM, USBCOM v SERIAL                                            |
|     |       | 3.2.10 Menú Ethernet                                                        |
|     |       | 3.2.11 Host USB                                                             |
|     |       | 3.2.12 Menú Fieldbus (Bus de campo)                                         |
|     |       | 3.2.13 Menú Print Format (Formato de impresión)                             |
|     |       | 3.2.14 Menú Setpoints (Puntos de ajuste) 6                                  |
|     |       | 3.2.15 Menú Versión (Versión)                                               |
|     |       | 3.2.16 Menú Digital I/O (E/S dígital)                                       |
|     |       | 3.2.17 Menú Analog Output (Salida analógica)                                |
| 4.0 | Calik | veción 60                                                                   |
| 4.0 | Call  |                                                                             |
|     | 4.1   | Calibración mediante el panel frontal                                       |
|     |       | 4.1.1 Linealización de cinco puntos                                         |
|     |       | 4.1.2 Recalibración de cero                                                 |
|     | 4.2   | LASI: calibración de cero sin retirar los pesos de prueba                   |
|     | 4.3   | IEMP: establecimiento de un cero temporal para calibrar una báscula cargada |
|     | 4.4   |                                                                             |
|     | 4.5   | Gravity Compensation.                                                       |
|     | 4.6   |                                                                             |
|     | 4./   |                                                                             |
| 5.0 | Uso   | de Revolution                                                               |
|     |       |                                                                             |

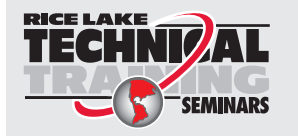

Rice Lake Weighing Systems ofrece seminarios de formación técnica. Puede consultar la descripción y las fechas de los cursos en <u>www.ricelake.com/training</u> o llamando al 715-234-9171 y preguntando por el departamento de capacitación.

|     | 5.1  | Conexiór         | n con el visor                                                 | 73 |
|-----|------|------------------|----------------------------------------------------------------|----|
|     | 5.2  | Configura        | ación                                                          | 73 |
|     |      | 5.2.1            | Archivo de configuración nuevo                                 | 73 |
|     |      | 5.2.2            | Apertura de un archivo de configuración existente              | 74 |
|     |      | 5.2.3            | Almacenamiento de un archivo de configuración                  | 74 |
|     |      | 5.2.4            | Descarga en el visor                                           | 74 |
|     |      | 5.2.5            | Carga de la configuración en Revolution                        | 74 |
|     | 5.3  | Actualiza        | ción del firmware de la CPU o el módulo de pantalla del visor. | 75 |
|     | 5.4  | Ayuda de         | e Revolution                                                   | 75 |
| 6.0 | Com  | andos E          | DP                                                             | 76 |
|     | 6.1  | Conjunto         | de comandos EDP                                                | 76 |
|     |      | 6.1.1            | Comandos de pulsación de teclas                                | 76 |
|     |      | 6.1.2            | Comandos de generación de informes                             | 77 |
|     |      | 6.1.3            | Comando RESETCONFIGURATION.                                    | 78 |
|     |      | 6.1.4            | Comandos de ajuste de parámetros                               | 78 |
|     |      | 6.1.5            | Menú Scales                                                    | 78 |
|     |      | 6.1.6            | Menú FORMAT (Formato)                                          | 79 |
|     |      | 6.1.7            | Menú Calibration (Calibración).                                | 79 |
|     |      | 6.1.8            | Menú Ports (Puertos) (tarjeta opcional COM y serie)            | 80 |
|     |      | 6.1.9            | Menú Ports - Fieldbus (Puertos - Bus de campo)                 | 80 |
|     |      | 6.1.10           | Menú Ports - Ethernet (Puertos - Ethernet)                     | 81 |
|     |      | 6.1.11           | Menú Ports - USBCOM (Puertos - USBCOM)                         | 82 |
|     |      | 6.1.12           | Menú Stream Tokens (Tokens de transmisión)                     | 82 |
|     |      | 6.1.13           | Menú Feature (Características)                                 | 82 |
|     |      | 6.1.14           | Menú Regulatory (Regulador)                                    | 83 |
|     |      | 6.1.15           | Menú Time and Date (Hora y fecha)                              | 83 |
|     |      | 6.1.16           | Menú Passwords (Contraseñas)                                   | 83 |
|     |      | 6.1.17           | Menú Keypad Lock (Bloqueo de teclado)                          | 83 |
|     |      | 6.1.18           | Menú Setpoints (Puntos de ajuste)                              | 84 |
|     |      | 6.1.19           | Menú Print Format (Formato de impresión)                       | 87 |
|     |      | 6.1.20           | Menú de configuración de Digital I/O (E/S digital)             | 87 |
|     |      | 6.1.21           | Menu Analog Out (Salida analogica)                             | 87 |
|     |      | 6.1.22           |                                                                | 88 |
|     |      | 6.1.23           |                                                                | 89 |
|     |      | 0.1.24<br>C 1.25 |                                                                | 89 |
|     |      | 0.1.25           |                                                                | 69 |
| 7.0 | Asig | nación           | de formatos de impresión                                       | 92 |
|     | 7.1  | Tokens c         | le formato de impresión                                        | 92 |
|     | 7.2  | Formatos         | s de impresión predeterminados                                 | 93 |
|     | 7.3  | Personal         | ización de formatos de impresión                               | 94 |
|     |      | 7.3.1            | Con los comandos EDP                                           | 94 |
|     |      | 7.3.2            | Con el panel frontal                                           | 94 |
|     |      | 7.3.3            | Uso de Revolution                                              | 94 |
| 8.0 | Punt | os de aj         | uste                                                           | 95 |
|     | 8.1  | Puntos d         | e aiuste de dosificación y continuos                           | 95 |
|     | 8.2  | Operacio         | nes de dosificación                                            | 96 |
|     | •    | 8.2.1            | Batching Switch                                                | 97 |
|     | 8.3  | Ejemplos         | s de dosificación.                                             | 98 |
|     |      |                  |                                                                |    |

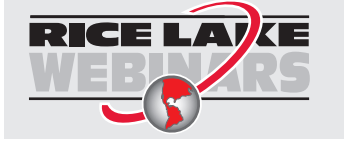

Rice Lake ofrece siempre vídeos gratuitos de formación en web sobre un conjunto creciente de temas relacionados con los productos. Visite <u>www.ricelake.com/webinars</u>

| 9.0  | Ethe  | rnet y L          | JSB                                                                                                    | 100  |
|------|-------|-------------------|----------------------------------------------------------------------------------------------------|------|
|      | 9.1   | Conexio           | nes servidor/cliente Ethernet                                                                                          | 100  |
|      | -     | 9.1.1             | Servidor Ethernet                                                                                                    | 100  |
|      |       | 9.1.2             | Cliente Ethernet                                                                                                    | 100  |
|      |       | 9.1.3             | Conexión directa del ordenador al servidor Ethernet 880 sin red (ad hoc)                                               | 101  |
|      |       | 9.1.4             | Conexión del ordenador al servidor Ethernet 880 a través de un conmutador de red o un router                           | 101  |
|      |       | 9.1.5             | Conexión a un host remoto - Impresión a demanda a una impresora Ethernet.                                              | 102  |
|      |       | 9.1.6             | Conexión a un host remoto - Transmisión de datos de pesaje a una pantalla Ethernet remota                              | 103  |
|      |       | 9.1.7             | Conexión a un host remoto, transmisión/solicitud de datos a un servidor remoto de dispositivos Ethernet a RS-23<br>103 | 32 . |
|      | 9.2   | Host US           | В                                                                                                    | 104  |
|      |       | 9.2.1             | Uso de un teclado USB                                                                                                  | 104  |
|      |       | 9.2.2             | Almacenamiento en memoria USB                                                                                          | 105  |
| 10 0 | Δnér  | ndice             |                                                                                                    | 106  |
| 10.0 | 10.1  | Manaaia           | a da amar                                                                                                    | 100  |
|      | 10.1  |                   |                                                                                                    | 100  |
|      | 10.2  | IU.I.I<br>Monooio |                                                                                                    | 100  |
|      | 10.2  |                   |                                                                                                    | 100  |
|      | 10.5  | Colida d          |                                                                                                    | 107  |
|      | 10.4  | Funcion           | as de las taclas TARE v ZERO                                                                                           | 107  |
|      | 10.5  | Formato           | s de datos                                                                                                    | 100  |
|      | 10.0  | 10.6.1            | Formato de datos serie de transmisión                                                                                  | 100  |
|      |       | 10.6.2            | Formato de datos serie de salida de impresión                                                                          | 109  |
|      |       | 10.6.3            | Formatos de datos RS-485                                                                                               | 110  |
|      | 10.7  | Formato           | de transmisión personalizado - Entrada/salida                                                                          | 111  |
|      | 10.8  | Eiemplo           | s de formato de transmisión                                                                                            | 113  |
|      |       | 10.8.1            | Indicador Toledo 8142                                                                                                  | 113  |
|      |       | 10.8.2            | Indicador Cardinal 738                                                                                                 | 114  |
|      |       | 10.8.3            | Indicador Weightronix WI 120                                                                                           | 114  |
|      | 10.9  | Tabla de          | e caracteres ASCII                                                                                                    | 115  |
|      | 10.10 | Filtrado          | digital                                                                                                    | 117  |
|      |       | 10.10.1           | Velocidad de muestreo                                                                                                  | 117  |
|      |       | 10.10.2           | Filtro digital                                                                                                    | 117  |
|      | 10.11 | Calibrac          | ión de salida analógica                                                                                                | 118  |
|      | 10.12 | Procedir          | niento de actualización del firmware de tarjeta opcional                                                               | 119  |
| 11.0 | Cum   | plimien           | to                                                                                                    | 121  |
| 12 0 | Fend  | cificac           | iones                                                                                                    | 122  |
| 12.0 | Lahe  | unicat            | IVIIC3                                                                                                    | 122  |

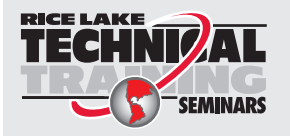

Rice Lake Weighing Systems ofrece seminarios de formación técnica. Puede consultar la descripción y las fechas de los cursos en <u>www.ricelake.com/training</u> o llamando al 715-234-9171 y preguntando por el departamento de capacitación.

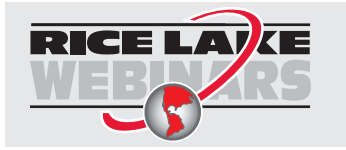

Rice Lake ofrece siempre vídeos gratuitos de formación en web sobre un conjunto creciente de temas relacionados con los productos. Visite <u>www.ricelake.com/webinars</u>

# 1.0 Introducción

El 880 es un visor digital de peso programable de un canal disponible en carcasa universal o de montaje en panel.

El panel frontal puede sellarse con grado NEMA tipo 4X/IP69K. El panel frontal consta de un teclado de seis botones y una pantalla LED de seis dígitos y 14 segmentos. El panel frontal de la versión universal incluye un teclado numérico.

Este manual está destinado a los técnicos de servicio que realizan la instalación y las operaciones de asistencia de los visores digitales de peso 880.

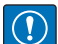

IMPORTANTE: Este manual se aplica a los indicadores que utilizan la versión 3 o posterior del firmware 880 y la nueva placa de CPU 880, n.º de ref. 175109 (color azul). Tenga en cuenta que las placas y los componentes de generaciones anteriores no son intercambiables con los nuevos. Consulte los diagramas y la información sobre piezas de repuesto en la Sección 2.13 en la página 39.

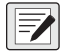

NOTA: Las nuevas placas de CPU 880 tienen 13,97 cm (5,5") de ancho y no son intercambiables con las placas anteriores que tenían 12,7 cm (5,0") de ancho.

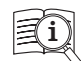

Puede encontrar manuales en el sitio web de Rice Lake Weighing Systems en <u>www.ricelake.com/manuals</u> Puede encontrar información sobre la garantía en <u>www.ricelake.com/warranties</u>

# 1.1 Seguridad

### Definiciones de seguridad:

PELIGRO: Indica una situación de peligro inminente que, en caso de no evitarse, causará lesiones graves o la muerte. Incluye los peligros que quedan expuestos cuando se retiran las protecciones.

ADVERTENCIA: Indica una situación de peligro potencial que, en caso de no evitarse, podría causar lesiones graves o la muerte. Incluye los peligros que quedan expuestos cuando se retiran las protecciones.

PRECAUCIÓN: Indica una situación de peligro potencial que, en caso de no evitarse, podría causar lesiones leves o moderadas.

IMPORTANTE: Indica información sobre procedimientos que, en caso de no respetarse, podrían producir daños en el equipo o corrupción y pérdida de datos.

## Seguridad general

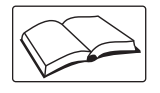

No opere ni trabaje con este equipo a menos que haya leído este manual y haya comprendido todas las instrucciones. Si no se siguen las instrucciones o no se tienen en cuenta las advertencias, pueden producirse lesiones o la muerte. Para obtener más ejemplares de los manuales, póngase en contacto con un distribuidor de Rice Lake Weighing Systems.

ADVERTENCIA: Si no se respetan las directrices siguientes, pueden producirse lesiones graves o la muerte.

De los procedimientos que requieran trabajar en el interior del visor debe encargarse únicamente personal de servicio cualificado.

No permita que menores de edad (niños) o personas no cualificadas utilicen esta unidad.

No utilice la unidad sin haber montado por completo la carcasa.

No utilice el equipo para fines distintos del pesaje.

No introduzca los dedos en las ranuras ni donde haya riesgo de que queden aprisionados.

No utilice este producto si alguno de sus componentes está agrietado.

No exceda los valores nominales de las especificaciones de la unidad.

No altere ni modifique la unidad de ningún modo.

No retire ni oculte las etiquetas de advertencia.

No sumerja la unidad.

Antes de abrir la unidad, asegúrese de que el cable de alimentación está desconectado de la toma de corriente.

Asegúrese de que la toma de corriente esté situada en una zona de fácil acceso.

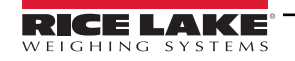

# 1.2 Cumplimiento de las normas de la FCC

#### **Estados Unidos**

Se ha comprobado que este equipo cumple los límites para dispositivos digitales de Clase A de conformidad con el apartado 15 de las normas de la FCC. Estos límites se han previsto para ofrecer una protección razonable contra interferencias perjudiciales cuando el equipo se utiliza en entornos comerciales. Este equipo genera, utiliza y puede emitir energía de radiofrecuencia y, si no se instala y se utiliza de acuerdo con el manual de instrucciones, podría ocasionar interferencias perjudiciales para la comunicaciones por radio. El uso de este equipo en entornos residenciales puede causar interferencias perjudiciales, en cuyo caso será responsabilidad del usuario corregirlas a su propio cargo.

#### Canadá

Este aparato digital no supera los límites de Clase A para las emisiones de ruido radioeléctrico de aparatos digitales establecidos en los reglamentos sobre interferencias radioeléctricas del Ministerio de Comunicaciones de Canadá. Le présent appareil numérique n'émet pas de bruits radioélectriques dépassant les limites applicables aux appareils numériques de la Class A prescites dans le Règlement sur le brouillage radioélectrique edicté par le ministère des Communications du Canada.

# 1.3 Eliminación

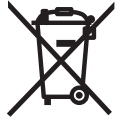

# Eliminación del producto

El producto debe llevarse a los centros de recolección de residuos separados adecuados al final de su ciclo de vida. La recogida selectiva adecuada para reciclar el producto ayuda a prevenir posibles efectos negativos sobre el medio ambiente y la salud, y promueve el reciclaje de los materiales. Los usuarios que desechen el producto de forma ilegal se enfrentarán a las sanciones administrativas previstas por la ley.

#### Eliminación de las baterías

Deseche las baterías en centros de recolección de residuos adecuados al final de su ciclo de vida de acuerdo con las leyes y normativa locales. Las baterías y las pilas recargables pueden contener sustancias nocivas que no deben desecharse con los residuos domésticos. Las baterías pueden contener sustancias nocivas, entre las que se incluyen, entre otras: cadmio (Cd), litio (Li), mercurio (Hg) o plomo (Pb). Los usuarios que desechen baterías de forma ilegal se enfrentarán a sanciones administrativas según lo dispuesto por la ley.

ADVERTENCIA: Riesgo de incendio y explosión. No queme, aplaste, desmonte ni cortocircuite las baterías de litio.

## 1.4 Modos de funcionamiento

Los tres modos de funcionamiento del 880 se describen en las secciones siguientes.

#### 1.4.1 Modo de pesaje

En el modo de pesaje, el visor muestra pesos brutos o netos e indica el estado de la báscula y el tipo de valor de pesaje mostrado mediante anunciadores.

#### 1.4.2 Modo de configuración

Muchos de los procedimientos descritos en este manual requieren que el visor esté en el modo de configuración. Consulte la Sección 3.0 en la página 43.

El 880 también tiene una pista de auditoría que supervisa los cambios de configuración y calibración, lo que permite anular el interruptor de configuración con el puente J4 de la placa de la CPU. Si la pista de auditoría está activada, es posible acceder al modo de configuración a través del modo de configuración de usuario.

### 1.4.3 Modo de configuración de usuario

El modo de configuración de usuario, al que se accede pulsando

- Ver la pista de auditoría
- Definición de hora y fecha
- Ver la dirección MAC de Ethernet
- Ver o borrar el valor del acumulador
- Cambiar valores de puntos de ajuste
- Ver el valor de tara actual
- Entrar en el modo de configuración (si está habilitada la pista de auditoría)

Para obtener más información sobre cómo entrar en el modo de configuración de usuario, consulte la Sección 1.7.8 en la página 15.

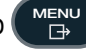

permite realizar los siguientes pasos de configuración:

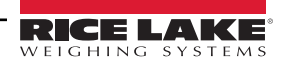

# 1.5 Pantalla del panel frontal

El panel frontal consta de un teclado de seis botones y una pantalla LED de seis dígitos y 14 segmentos. El panel frontal de la versión universal incluye un teclado numérico.

El teclado numérico consta de seis dígitos LED de 14 segmentos. Si se muestra un número negativo, el primer dígito se utiliza para mostrar –, lo que reduce el número de dígitos disponibles a cinco.

Los símbolos de las teclas de la Figura 1-1 (que representan arriba, abajo, Intro, izquierda, derecha) describen sus principales funciones en modo de configuración. Estas teclas sirven para desplazarse por los menús, seleccionar dígitos en valores numéricos y aumentar/reducir valores. Para obtener más información sobre el uso de las teclas del panel frontal en modo de configuración, consulte la Sección 3.2 en la página 44.

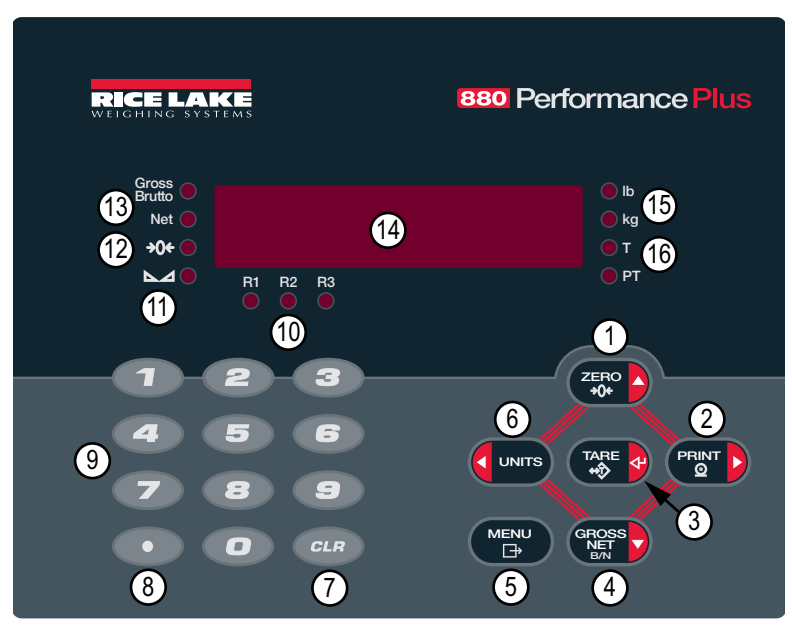

Figura 1-1. Pantalla del panel frontal del 880 (modelo universal)

| N.º elem. | Función                                                                                                    |  |  |
|-----------|----------------------------------------------------------------------------------------------------|--|--|
| 1         | Define el peso bruto actual en cero. Se utiliza para pasar a otros menús o seleccionar otro dígito cuando se modifica un valor                                                                                                    |  |  |
| 2         | Envía un formato de impresión a demanda a un puerto de comunicación siempre que se cumplan las condiciones de impresión. <i>Print</i> (Imprimir) puede configurarse para aparecer mientras la unidad imprime. Se utiliza para pasar a otros menús o seleccionar otro dígito cuando se modifica un valor                                                                                            |  |  |
| 3         | Realiza varias funciones de tara predefinida según el modo de funcionamiento seleccionado en <b>TAREFN</b> , También funciona como tecla<br>Intro para confirmar entradas de parámetros o valores numéricos                                                                                                    |  |  |
| 4         | Alterna el modo de peso mostrado entre bruto y neto. Si se ha introducido o adquirido un valor de tara, el valor neto es el peso bruto menos la tara. El modo de peso bruto se indica con el anunciador <b>Gross/Brutto</b> , mientras que el modo de peso neto se indica con el anunciador <b>Net</b> . Se utiliza para pasar a otros menús o seleccionar otro dígito cuando se modifica un valor |  |  |
| 5         | Permite acceder al menú de configuración de usuario. También funciona como tecla Cancelar cuando se modifican valores de parámetros o como tecla <b>Salir</b> en los menús de configuración o de configuración de usuario                                                                                                    |  |  |
| 6         | Cambia la indicación de peso a otra unidad, definida en el menú de formato. Consulte la Sección 3.2.4 en la página 47. Unidades disponibles: libra, kilogramo, onza, tonelada métrica, tonelada, gramo. Se utiliza para pasar a otros menús o seleccionar otro dígito cuando se modifica un valor                                                                                                  |  |  |
| 7         | Borra una entrada numérica de la pantalla LCD (no disponible en montaje en panel)                                                                                                    |  |  |
| 8         | Introduce un punto decimal donde es necesario (no disponible en montaje en panel)                                                                                                    |  |  |
| 9         | El teclado numérico puede utilizarse para introducir valores, aunque estos también se pueden introducir recorriendo valores con las teclas de flecha (no disponible en montaje en panel)                                                                                                    |  |  |
| 10        | Indica el rango actual cuando se configuran para varios rangos o intervalos<br>R1, R2, R3                                                                                                    |  |  |

Tabla 1-1. Principales funciones

11

| N.º elem. | Función                                                                                                    |  |  |
|-----------|----------------------------------------------------------------------------------------------------|--|--|
| 11        | La báscula está parada o dentro de la banda de movimiento especificada. Algunas operaciones, como puesta a cero, tara e impresión, solo se pueden realizar con el LED de parada encendido                                                                                                    |  |  |
| 12        | Indica que la lectura de peso bruto actual se encuentra a ±0,25 divisiones de visualización del cero adquirido, o en la banda de centro de cero. Una división de visualización es la resolución del valor de peso mostrado, o el menor aumento o disminución incremental que se puede mostrar o imprimir                                                                                                    |  |  |
| 13        | Modo de peso bruto (o Brutto en modo OIML)<br>Modo de peso neto                                                                                                    |  |  |
| 14        | Área de la pantalla del visor                                                                                                    |  |  |
| 15        | LED lb/kg: los anunciadores lb y kg indican las unidades asociadas al valor mostrado. Si el valor mostrado está en libras, se enciende lb.<br>Si el valor mostrado está en kilogramos, se enciende kg.<br>unidades principales o secundarias: si el valor de unidades principales o secundarias no es ni libras ni kilogramos, se enciende lb para<br>las unidades designadas como principales y kg para las unidades designadas como secundarias<br>lb/tn, t, oz, g o ninguna: otras conversiones que pueden mostrarse incluyen tonelada corta (tn), tonelada métrica (t), onza (oz), gramo (g)<br>o NONE (ninguna unidad); si la unidad mostrada es una de estas conversiones y el otro valor de unidad es lb, se enciende kg<br>tn, t, oz, g o ninguna: otras conversiones que pueden mostrarse incluyen tonelada corta (tn), tonelada métrica (t), onza (oz), gramo (g) o<br>NONE (ninguna unidad); si la unidad mostrada es una de estas conversiones y el otro valor de unidad es kg, se enciende lb |  |  |
| 16        | LED T: indica que el sistema ha adquirido y almacenado una tara<br>LED PT: indica que se ha introducido una tara predefinida con el teclado o que se ha recibido a través de un comando EDP                                                                                                    |  |  |

Tabla 1-1. Principales funciones (continuación)

# 1.6 Estructura de menús y descripción de los parámetros

Las teclas del panel frontal se utilizan para navegar por los menús en modo de configuración. Consulte la Figura 1-2.

- y PRINT be desplazan a izquierda y derecha (en horizontal) en un mismo nivel de menú
- CERO A y GROSS se desplazan arriba y abajo (en vertical) a otros niveles de menú
- actúa como tecla Intro para seleccionar valores de parámetro en los menús

### 1.6.1 Desplazamiento entre niveles

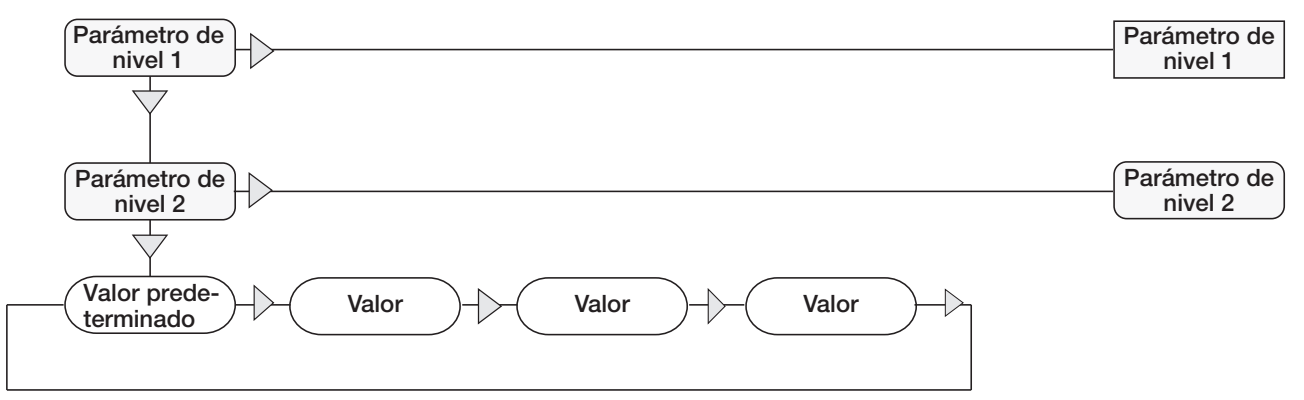

Cuando recorra valores por debajo del primer nivel de menú, pulse  $\triangle$  para volver al nivel superior. Pulse  $\triangleleft$  o  $\triangleright$  para pasar al parámetro siguiente de ese nivel.

Figura 1-2. Desplazamiento por los menús en modo de configuración

Para seleccionar un parámetro, pulse < units o (Print D) para desplazarse a izquierda o derecha hasta que aparezca en la

pantalla el grupo de menús que desee y, a continuación, pulse

para bajar hasta el menú secundario o el parámetro

que vaya a modificar. Cuando se desplace entre los parámetros de los menús, el valor seleccionado actualmente aparece el primero en la pantalla.

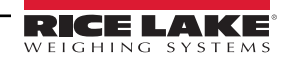

#### 1.6.2 Modificación de valores de parámetros

Para modificar un valor de parámetro, desplácese a izquierda o derecha para ver los valores de ese parámetro. Cuando aparezca

en la pantalla el valor que desee, pulse 👔 para seleccionarlo y retroceder un nivel. Para modificar valores numéricos,

utilice las teclas de navegación para seleccionar el dígito y aumentar o reducir el valor. Para introducir dígitos, también puede utilizar el teclado numérico (solo carcasa universal). Si se permite un valor decimal, el punto decimal empieza a parpadear.

Utilice las teclas de navegación para desplazar el punto decimal a izquierda o derecha. Cuando termine, pulse

#### 1.6.3 Procedimiento de introducción de valores alfanuméricos

Siga este esquema para introducir valores alfanuméricos cuando utilice el teclado de cinco botones.

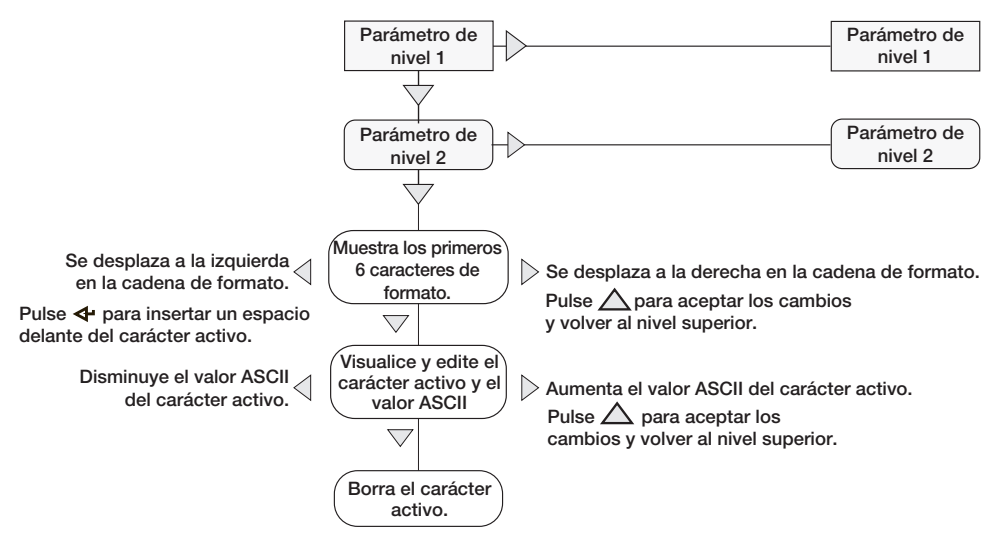

Figura 1-3. Procedimiento de modificación de valores numéricos

#### 1.6.4 Procedimiento de edición de valores numéricos (solo 880 Plus)

Cuando se utiliza la opción de teclado numérico, el método para modificar valores numéricos se basa en el uso de los números grabados en el teclado (no de las flechas).

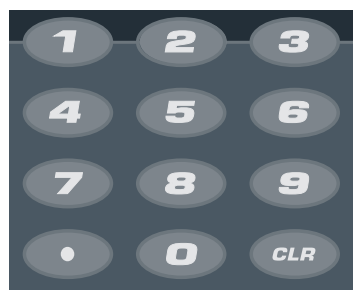

Figura 1-4. Teclado numérico

1. Introduzca el valor necesario con el teclado numérico.

 Pulse para borrar el dígito seleccionado actualmente

· Pulse para introducir un punto decimal

para guardar el valor introducido y volver al nivel superior. Pulse

NOTA: Cuando se modifican valores numéricos fraccionados, el punto decimal debe colocarse de acuerdo con el formato de las unidades principales, pues de lo contrario el software puede rechazar el número introducido.

2.

13

# 1.7 Operaciones del visor

A continuación se resumen las operaciones básicas del 880.

#### 1.7.1 Alternancia de modo de peso bruto/neto

1. Pulse para alternar el modo de visualización entre peso neto y peso bruto.

NOTA: El modo de peso neto está disponible cuando se ha introducido o adquirido un valor de tara (neto = bruto menos tara). Si no se ha introducido ni adquirido una tara, la pantalla permanece en modo de peso bruto. Los LED junto a Gross o Net indican el modo actual.

#### 1.7.2 Alternancia de unidades

Pulse **C**urrs para alternar entre unidades principales y secundarias. Se enciende el LED de la unidad actual.

#### 1.7.3 Puesta a cero de la báscula

- 1. En modo de peso bruto, retire todo el peso de la báscula y espere a que se encienda el LED 📐 🚄.

NOTA: La báscula debe estar estable y dentro del rango de cero configurado para poder ponerla a cero. Si no es posible poner la báscula a cero, la pantalla muestra NOZERO.

#### 1.7.4 Adquisición de tara

- 2. Pulse para adquirir la tara del recipiente. Se muestra el peso neto y el LED T se enciende para indicar que se ha introducido el valor de tara.

#### 1.7.5 Eliminación del valor de tara guardado

- Retire todo el peso de la báscula y espere a que se encienda el LED ▲. La pantalla debe indicar cero y el LED
  →0← debe estar encendido.
- 2. Si es necesario, pulse zero para poner la báscula a cero.
- 3. Pulse ( ) ( ) ( ) en modo OIML). La pantalla pasa a peso bruto y se enciende el LED Gross.

NOTA: Si se permite la introducción de taras con el teclado, pulse 🖓 para abrir la solicitud de tara con el teclado.

Para borrar la tara, vuelva a pulsar 🖓

## 1.7.6 Tara predefinida (tara introducida con el teclado)

NOTA: Para que funcione la característica de tara predefinida, el modo de tara debe ajustarse en introducción con el teclado o ambos.

- 1. Con la báscula vacía y peso cero en la pantalla, pulse
- Se muestra **000000** con el dígito resaltado parpadeando.
- 2. Edite el valor utilizando el teclado del 880 Plus, consulte la Sección 1.6.4 en la página 13 o utilice el siguiente método para el montaje en panel.
- Pulse ⊲ o ⊳ para seleccionar el dígito
- Pulse  $\triangle$  o  $\bigtriangledown$  para aumentar o disminuir el valor
- Pulse ware desplazarse hasta la entrada del punto decimal
- Pulse  $\lhd$  o  $\triangleright$  para ajustar la posición del punto decimal
- Pulse CARE CUANDO El valor sea el correcto

La pantalla cambia a modo de peso neto y el LED PT se enciende para indicar que se ha introducido la tara predefinida.

NOTA: Introducir una tara de cero con las teclas eliminará el valor de tara almacenado.

#### 1.7.7 Impresión de tíquets

- 1. Espere a que se encienda el LED 📐 🚄
- 2. Pulse Para enviar datos al puerto de comunicación configurado.

#### 1.7.8 Configuración de usuario del panel frontal

Pulse

para entrar en modo de configuración de usuario. Utilice el modo de configuración de usuario para:

- · Ver información de pista de auditoría
- · Entrar en el modo de configuración si está habilitada la pista de auditoría
- Ver o definir la fecha y la hora
- · Ver la dirección MAC de Ethernet
- · Ver o borrar el acumulador
- · Cambiar valores de puntos de ajuste y habilitar/deshabilitar puntos de ajuste
- · Permite ver el valor de tara actual

#### 1.7.9 Visualización de información de pista de auditoría

Los contadores de configuración y calibración de pista de auditoría pueden verse a través del menú de configuración de usuario.

- 1. Pulse <sup>MENU</sup> . Se
  - ). Se muestra **Audit** (Auditoría).
- 3. Pulse ⊳ para ver *Calib* (Calibración).
- 4. Pulse  $\bigtriangledown$  para ver el contador de calibración.
- 5. Pulse Pulse para volver a **Calib**.
- 6. Pulse  $\triangleright$  para ver **CFG**.

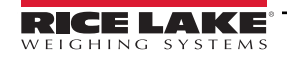

#### 1.7.10 Puntos de ajuste

Los puntos de ajuste deben habilitarse en el modo de configuración para poder acceder a ellos en el modo de configuración de usuario.

#### () IMPORTANTE: Romper el precinto para entrar en el modo de configuración anulará una unidad legal para el comercio.

Para entrar en modo de configuración:

- 1. Extraiga el tornillo de cabeza cilíndrica grande de la parte posterior de la carcasa.
- 2. Introduzca una herramienta no conductora en el orificio de acceso y presione el interruptor de configuración. Se muestra *Scale* (Báscula).
- 3. Pulse  $\triangleleft$  o  $\triangleright$  hasta que se muestre **Setpts** (Puntos de ajuste).
- 4. Pulse *¬*. Se muestra **SP CFG** (Configuración de puntos de ajuste).
- 5. Pulse *¬*. Pulse *¬* o *⊳* hasta llegar al número de punto de ajuste que desee.
- 6. Pulse  $\bigtriangledown$  para introducir valores en el punto de ajuste.
- 7. Seleccione el tipo pulsando ⊲ o ⊳ hasta llegar al valor que busque y después pulse ⊽ para confirmarlo. Consulte la lista completa de opciones en la Sección 3.2.14 en la página 61.
- 8. Una vez definidos todos los ajustes, pulse para volver al modo de pesaje.

#### NOTA: Ahora se puede acceder a los puntos de ajuste desde el menú del panel frontal.

#### 1.7.11 Visualización o modificación de valores de puntos de ajuste

- 1. Pulse (<sup>MENU</sup>). Se muestra *Audit* (Auditoría).
- 2. Pulse  $\triangleleft$  o  $\triangleright$  hasta que se muestre **Setpts** (Puntos de ajuste).
- 3. Pulse *¬*; se muestra el número del primer punto de ajuste disponible.
- 4. Pulse  $\triangleleft$  o  $\triangleright$  para cambiar entre los puntos de ajuste accesibles para el operador.
- 5. Pulse *¬*. Se muestra *Value* (Valor).
- 6. Vuelva a pulsar  $\bigtriangledown$  para ver o modificar el valor.
- 7. Edite el valor utilizando el teclado del 880 Plus, consulte la Sección 1.6.4 en la página 13 o utilice el siguiente método para el montaje en panel.
- Pulse  $\triangle$  o  $\bigtriangledown$  para aumentar o disminuir el valor del dígito parpadeante
- Pulse ⊲ o ⊳ para seleccionar el dígito que desee modificar
- Pulse 🔅 🚱 para desplazarse hasta la entrada del punto decimal
- Pulse ⊲ o ⊳ para ajustar la posición del punto decimal
- 8. Pulse ( Para aceptar el valor mostrado.
- 9. Repita los pasos anteriores para definir *Preact* (Preactivación), si está habilitado.
- 10. Una vez definidos todos los valores, pulse

-/

para volver al modo de pesaje.

NOTA: Es posible que el valor de punto de ajuste y el de preactivación sean accesibles desde el panel frontal en modo de pesaje. Puede que algunas configuraciones del visor no permitan modificar valores de puntos de ajuste a través del panel frontal o que requieran una contraseña para verlos o modificarlos.

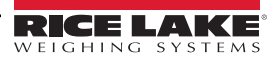

### 1.7.12 Activación o desactivación de puntos de ajuste

Para desactivar un punto de ajuste, utilice el panel frontal.

- 1. Pulse (<sup>MENU</sup>). Se muestra *Audit* (Auditoría).
- 2. Pulse  $\triangleleft$  o  $\triangleright$  hasta que se muestre **Setpts** (Puntos de ajuste).
- 3. Pulse *¬*; se muestra el número del primer punto de ajuste disponible.
- 4. Pulse  $\lhd o \triangleright$  para cambiar entre los puntos de ajuste accesibles para el operador.
- 5. Pulse  $\bigtriangledown$  y después  $\lhd$  o  $\triangleright$  para habilitar.
- 6. Pulse  $\bigtriangledown$  y después  $\lhd$  o  $\triangleright$  para activar/desactivar el punto de ajuste.
- 7. Pulse 🖓 🖓 para aceptar el ajuste.
- 8. Pulse Pulse para volver al modo de pesaje.

NOTA: Puede que algunas configuraciones del visor no permitan desactivar puntos de ajuste a través del panel frontal o que requieran una contraseña para activarlos y desactivarlos.

#### 1.7.13 Definición de hora y fecha

- 1. Pulse <sup>MENU</sup>. Se muestra **Audit** (Auditoría).
- Pulse ⊲ o ⊳ hasta que se muestre T&D (Hora y fecha).
- 3. Pulse  $\bigtriangledown$ . Se muestra *Time* (Hora).
- 5. Modifique el valor con el teclado de la unidad (consulte la Sección 1.6.4 en la página 13) o utilice el método siguiente con la versión de montaje en panel:
- Pulse ⊲ o ⊳ para seleccionar el dígito
- Pulse  $\triangle$  o  $\bigtriangledown$  para aumentar o disminuir el valor
- 6. Pulse 💮 🕹 cuando el valor sea el correcto. Se muestra Date (Fecha).
- 7. Pulse  $\bigtriangledown$  para introducir la fecha.
- 8. Edite el valor utilizando el teclado del 880 Plus en el formato especificado **MMDDYY**, **DDMMYY** o **YYMMDD**. Pulse ⊲ o ⊳ para seleccionar el dígito. Pulse △ o ⊽ para aumentar o disminuir el valor.
- 9. Pulse valor sea el correcto. Se muestra *Time* (Hora).

10. Pulse  $\square$  para volver al modo de pesaje.

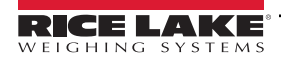

### 1.7.14 Impresión del acumulador

Para utilizar el acumulador en modo de pesaje o en operaciones con puntos de ajuste, primero debe habilitarlo. Una vez habilitado, el peso (neto si hay una tara en el sistema) se acumula siempre que se realiza una operación de impresión con la

tecla (FRINT), se asigna una entrada digital a impresión, se realizan operaciones con el punto de ajuste **PSHACC** o se utiliza el comando serie **KPRINT**. Antes de la siguiente acumulación, la báscula debe recuperar un valor inferior al valor de umbral (excepto en operaciones con el punto de ajuste **PSHACC**).

- 1. Pulse para entrar en modo de configuración de usuario; se muestra **Audit** (Auditoría).
- 2. Pulse  $\triangleleft$  o  $\triangleright$  hasta que se muestre **Accum** (Acumulador).

NOTA: Accum solo se muestra si el acumulador está habilitado. Consulte la Sección 3.2.3 en la página 45.

- 3. Pulse  $\bigtriangledown$ . Se muestra *View* (Ver).
- 4. Pulse  $\bigtriangledown$  para ver valor actual del acumulador.
- 5. Con el valor del acumulador en la pantalla, pulse PRINT para imprimirlo.

NOTA: El formato de la salida de impresión se puede configurar utilizando el formato de impresión del acumulador, consulte la Sección 7.0 en la página 92.

#### 1.7.15 Eliminación del acumulador

- 1. Pulse para entrar en modo de configuración de usuario. Se muestra *Audit* (Auditoría).
- 2. Pulse  $\triangleleft$  o  $\triangleright$  hasta que se muestre **Accum** (Acumulador).
- 3. Pulse  $\bigtriangledown$  y después  $\lhd$  o  $\triangleright$  hasta que se muestre *CLR* Y (Borrar Y).
- 4. Pulse Para borrar el acumulador. La pantalla muestra brevemente Clear (Borrar) y después vuelve a CLR Y.
- 5. Pulse  $\bigcirc$  para volver al modo de pesaje.

NOTA: La tecla Print solo realiza una acumulación y únicamente si el peso es superior al umbral del acumulador. Para poder realizar otra acumulación, el peso debe recuperar un valor inferior al valor de umbral del acumulador.

El umbral del acumulador se configura en el menú de configuración. Consulte la Sección 3.2.2 en la página 45.

### 1.7.16 Mostrar tara

=/

Cuando se muestra un valor de tara guardado, los LED de peso bruto y neto se apagan y se enciende  $\rightarrow 0 \leftarrow$ . Para ver una tara guardada:

- 1. Pulse MENU
- 2. Pulse ⊳ hasta la tara y después ⊽ para ver el valor de tara actual.
- 3. Pulse (MENU) dos veces para volver al modo de pesaje.

Si no hay tara en el sistema, el valor mostrado es cero y el LED de peso bruto y neto se apaga. Para obtener más información sobre el modo de regulación, consulte la Sección 10.5 en la página 108.

# 2.0 Instalación

En esta sección se describen los procedimientos para conectar la alimentación, las celdas de carga, la E/S digital y los cables de comunicaciones de datos al visor. Incluye instrucciones para cambiar las placas de circuitos, así como diagramas de montaje y listas de componentes para el técnico de servicio.

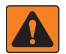

ADVERTENCIA: Cuando trabaje en el interior de la carcasa del visor, utilice protección antiestática para conectarse a tierra y proteger los componentes frente a descargas electrostáticas (ESD).

De los procedimientos que requieran trabajar en el interior del visor debe encargarse únicamente personal de servicio cualificado.

En el 880, el cable de alimentación funciona como desconexión de corriente. Antes de abrir la carcasa, desconecte siempre el cable de alimentación.

# 2.1 Desembalaje y montaje

Inmediatamente después de desembalar el 880, inspecciónelo visualmente para cerciorarse de que todos los componentes están incluidos y no presentan daños. La caja de envío debe contener el controlador, la pantalla, el kit de piezas y los manuales. Si alguna pieza se ha dañado durante el envío, notifíquelo inmediatamente a Rice Lake Weighing Systems y al transportista.

# 2.2 Instalación de montaje en panel

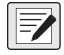

NOTA: El controlador puede montarse en el carril DIN de la pantalla o de forma remota hasta a 6,35 m (250 pulg.) de distancia de la pantalla.

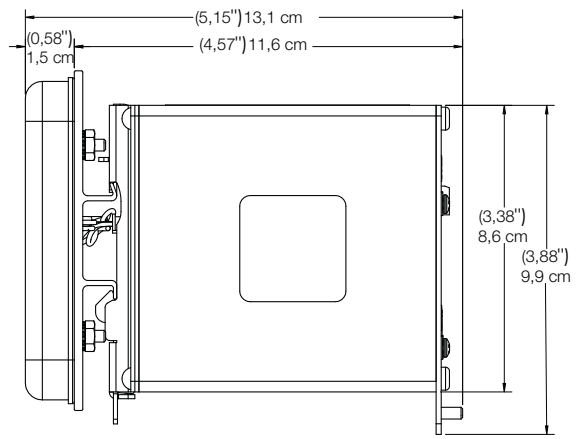

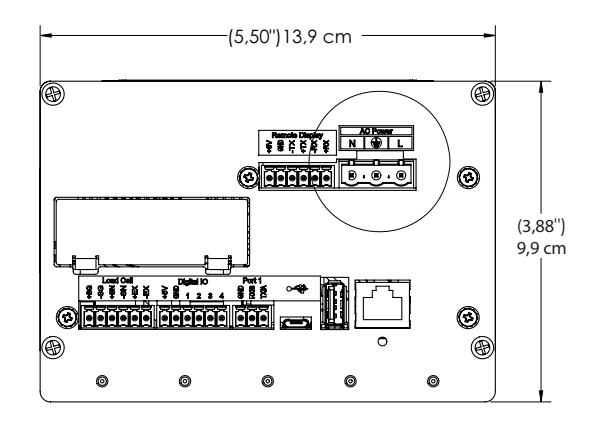

Figura 2-1. Dimensiones del 880 de montaje en panel

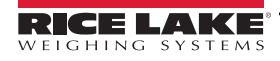

Utilice la placa de montaje de carril DIN como plantilla para taladrar los orificios de montaje en el panel de la carcasa de montaje en panel de acero inoxidable. Consulte la Figura 2-2.

1. Marque el panel para instalación con la placa de montaje de carril DIN y taladre los cinco orificios necesarios para el montaje.

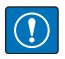

IMPORTANTE: Este dibujo no es una plantilla y solo sirve como referencia.

Para taladrar los orificios de montaje en el panel, utilice la placa de montaje del carril DIN como plantilla.

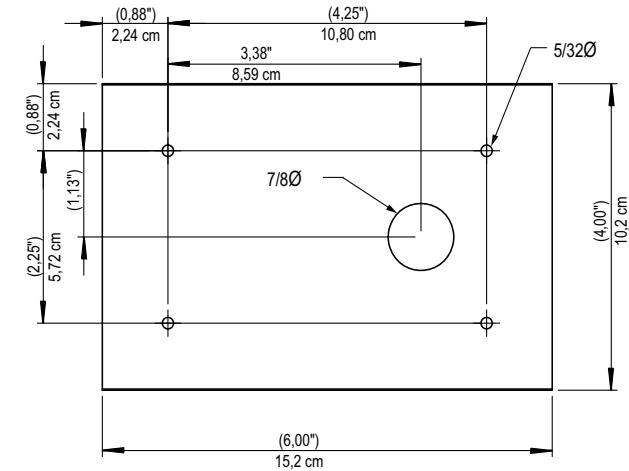

Figura 2-2. Patrón para taladrar los orificios

- 2. Coloque la junta sobre el bloque de la pantalla. Debe quedar bien colocada antes de montar la placa para asegurar la estanqueidad.
- 3. Coloque el bloque de la pantalla delante del panel y la placa de montaje de carril DIN detrás y alinee los orificios taladrados. Consulte el Paso 1.
- 4. Fije la pantalla y la placa de montaje al panel con las cuatro tuercas Kep 6-32 (n.º ref. 14621) suministradas. Apriételas con un par de 8 in-lb.

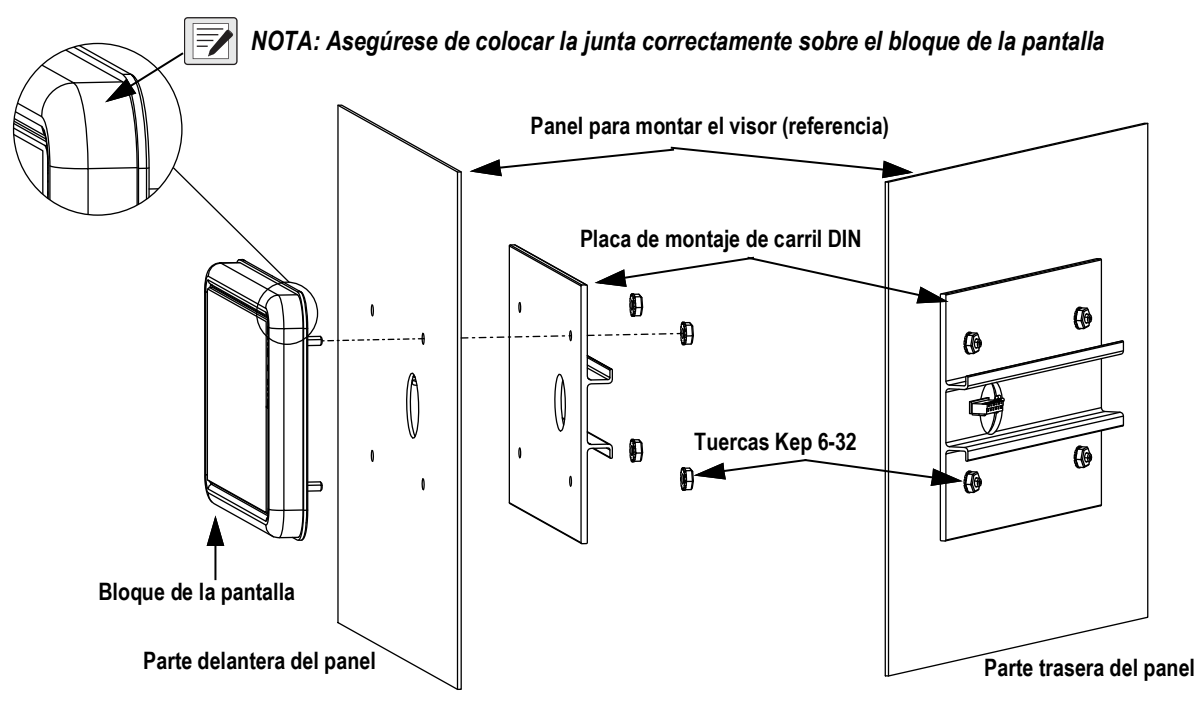

Figura 2-3. Montaje del bloque de la pantalla

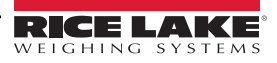

- 5. Conecte el módulo de cable al bloque del controlador.
- 6. Enganche el bloque del controlador a la parte superior del bloque del carril DIN como se muestra en la Figura 2-4.
- 7. Encaje a presión el cierre de resorte en la base del carril DIN para que quede fijo.

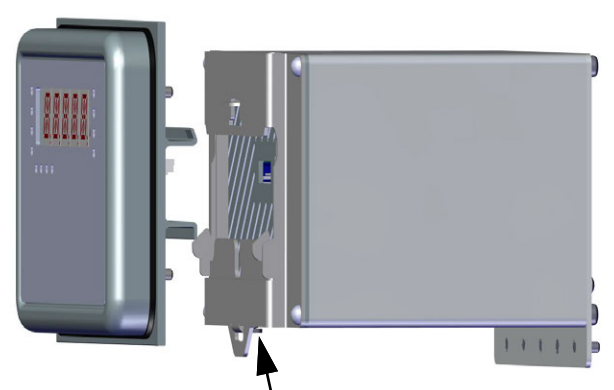

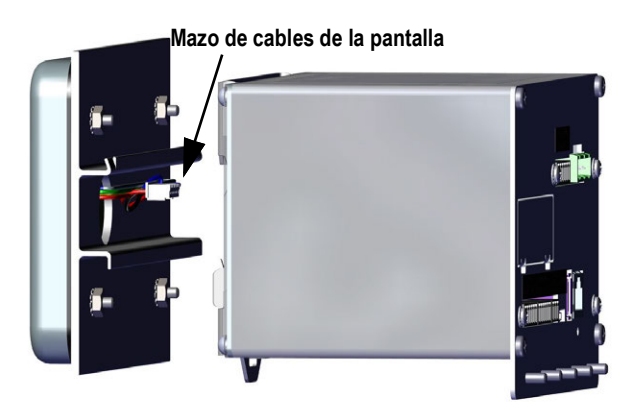

Introduzca un destornillador en la pestaña para abrir Figura 2-4. Instale el bloque del controlador

## 2.2.1 Montaje a distancia del bloque del controlador

Para montar el bloque del controlador a distancia, hace falta un conector de 6 clavijas (n.º ref. 153883). Consulte la ubicación de los terminales en la Figura 2-5 y la asignación de clavijas en la Tabla 2-1.

NOTA: El conjunto del controlador puede montarse de forma remota en un carril DIN estándar de 35 mm, hasta a 76,2 m (250 pies) de la pantalla.

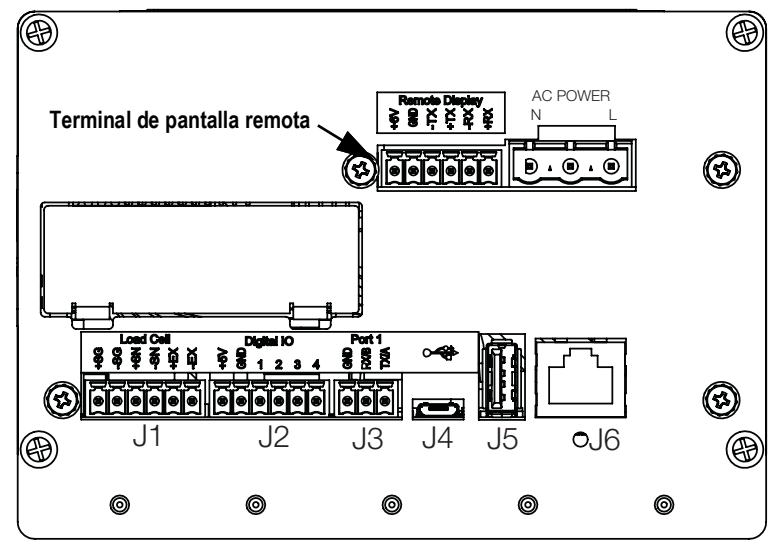

Figura 2-5. Montaje a distancia del bloque del controlador

| Clavija | Función |
|---------|---------|
| 1       | +6 V    |
| 2       | GND     |
| 3       | –TX     |
| 4       | +TX     |
| 5       | –RX     |
| 6       | +RX     |

Tabla 2-1. Asignación de clavijas

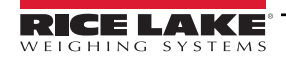

NOTA: Conéctelo a este terminal cuando monte la pantalla de forma remota (desde el conjunto del controlador).

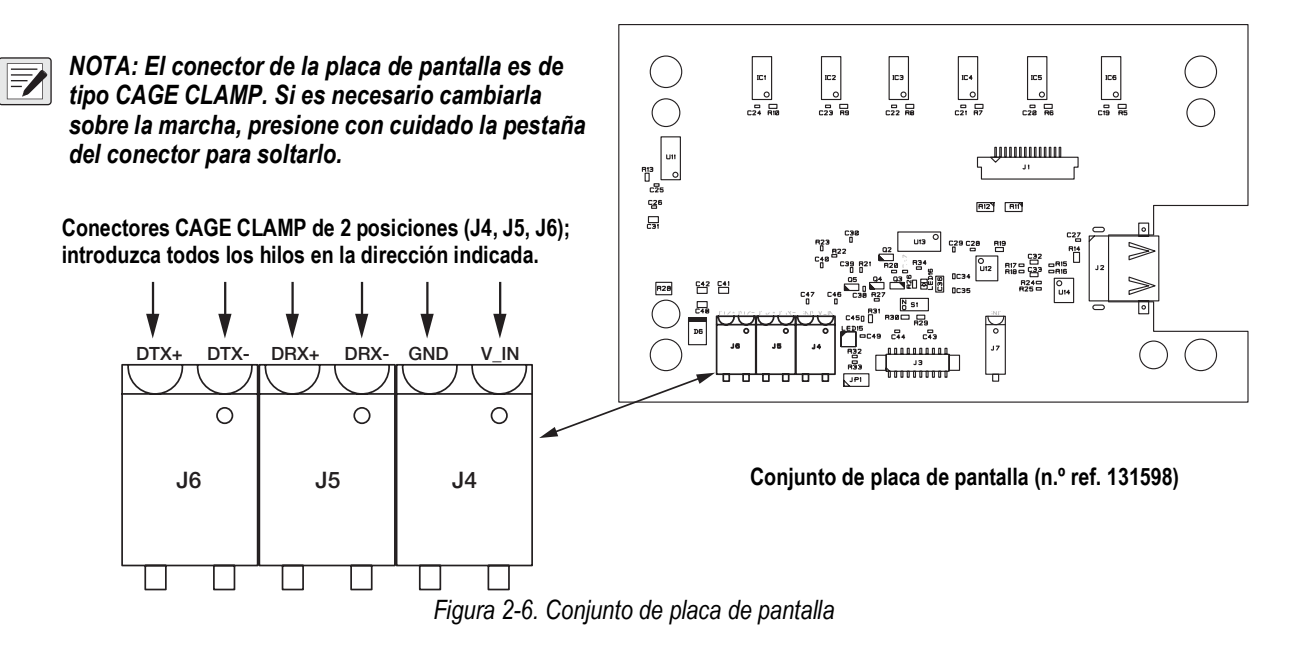

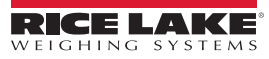

#### 2.2.2 Desmontaje de la caja del controlador

7

NOTA: No es necesario desmontar la carcasa para establecer las conexiones de alimentación, celdas de carga, comunicaciones de datos ni E/S digital. Todos estos conectores están montados externamente en la parte posterior del controlador.

- 1. Desconecte la unidad de la corriente eléctrica.
- Desenganche el bloque del controlador del carril DIN; para ello, introduzca un destornillador plano en la pestaña inferior y deslice la placa de montaje hacia abajo. Debido al ángulo de la parte del gancho del soporte DIN, quizá cueste un poco desconectarlo.
- 3. Retire con cuidado el bloque del controlador del carril DIN.
- 4. Desconecte el mazo de cables de la pantalla que se muestra en la Figura 2-7.

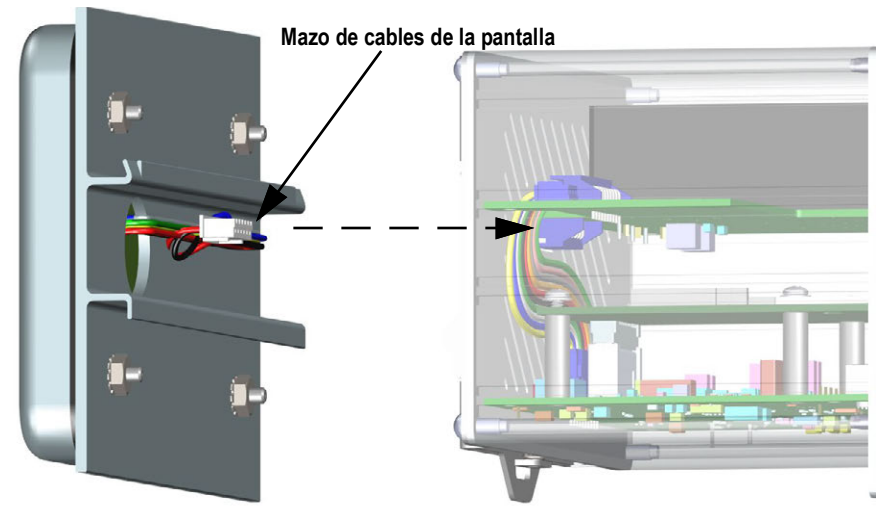

Figura 2-7. Conexión del mazo de cables de la pantalla

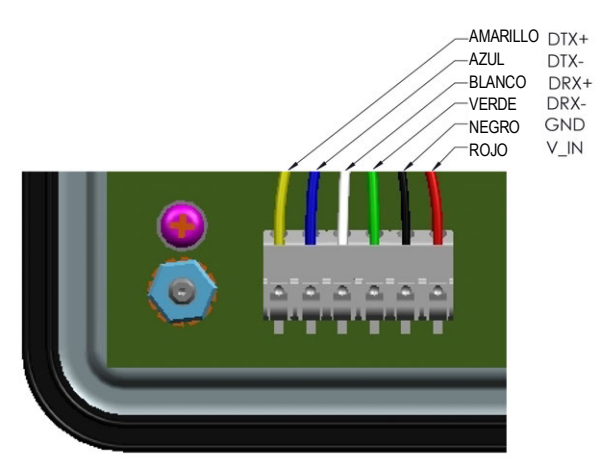

Figura 2-8. Hilos del mazo de cables

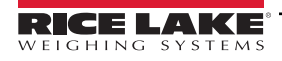

## 2.2.3 Desmontaje de la placa posterior del bloque del controlador

Retire la placa posterior del bloque del controlador para acceder a la placa de la CPU, la placa de alimentación y las tarjetas opcionales instaladas.

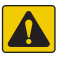

=/

PRECAUCIÓN: Cuando trabaje en el interior de la carcasa del visor, utilice protección antiestática para conectarse a tierra y proteger los componentes frente a descargas electrostáticas (ESD).

NOTA: La opción CompactCom, si está instalada, debe retirarse antes de extraer la placa posterior.

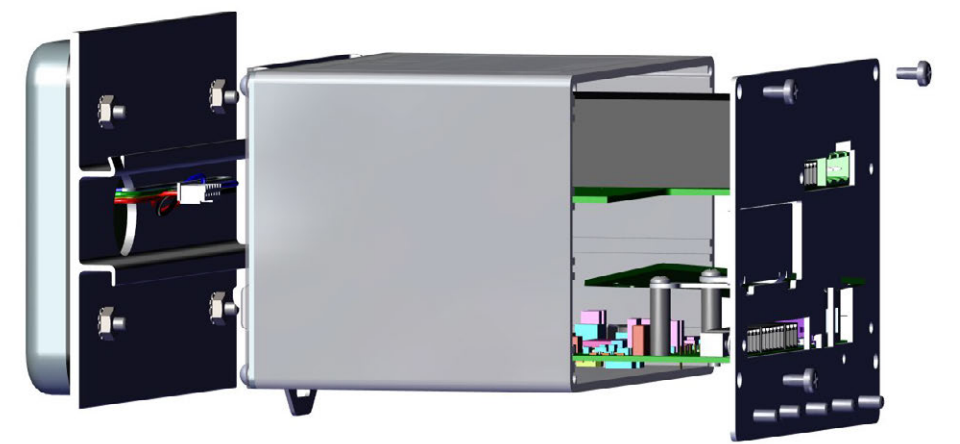

Figura 2-9. Retire la placa posterior del bloque del controlador

1. Extraiga los cuatro tornillos de esquina para desmontar la placa posterior de la carcasa.

NOTA: Cuando la placa posterior se retira de la carcasa, en algunos casos se invalida la homologación de uso comercial.

La placa de la CPU y la fuente de alimentación siguen fijas a la placa posterior. Si la pantalla no está conectada, las placas de circuitos pueden deslizarse hacia fuera de la carcasa aún montadas en la placa posterior. Consulte la Sección 2.9 en la página 36.

- 2. Extraiga los tornillos de la placa de alimentación y la placa de la CPU para desmontarlas de la placa posterior.
- 3. Retire la placa posterior de la unidad del controlador.
- 4. Para volver a montar, invierta los pasos anteriores.

NOTA: Si se requiere Legal para el comercio, consulte la Sección 2.10 en la página 36 para el precintado.

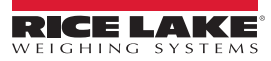

#### 2.2.4 Cambio de la placa de pantalla

Si es necesario retirar la placa de pantalla del 880, siga este procedimiento:

- Desconecte la unidad de la corriente eléctrica.
- 2. Retire el blogue del controlador (consulte la Sección 2.2.2 en la página 23) y desconecte el mazo de cables de la pantalla.
- 3. Afloje y retire las cuatro tuercas Kep que fijan el carril DIN y el bloque de la pantalla al panel. Consulte la Figura 2-3 en la página 20.
- 4. Desconecte el módulo de cable del teclado.
- 5. Retire los cuatro tornillos y extraiga la placa de pantalla del blogue de la pantalla.

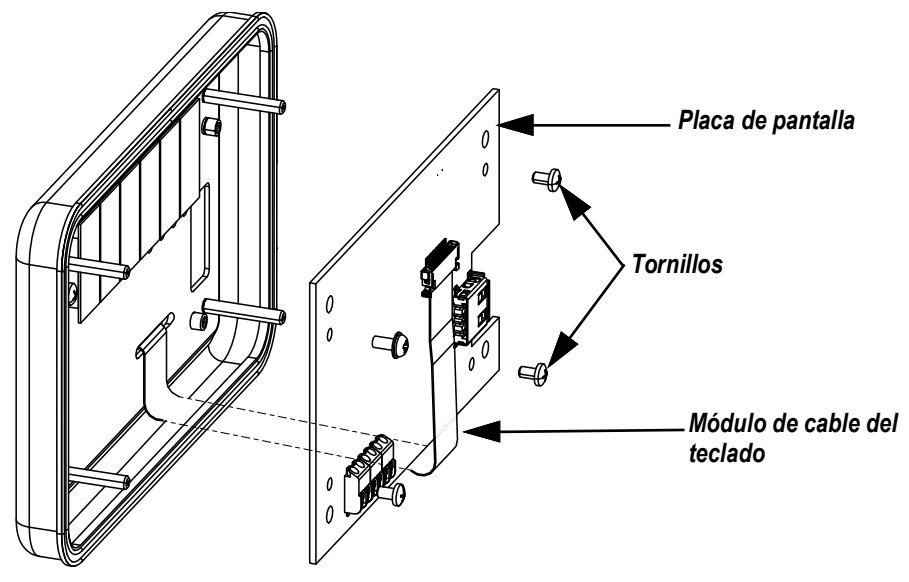

Figura 2-10. Placa de pantalla

6. Para volver a colocar la placa de pantalla, invierta el procedimiento anterior.

#### 2.2.5 Cambio de la placa

Si es necesario retirar la placa de la CPU del 880, siga este procedimiento:

- 1. Desconecte el visor de la corriente eléctrica.
- 2. Desconecte todos los conectores de la placa posterior. Consulte la ubicación de los conectores en la Figura 2-24 en la página 35.
- 3. Retire el bloque del controlador del carril DIN y desconecte el mazo de cables de la pantalla. Consulte la Sección 2.2.2 en la página 23.
- 4. Afloje los cuatro tornillos de esquina y tire con cuidado de la placa posterior hacia fuera para extraerla de la carcasa. Las placas de circuitos siguen conectadas a la placa posterior y salen con ella de la carcasa.

NOTA: Tenga cuidado al extraer las placas de circuitos: son frágiles. Todas las placas de circuitos salen juntas; la placa de alimentación y la placa de la CPU están conectadas con un cable.

5. Retire el cable que conecta las placas.

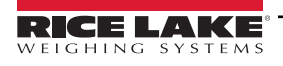

6. Para retirar la placa de circuitos que vaya a sustituir, afloje los tornillos que la sujetan a la placa posterior.

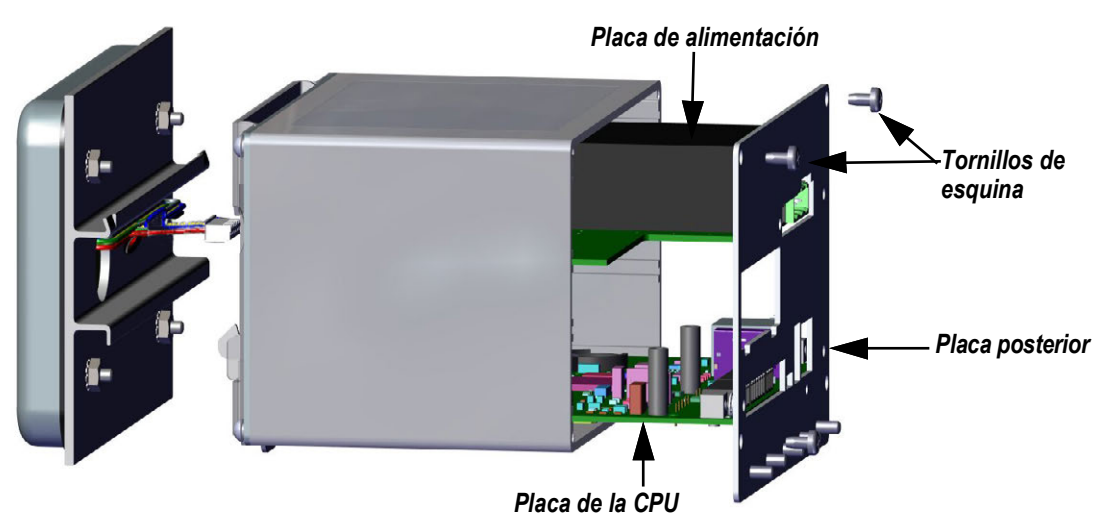

Figura 2-11. Placas de circuitos extraídas de la carcasa

- 7. Coloque la nueva placa en su lugar y fíjela con los tornillos existentes.
- 8. Conecte el cable a las placas.
- 9. Deslice la placa posterior, con las placas de circuitos, hacia el interior de la carcasa. Asegúrese de que todas las placas encajan correctamente en las ranuras de la carcasa.

NOTA: Asegúrese de que la carcasa está en posición vertical, ya que de lo contrario el conector de la pantalla no quedará alineado con la abertura frontal.

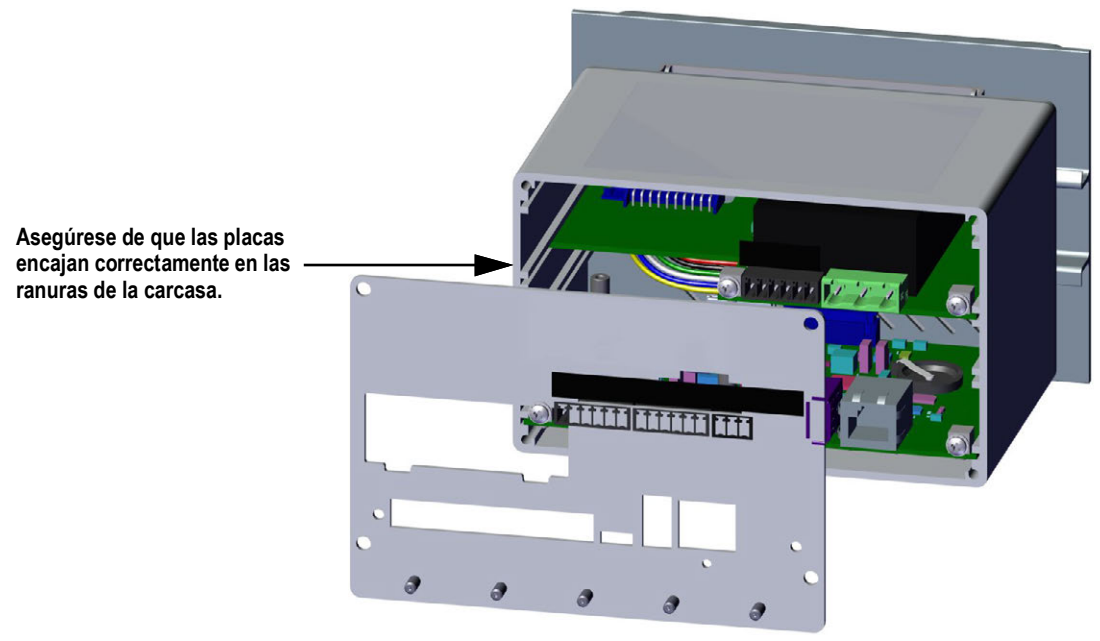

Figura 2-12. Placas de circuitos instaladas en la carcasa del bloque del controlador

- 10. Fije la placa posterior a la carcasa con los cuatro tornillos de esquina existentes.
- 11. Vuelva a instalar el bloque del controlador. Consulte Paso 4-Paso 6 en la Sección 2.2 en la página 19.
- 12. Vuelva a conectar todos los conectores de la placa posterior. Consulte la ubicación de los conectores en la Figura 2-24 en la página 35.

# 2.3 Instalación del visor de montaje universal

El visor de montaje universal puede colocarse en una mesa o un mostrador, o bien montarse en una pared o un panel con el soporte incluido con el visor.

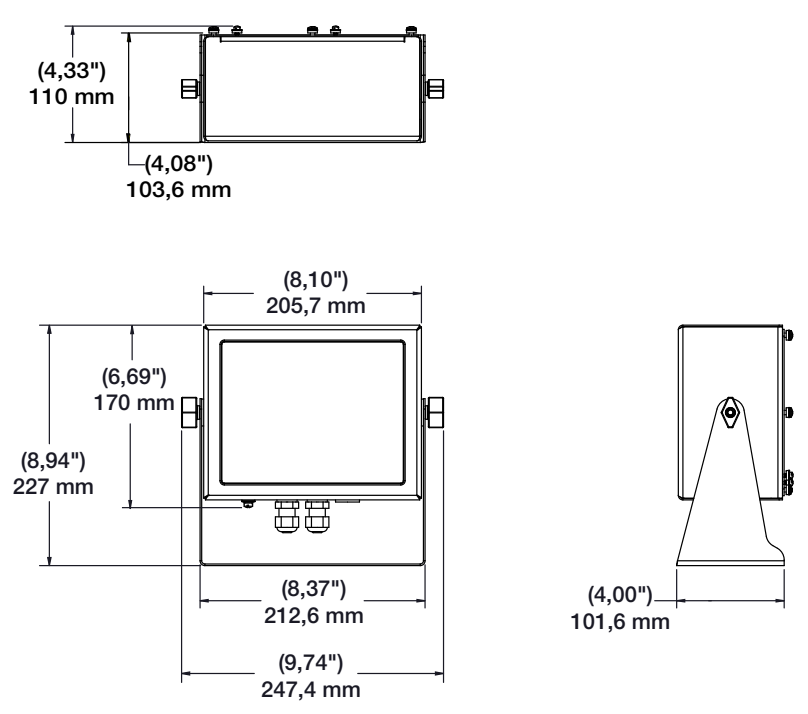

Figura 2-13. Medidas del visor de montaje universal

### 2.3.1 Desmontaje del panel posterior

Retire la placa posterior de la unidad de montaje universal para acceder a la placa de pantalla, la placa de la CPU, la placa de alimentación y las tarjetas opcionales instaladas.

- 1. Retire los ocho tornillos que sujetan la placa posterior a la carcasa.
- 2. Retire la placa posterior.

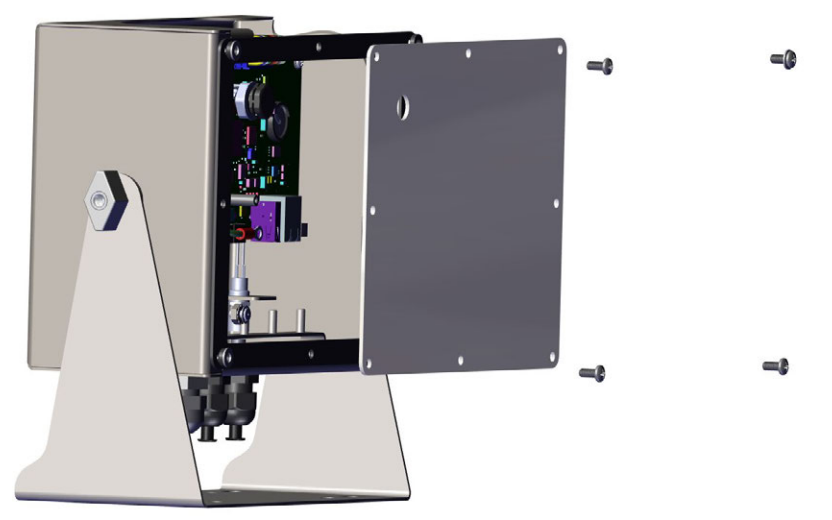

Figura 2-14. Retire la placa posterior del visor de montaje universal

NOTA: Los 880 se envían con solo cuatro tornillos que aseguran la placa posterior.

ADVERTENCIA: Desconecte la alimentación del indicador antes de extraer cualquier placa del 880.

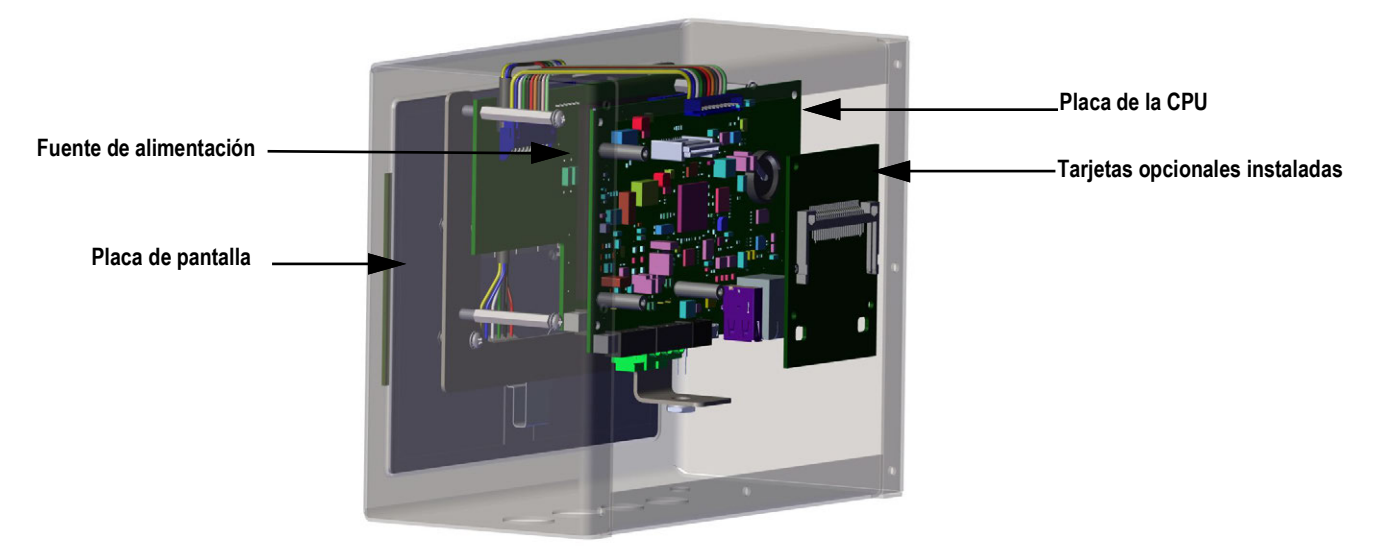

Figura 2-15. Ubicación de placas en el visor de montaje universal

#### 2.3.2 Cambio de la placa

- 1. Desconecte el visor de la corriente eléctrica.
- 2. Retire la placa posterior de la carcasa. Consulte la Sección 2.3.1 en la página 27.

#### NOTA: Conexiones de etiquetas para la reinstalación de la placa.

- 3. Retire la tarjeta opcional instalada (si la hay).
  - · Desconecte todos los cables de la tarjeta opcional
  - · Retire los tres tornillos que sujetan la tarjeta opcional a la placa de la CPU
  - Extraiga la tarjeta de la carcasa
- 4. Desconecte todos los cables de la placa de la CPU.
- 5. Extraiga los cuatro tornillos de la placa de la CPU.
- 6. Extraiga la placa de la CPU de la carcasa.

# NOTA: Si solo va a sustituir la placa de la CPU, colóquela en su lugar, fijela con tornillos, vuelva a conectar todos los cables e invierta el procedimiento anterior para finalizar.

#### Si va a sustituir otras placas, siga en el Paso 7.

- 7. Desconecte todos los cables de fuente de alimentación.
- 8. Extraiga los tres tornillos de la fuente de alimentación.
- 9. Extraiga la fuente de alimentación de la carcasa.

#### NOTA: Si reemplaza la placa de pantalla, continúe con el Paso 10.

- 10. Extraiga los cuatro tornillos de la placa de montaje de la CPU.
- 11. Extraiga la placa de montaje de CPU de la carcasa.
- 12. Desconecte todos los cables de la placa de pantalla.
- 13. Extraiga la pantalla de la carcasa.

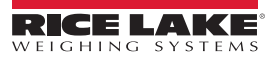

Para instalar la placa, invierta el procedimiento anterior. No olvide reinstalar bridas de cable para asegurar todos los cables dentro de la carcasa del visor.

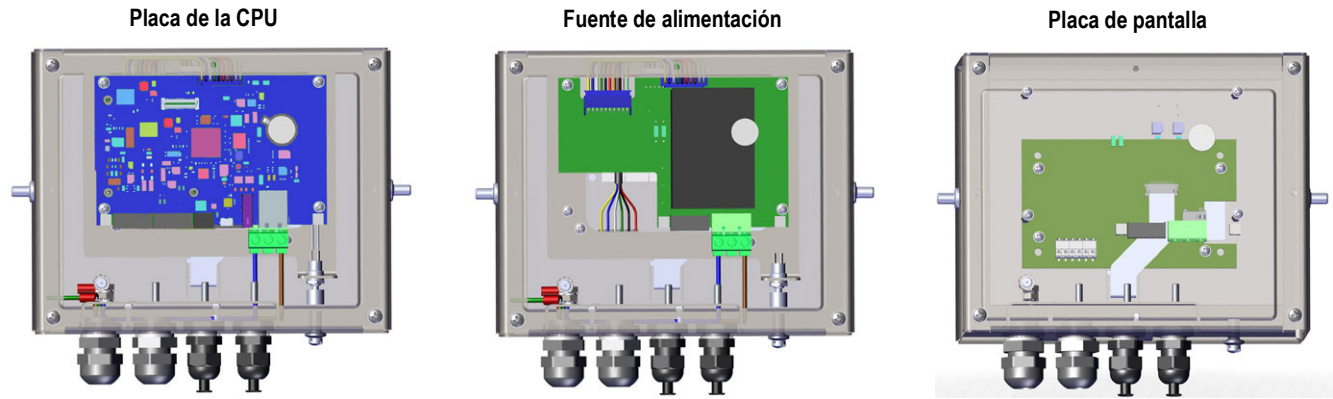

Figura 2-16. Cambio de la placa del visor 880 de montaje universal

# 2.4 Conexiones de los cables

El 880 de montaje en panel tiene seis conectores externos, un conector de terminal de alimentación y un espacio para una tarjeta opcional. Para realizar las conexiones a las celdas de carga, las comunicaciones, la E/S digital y las tarjetas opcionales, no es necesario desmontar la carcasa. Todos estos conectores están montados externamente en la parte posterior del controlador. El 880 de montaje universal tiene cuatro prensacables en la base del visor; uno se utiliza para la fuente de alimentación. Los enchufes de los cables deben instalarse en los prensacables no utilizados para evitar que la humedad entre en la carcasa. Para realizar las conexiones a las celdas de carga, las comunicaciones, la E/S digital y las tarjetas opcionales, es necesario desmontar la placa posterior. Consulte la Sección 2.3.1 en la página 27.

IMPORTANTE: Selle correctamente los prensacables para evitar que entre humedad y dañe el interior de la carcasa. En los prensacables que no se utilicen deben instalarse conectores para cable. Las tuercas del domo de prensacables, alrededor de un cable o un enchufe, deben apretarse a 1,54 N-m (22 lb-pulg.) La tuerca de sujeción del cable contra la carcasa debe apretarse a 2,6 N-m (33 lb-pulg.).

#### 2.4.1 Especificaciones del cable

| Prensacables             | Rango de diámetros          |
|--------------------------|-----------------------------|
| PG9 (n.º de ref. 15626)  | 3,5 - 8 mm (0,138 - 0,315") |
| PG11 (n.º de ref. 68600) | 5 - 10 mm (0,197 - 0,394")  |

Tabla 2-2. Especificaciones del prensacables

#### 2.4.2 Celdas de carga

Para conectar el cable desde una celda de carga o una caja de empalmes, tienda el cable al conector J1. Tienda el cable de la celda de carga o la caja de empalmes al conector J1 como se muestra en la Tabla 2-3. Si utiliza un cable de celda de carga de 6 hilos (con hilos sensores), abra la unidad (consulte la Sección 2.2 en la página 19) y retire los puentes JP5 y JP6.

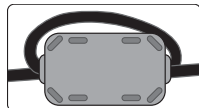

Se debe aplicar una ferrita del kit de piezas al cable de la celda de carga dentro de 2,54 cm (1 pulg.) del prensacables. El cable debe pasar dos veces por el núcleo.

NOTA: Para la instalación de 4 cables, deje los puentes JP5 y JP6 encendidos, consulte la Figura 2-24 en la página 35.

| Clavija | Función |
|---------|---------|
| 1       | +SIG    |
| 2       | –SIG    |
| 3       | +SENSE  |
| 4       | -SENSE  |
| 5       | +EXC    |
| 6       | -EXC    |

Tabla 2-3. Asignación de clavijas de JP1

NOTA: Para las conexiones de celda de carga de 6 hilos, retire los puentes JP5 y JP6. El cable blindado se conecta al borne de tierra de la placa posterior (montaje en panel) o la base de la carcasa (universal).

#### 2.4.3 Conexiones de alimentación - 880 montaje en panel

A continuación se muestran las conexiones de alimentación del 880 de montaje en panel. Se utiliza un enchufe de 3 clavijas para conectar la alimentación de CA (n.º ref. 152334) o la alimentación de CC (n.º ref. 15888) a la placa de alimentación. Conecte los hilos como se muestra en la Figura 2-17.

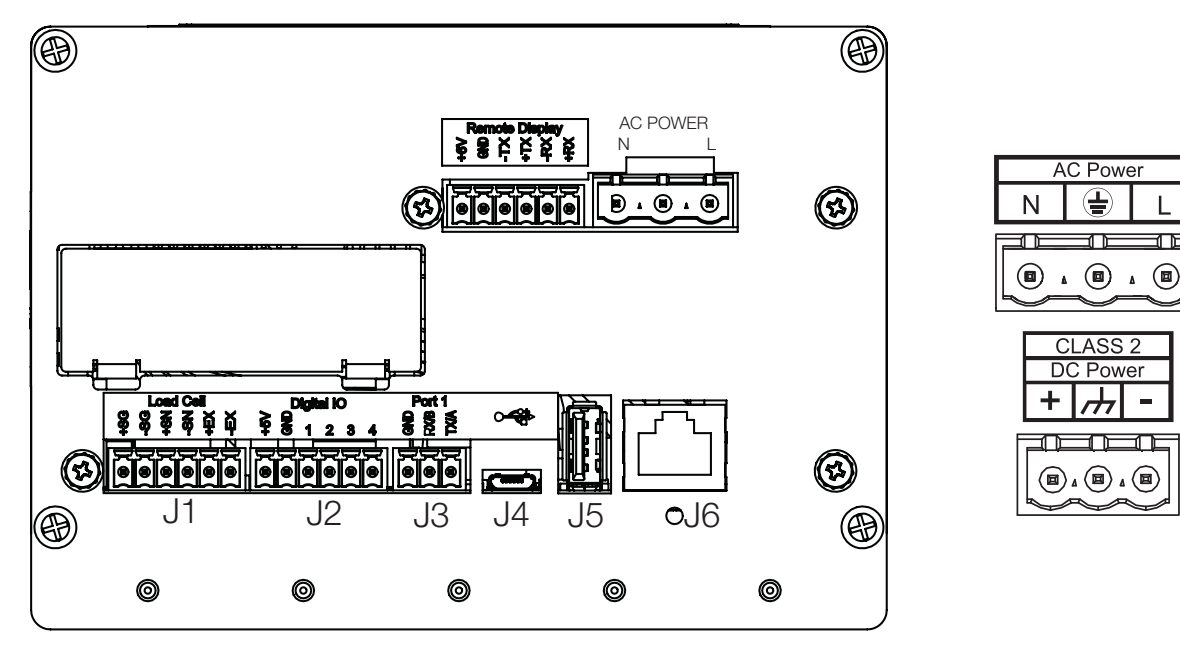

Figura 2-17. Ubicación de la conexión de alimentación

| Clavija | CA             | CC             |
|---------|----------------|----------------|
| 1       | N              | +              |
| 2       | GND del chasis | GND del chasis |
| 3       | L              | -              |

Tabla 2-4. Asignación de clavijas de conexión de alimentación

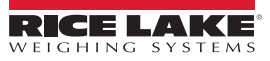

ſ

## 2.4.4 Conexión a tierra del cable de CA en el 880 universal

Para que la conexión a tierra sea correcta, debe pasar por la fuente de alimentación y la placa posterior del visor. A excepción del cable de alimentación, todos los cables tendidos por los prensacables deben conectarse a tierra mediante la carcasa del visor, incluido el cable de alimentación de CA. Las versiones de CA del 880 universal se suministran con el cable de alimentación de CA ya instalado y conectado a tierra en la carcasa. El siguiente procedimiento sirve únicamente como referencia y para posibles aplicaciones de sustitución.

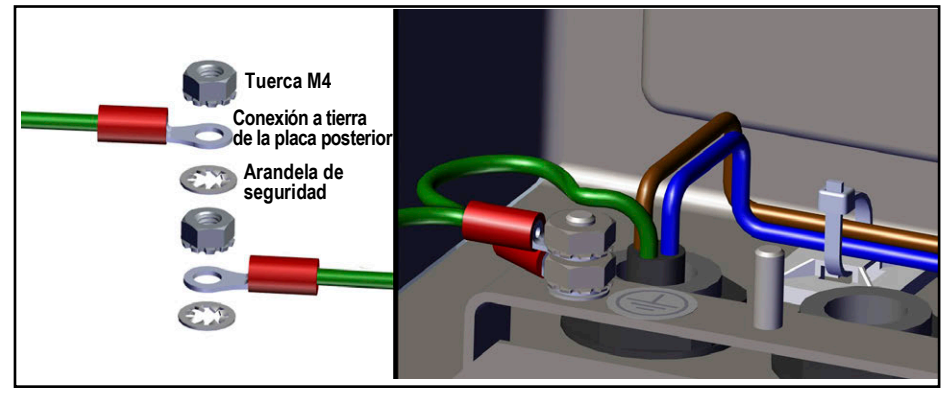

Figura 2-18. Bloque de conexión a tierra de CA

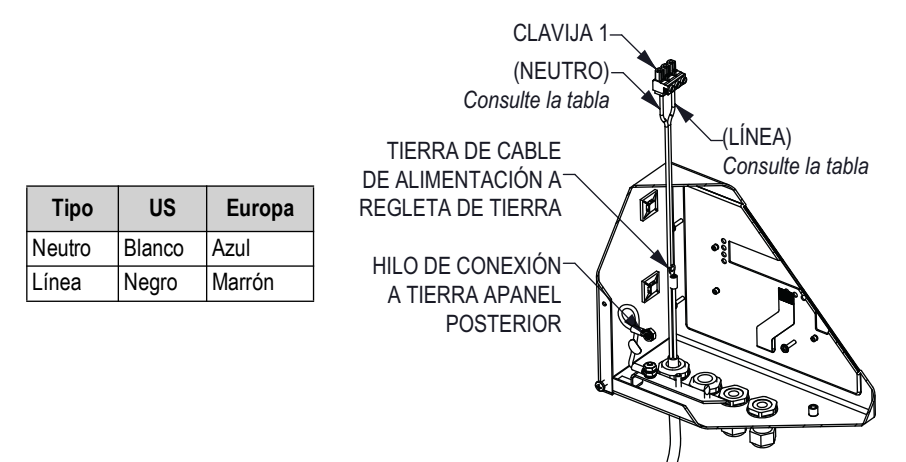

Figura 2-19. Empalmes de conexión a tierra

1. Tienda el cable hacia arriba por el interior del prensacables (no incluido). Consulte la Figura 2-20.

NOTA: Se requiere un cable de 22-16 AWG (5-10 mm de diámetro).

- 2. Uno de los hilos debe terminar (conectarse a tierra) en un perno junto al prensacables mediante el bloque de conexión a tierra.
- Tienda los otros dos hilos hacia abajo por la parte posterior del visor y conéctelos al enchufe de tres clavijas (n.º ref. 152334) que se conecta a la placa de alimentación. Consulte la Figura 2-20 y la Tabla 2-4 en la página 30.

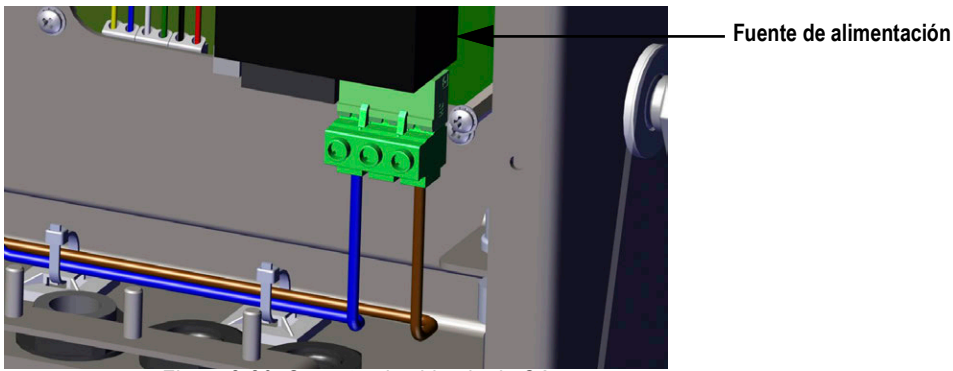

Figura 2-20. Conecte el cableado de CA

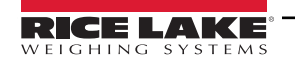

=/

#### 2.4.5 Conexión a tierra del cable de CC en el 880 universal

A excepción del cable de alimentación, todos los cables tendidos por los prensacables deben conectarse a tierra mediante la carcasa del visor, incluido el cable de alimentación de CC. Siga estos pasos para conectar a tierra la alimentación de CC.

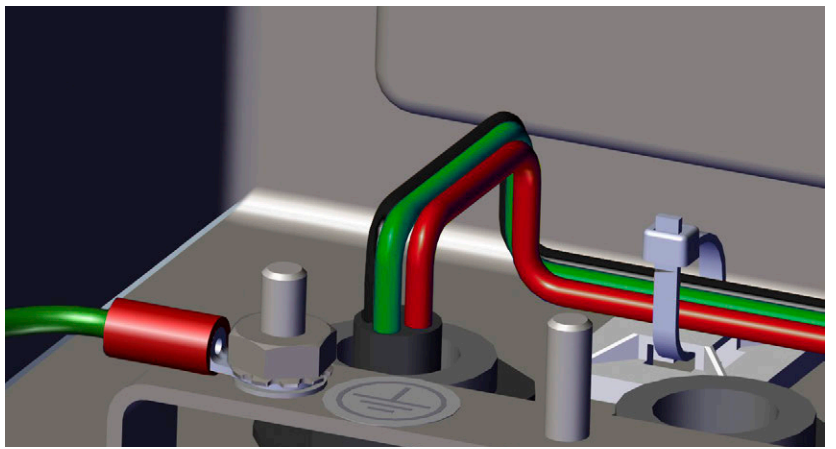

Figura 2-21. Tendido de cables de alimentación de CC

1. Tienda el cable hacia arriba por el interior del prensacables. Consulte la Figura 2-21.

#### NOTA: Se requiere un cable de 22-16 AWG (5-10 mm de diámetro).

 Tienda los tres hilos hacia abajo por la parte posterior del visor y conéctelos al enchufe de tres clavijas (n.º ref. 15888) que se conecta a la placa de alimentación. Consulte la Figura 2-22 y la Tabla 2-4 en la página 30.

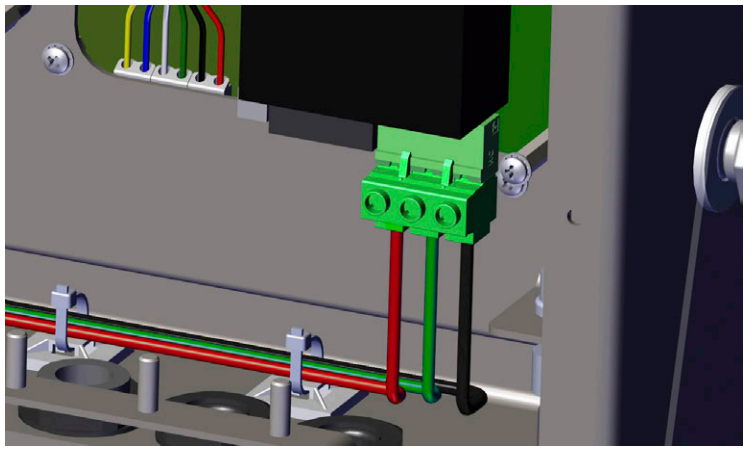

Figura 2-22. Conecte el cableado de CC

#### 2.4.6 Comunicaciones serie - Puerto 1 (COM)

El conector J3 (consulte la Figura 2-17 en la página 30) proporciona las conexiones para las comunicaciones serie RS-232 o RS-485/RS-422 de dos hilos. Consulte la asignación de clavijas en la Tabla 2-5.

| Clavija | RS-232 | RS-485/RS-422 |
|---------|--------|---------------|
| 1       | GND    | GND           |
| 2       | RX     | В             |
| 3       | ΤX     | А             |

Tabla 2-5. Asignación de clavijas de J3 (puerto 1 de comunicaciones serie)

NOTA: Con RS-232, los cuatro interruptores de SW3 deben estar en la posición OFF (Desactivado). Consulte la Figura 2-23 en la página 34.

Con RS-485/RS-422, los cuatro interruptores de SW3 deben estar en la posición ON (Activado).

#### 2.4.7 Tarjeta de expansión serie doble opcional

La tarjeta de expansión serie doble (n.º ref. 197347) proporciona dos puertos serie adicionales al 880 que pueden conectarse a RS-232, RS-485 o RS-422. La Tabla 2-6 muestra la asignación de clavijas.

| J1        | Puerto (x1) | J2        | Puerto (x2) |
|-----------|-------------|-----------|-------------|
| Clavija 1 | GND         | Clavija 1 | GND         |
| Clavija 2 | RX/B        | Clavija 2 | RX/B        |
| Clavija 3 | TX/A        | Clavija 3 | TX/A        |
| Clavija 4 | CTS/Z       | Clavija 4 | CTS/Z       |
| Clavija 5 | RTS/Y       | Clavija 5 | RTS/Y       |

Tabla 2-6. Asignación de clavijas para RS-232/RS-485

Para obtener más información, consulte el suplemento sobre la tarjeta serie doble opcional, n.º ref. 200282.

#### 2.4.8 Comunicaciones de dispositivos USB - Puerto 2 (USBCOM)

El puerto de dispositivos USB (conector micro-USB J4, Figura 2-17 en la página 30) está diseñado para conectarse exclusivamente a un ordenador. Se indica como puerto COM virtual y recibe la designación «COMx». Las aplicaciones se comunican a través del puerto como si se tratara de un puerto de comunicación RS-232 estándar.

Para poder utilizar el puerto de dispositivos USB, deben instalarse los controladores en el ordenador. Con el ordenador y el visor encendidos, conecte un cable USB desde el ordenador al conector micro-USB (J4) del 880. El ordenador reconoce si se ha conectado un dispositivo e intenta instalar los controladores necesarios para que funcione. Descargue los archivos del controlador USB de la siguiente URL: www.ricelake.com/resources/software/usb-driver/.

NOTA: Si se utiliza Windows 7 o posterior y si el ordenador está conectado a Internet, quizá el sistema operativo pueda instalar los controladores automáticamente.

Una vez instalados los controladores, se asigna una designación de puerto COM nueva a cada puerto USB físico del ordenador al que esté conectado el visor 880.

Por ejemplo, si el ordenador ya tiene dos puertos COM RS-232 físicos, probablemente se denominan COM1 y COM2. Al conectar el visor a un puerto USB del ordenador, se le asigna la siguiente designación de puerto disponible, en este caso COM3. Cuando se conecta al mismo puerto USB físico del ordenador, la designación del puerto vuelve a ser COM3. Si se conecta a otro puerto físico USB del ordenador, se le asigna la siguiente designación disponible, en este caso COM4.

Una vez instalados los controladores, utilice el Administrador de dispositivos de Windows para averiguar la designación de

puerto COM asignada al puerto USB. También puede abrir la aplicación que vaya a utilizar con el 880, como Revolution<sup>®</sup>, para ver qué puertos están disponibles.

La configuración del puerto de dispositivos USB se realiza en modo de configuración con el menú secundario USBCOM de PORTS (Puertos).

El puerto se puede configurar como puerto de demanda de comandos EDP e impresión, o como puerto de transmisión de datos. También es posible configurar caracteres de terminación, habilitar ecos y respuestas, ajustar la demora de final de línea y determinar si el visor muestra o no un mensaje de impresión («print») cuando un formato de impresión envía datos por el puerto.

F

NOTA: Si una aplicación informática tiene una conexión de comunicaciones abierta a través del puerto de dispositivos USB y la conexión por cable físico se interrumpe, el visor se reinicia o bien se apaga y vuelve a encenderse. Para seguir comunicándose con el visor, la aplicación debe desconectarse y después volver a conectarse.

Los ajustes del software del ordenador para baudios, bits de datos, paridad y bits de parada no afectan al puerto de dispositivos USB. El puerto se comunica del mismo modo sean cuales sean estos ajustes.

Este puerto no es un puerto host y no está pensado para conectarse a dispositivos tales como teclados, unidades de memoria o impresoras.

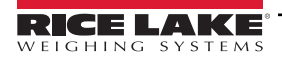

# 2.5 Host USB

El 880 puede actuar como host de un dispositivo USB a través de la conexión USB de tipo A (J5). Consulte la Figura 2-17 en la página 30. Los dispositivos admitidos incluyen unidades flash y teclados USB. Consulte la configuración en la Sección 3.2.11 en la página 58.

Para obtener más información, consulte la Sección 9.2 en la página 104.

# 2.6 Comunicaciones Ethernet

El 880 dispone de comunicación Ethernet TCP/IP 10Base-T/100Base-TX con un conector RJ45 estándar (J6). Consulte la Figura 2-17 en la página 30. Puede admitir dos conexiones simultáneas, una como servidor y otra como cliente.

En una red Ethernet, las aplicaciones de software pueden comunicarse con el 880 mediante el conjunto de comandos EDP (consulte la Sección 6.0 en la página 76) o bien es posible transmitir los datos de forma continua desde el visor o imprimirlos a demanda.

El puerto Ethernet admite configuración DHCP y manual de ajustes tales como IP y subred. Además, es posible configurar el número de puerto TCP, los DNS principal y secundario y la puerta de enlace predeterminada en el menú secundario Ethernet del menú de configuración Ports (Puertos). Para obtener más información sobre la configuración del puerto Ethernet, consulte la Sección 3.2.10 en la página 57.

La conexión física al puerto Ethernet del 880 puede realizarse directamente desde un ordenador (red ad hoc) o a través de un conmutador o router de red. El puerto admite la detección automática de configuración de cable MDI/MDIX, lo que permite el uso de cables de conexión directa o cruzada.

(!)

IMPORTANTE: Si el visor está en una red que tiene una fuente de alimentación (PSE) con capacidad PoE, la PSE debe cumplir con IEEE 802.af o 802.2.at. Cualquier PSE que utilice tecnología pasiva (siempre encendida) dañará el puerto Ethernet, ya que no está diseñado para actuar como un dispositivo alimentado por Ethernet PoE.

El conector Ethernet RJ45 del 880 tiene dos LED para indicar el estado y la velocidad de la conexión.

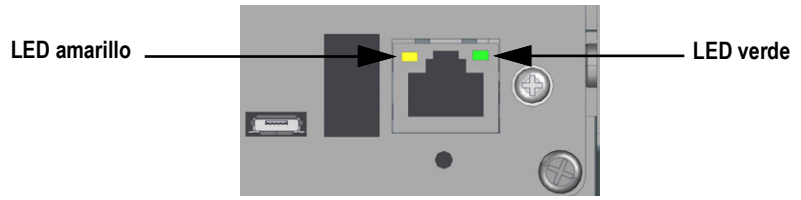

Figura 2-23. Conector Ethernet RJ45 - Montaje en panel

El LED amarillo (izquierda) indica el estado de la conexión:

- · Apagado si no hay conexión
- Encendido si hay conexión
- · Intermitente si hay actividad

El LED verde (derecha) está:

- · Apagado si hay una conexión 10Base-T
- · Encendido si hay una conexión 100Base-TX

IMPORTANTE: El puerto Ethernet no está diseñado para utilizarse con circuitos de redes de telecomunicaciones que pueden sufrir descarga de rayos o fallos de alimentación. Para obtener más información sobre el uso del puerto Ethernet, consulte la Sección 9.1 en la página 100.

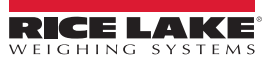

# 2.7 Placa de la CPU (175109 - Azul)

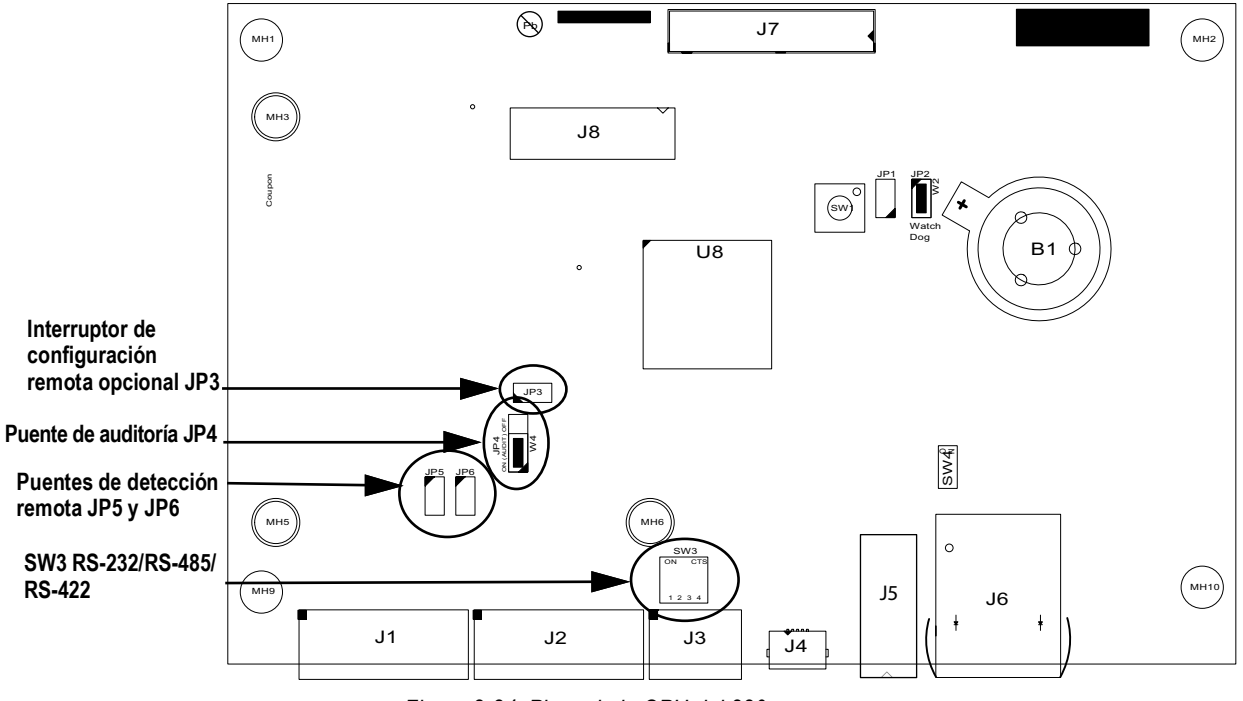

Figura 2-24. Placa de la CPU del 880

| Port | Conector              |  |
|------|-----------------------|--|
| J1   | Celda de carga        |  |
| J2   | E/S                   |  |
| J3   | Comm 1                |  |
| J4   | Dispositivo USB       |  |
| J5   | Host USB              |  |
| J6   | Ethernet TCP/IP       |  |
| J7   | Placa de alimentación |  |
| J8   | Cabezal de opción     |  |

Tabla 2-7. Conectores de la placa de la CPU

El puerto COMM 1 es admite comunicaciones RS-232 o RS-485/RS-422 de dos hilos; seleccionable con el interruptor SW3. El puerto se configura con el menú COM de Ports (Puertos). Consulte la Sección 3.0 en la página 43.

# 2.8 Pista de auditoría

La pista de auditoría del 880 lleva un seguimiento del número de veces que se realizan y se guardan cambios de configuración y calibración. También registra la hora y la fecha del último cambio tanto de calibración como de configuración. El 880 puede

configurarse para solo permitir la introducción de datos en los menús de configuración y calibración desde el panel frontal

El puente de 3 clavijas (JP4) habilita o deshabilita la función de pista de auditoría. Consulte la Figura 2-1 en la página 19.

- Para utilizar la pista de auditoría y permitir que el uso de puente en la posición de encendido
- para entrar en el modo de configuración, coloque el

35

Si desea impedir el uso de para entrar en modo de configuración y calibración y prefiere que sea necesario utilizar el interruptor de configuración precintable externamente, situado en el interior de la carcasa (consulte la Figura 3-1 en la página 43), coloque el puente en la posición Off (Desactivado)

Los contadores de pista de auditoría funcionan con ambas posiciones del puente de auditoría.

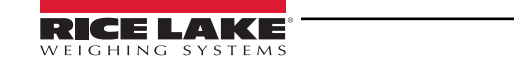

# 2.9 E/S digital

Se pueden configurara entradas digitales para proporcionar numerosas funciones del visor, incluida la mayoría de las funciones del teclado excepto MENU. Las entradas digitales son bajas activas (0 VCC) y altas inactivas (5 VCC). Utilice el menú Digital I/O (E/S digital) para configurar las entradas digitales.

Las salidas digitales suelen utilizarse para controlar relés que accionan otros equipos. Las salidas están diseñadas para recibir corriente de conmutación, no suministrarla. Normalmente, cada salida es un circuito de colector abierto capaz de absorber 20 mA cuando está activa. Las salidas digitales están activas con VCC baja o de 0 en relación con la alimentación de 5 VCC.

Utilice el menú Digital I/O (E/S digital) para ajustar la función de las clavijas de E/S digital en OUTPUT (Salida) y después utilice el menú Setpoints (Puntos de ajuste) para configurar las salidas digitales.

La Tabla 2-8 muestra la asignación de clavijas del conector J2.

| Conector | Clavija | Señal              |
|----------|---------|--------------------|
| J2       | 1       | 5 VCC, 500 mA máx. |
|          | 2       | GND                |
|          | 3       | DIO1               |
|          | 4       | DIO2               |
|          | 5       | DIO3               |
|          | 6       | DIO4               |

Tabla 2-8. Asignación de clavijas de J2 (E/S digital)

## 2.10 Sellado para uso comercial

En algunas aplicaciones de uso comercial, quizá sea necesario precintar la unidad para limitar el acceso al interruptor de configuración.

#### 2.10.1 Sellado del 880 de montaje en panel

Hay un kit de sellado opcional (n.º ref. 153660) disponible para unidades de uso comercial. El kit de sellado opcional no incluye el alambre de precintado.

| N.º de ref. | Componente                                  | CANT. |
|-------------|---------------------------------------------|-------|
| 158402      | Presilla de bloqueo de la celda de carga    | 1     |
| 158207      | Tornillo de cabeza cilíndrica 6-32 x 1/4 in | 4     |

Tabla 2-9. Lista de componentes del kit de sellado opcional

1. Extraiga el tornillo indicado en la Figura 2-25.

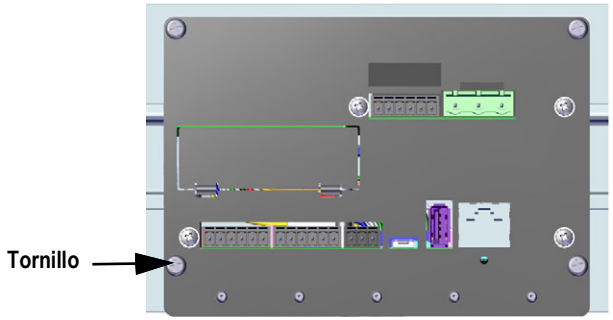

Figura 2-25. Tornillo de la parte inferior de la placa

2. Deslice la presilla de bloqueo de la celda de carga sobre el conector de la celda.

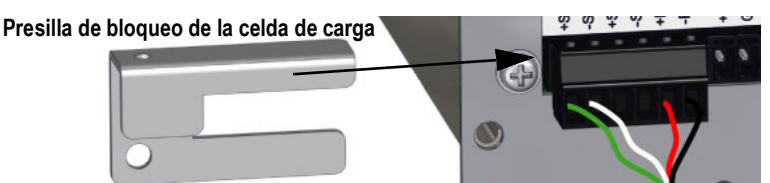

Figura 2-26. Afiance la presilla de bloqueo de la celda de carga

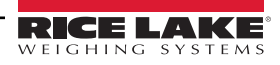
- 3. Sustituya el tornillo extraído por un tornillo de cabeza cilíndrica del kit de sellado.
- 4. Instale otro tornillo de cabeza cilíndrica en el orificio del interruptor de configuración.

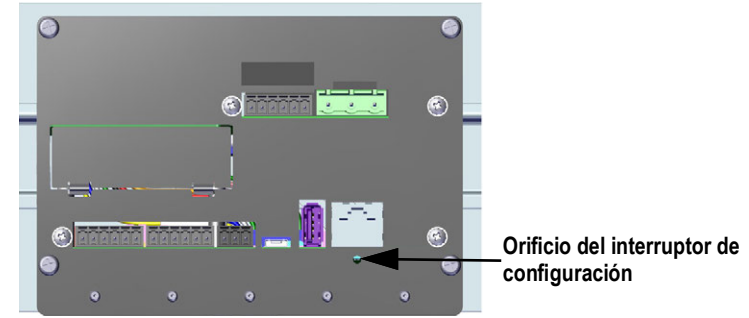

Figura 2-27. Orificio del interruptor de configuración e instalación

5. Sustituya los dos tornillos del soporte del carril DIN por los dos tornillos restantes del kit de sellado.

NOTA: Si es necesario, se proporcionan tornillos de llenado para sellar correctamente la unidad.

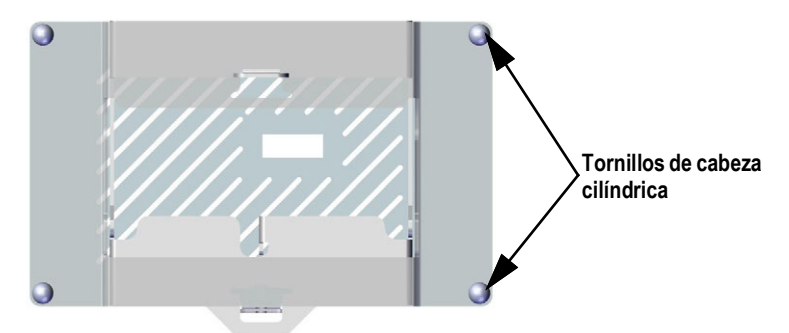

Figura 2-28. Posición de los tornillos en el soporte del carril DIN

6. Pase el alambre de precintado por dos de los tornillos de cabeza cilíndrica y la presilla instalada.

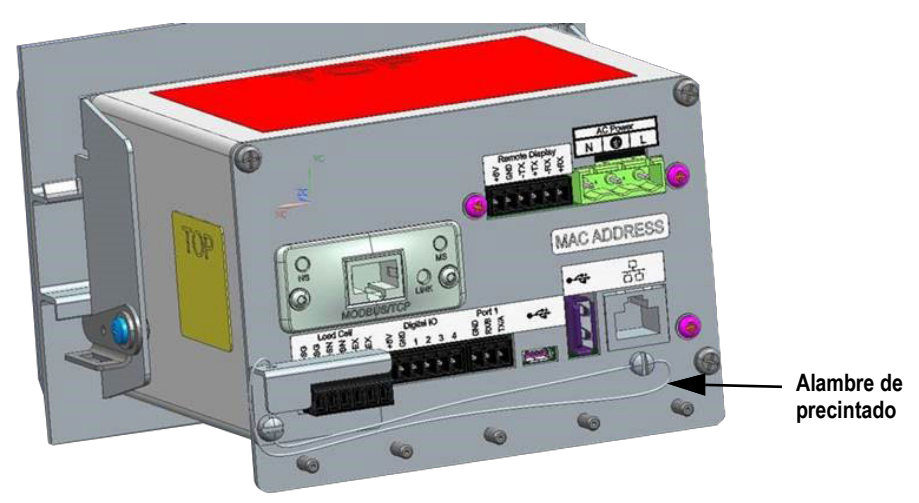

Figura 2-29. Instale el alambre de precintado

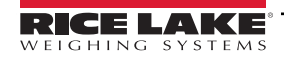

#### 2.10.2 Sellado del 880 de montaje universal

- 1. Pase el precinto por los tornillos de cabeza cilíndrica de la placa posterior y después por el tornillo de cabeza cilíndrica de la parte inferior del visor.
- 2. Selle el precinto para afianzarlo.

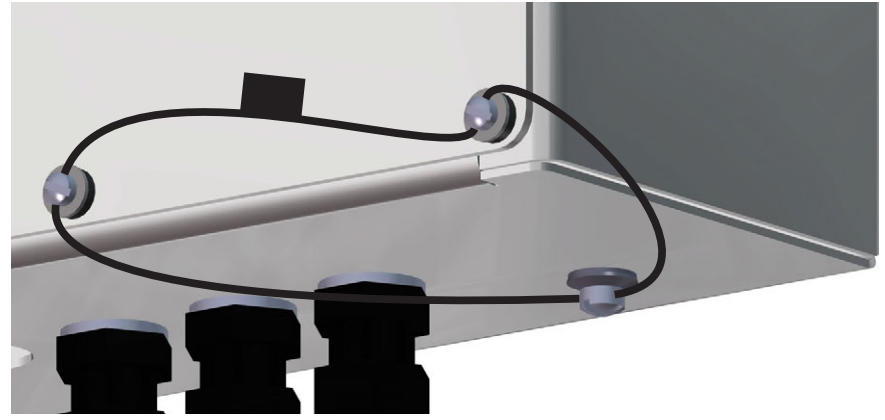

Figura 2-30. Sellado de la unidad de montaje universal

## 2.11 Tarjetas opcionales

El conector J8 está reservado para tarjetas opcionales. La Tabla 2-10 indica las opciones disponibles para el visor 880. Cada kit incluye instrucciones para instalar y configurar la tarjeta opcional.

| N.º ref. de componente<br>opcional | Opción                                            | N.º ref. de<br>suplemento |
|------------------------------------|---------------------------------------------------|---------------------------|
| 179156                             | Tarjeta de salida analógica                       | 200273                    |
| 179157                             | Tarjeta de relés                                  | 200274                    |
| 179158                             | EtherCAT                                          | 200275                    |
| 179159                             | EtherNet/IP                                       | 200276                    |
| 179160                             | ProfiNet                                          | 200277                    |
| 179161                             | Modbus TCP                                        | 200278                    |
| 179162                             | DeviceNet                                         | 200279                    |
| 179163                             | Profibus DP                                       | 200280                    |
| 197343                             | Tarjeta de E/S digital                            | 200281                    |
| 197347                             | Tarjeta serie                                     | 200282                    |
| 221403                             | Tarjeta de E/S digital de 24 V, panel del 880     | 221//0                    |
| 221404                             | Tarjeta de E/S digital de 24 V, universal del 88X | 221443                    |

Tabla 2-10. Tarjetas opcionales disponibles para el 880

## 2.12 Sustitución de la batería

Cuando la tensión de la batería baja a 2,9 VCC, la pantalla del visor muestra *low bat* (batería baja). Cambie la batería cuando aparezca esta advertencia para evitar la pérdida de datos si se interrumpe la alimentación. La vida útil de la batería varía según el uso que se le dé. Es recomendable cambiar la batería cada tres años si permanece apagada durante largos periodos de tiempo.

Antes de sustituir la batería, guarde una copia de la configuración del visor en un ordenador con la utilidad de configuración Revolution (consulte la Sección 6.1 en la página 76) o con comandos EDP. Si se pierden datos, la configuración del visor se puede restaurar desde el ordenador.

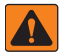

ADVERTENCIA: Riesgo de explosión si la batería se cambia por una de tipo incorrecto. Elimine las baterías usadas de conformidad con la normativa nacional y local.

## 2.13 Repuestos de montaje en panel

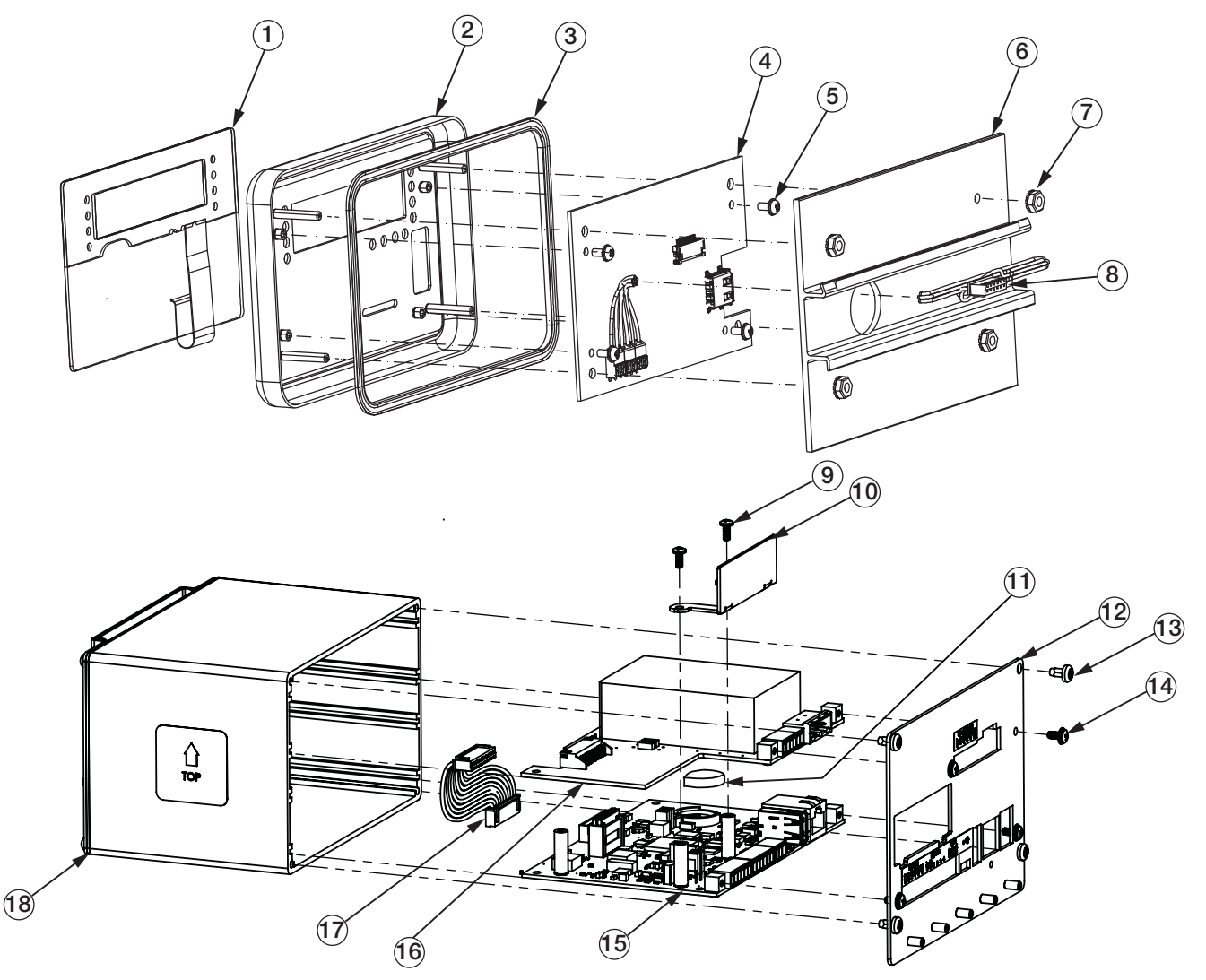

Figura 2-31. Ilustración de piezas de montaje en panel

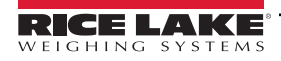

| N.º elem. | N.º de ref. | Descripción                                                            | Cant. |
|-----------|-------------|------------------------------------------------------------------------|-------|
|           | 151674      | Bloque de la pantalla, 880 de montaje en panel (incluye elementos 1-8) | ref.  |
| 1         | 131740      | Cubierta, interruptor de membrana                                      | 1     |
| 2         | 151663      | Placa frontal, pantalla                                                | 1     |
| 3         | 151667      | Junta, placa frontal                                                   | 1     |
| 4         | 131598      | Placa, pantalla LED                                                    | 1     |
| 5         | 14822       | Tornillo de máquina 4-40NC x 1/4                                       | 4     |
| 6         | 156439      | Placa posterior de la pantalla con carril DIN                          | 1     |
| 7         | 14621       | Tuerca Kep 6-32NC HEX                                                  | 4     |
| 8         | 151668      | Módulo de cable de controlador a pantalla                              | 1     |
|           | 177977      | Controlador, 880 de montaje en panel (incluye elementos 9-18)          | ref.  |
| 9         | 14822       | Tornillo de máquina 4-40NC x 1/4                                       | 2     |
| 10        | 179641      | Cubierta frontal, tapa de ranura                                       | 1     |
| 11        | 69291       | Batería de botón, litio 3 V                                            | 1     |
| 12        | 177290      | Conjunto de placa posterior                                            | 1     |
| 13        | 153856      | Tornillo de máquina 6-32NC x1/4                                        | 4     |
| 14        | 14822       | Tornillo de máquina 4-40NC x 1/4                                       | 4     |
| 15        | 175109      | Conjunto de placa, CPU 5,5", color azul                                | 1     |
| 16        | 175603      | Alimentación, CA, 5,5"                                                 | 1     |
|           | 175604      | Alimentación, CC, 5,5"                                                 |       |
| 17        | 154762      | Conjunto de cables, fuente de alimentación a CPU                       | 1     |
| 18        | 179640      | Bloque de la carcasa                                                   | 1     |

Tabla 2-11. Repuestos de montaje en panel

#### 2.13.1 Kits de piezas de montaje en panel

| N.º de ref. | Descripción                            | Cant. |
|-------------|----------------------------------------|-------|
| 14621       | Tuerca Kep 6-32NC Hex                  | 5     |
| 15130       | Arandela de seguridad n.º 6 tipo A     | 5     |
| 152334      | Conector, clema de 3 posiciones        | 1     |
| 153873      | Conector, clema de 3 posiciones        | 1     |
| 153883      | Conector, clema de 6 posiciones        | 3     |
| 157074      | Núcleo de ferrita, pinza EMI/RFI       | 1     |
| 53075       | Abrazadera, blindaje de cable a tierra | 4     |
| 67550       | Abrazadera, blindaje de cable a tierra | 1     |
| 94422       | Etiqueta, capacidad, 40 x 5            | 1     |

Tabla 2-12. Kit de piezas, alimentación de CA (n.º de ref. 152235)

| N.º de ref. | Descripción                            | Cant. |
|-------------|----------------------------------------|-------|
| 14621       | Tuerca Kep 6-32NC Hex                  | 5     |
| 15130       | Arandela de seguridad n.º 6 tipo A     | 5     |
| 15888       | Regleta, 3 posiciones                  | 1     |
| 153873      | Conector, clema de 3 posiciones        | 1     |
| 153883      | Conector, clema de 6 posiciones        | 3     |
| 157074      | Núcleo de ferrita, pinza EMI/RFI       | 1     |
| 53075       | Abrazadera, blindaje de cable a tierra | 4     |
| 67550       | Abrazadera, blindaje de cable a tierra | 1     |
| 94422       | Etiqueta, capacidad, 40 x 5            | 1     |

Tabla 2-13. Kit de piezas, alimentación de CC (n.º de ref. 153647)

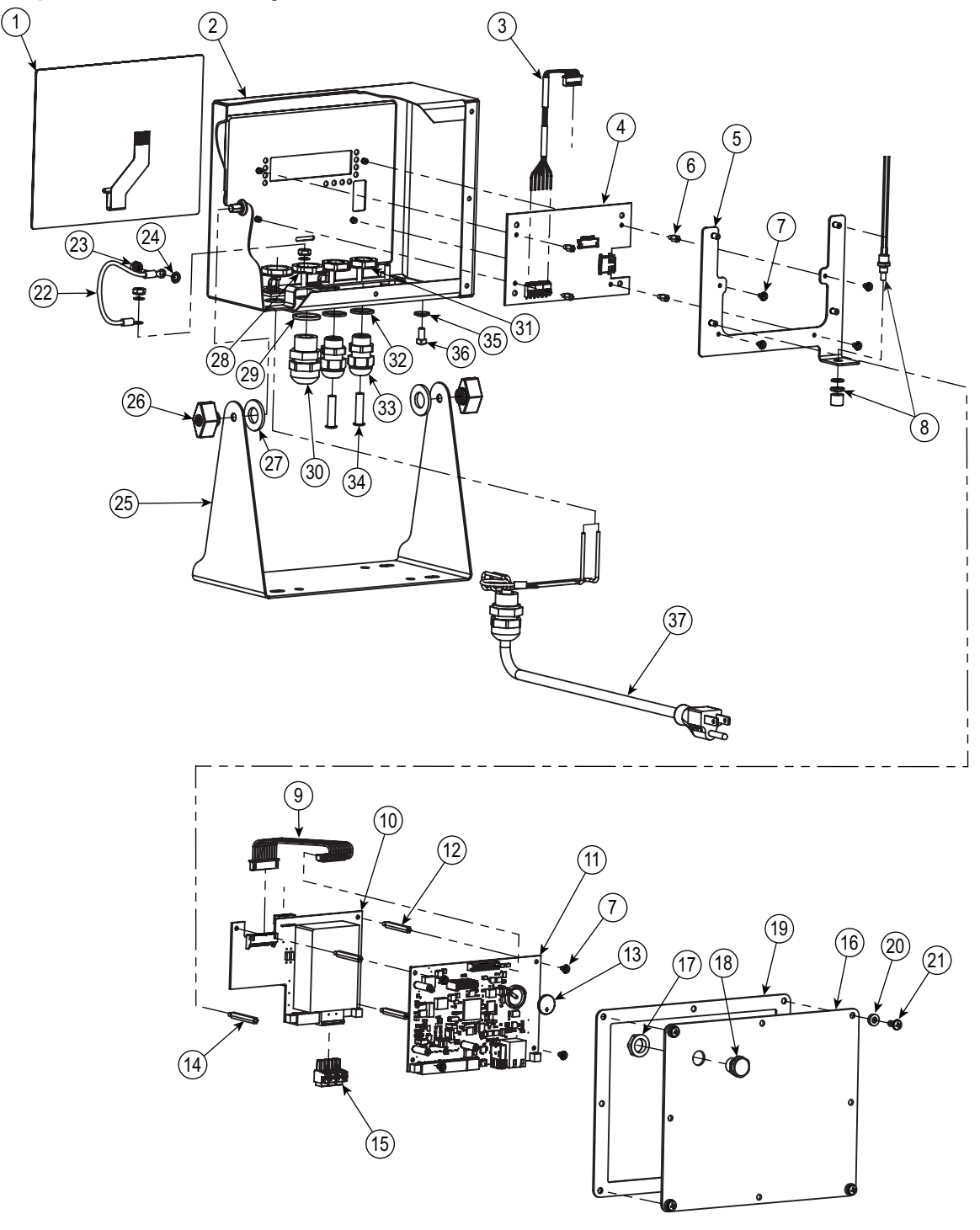

2.14 Repuestos de montaje universal

Figura 2-32. Ilustración de piezas de montaje universal

IMPORTANTE: Selle correctamente los prensacables para evitar que entre humedad y dañe el interior de la carcasa. En los prensacables que no se utilicen deben instalarse conectores para cable. Las tuercas del domo de prensacables, alrededor de un cable o un enchufe, deben apretarse a 1,54 N-m (22 lb-pulg.) La tuerca de sujeción del cable contra la carcasa debe apretarse a 2,6 N-m (33 lb-pulg.).

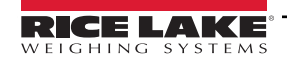

| N.º elem. | N.º de ref. | Descripción                               | Cant. |     | N.º elem. | N.º de ref. | Descripción                                |
|-----------|-------------|-------------------------------------------|-------|-----|-----------|-------------|--------------------------------------------|
| 1         | 163986      | Cubierta, interruptor de membrana         | 1     | 1 [ | 19        | 163768      | Junta                                      |
| 2         | 163752      | Carcasa                                   | 1     | 1 [ | 20        | 45042       | Arandela, sellado unido n.º 6 3/8          |
| 3         | 151668      | Módulo de cable de controlador a pantalla | 1     | 11  | 21        | 14862       | Tornillo, cabeza Phillips 8-32x3/8         |
| 4         | 131598      | Placa, pantalla LED                       | 1     | 1 1 | 22        | 15601       | Hilo de conexión a tierra                  |
| 5         | 177361      | Soporte de placa                          | 1     | 1 1 | 23        | 14626       | Tuerca, Kep n.º 8-32 Ext. Contratuerca     |
| 6         | 182290      | Separador, L-V 4-40x1/4                   | 4     | 1   |           |             | de diente                                  |
| 7         | 14822       | Tornillo, 4-40 X 1/4                      | 8     |     | 24        | 15134       | Arandela, bloqueo n.º 8, diente interno    |
| 8         | 44845       | Interruptor de configuración              | 1     |     | 25        | 163751      | Base inclinable                            |
| 9         | 154762      | Módulo de cable de CPU a fuente de        | 1     | [   | 26        | 103610      | Pomo, negro 1/4-20                         |
| Ũ         | 101102      | alimentación                              |       |     | 27        | 103988      | Arandela, nailon 0.515-0.52                |
| 10        | 175603      | Placa de alimentación CA                  | 1     | 1 1 | 28        | 68601       | Tuerca, PG-11                              |
|           | 175604      | Conjunto de placa, alimentación de CC     |       |     | 29        | 68599       | Anillo de sellado, PG-11                   |
| 11        | 175109      | Conjunto de placa, CPU                    | 1     | 1 1 | 30        | 68600       | Prensacables, PG-11                        |
| 12        | 182452      | Separador, L-V 4-40x1-3/16                | 3     | 1 1 | 31        | 15627       | Tuerca, PG-9                               |
| 13        | 69291       | Batería de ion de litio                   | 1     | 1 1 | 32        | 30375       | Anillo de sellado, PG-9                    |
| 14        | 67885       | Separador, L-V 4-40x1-1/4                 | 1     | 11  | 33        | 15626       | Prensacables, PG-9                         |
| 15        | 152334      | Conector, clema de 3 posiciones CA        | 1     | 11  | 34        | 19538       | Tapón para poste, vástago plano, 1/4 x 1   |
|           | 15888       | Conector, clema de 3 posiciones CC        | 1     |     | 35        | 46381       | Arandela, n.º10, sellado unido             |
| 16        | 163753      | Placa posterior                           | 1     | 1   | 36        | 14877       | Tornillo, n.º 10-32 X 3/8 cabeza perforada |
| 17        | 88734       | Tuerca, M12x1                             | 1     | 1   | 37        | 165343      | Conjunto de cable de alimentación US       |
| 18        | 88733       | Ventilación, respiradero sellado GORTEX   | 1     | 1   |           | 165402      | Conjunto de cable de alimentación EU       |
| ·         | L           |                                           | 1     | . L |           |             |                                            |

Tabla 2-14. Repuestos de montaje universal

#### Kits de piezas de montaje universal

| N.º de ref. | Descripción                                 | Cant. |
|-------------|---------------------------------------------|-------|
| 14626       | Tuerca Kep, 8-32 Hex                        | 3     |
| 14862       | Tornillo, 8-32 x 3/8                        | 2     |
| 153873      | Conector, terminal de tornillo 3 posiciones | 1     |
| 153883      | Conector, terminal de tornillo 6 posiciones | 3     |
| 15631       | Brida para cable, 3" nailon                 | 3     |
| 30623       | Tornillo, n.º 8-32 x 7/16 cabeza perforada  | 2     |
| 42149       | Parachoques de goma con arandela            | 4     |
| 45042       | Arandela, sellado a presión n.º 6           | 4     |
| 53075       | Abrazadera, blindaje de cable a tierra      | 3     |

Tabla 2-15. Kit de piezas, alimentación de CA (n.º de ref. 164147)

| N.º de ref. | Descripción                                 | Cant. |
|-------------|---------------------------------------------|-------|
| 14626       | Tuerca Kep, 8-32 Hex                        | 3     |
| 14862       | Tornillo, 8-32 x 3/8                        | 2     |
| 153873      | Conector, terminal de tornillo 3 posiciones | 1     |
| 153883      | Conector, terminal de tornillo 6 posiciones | 3     |
| 15631       | Brida para cable, 3" nailon                 | 3     |
| 15694       | Conector, engarce de ojal n º 8             | 1     |
| 15888       | Bloque terminal, 3 posiciones               | 1     |
| 30623       | Tornillo, n.º 8-32 x 7/16 cabeza perforada  | 2     |
| 42149       | Parachoques de goma con arandela            | 4     |
| 45042       | Arandela, sellado a presión n.º 6           | 4     |
| 53075       | Abrazadera, blindaje de cable a tierra      | 3     |

Tabla 2-16. Kit de piezas, alimentación de CC (n.º de ref. 181964)

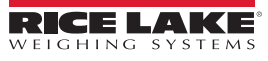

**Cant.** 

# 3.0 Configuración

Para configurar el visor 880, debe ponerse en modo de configuración. Al interruptor de configuración se accede a través de un pequeño orificio en la carcasa. Consulte la Figura 3-1. El orificio de acceso al interruptor de configuración se encuentra en la placa posterior en la unidad de montaje en panel y en la base de la carcasa en el modelo universal. Introduzca una herramienta no conductora en el orificio de acceso y presione el interruptor de configuración.

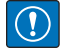

IMPORTANTE: Tenga cuidado al introducir la herramienta no conductora en la placa posterior. Insértela unos 19 mm (3/4 in) con la placa como guía hasta accionar el interruptor (oirá un leve clic). No ejerza demasiada fuerza, ya que podría dañar el interruptor.

NOTA: Si está habilitada la pista de auditoría, puede pulsar para entrar en modo de configuración. Pulse ⊲ o hasta que aparezca Setup (Configuración) y después pulse ⊽ hasta que aparezca Scale (Báscula). Consulte la Sección 2.10 en la página 36.

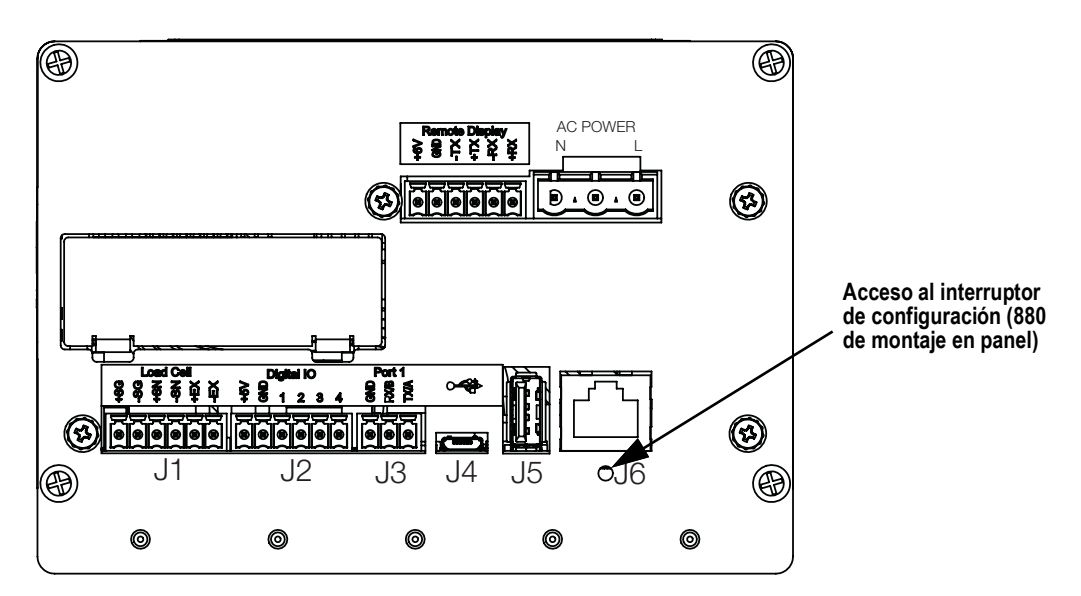

Figura 3-1. Vista trasera - Acceso al interruptor de configuración

# NOTA: El acceso del interruptor de configuración para el soporte universal del 880 se encuentra en la parte inferior de la carcasa, junto a los prensacables.

Cuando el visor está en modo de configuración, se muestra la palabra **Scale** (Báscula). El menú SCALE es el primero de los ocho menús de nivel superior que sirven para configurar el visor. La Sección 3.2 en la página 44 contiene una descripción detallada de estos menús.

Una vez finalizada la configuración, pulse

para volver al modo de pesaje.

## 3.1 Métodos de configuración

El visor 880 puede configurase utilizando las teclas del panel frontal para recorrer una serie de menús de configuración o enviando comandos o datos de configuración a cualquier puerto de comunicación de datos. La configuración con los menús se describe en la Sección 3.2 en la página 44.

La configuración con el puerto de comunicación de datos puede realizarse con el conjunto de comandos EDP (consulte la Sección 6.0 en la página 76) o con la utilidad de configuración Revolution (consulte la Sección 5.2 en la página 73).

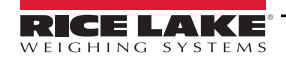

## 3.2 Menú de configuración de usuario

El visor 880 puede configurarse con una serie de menús a los que se accede desde el panel frontal en modo de configuración de usuario o de configuración. La Tabla 3-1 resume las funciones del menú de configuración de usuario.

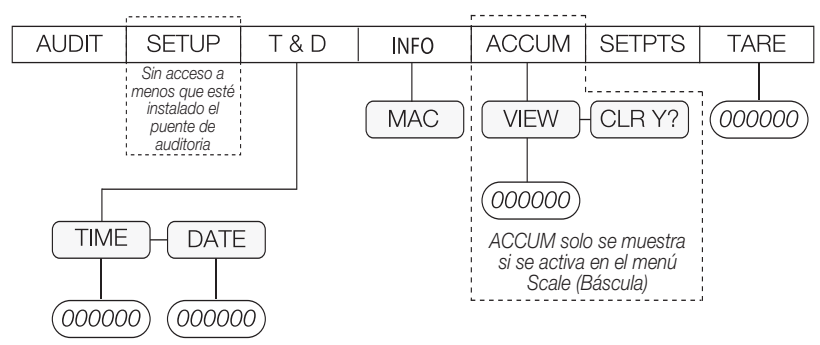

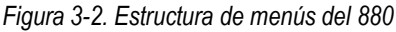

|        | Menú               | Funciones del menú de usuario                                                                                                    |
|--------|--------------------|----------------------------------------------------------------------------------------------------|
| AUDIT  | Pista de auditoría | Muestra la versión de firmware legalmente relevante (LR), el recuento de configuración y el recuento de calibración.<br>Consulte la Figura 3-3                                              |
| SETUP  | Configuración      | Sirve para entrar en modo de configuración si está habilitada la pista de auditoría. Consulte la Figura 3-4 en la página 45                                                                 |
| T&D    | Hora y fecha       | Permite ver y cambiar la hora y la fecha                                                                                                    |
| INFO   | Información        | Permite ver información de solo lectura sobre el visor, como ID MAC de Ethernet                                                                                                    |
| ACCUM  | Acumulador         | Permite ver, imprimir o borrar el valor actual del acumulador si este está habilitado                                                                                                    |
| SETPTS | Puntos de ajuste   | Permite configurar valores de puntos de ajuste y habilitar/deshabilitar puntos de ajuste; solo están disponibles los puntos de ajuste configurados. Consulte la Figura 3-17 en la página 61 |
| TARE   | Tara               | Permite ver el valor de tara actual                                                                                                    |

Tabla 3-1. Resumen de menús del 880

Las secciones siguientes incluyen representaciones gráficas de las estructuras de menús del visor 880. En la estructura de menús propiamente dicha, los valores de cada parámetro se organizan en sentido horizontal. Para ahorrar espacio en la página, las opciones de menú se muestran en columnas verticales. El valor predeterminado de fábrica aparece en negrita en la parte superior de cada columna. Los parámetros rodeados por una recuadro de puntos solo aparecen en las circunstancias especiales que se explican bajo el recuadro.

La mayoría de los árboles de menús vienen acompañados de una o varias tablas que describen todos los parámetros y los valores de parámetro asociados a esa opción de menú.

### 3.2.1 Menú Audit (Auditoría)

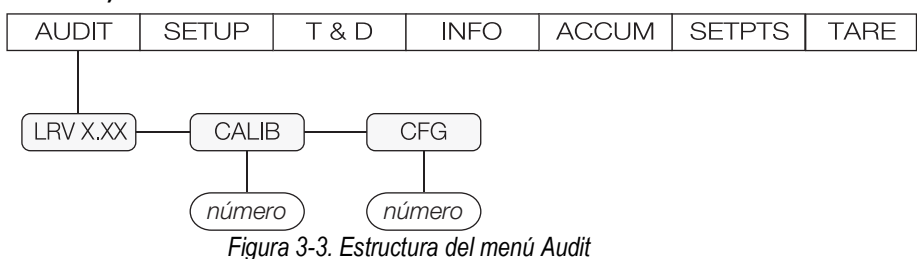

| Parámetro | Descripción                                                 |
|-----------|-------------------------------------------------------------|
| LRV       | Versión de firmware legalmente relevante                    |
| CALIB     | Muestra el total de eventos de calibración (solo lectura)   |
| CFG       | Muestra el total de eventos de configuración (solo lectura) |

| Tabla 3-2. Parámetros del menú Aud |
|------------------------------------|
|------------------------------------|

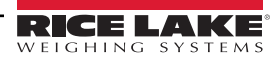

#### 3.2.2 Menú Setup (Configuración)

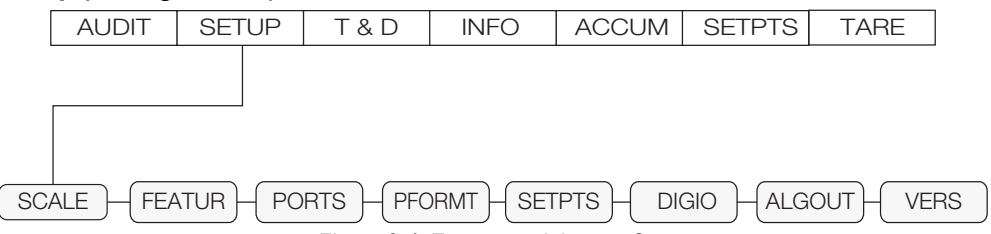

Figura 3-4. Estructura del menú Setup

| Menú   | Descripción                                                                                                    |
|--------|----------------------------------------------------------------------------------------------------|
| SCALE  | Configura y calibra la báscula. Consulte la estructura del menú Scale (Báscula) en la Figura 3-5 en la página 45                                                                                                    |
| FEATUR | Define varios atributos del sistema. Consulte la estructura del menú Feature (Características) en la Figura 3-9 en la página 50                                                                                                    |
| PORTS  | Configura los puertos de comunicación. Consulte la estructura del menú Ports (Puertos) en la Figura 3-11 en la página 54                                                                                                    |
| PFORMT | Define el formato de impresión utilizado para los formatos de impresión de encabezado, peso bruto, peso neto y punto de ajuste. Consulte la estructura del menú Print Format (Formato de impresión) en la Figura 3-16 en la página 60 |
| SETPTS | Configura el modo de puntos de ajuste y de dosificación. Consulte la estructura del menú Setpoints (Puntos de ajuste) en la Figura 3-17 en la página 61                                                                               |
| DIGIO  | Asigna funciones de entrada/salida digital. Consulte la estructura del menú Digital I/O (E/S digital) en la Figura 3-22 en la página 66                                                                                               |
| ALGOUT | Configura el módulo de salida analógica. Consulte la estructura del menú Analog Output (Salida analógica) en la Figura 3-23 en la página 67                                                                                           |
| VERS   | Muestra la versión de firmware instalada; opción para restablecer la configuración a los valores predeterminados; consulte la Figura 3-21 en la página 65 para la estructura del menú Version (Versión)                               |

Tabla 3-3. Parámetros del menú Setup

#### 3.2.3 Menú Scale (Báscula)

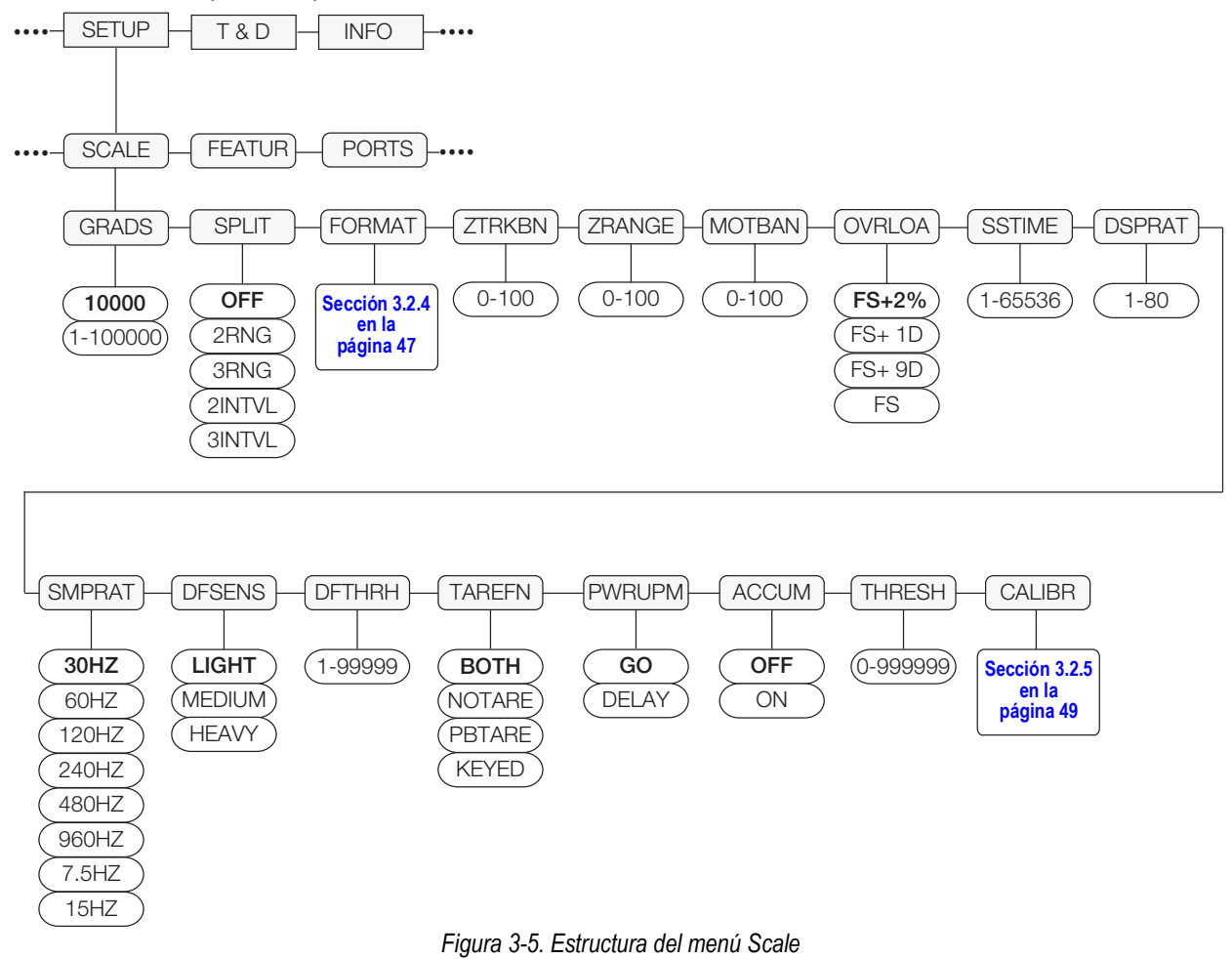

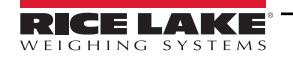

| Parámetro | Opciones                                                          | Descripción                                                                                                    |
|-----------|-------------------------------------------------------------------|----------------------------------------------------------------------------------------------------|
| GRADS     | 10000<br>1–100000                                                 | Especifica el número de graduaciones completas de la báscula si SPLIT=OFF (con básculas de varios rangos e intervalos, SPLIT no está en Off (Desactivado), pero el valor de GRADS se extrae de la capacidad y las divisiones de visualización especificadas para el rango o el intervalo).<br>Se debe introducir un valor comprendido en el rango 1-100000 que cumpla los requisitos legales y los límites ambientales para la resolución del sistema. Para calcular GRADS, utilice la fórmula siguiente:<br>GRADS = <i>Capacidad I Divisiones de visualización</i> . Las divisiones de visualización se especifican en el menú secundario FORMAT (Formato)                                                                 |
| SPLIT     | OFF<br>2RNG<br>3RNG<br>2INTVL<br>3INTVL                           | Especifica si la báscula es de rango completo (APAGADO), de rango múltiple (2RNG, 3RNG) o de intervalo múltiple (2INTVL, 3INTVL); para básculas de rango múltiple y de intervalo múltiple, consulte el submenú que se muestra en laSección 3.2.4 en la página 47 y las descripciones de los parámetros en laTabla 3-5 en la página 48.                                                                                                    |
| FORMAT    | Primary<br>Formato                                                | Consulte la estructura de menús en la Sección 3.2.4 en la página 47. Con básculas estándar, consulte «Si SPLIT = OFF»; con básculas de varios rangos/intervalos, consulte «Si SPLIT = 2RNG, 3RNG, 2INTVL o 3INTVL»                                                                                                    |
| ZTRBAN    | 0<br>0,0-100                                                      | Pone la báscula a cero de forma automática cuando está dentro del rango especificado, siempre que el valor introducido esté dentro de ZRANGE y la báscula esté parada. Especifique la banda de seguimiento de cero en divisiones de visualización ±. El valor máximo legal varía en función de la normativa local                                                                                                    |
| ZRANGE    | 1,900000<br>0,0-100                                               | Selecciona el rango dentro del cual la báscula puede ponerse a cero. El valor predeterminado 1,900000 es ±1,9 % respecto al punto cero calibrado, con un rango total de 3,8 %. Para poner la báscula a cero, el visor debe estar parado. El valor máximo legal varía en función de la normativa local                                                                                                    |
| MOTBAN    | 1<br>0-100                                                        | Banda de movimiento: define el nivel, en divisiones de visualización, en el que se detecta el movimiento de la báscula.<br>Si no se detecta movimiento durante el tiempo definido en el parámetro de paralización, se enciende el símbolo de<br>parada. Con algunas operaciones, como impresión, tara y cero, es preciso que la báscula esté parada. El valor<br>máximo legal varía en función de la normativa local. Si este parámetro se define en 0, el anunciador de parada está<br>siempre encendido y las operaciones que normalmente requieren que la báscula esté parada (impresión, tara y cero)<br>se realizan sin importar el movimiento de la báscula. Si se selecciona 0, ZTRKBND también se debe definir en 0 |
| OVRLOA    | FS+2%<br>FS+1D<br>FS+9D<br>FS                                     | Sobrecarga: determina el punto en el cual la pantalla se pone en blanco y se muestra un mensaje de error de fuera de rango. El valor legal máximo depende de las regulaciones locales.                                                                                                    |
| SSTIME    | 10<br>1-65535                                                     | Tiempo de paralización: especifica cuánto tiempo, en intervalos de 0,1 segundos, debe permanecer inmóvil la báscula para que se considere que está parada                                                                                                    |
| DSPRAT    | 1<br>1–80                                                         | Velocidad de actualización de la pantalla: especifica la frecuencia de actualización de la pantalla en el número de intervalos de 100 milisegundos entre actualizaciones                                                                                                    |
| SMPRAT    | 30HZ<br>60HZ<br>120HZ<br>240HZ<br>480HZ<br>960HZ<br>7.5HZ<br>15HZ | Velocidad de muestreo: selecciona la velocidad de medición, en muestras por segundo, del convertidor analógico-<br>digital. Los valores bajos de velocidad de muestreo proporcionan mayor inmunidad de la señal frente al ruido; los valores de 120 Hz o más pueden ser demasiados rápidos para proporcionar la estabilidad necesaria en algunas aplicaciones de pesaje estático                                                                                                    |
| DFSENS    | LIGHT<br>MEDIUM<br>HEAVY                                          | Sensibilidad de filtrado digital: grado de influencia que tiene el ciclo A/D actual en el valor de promedio móvil. El valor<br>Light (Baja) responde con más rapidez ante un peso aplicado y afecta inmediatamente al valor mostrado; los valores<br>Medium (Media) y Heavy (Alta) sirven para aplicaciones donde el tiempo de pesaje es mayor y los cambios de pesaje<br>previstos son más grandes                                                                                                    |
| DFTHRH    | 0<br>0–99999                                                      | Umbral de corte del filtro digital: controla la respuesta del filtro y debe definirse por encima de las perturbaciones de ruido del sistema. El valor se mide en graduaciones. Si se define en cero, no hay filtrado. Consulte la Sección 10.10 en la página 117                                                                                                    |
| TAREFN    | AMBOS<br>NOTARE<br>PBTARE<br>TECLADO                              | Función de tara: habilita o deshabilita la tara introducida con el pulsador y el teclado.<br>BOTH: habilita la introducción de taras mediante el pulsador y el teclado<br>NOTARE: no se admite tara (solo en modo de peso bruto)<br>PBTARE: se habilita la tara con pulsador<br>KEYED: se habilita la tara introducida con el teclado                                                                                                    |
| PWRUPM    | GO<br>DELAY                                                       | Modo de encendido.<br>GO: en modo GO, el visor entra en funcionamiento de inmediato tras una breve comprobación inicial de la pantalla<br>DELAY: el visor efectúa la prueba de encendido de la pantalla y después un calentamiento de 30 segundos. Si no se<br>detecta movimiento durante el periodo de calentamiento, el visor entra en funcionamiento al finalizar dicho periodo; si<br>se detecta movimiento, se reinicia el temporizador de retardo y se repite el periodo de calentamiento                                                                                                    |

Tabla 3-4. Parámetros del menú Scale

| Parámetro | Opciones                                                 | Descripción                                                                                                    |
|-----------|----------------------------------------------------------|----------------------------------------------------------------------------------------------------|
| ACCUM     | OFF<br>ON                                                | Acumulador: especifica si el acumulador de la báscula está habilitado o deshabilitado. Si está habilitado, se produce acumulación cada vez que se realiza una operación de impresión, mientras el peso sea superior al umbral de reinicio del acumulador, siempre que el peso recupere un valor inferior al umbral entre operaciones de impresión |
| THRESH    | 0<br>0–999999                                            | Umbral de reinicio del acumulador: cuando el peso es inferior al valor definido, el acumulador se reactiva                                                                                                    |
| CALIBR    | WZERO<br>WVAL<br>WSPAN<br>WLIN<br>REZERO<br>LAST<br>TEMP | Calibración: consulte la descripción en la Figura 3-8 en la página 49 y los procedimientos de calibración en la<br>Sección 4.0 en la página 68                                                                                                    |

Tabla 3-4. Parámetros del menú Scale (continuación)

#### 3.2.4 Menú Format (Formato)

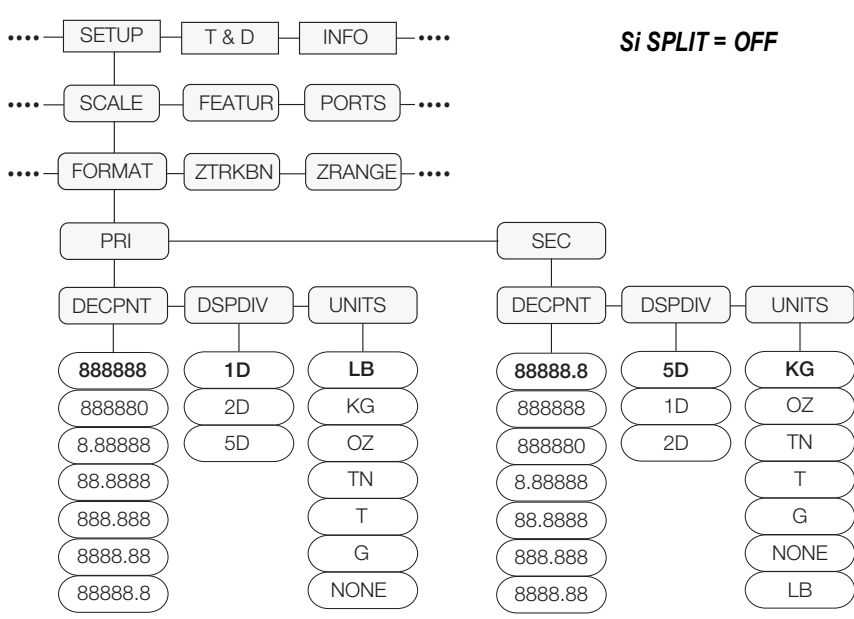

Figura 3-6. Estructura del menú Format con Split Off

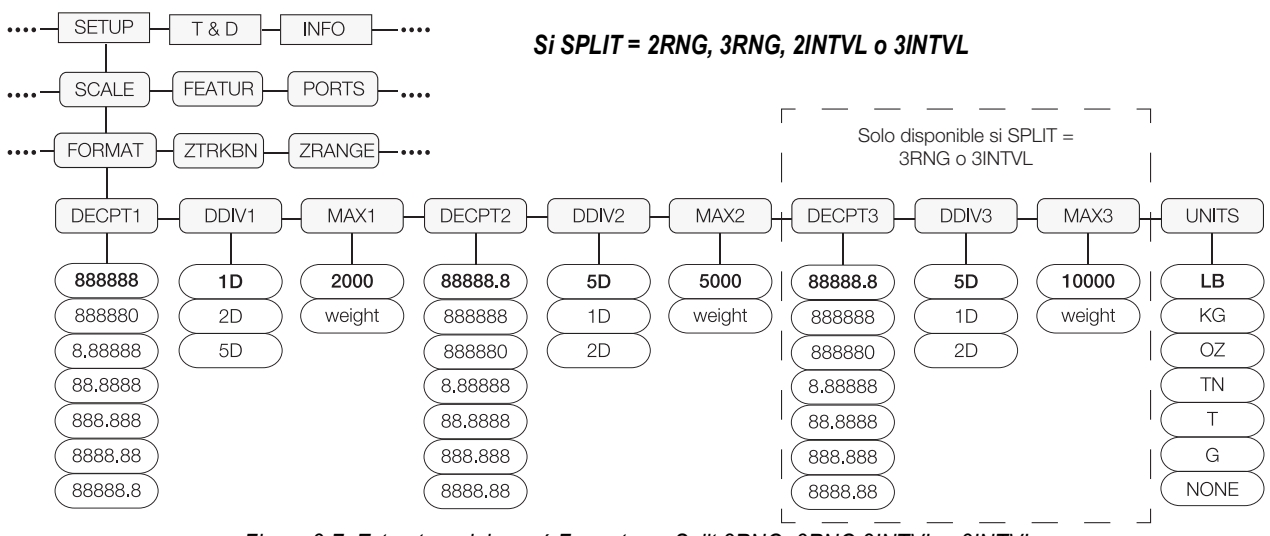

Figura 3-7. Estructura del menú Format con Split 2RNG, 3RNG 2INTVL o 3INTVL

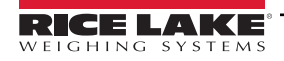

| Parámetro                  | Opciones                                                                           | Descripción                                                                                                    |  |  |  |
|----------------------------|------------------------------------------------------------------------------------|----------------------------------------------------------------------------------------------------|--|--|--|
| Si SPLIT = OFF             | Si SPLIT = OFF                                                                     |                                                                                                    |  |  |  |
| PRI                        | DECPNT<br>DSPDIV<br>UNITS                                                          | Unidades principales: los valores determinan la capacidad de la báscula y especifican el punto decimal:, la división de visualización y las unidades utilizadas. Las unidades principales muestran el anunciador lb a menos que las secundarias estén definidas en lb. Consulte los detalles en la Figura 1-3 en la página 13             |  |  |  |
| SEC                        | DECPNT<br>DSPDIV<br>UNITS                                                          | Unidades secundarias: los valores determinan el valor de las unidades secundarias o alternativas, la posición del punto decimal y el tamaño de la división de visualización. Las unidades secundarias muestran el anunciador kg a menos que las principales estén definidas en kg. Consulte los detalles en la Figura 1-3 en la página 13 |  |  |  |
| Menú secundario            | si SPLIT = OFF                                                                     |                                                                                                    |  |  |  |
| DECPNT                     | 888888<br>888880<br>8,88888<br>88,8888<br>88,8888<br>888,888<br>8888,88<br>8888,88 | Posición del punto decimal: especifica la posición del punto decimal o los ceros ficticios en la pantalla de la unidad.<br>Valores predeterminados:<br>Principal: 888888<br>Secundaria: 88888.8                                                                                                    |  |  |  |
| DSPDIV                     | 1D<br>2D<br>5D                                                                     | Divisiones de visualización: cuando se combina con la posición del punto decimal, especifica el tamaño mínimo de<br>la división para el peso mostrado. La capacidad de la báscula depende de las divisiones de visualización x las<br>graduaciones.<br>Valores predeterminados:<br>Principal: 1D<br>Secundaria: 5D                        |  |  |  |
| UNITS                      | LB<br>KG<br>OZ<br>TN<br>T<br>G<br>NONE                                             | Unidades: especifica las unidades en las que se muestra e imprime el peso.<br>LB = libra (se enciende el LED lb); valor principal predeterminado<br>KG = kilogramo (se enciende el LED kg); valor secundario predeterminado<br>OZ = onza<br>TN = tonelada corta<br>T = tonelada métrica<br>G = gramo                                      |  |  |  |
| Si SPLIT = 2RNG            | 3RNG, 2INTVL o                                                                     | 3INTVL                                                                                                    |  |  |  |
| DECPT1<br>DECPT2<br>DECPT3 | 888888<br>888880<br>8,88888<br>88,8888<br>888,888<br>888,888<br>8888,88<br>8888,88 | Posición del punto decimal: especifica la posición del punto decimal o los ceros ficticios en la pantalla de la unidad.<br>Valores predeterminados:<br>Principal: 888888<br>Secundaria: 88888.8                                                                                                    |  |  |  |
| DDIV1<br>DDIV2<br>DDIV3    | 1D<br>2D<br>5D                                                                     | Divisiones de visualización: cuando se combina con la posición del punto decimal, especifica el tamaño mínimo de<br>la división para el peso mostrado.<br>Valores predeterminados:<br>DDIV1: 1D<br>DDIV2 y DDIV3: 5D                                                                                                    |  |  |  |
| MAX1<br>MAX2<br>MAX3       | 1-999999                                                                           | Peso máximo del primer rango o intervalo; valor predeterminado: 2000<br>Peso máximo del segundo rango o intervalo; valor predeterminado: 5000<br>Peso máximo del tercer rango o intervalo; valor predeterminado: 10000<br><b>NOTA: Anunciadores luminosos R1, R2 y R3 bajo el área de visualización de peso.</b>                          |  |  |  |
| UNITS                      | LB<br>KG<br>OZ<br>TN<br>T<br>G<br>NONE                                             | Unidades: especifica las unidades en las que se muestra e imprime el peso.<br>LB = libra<br>KG = kilogramo<br>OZ = onza<br>TN = tonelada corta<br>T = tonelada métrica<br>G = gramo                                                                                                    |  |  |  |

Tabla 3-5. Parámetros del menú Format

#### 3.2.5 Menú Calibration (Calibración)

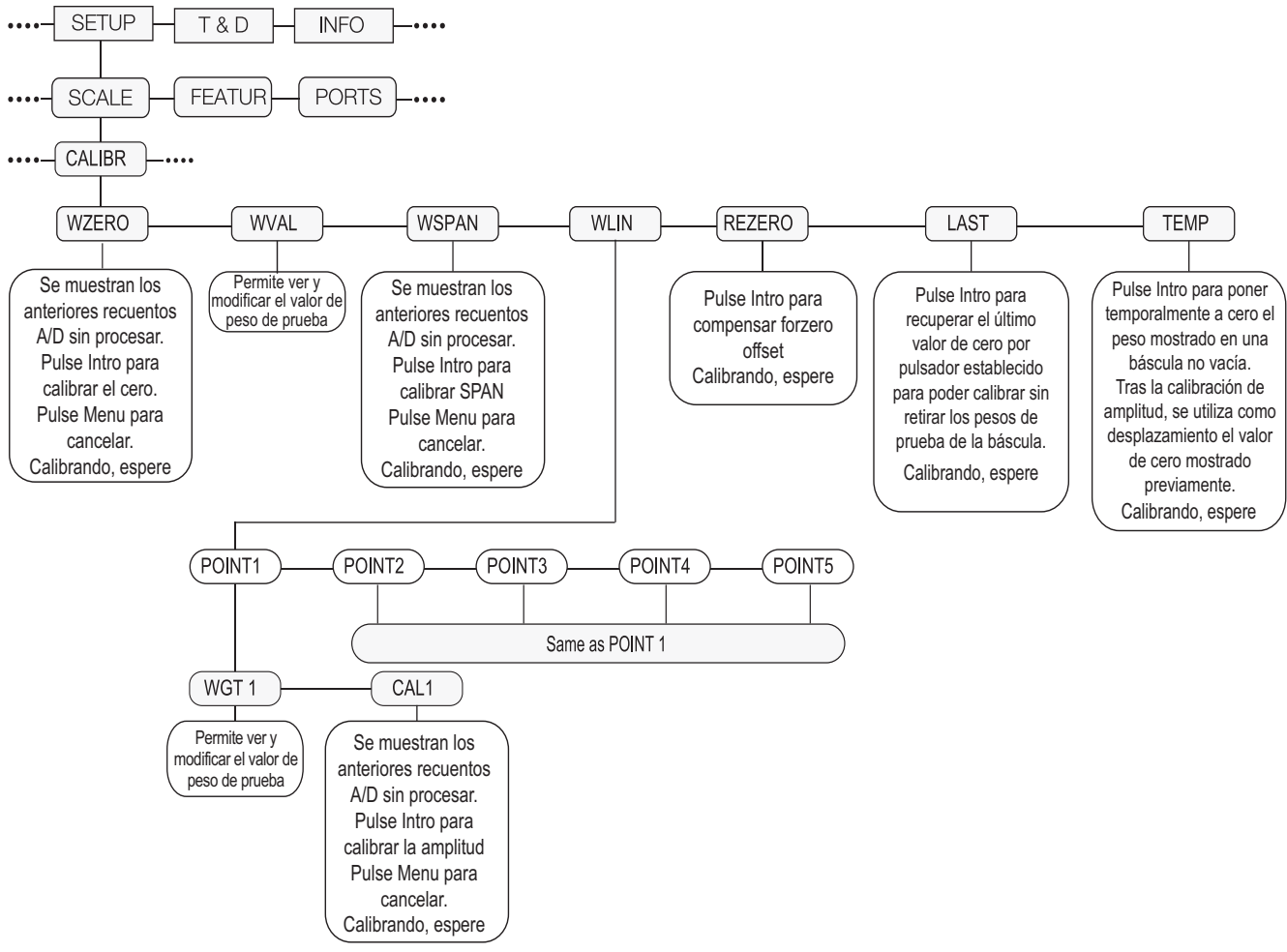

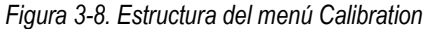

| Parámetro | Opciones             | Descripción                                                                                                    |
|-----------|----------------------|----------------------------------------------------------------------------------------------------|
| WZERO     |                      | Pulse para ver los anteriores recuentos A/D sin procesar; vuelva a pulsar para realizar una calibración de cero                                                                                                    |
| WVAL      |                      | Pulse para ver y modificar el valor del peso de prueba                                                                                                    |
| WSPAN     |                      | Pulse para ver los anteriores recuentos A/D sin procesar; vuelva a pulsar para realizar una calibración de amplitud                                                                                                    |
| WLIN      | POINT 1 -<br>POINT 5 | Pulse para ver y modificar los valores de peso de prueba y calibración con hasta cinco puntos de linealización.<br>Solo debe efectuar la calibración lineal una vez definidos WZERO y WSPAN                                                     |
| REZERO    |                      | Pulse para eliminar un valor de desplazamiento de las calibraciones de cero y amplitud. Utilice REZERO únicamente una vez definidos WZERO y WSPAN. Para obtener más información sobre el uso de REZERO, consulte la Sección 4.1 en la página 69 |
| LAST      |                      | Pulse para recuperar el último cero por pulsador establecido para poder calibrar sin retirar el peso de la báscula.<br>Consulte la Sección 4.2 en la página 71                                                                                  |
| TEMP      |                      | Pulse para poner a cero momentáneamente el peso mostrado en una báscula cargada. Consulte la Sección 4.3 en la página 71                                                                                                    |

#### Tabla 3-6. Parámetros del menú Calibration

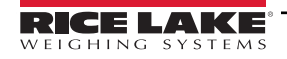

### 3.2.6 Menú Feature (Características)

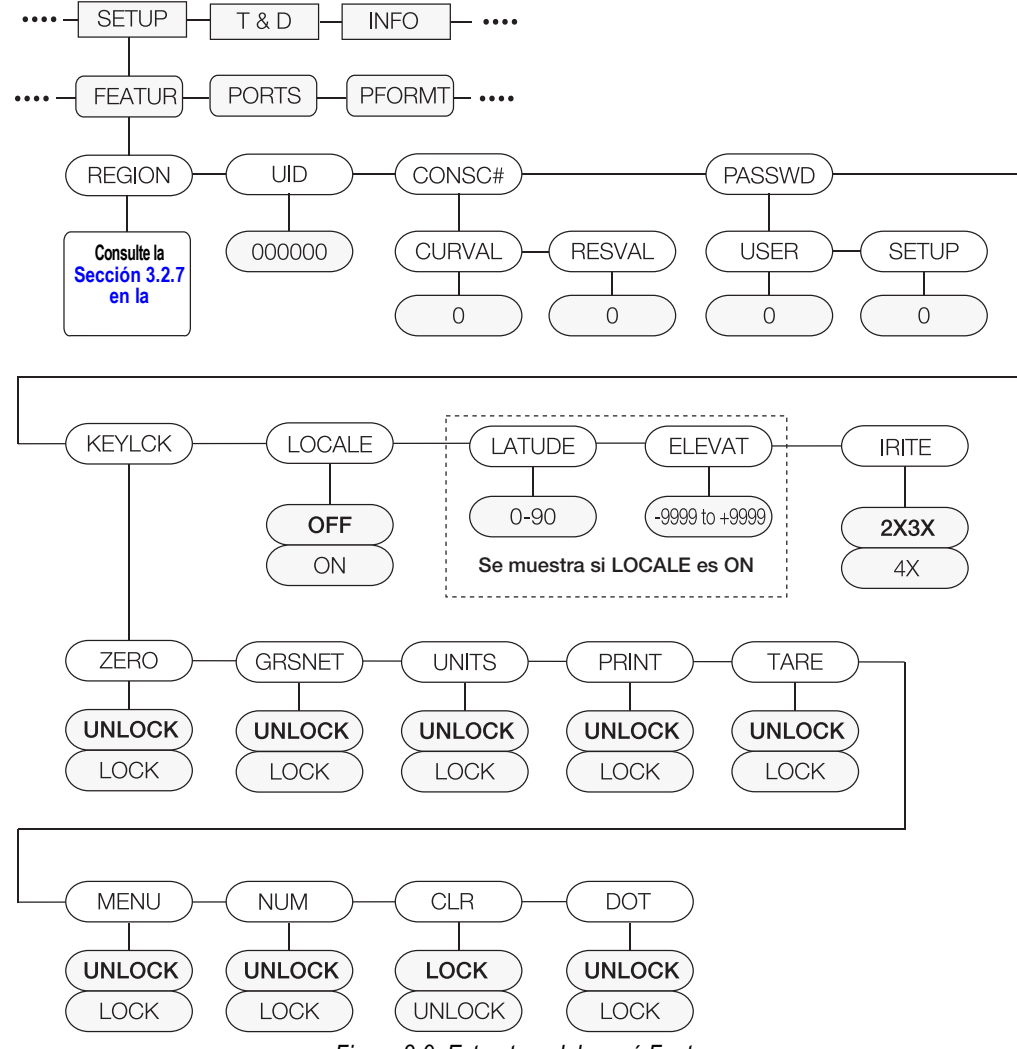

Figura 3-9. Estructura del menú Feature

| Parámetro | Opciones                                   | Descripción                                                                                                    |
|-----------|--------------------------------------------|----------------------------------------------------------------------------------------------------|
| REGION    | REGULA<br>REGWRD<br>DECFMT<br>TIME<br>DATE | Selecciona los ajustes regionales. Consulte los menús secundarios de nivel 3                                                                                                    |
| UID       | 000000                                     | Establece el ID de unidad, una cadena de hasta 6 caracteres ASCII que puede definirse mediante el puerto serie o el teclado y que se utiliza en lugar del token <uid> en un formato de impresión. El valor predeterminado es 1. El ID de unidad también se utiliza como parte del nombre de archivo a la hora de guardar e imprimir la configuración en unidades flash USB.</uid> |
| CONSC#    | CURVAL<br>RESVAL                           | Permite la numeración consecutiva para operaciones de impresión (CURVAL es el valor actual, y RESVAL el valor de restablecimiento). El valor del número consecutivo se incrementa tras cada operación de impresión que incluya <cn> en el formato de tíquet. Al reiniciar el número consecutivo, se reinicia al valor RESVAL especificado en el parámetro.</cn>                   |

Tabla 3-7. Parámetros del menú Feature

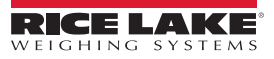

| Parámetro | Opciones                                                              | Descripción                                                                                                    |
|-----------|-----------------------------------------------------------------------|----------------------------------------------------------------------------------------------------|
| PASSWD    | USER<br>SETUP                                                         | Establece una contraseña para acceder al menú Setup (Configuración) o a determinados menús secundarios del menú User (Usuario). Especifique un valor distinto de cero para habilitar la contraseña. La contraseña de Setup protege todo el menú Setup y cuando es preciso configurar aunque se intente entrar en el menú a través del interruptor de configuración. La contraseña de User limita el acceso a los menús secundarios Time/Date (Hora/<br>Fecha), Accumulator (Acumulador) y Setpoints (Puntos de ajuste) del menú User. Para anular las contraseñas, cargue firmware nuevo o introduzca 999999. Si se anulan las contraseñas, se borran los ajustes de configuración y calibración. Para conservar los ajustes (, por ejemplo, la información de ID), cargue los datos en un ordenador con el software Revolution y, una vez anulada la contraseña, vuelva a descargarlos en el 880                        |
| KEYLCK    | ZERO<br>GRSNET<br>UNITS<br>PRINT<br>TARE<br>MENU<br>NUM<br>CLR<br>DOT | Deshabilita las teclas de la lista. Seleccione <i>Lock</i> (Bloquear) para deshabilitar la tecla y <i>Unlock</i> (Desbloquear) para habilitarla                                                                                                    |
| LOCALE    | OFF<br>ON                                                             | Habilita/deshabilita la compensación de gravedad. Ajuste este parámetro en <b>On</b> (Activado) para habilitar LATUDE (Latitud) y ELEVAT (Altitud)                                                                                                    |
| LATUDE    | 45<br>0-90                                                            | Pulse para ver y modificar la latitud en grados para ajustar la gravedad a la calibración (LOCALE debe estar definido en <b>On</b> [Activado])                                                                                                    |
| ELEVAT    | 345<br>-9999–9999                                                     | Pulse para ver y modificar la altitud en metros para ajustar la gravedad a la calibración (LOCALE debe estar definido en <b>On</b> [Activado])                                                                                                    |
| IRITE     | 2X3X<br>4X                                                            | <ul> <li>Especifica el nivel de compatibilidad de los programas iRite</li> <li>NOTA: El controlador de pulsación de teclas iRite ha cambiado en la versión de firmware 4.0. Si utiliza un programa iRite existente que fue escrito para el firmware de versión 2X o 3X, utilice la configuración 2X3X. Si inicia un programa iRite desde cero, utilice la configuración 4X.</li> <li>2X3X: cuando se pulsa una de las teclas del panel frontal principal (unidades, cero, impresión, bruto/neto, tara), el controlador de teclas asociado se activa y el controlador de navegación asociado se activa</li> <li>4X: cuando se pulsa una de las teclas del panel frontal principal (unidades, cero, impresión, bruto/neto, tara), solo se activa el controlador de teclas asociado; la configuración 4X es necesaria cuando se usa un teclado USB y su flecha arriba/abajo/izquierda/derecha y las teclas Intro</li> </ul> |

Tabla 3-7. Parámetros del menú Feature (continuación)

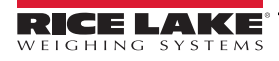

#### 3.2.7 Menú Region (Región)

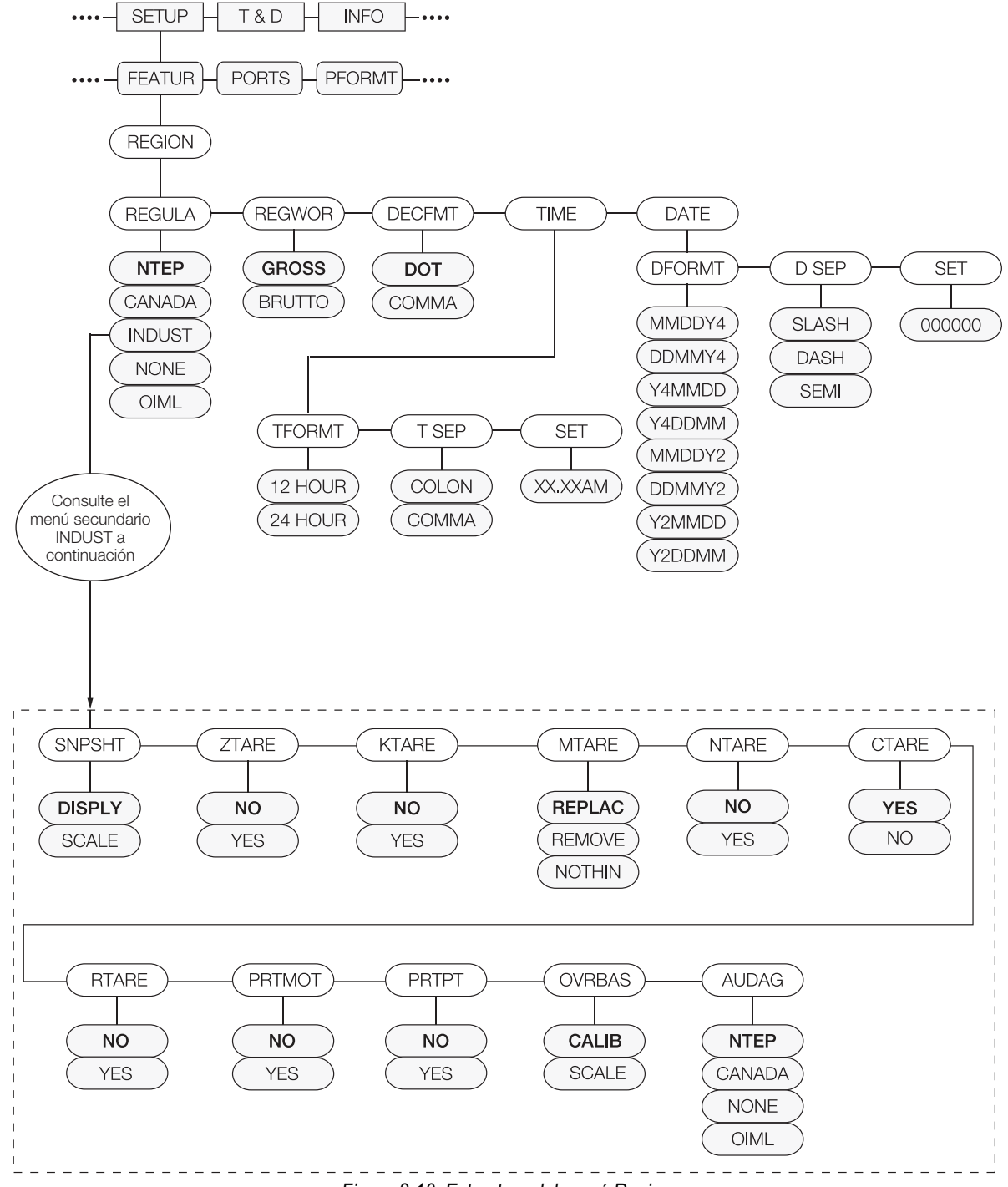

Figura 3-10. Estructura del menú Region

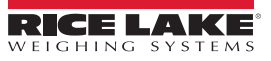

| Parámetro    | Opciones                       | Descripción                                                                                                    |  |
|--------------|--------------------------------|----------------------------------------------------------------------------------------------------|--|
| REGULA       | NTEP                           | Modo de regulación: especifica el organismo regulador competente en el centro donde se encuentra la báscula.                                                                                                    |  |
|              | INDUST                         | El valor especificado en REGULA afecta al funcionamiento de las teclas 🛛 🗛 y Zero del panel frontal.                                                                                                    |  |
|              | NONE                           | Los modos OIML, NTEP y CANADA permiten adquirir una tara con cualquier peso mayor que cero. NONE permite adquirir                                                                                                    |  |
|              | OIML                           | taras con cualquier valor de peso<br>En los modos OIML, NTEP y CANADA solo se puede eliminar una tara si el peso bruto es sin carga. NONE permite eliminar<br>taras con cualquier valor de peso                                                                                                    |  |
|              |                                | Los modos NTEP y OIML permiten adquirir una tara nueva aunque ya haya una. En el modo CANADA hay que borrar la tara anterior para poder adquirir una tara nueva                                                                                                    |  |
|              |                                | Los modos NONE, NTÉP y CANADA permiten que la báscula se ponga a cero en modo bruto o neto siempre que el peso<br>actual esté dentro del ZRANGE especificado; en el modo OIML, la báscula debe estar en modo bruto antes de que pueda<br>ponerse a cero;                                                                                                    |  |
|              |                                | al pulsar en modo neto se pondrá a cero la báscula y se borrará la tara, si el peso está dentro del ZRANGE especificado;<br>INDUST proporciona un conjunto de parámetros secundarios que permite personalizar las funciones de tara, borrado e                                                                                                    |  |
|              | 0000                           | impresión en las instalaciones de la báscula para uso no comercial. Consulte el menú secundario siguiente                                                                                                    |  |
| REGWOR       | BRUTTO                         | Define el termino que aparece cuando se realiza el pesaje en modo de peso bruto. Si se elige BRUTTO, el anunciador Gross<br>(Bruto) se sustituye por Brutto                                                                                                    |  |
| DECFMT       | DOT<br>COMMA                   | Especifica si los valores decimales se representan con punto (DOT) o coma (COMMA)                                                                                                    |  |
| TIME         | TFORMT<br>TSEP<br>SET          | Permite definir la hora actual, el formato de hora y el carácter separador                                                                                                    |  |
| DATE         | DFORMT<br>D SEP<br>SET         | Permite definir la fecha actual, el formato de fecha y el carácter separador de fecha                                                                                                    |  |
| Menú secunda | ario INDUST                    |                                                                                                    |  |
| SNPSHT       | DISPLY<br>SCALE                | Captura: utiliza el peso mostrado o el peso de la báscula para determinar restricciones. Permite utilizar un método en el que el modo Industrial toma los valores de la pantalla                                                                                                    |  |
| ZTARE        | NO<br>YES                      | Elimina la tara en <b>Zero</b>                                                                                                    |  |
| KTARE        | NO<br>YES                      | Permite siempre la introducción de taras con el teclado                                                                                                    |  |
| MTARE        | REPLAC<br>REMOVE<br>NOTHIN     | Múltiples acciones de tara                                                                                                    |  |
| NTARE        | NO<br>YES                      | Permite una tara cero o negativa                                                                                                    |  |
| CTARE        | NO<br>YES                      | Permite utilizar la tecla Clear para borrar la tara                                                                                                    |  |
| RTARE        | YES<br>NO                      | Redondea el valor de tara introducido con el pulsador a la división de visualización más próxima                                                                                                    |  |
| PRTMOT       | NO<br>YES                      | Permite imprimir en movimiento                                                                                                    |  |
| PRTPT        | NO<br>YES                      | Imprimir tara predefinida: para entradas de tara introducida con el teclado                                                                                                    |  |
| OVRBAS       | CALIB<br>SCALE                 | Bases de sobrecarga: utiliza el cero calibrado o el cero de la báscula para el cálculo de sobrecarga.<br>CALIB = Cero calibrado<br>SCALE = Cero de báscula                                                                                                    |  |
| AUDAG        | NTEP<br>CANADA<br>NONE<br>OIML | Selecciona la agencia de auditoría que tiene jurisdicción sobre el sitio de la báscula; Los modos OIML, NTEP y CANADA permiten<br>que se adquiera una tara con cualquier peso mayor que cero; NONE permite que se adquiera cizaña con cualquier valor de peso;<br>Una tara puede eliminarse solo si el peso bruto no tiene carga; NONE permite que se elimine la cizaña con cualquier valor de peso;<br>Los modos NTEP y OIML permiten que se adquiera una nueva tara incluso si ya hay una tara; En el modo OIML, no se permite la<br>impresión si la báscula tiene más de -20 divisiones de visualización; en el modo CANADA, la tara anterior debe borrarse antes de<br>que se pueda adquirir una nueva tara; los modos NONE, NTEP y CANADA permiten que la báscula se ponga a cero en modo bruto<br>o neto siempre que el peso actual esté dentro del ZRANGE especificado; en el modo OIML, la báscula debe estar en modo bruto<br>antes de que pueda ponerse a cero; al pulsar CERO en modo neto se borra la tara; el valor especificado para este parámetro afecta<br>a la función de las teclas <b>Tare</b> (Tara) y <b>Zero</b> (Cero) del panel frontal (Sección 10.5 en la página 108) |  |

Tabla 3-8. Parámetros del menú Region

#### 3.2.8 Menú Ports (Puertos)

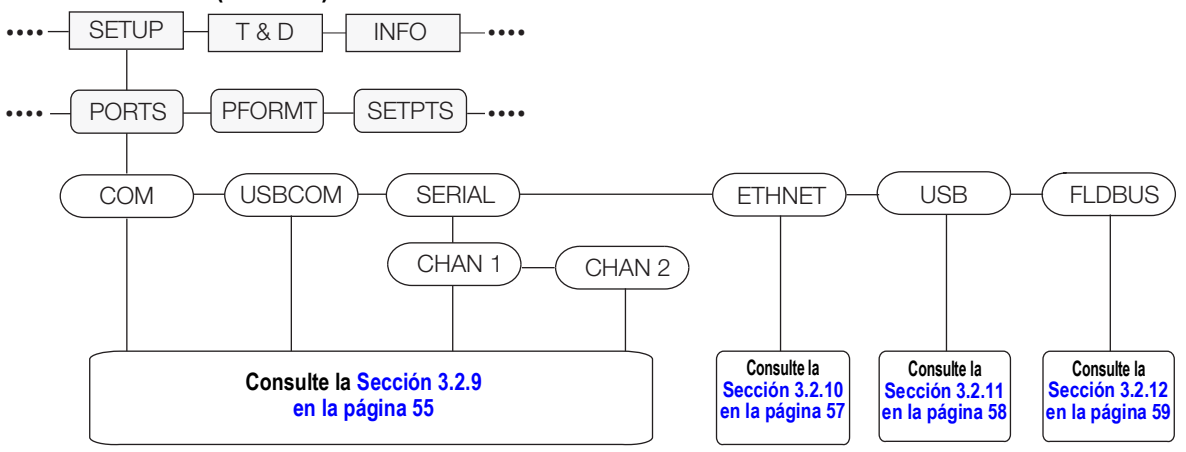

Figura 3-11. Estructura del menú Ports

| Parámetro | Opciones | Descripción                                                                                                    |
|-----------|----------|----------------------------------------------------------------------------------------------------|
| СОМ       |          | Puerto de comunicación RS-232 y RS-485/422. Consulte la Figura 3-12 en la página 55                                        |
| USBCOM    |          | Puerto de dispositivos USB. Consulte la Figura 3-12 en la página 55                                                        |
| SERIAL    | CHAN 1   | Canal 1 de tarjeta serie opcional. Consulte la Figura 3-12 en la página 55                                                 |
|           | CHAN 2   | Canal 2 de tarjeta serie opcional. Consulte la Figura 3-12 en la página 55                                                 |
| ETHNET    |          | Puerto Ethernet TCP/IP. Consulte la Figura 3-13 en la página 57                                                            |
| USB       | MEM      | Funciones de dispositivo de memoria host USB. Consulte la Figura 3-14 en la página 58                                      |
| FLDBUS    |          | Puerto de tarjeta opcional de bus de campo cuando se instala un módulo CompactCom. Consulte la Figura 3-15 en la página 59 |

Tabla 3-9. Parámetros del menú Ports

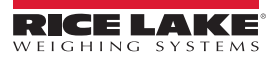

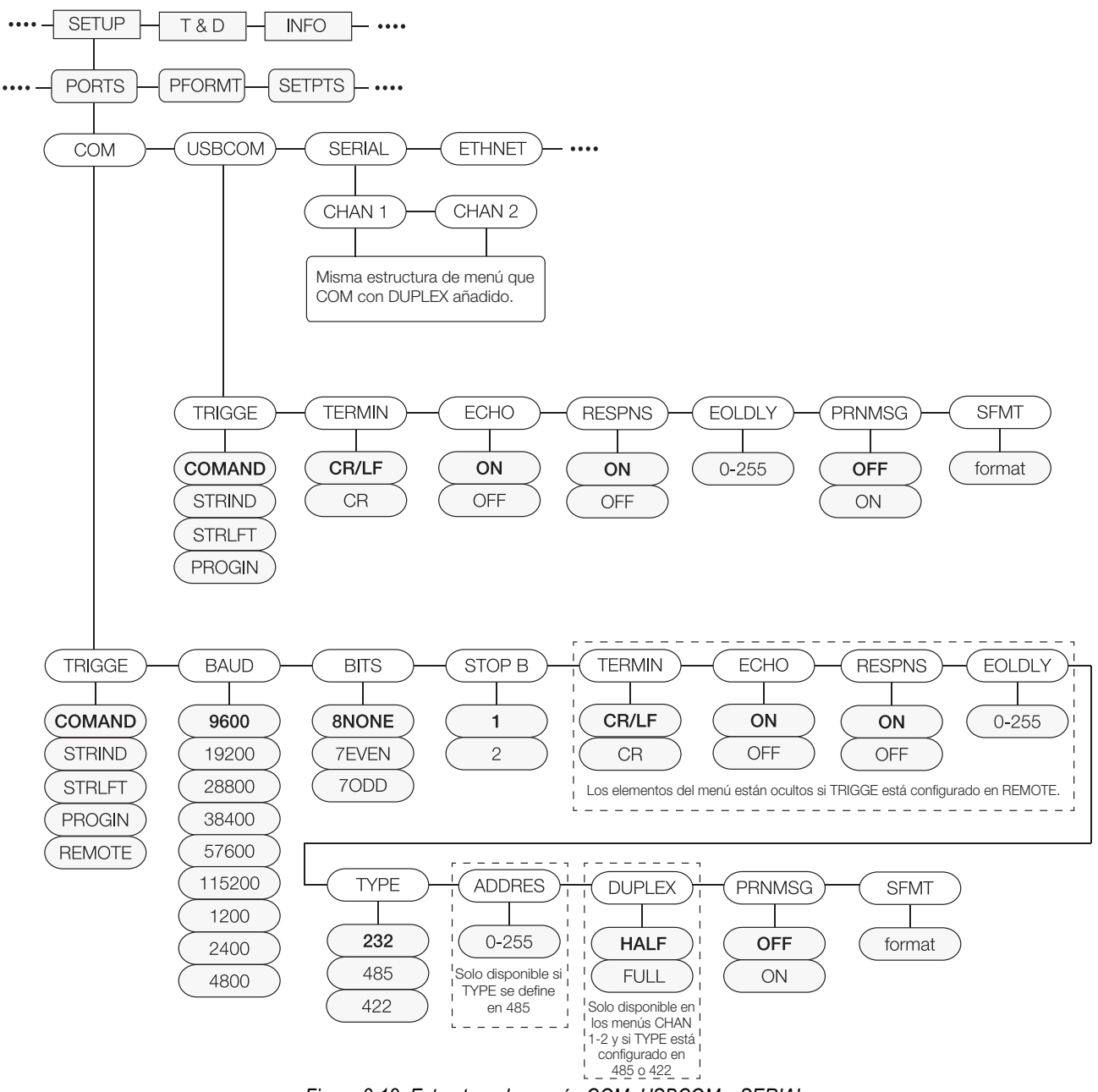

#### 3.2.9 Menús COM, USBCOM y SERIAL

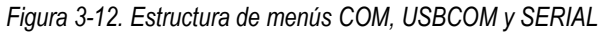

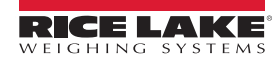

| Parámetro                                  | Opciones                                                                          | Descripción                                                                                                    |
|--------------------------------------------|-----------------------------------------------------------------------------------|----------------------------------------------------------------------------------------------------|
| TRIGGE                                     | COMAND                                                                            | Si Trigger (Activación) se define en comando, se permite el uso de comandos EDP y se puede imprimir                                                                                                    |
|                                            | STRLFT                                                                            | Transmisión de datos legales para el comercio: los datos se actualizan a la velocidad de actualización de la pantalla configurada; permite el funcionamiento de los comandos EDP y la impresión                                                                                   |
|                                            | STRIND                                                                            | Transmisión de datos de báscula industrial: los datos se actualizan hasta la velocidad de muestra<br>configurada; permite el funcionamiento de los comandos EDP y la impresión                                                                                                    |
|                                            | PROGIN                                                                            | Entrada programable: para usar con un programa de usuario iRite                                                                                                    |
|                                            | REMOTE                                                                            | Configura el puerto para que funcione como entrada de báscula serie. Consulte más abajo la estructura<br>del menú si TRIGGE se define en REMOTE (no disponible en USBCOM)                                                                                                    |
| Cuando se define e<br>en una aplicación lo | n STRLFT, STRIND y R<br>ocal/remota. Consulte la                                  | EMOTE, si el puerto COM está definido en TYPE = RS485, el puerto no puede transmitir datos ni utilizarse<br>sección 10.6.3 en la página 110                                                                                                    |
| BAUD                                       | <b>9600</b><br>19200<br>28800<br>38400<br>57600<br>115200<br>1200<br>2400<br>4800 | Velocidad del puerto en baudios (no disponible en USBCOM)                                                                                                    |
| BITS                                       | 8NONE<br>7EVEN<br>7ODD                                                            | Bits y paridad de datos del puerto (no disponible en USBCOM)                                                                                                    |
| STOP B                                     | 1 2                                                                               | Bits de parada: selecciona el número de bits de parada transmitidos y el número de bits de parada que se espera que reciba el puerto (no disponible en USBCOM)                                                                                                    |
| TERMIN                                     | CR/LF<br>CR                                                                       | Terminación: selecciona los caracteres de terminación para los datos enviados desde el puerto                                                                                                    |
| ECHO                                       | ON<br>OFF                                                                         | Define si los caracteres recibidos por el puerto se devuelven a la unidad emisora                                                                                                    |
| RESPNS                                     | ON<br>OFF                                                                         | Respuesta: define si el puerto transmite respuestas a comandos serie                                                                                                    |
| EOLDLY                                     | 0–255                                                                             | Retardo de fin de línea: especifica, en intervalos de 0.1 segundos, el retraso entre las líneas de datos transmitidas                                                                                                    |
| TYPE                                       | <b>232</b><br>422<br>485                                                          | Tipo: especifica el protocolo para el puerto COM (no disponible en USBCOM)                                                                                                    |
| ADDRES                                     | 0–255                                                                             | Dirección: si TYPE es 485, especifica la dirección RS-485 (no disponible en USBCOM)                                                                                                    |
| DUPLEX                                     | FULL<br>HALF                                                                      | Dúplex: solo se aplica a las comunicaciones RS-485 o RS-422; el parámetro solo está disponible en los<br>menús CHAN 1 y CHAN 2 si TYPE es 485 o 422;<br>FULL (predeterminado) para la conexión de 4 cables<br>HALF para conexión de 2 cables                                      |
| PRNMSG                                     | OFF<br>ON                                                                         | Mensaje de impresión: muestra un mensaje cuando se transmite una impresión en este puerto                                                                                                    |
| SFMT                                       | <2> <p><w7.><br/><u><m><s><br/><cr><lf></lf></cr></s></m></u></w7.></p>           | Formato de transmisión: especifica el formato de transmisión utilizado para la salida de transmisión de<br>datos de báscula (TRIGGE = STRLFT o STRIND) o especifica la entrada esperada para una báscula en<br>serie (TRIGGE = REMOTE); consulte la Sección 10.7 en la página 111 |

Tabla 3-10. Parámetros de menús COM, USBCOM y SERIAL

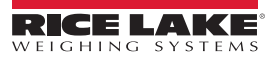

#### 3.2.10 Menú Ethernet

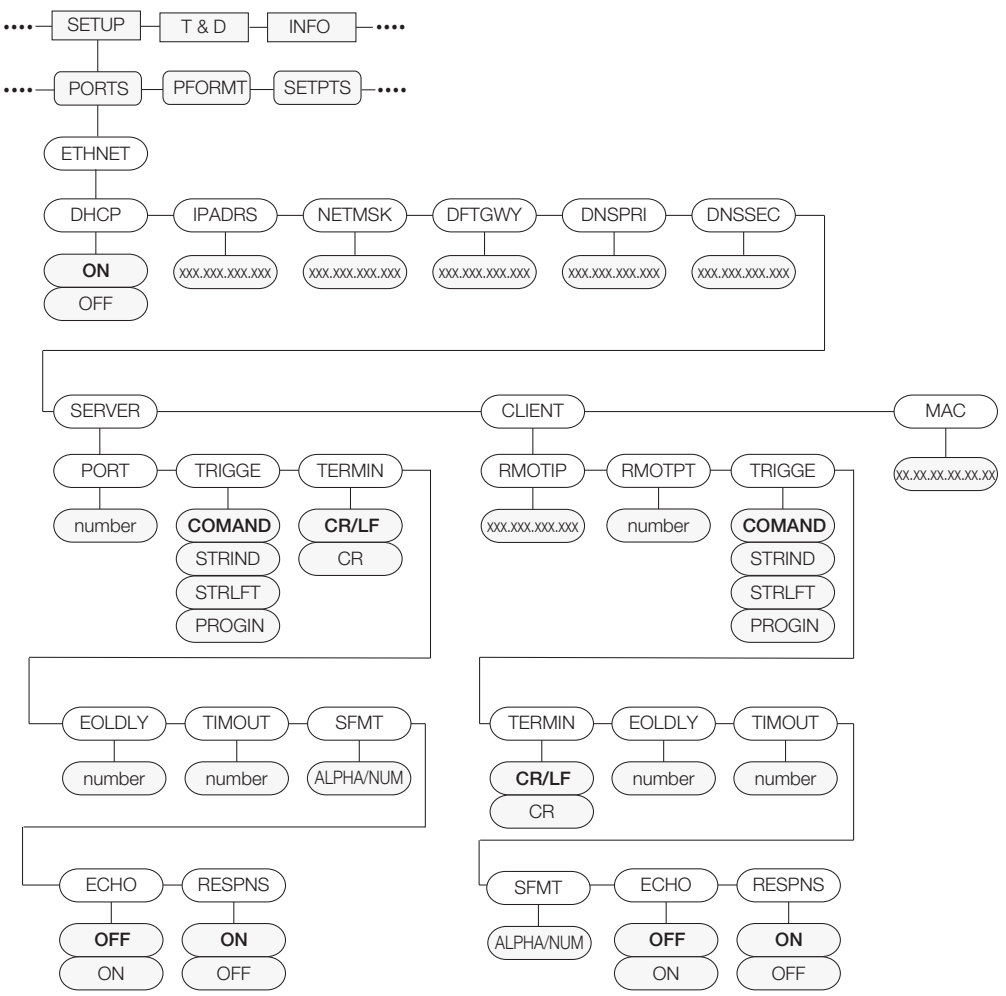

Figura 3-13. Estructura del menú Ethernet

| Parámetro           | Opciones            | Descripción                                                                                    |
|---------------------|---------------------|------------------------------------------------------------------------------------------------|
| DHCP                | ON                  | Habilita (ON) o deshabilita (OFF) el protocolo de configuración dinámica de host               |
|                     | OFF                 |                                                                                                |
| IPADRS              | 000.000.000.000     | Configura la dirección IP de este dispositivo, pero no de la tarjeta de bus de campo           |
|                     | Dirección IP válida |                                                                                                |
| NETMSK              | 000.000.000.000     | Especifica la máscara de subred                                                                |
|                     | Máscara de red      |                                                                                                |
|                     | válida              |                                                                                                |
| DFTGWY              | 000.000.000.000     | Puerta de enlace predeterminada                                                                |
|                     | Dirección IP válida |                                                                                                |
| DNSPRI              | 000.000.000.000     | Dirección IP del servidor DNS principal                                                        |
|                     | Dirección IP válida |                                                                                                |
| DNSSEC              | 000.000.000.000     | Dirección IP del servidor DNS secundario                                                       |
|                     | Dirección IP válida |                                                                                                |
| SERVER              |                     | Consulte más abajo el menú secundario SERVER (Servidor)                                        |
| CLIENT              |                     | Consulte más abajo el menú secundario CLIENT (Cliente)                                         |
| MAC                 | 00.00.00.00.00.00   | Dirección MAC de este dispositivo, solo lectura                                                |
| Menú secundario SER | VER/CLIENT          |                                                                                                |
| RMOTIP              | 000.000.000.000     | Dirección IP remota: dirección IP de la unidad remota a la que se va a conectarse el visor 880 |
|                     | Dirección IP válida | Solo nivel cliente                                                                             |

Tabla 3-11. Parámetros del menú Ethernet

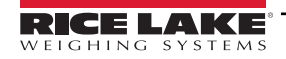

| Parámetro | Opciones                                                                     | Descripción                                                                                                    |
|-----------|------------------------------------------------------------------------------|----------------------------------------------------------------------------------------------------|
| RMOTPT    | <b>1</b><br>1-65535                                                          | Puerto remoto: número de puerto TCP de la unidad remota a la que va a conectarse el 880<br>Solo nivel cliente                                                                                                    |
| PORT      | <b>10001</b><br>1-65535                                                      | Número de puerto TCP del 880 servidor<br>Solo nivel servidor                                                                                                    |
| TRIGGE    | COMAND<br>STRIND<br>STRLFT                                                   | Selecciona el funcionamiento del puerto<br>COMAND: permite el uso de comandos EDP e imprime<br>STRLFT: transmisión de datos para uso comercial. Los datos se transmiten a la velocidad de actualización<br>de pantalla configurada. También acepta comandos EDP e impresión<br>STRIND: transmisión de datos de báscula industrial. Los datos se transmiten a la velocidad de muestreo<br>A/D configurada. También acepta comandos EDP e impresión |
| TERMIN    | CR/LF<br>CR                                                                  | Terminación: selecciona los caracteres de terminación para los datos enviados desde el puerto                                                                                                    |
| EOLDLY    | <b>0</b><br>0-255                                                            | Demora de final de línea del puerto: especifica, en intervalos de 0,1 segundos, la demora entre las líneas de datos transmitidas                                                                                                    |
| TIMOUT    | <b>0</b><br>0-65535                                                          | Tiempo de espera: tiempo de espera para desconexión por inactividad. La conexión (cliente o servidor) se cierra si no hay actividad antes de que finalice el tiempo de espera. El tiempo se especifica en segundos. Un valor de tiempo de espera 0 deshabilita la desconexión por inactividad                                                                                                    |
| SFMT      | <2> <p><w7.><u><br/><m><s><cr><lf<br>&gt;</lf<br></cr></s></m></u></w7.></p> | Formato de transmisión: especifica el formato de transmisión utilizado para la salida de transmisión de datos de báscula (TRIGGE=STRLFT o STRIND). La longitud máxima es de 200 caracteres alfanuméricos                                                                                                    |
| ECHO      | OFF<br>ON                                                                    | Define si los caracteres recibidos por el puerto se devuelven a la unidad emisora                                                                                                    |
| RESPNS    | ON<br>OFF                                                                    | Respuesta: define si el puerto transmite respuestas a comandos serie<br>NOTA: si se conecta al visor un dispositivo imprevisto (como una impresora) que puede transmitir<br>datos imprevistos (como un mensaje de que falta papel), el parámetro de respuesta debe definirse<br>en OFF (Desactivado) para impedir que la respuesta del visor confunda al dispositivo externo.                                                                     |

Tabla 3-11. Parámetros del menú Ethernet (continuación)

#### 3.2.11 Host USB

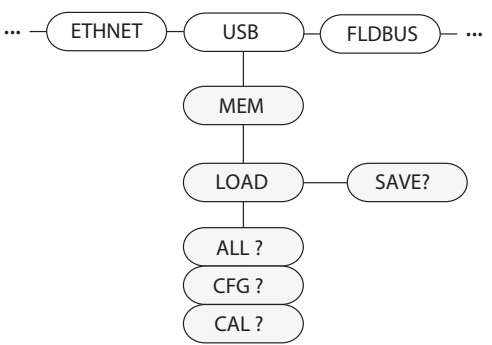

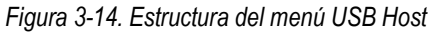

| Parámetro | Opciones | Descripción                                                                                                    |
|-----------|----------|----------------------------------------------------------------------------------------------------|
| MEM       | SAVE?    | Guarda la configuración en un dispositivo de memoria                                                                                                    |
|           | LOAD     | Carga la configuración de un dispositivo de memoria.<br>CFG ? : carga solo la configuración<br>CAL ? : carga solo la calibración<br>ALL ? : carga todos los datos |

Tabla 3-12. Parámetros del menú USB HOST

NOTA: Para obtener más información sobre el uso de las funciones de USB Host, consulte la Sección 9.2 en la página 104. El teclado se reconoce automáticamente al conectarlo.

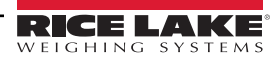

## 3.2.12 Menú Fieldbus (Bus de campo)

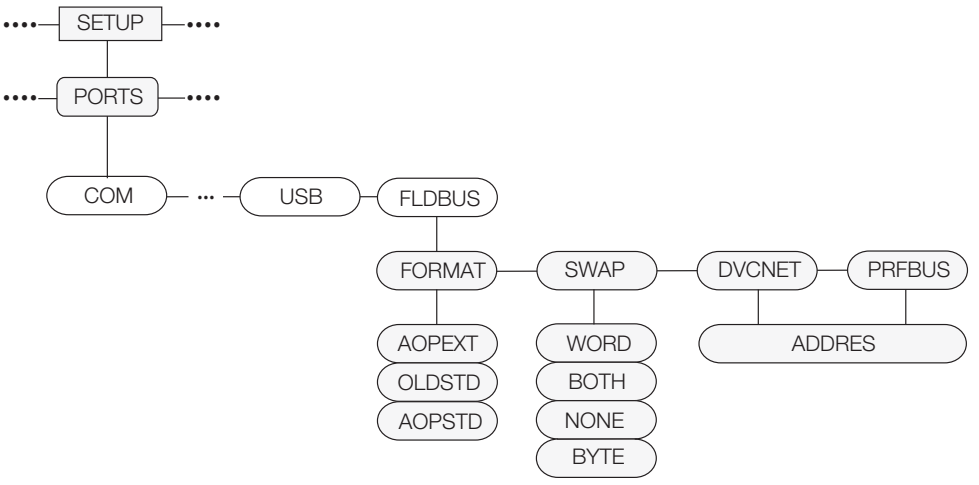

Figura 3-15. Estructura del menú Fieldbus

| Parámetro | Opciones                      | Descripción                                                                                                    |
|-----------|-------------------------------|----------------------------------------------------------------------------------------------------|
| FORMAT    | AOPEXT<br>OLDSTD<br>AOPSTD    | 8 bytes de entrada y salida con firmware Smartcard 2.18<br>8 bytes de entrada y salida con firmware Smartcard 2.02                                                                                                    |
| SWAP      | NONE<br>BYTE<br>WORD<br>AMBOS | Define el intercambio de bytes utilizado para la tarjeta de bus de campo.<br>Con tarjetas DeviceNet, el valor predeterminado de este parámetro es<br>BYTE; con todas las demás tarjetas, el valor predeterminado es NONE<br>(Ninguno) |
| DVCNET    | 63<br>1–64                    | Dirección de opción DeviceNet                                                                                                    |
| PRFBUS    | 126<br>1–126                  | Dirección de opción Profibus                                                                                                    |

Tabla 3-13. Estructura del menú Fieldbus

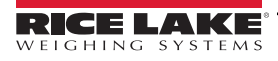

#### 3.2.13 Menú Print Format (Formato de impresión)

Para obtener más información sobre formatos de impresión personalizados, consulte la Sección 7.0 en la página 92.

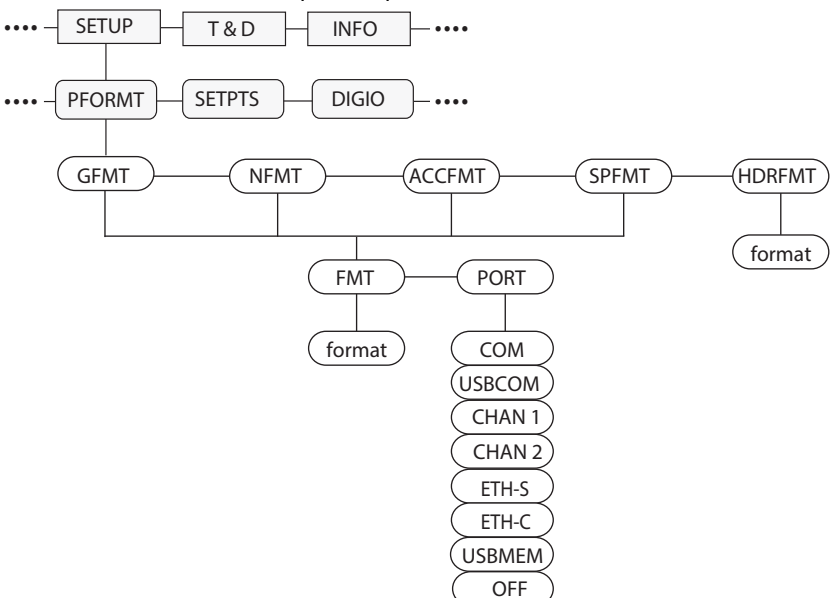

Figura 3-16. Estructura del menú Print Format

| Parámetro | Opciones | Descripción                                                                                                    |           |
|-----------|----------|----------------------------------------------------------------------------------------------------|-----------|
| GFMT      |          | Caracteres alfanuméricos, longitud máxima: 1000                                                                                                    |           |
|           | FMT      | Modo de pesaje, sin tara en el sistema; GROSS <g><nl2><td><nl></nl></td></nl2></g>                                                                                   | <nl></nl> |
|           | PORT     | Puerto de comunicación al que se enviarán los datos de impresión: COM, USBCOM, CHAN 1, CHAN 2, ETH-S, ETH-C, USBMEM, OFF                                             |           |
| NFMT      |          | Caracteres alfanuméricos, longitud máxima: 1000                                                                                                    |           |
|           | FMT      | Modo de pesaje, tara en el sistema; GROSS <g><nl>TARE<sp><t><nl>NET<sp2><n><nl2><td><nl></nl></td></nl2></n></sp2></nl></t></sp></nl></g>                            | <nl></nl> |
|           | PORT     | Puerto de comunicación al que se enviarán los datos de impresión: COM, USBCOM, CHAN 1, CHAN 2, ETH-S, ETH-C, USBMEM, OFF                                             |           |
| ACCFMT    |          | Caracteres alfanuméricos, longitud máxima: 1000                                                                                                    |           |
|           | FMT      | Acumulador habilitado y visualizado, u operación de impresión de punto de ajuste con PSHACC =ON; ACCUM <a><nl><da><ti><nl></nl></ti></da></nl></a>                   |           |
|           | PORT     | Puerto de comunicación al que se enviarán los datos de impresión: COM, USBCOM, CHAN 1, CHAN 2, ETH-S, ETH-C, USBMEM, OFF                                             |           |
| SPFMT     |          | Caracteres alfanuméricos, longitud máxima: 1000                                                                                                    |           |
|           | FMT      | Operación de impresión de punto de ajuste con PSHPRNT =ON; <scv><sp><spm><nl></nl></spm></sp></scv>                                                                  |           |
|           | PORT     | Puerto de comunicación al que se enviarán los datos de impresión: COM, USBCOM, CHAN 1, CHAN 2, ETH-S, ETH-C, USBMEM, OFF                                             |           |
| HDRFMT    |          | Debe insertarse en otro formato de impresión. Caracteres alfanuméricos, longitud máxima 300.<br>COMPANY NAME <nl>STREET ADDRESS<nl>CITY, ST ZIP<nl2></nl2></nl></nl> |           |

Tabla 3-14. Parámetros del menú Print Format

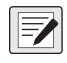

NOTA: Para todas las opciones de PORT, si el puerto COM está configurado en TYPE = RS485, el puerto no realizará una impresión a demanda, consulte la Sección 10.6.3 en la página 110.

| Puertos de impresión disponibles |                                                                                  |  |
|----------------------------------|----------------------------------------------------------------------------------|--|
| COM                              | Puerto RS-232/422: J3. Consulte la Sección 2.4.6 en la página 32                 |  |
| USBCOM                           | Puerto de dispositivos USB: J4. Consulte la Sección 2.4.8 en la página 33        |  |
| CHAN 1                           | Canal 1 de tarjeta serie. Consulte la Sección 2.4.6 en la página 32              |  |
| CHAN 2                           | Canal 2 de tarjeta serie. Consulte la Sección 2.4.6 en la página 32              |  |
| ETH-S                            | Servidor Ethernet: J6. Consulte la Sección 9.1 en la página 100                  |  |
| ETH-C                            | Servidor Ethernet: J6. Consulte la Sección 9.1 en la página 100                  |  |
| USBMEM                           | Imprimir archivo en unidad flash USB. Consulte la Sección 9.2.2 en la página 105 |  |

Tabla 3-15. Puertos de impresora disponibles

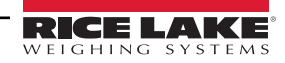

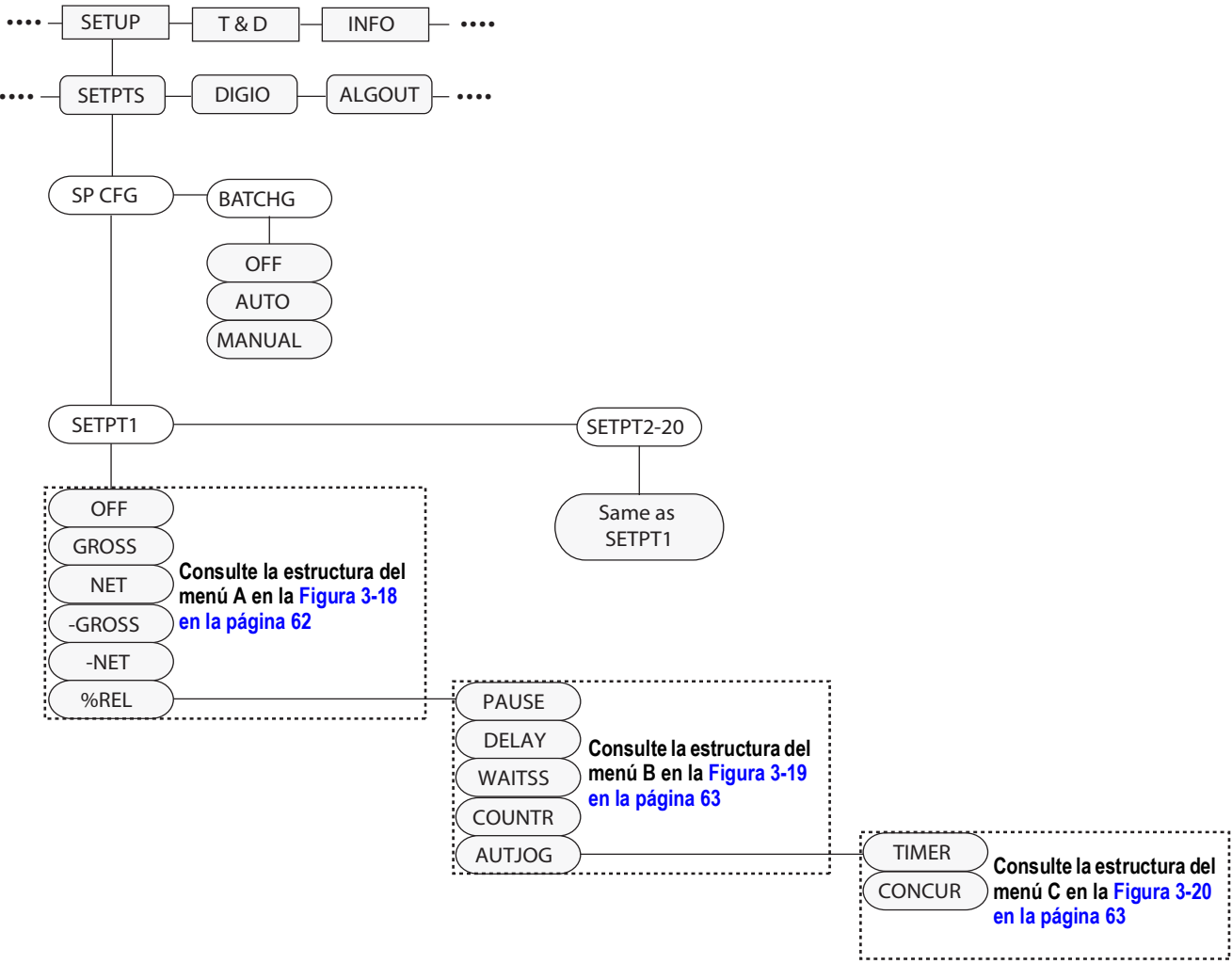

#### 3.2.14 Menú Setpoints (Puntos de ajuste)

Figura 3-17. Estructura del menú Setpoint (Punto de ajuste)

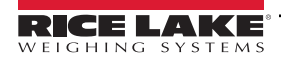

#### 3.2.14.1 Puntos de ajuste de peso bruto y neto y relativos

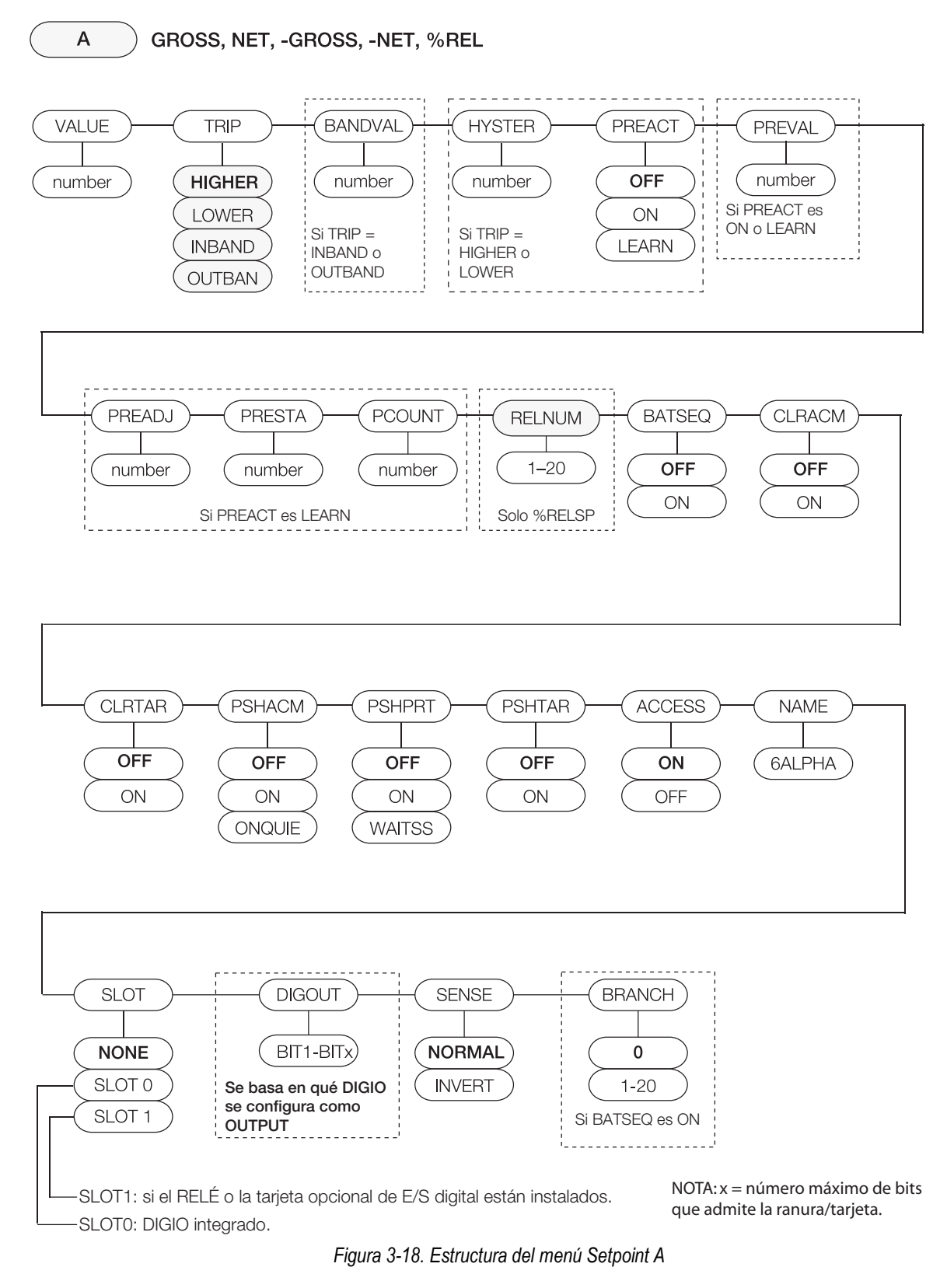

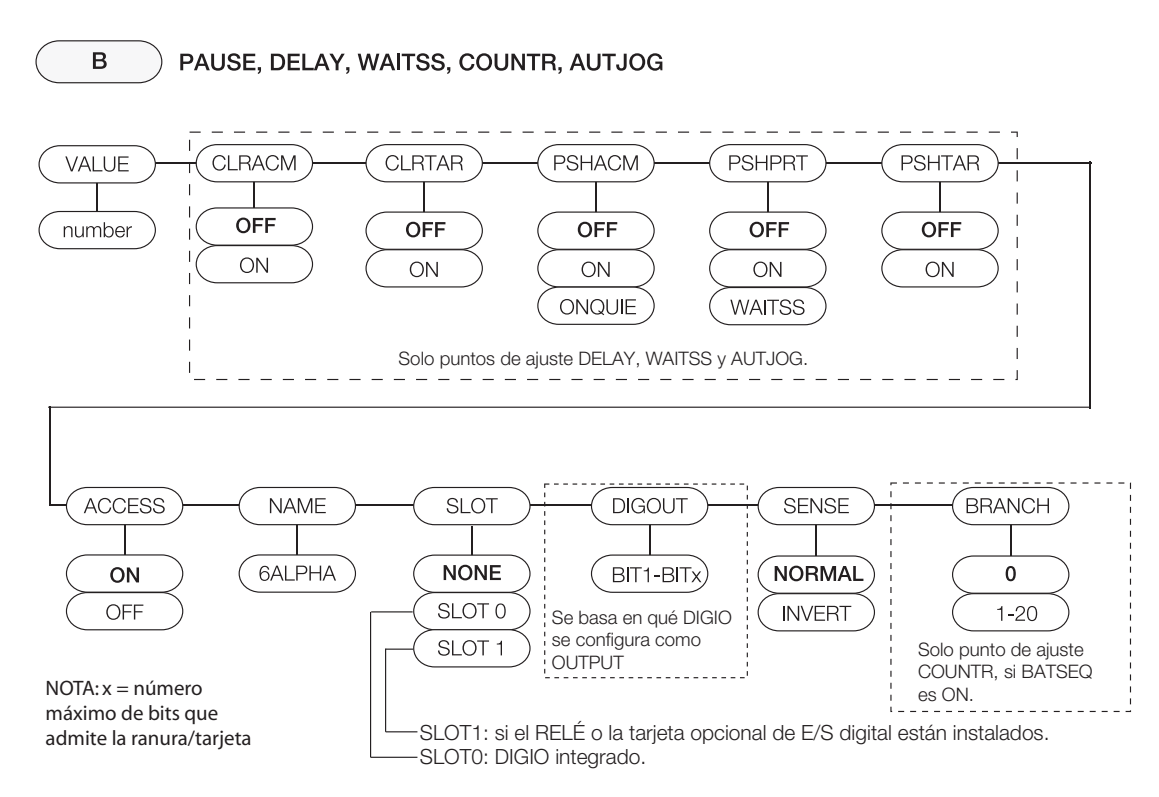

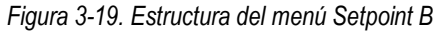

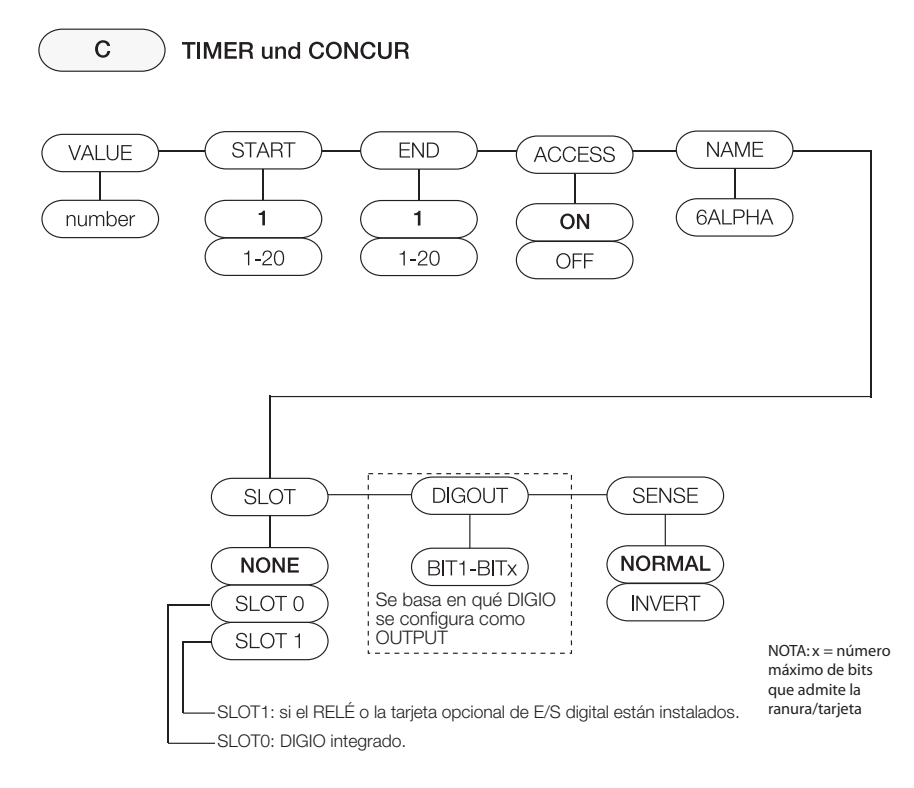

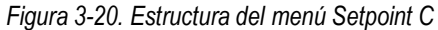

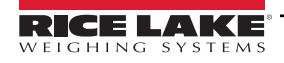

| Parámetro            | Opciones                                                                                                    | Descripción                                                                                                    |
|----------------------|----------------------------------------------------------------------------------------------------|----------------------------------------------------------------------------------------------------|
| Menús secundario     | os de nivel 2                                                                                                    |                                                                                                    |
| SETPT 1–<br>SETPT 20 | OFF<br>GROSS<br>NET<br>-GROSS<br>-NET<br>%REL<br>PAUSE<br>DELAY<br>WAITSS<br>COUNTR<br>AUTJOG<br>TIMER<br>CONCUR | Especifica el tipo de punto de ajuste.<br>Los tipos de puntos de ajuste GROSS, NET, –GROSS, –NET, %REL pueden utilizarse como puntos de ajuste de<br>dosificación o continuos<br>Los tipos de puntos de ajuste PAUSE, DELAY, WAITSS, COUNTR y AUTJOG solo pueden utilizarse en secuencias<br>de dosificación<br>Los tipos de puntos de ajuste TIMER y CONCUR solo pueden utilizarse como puntos de ajuste continuos.<br>Para obtener más información sobre tipos de puntos de ajuste, consulte la Tabla 8-1 en la página 95<br>La salida digital asignada al punto de ajuste Concur no debe utilizarse en otro punto de ajuste Concur, ya que podría<br>producirse un conflicto al ajustar el estado de la salida                                             |
| BATCHG               | OFF<br>AUTO<br>MANUAL                                                                                            | Modo de dosificación: defina en AUTO o MANUAL para permitir la ejecución de una secuencia de dosificación.<br>Con MANUAL hace falta una entrada digital BATSTR o un comando serie BATSTART para poder ejecutar una<br>secuencia de dosificación; AUTO permite que las secuencias de dosificación se repitan continuamente tras recibir<br>una sola señal de inicio de dosificación. Consulte la Sección 8.2 en la página 96                                                                                                    |
|                      | os de nivel 3                                                                                                    | Valor de punto de ajusto: con puntos de ajusto basados en paso: consciênce el valor de pasois obistivo. O 000000                                                                                                    |
| VALUE                | numero                                                                                                    | valor de punto de ajuste: con puntos de ajuste basados en peso: especifica el valor de pesaje objetivo, 0-999999; con<br>puntos de ajuste basados en tiempo: especifica, en intervalos de 0,1 segundos, un valor de tiempo en el rango 0-65535;<br>con puntos de ajuste COUNTR: especifica el número de dosificaciones consecutivas que deben ejecutarse, 0-65535                                                                                                    |
| TRIP                 | HIGHER<br>LOWER<br>INBAND<br>OUTBAND                                                                             | Especifica si el punto de ajuste se alcanza cuando el peso es superior o inferior a su valor en una banda definida alrededor del valor o fuera de la banda. En una secuencia de dosificación con TRIP=HIGHER, la salida digital asociada está activa hasta que se alcanza o se supera el valor del punto de ajuste; con TRIP=LOWER, la salida está activa hasta que el peso desciende por debajo del valor del punto de ajuste                                                                                                    |
| BNDVAL               | 0<br>0-999999                                                                                                    | En puntos de ajuste con TRIP=INBAND o OUTBAND, especifica un peso equivalente a la mitad del ancho de banda. La banda establecida alrededor del valor del punto de ajuste es VALUE ± BNDVAL                                                                                                    |
| HYSTER               | 0<br>0-999999                                                                                                    | Especifica una banda alrededor del valor del punto de ajuste que se debe superar antes de que el punto de ajuste, una vez desactivado, se pueda activar otra vez                                                                                                    |
| PREACT               | OFF<br>ON<br>LEARN                                                                                               | Permite que la salida digital asociada a un punto de ajuste se cierre antes de alcanzar el punto de ajuste para tener en<br>cuenta en material en suspensión. El valor ON ajusta el valor de activación del punto de ajuste hacia arriba o hacia abajo<br>(dependiendo del valor del parámetro TRIP) con respecto al valor del punto de ajuste utilizando un valor fijo especificado en<br>el parámetro PREVAL. El valor LEARN puede utilizarse para ajustar automáticamente el valor de preactivación después de<br>cada dosificación. LEARN compara el peso actual en parada con el valor del punto de ajuste objetivo y después ajusta el<br>valor de preactivación de PREVAL con el valor de PREADJ multiplicado por la diferencia tras cada dosificación |
| PREVAL               | 0<br>0-999999                                                                                                    | Especifica el valor de preactivación para puntos de ajuste con PREACT definido en ON o LEARN. Dependiendo del<br>ajuste de TRIP especificado para el punto de ajuste, el valor de activación del punto de ajuste se ajusta hacia arriba o<br>abajo según el valor de PREVAL                                                                                                    |
| PREADJ               | 50,0<br>0,0-100,0                                                                                                | Factor de ajuste de preactivación: en puntos de ajuste con PREACT definido en LEARN, especifica una representación decimal del porcentaje de corrección de error aplicado (50 = 50 %, 100 = 100 %) cada vez que se realiza un ajuste PREACT                                                                                                    |
| PRESTAB              | 0<br>0-65535                                                                                                    | Tiempo de espera de estabilización para la preactivación: con puntos de ajuste con PREACT definido en LEARN, especifica, en intervalos de 0,1 segundos, el tiempo que debe esperarse a la parada para ajustar el valor PREACT                                                                                                    |
| PCOUNT               | 1<br>1-65535                                                                                                    | Intervalo de aprendizaje de preactivación: con puntos de ajuste con PREACT definido en LEARN, especifica el número de dosificaciones tras el cual se recalcula el valor de preactivación. El valor predeterminado 1 recalcula el valor de preactivación tras cada ciclo de dosificación                                                                                                    |
| RELNUM               | 1<br>1-20                                                                                                    | Con puntos de ajuste % REL, especifica el número de puntos de ajuste relativos. El peso objetivo de este punto de ajuste es el porcentaje (especificado en el parámetro VALUE del punto de ajuste %REL) de valor objetivo del punto de ajuste relativo                                                                                                    |
| BATSEQ               | OFF<br>ON                                                                                                    | Especifica si el punto de ajuste se utiliza como punto de ajuste de dosificación (ON) o continuo (OFF)                                                                                                    |
| CLRACM               | OFF<br>ON                                                                                                    | Especifique ON para borrar el acumulador cuando se alcance el punto de ajuste                                                                                                    |
| CLRTAR               | OFF<br>ON                                                                                                    | Especifique ON para borrar la tara cuando se alcance el punto de ajuste                                                                                                    |

Tabla 3-16. Parámetros del menú Setpoint

| Parámetro | Opciones                 | Descripción                                                                                                    |
|-----------|--------------------------|----------------------------------------------------------------------------------------------------|
| PSHACM    | OFF<br>ON<br>ONQUIE      | Especifique ON para actualizar el acumulador y realizar una operación de impresión cuando se alcance el punto de ajuste;<br>utiliza el formato de impresión del acumulador. Especifique ONQUIE para actualizar el acumulador sin imprimir                                                                                                    |
| PSHPRT    | OFF<br>ON<br>WAITS       | Especifique ON para realizar una operación de impresión cuando se alcance el punto de ajuste; especifique WAITSS para esperar a que la báscula esté parada una vez alcanzado el punto de ajuste antes de imprimir; utiliza el formato de impresión del punto de ajuste. Con puntos de ajuste AUTJOG, solo imprime una vez que se cumple el punto de ajuste anterior. En lugar de imprimir con formato de impresión del punto de ajuste, imprime en formato de impresión GROSS o NET (dependiendo del tipo de punto de ajuste anterior)                         |
| PSHTAR    | OFF<br>ON                | Especifique ON para adquirir una tara cuando se alcance el punto de ajuste. PSHTAR adquiere la tara independientemente del valor especificado en el parámetro REGULA del menú FEATUR e independientemente de la estabilidad                                                                                                    |
| ACCESS    | ON<br>OFF                | Especifica el acceso permitido a los parámetros del punto de ajuste mostrado en el menú de usuario. ON: los valores se pueden ver y modificar; OFF: los valores se pueden ver pero no modificar                                                                                                    |
| NAME      | 6ALPHA                   | Nombre del punto de ajuste con seis caracteres alfanuméricos                                                                                                    |
| SLOT      | NONE<br>SLOT 0<br>SLOT 1 | Enumera todas las ranuras de E/S digital disponibles. SLOT 0: E/S digital integrada; SLOT 1: tarjeta opcional (si está instalada). Una ranura solo aparece si uno o varios de sus bits individuales están configurados como salida                                                                                                    |
| DIGOUT    | BIT 1-BITx               | Enumera todos los bits de salida digital disponibles para SLOT específica; este parámetro se utiliza para especificar<br>el bit de salida digital asociado con este punto de ajuste; use el menú DIGITAL I/O Sección 3.2.16 en la página 66<br>para asignar OUTPUT como la función para el bit asociado con este punto de ajuste; para puntos de ajuste continuos,<br>la salida digital se activa (baja) cuando se cumple la condición; para puntos de ajuste por lotes, la salida digital está<br>activa hasta que se cumpla la condición del punto de ajuste |
| SENSE     | NORMAL<br>INVERT         | Especifica si el estado de la salida digital asociada a este punto de ajuste se invierte cuando se alcanza el punto de ajuste                                                                                                    |
| BRANCH    | 0<br>0-20                | Especifica el número de punto de ajuste con el que se debe bifurcar la secuencia de dosificación si no se alcanza el punto de ajuste actual tras una evaluación inicial. El valor especial cero indica que no se produce bifurcación                                                                                                    |
| START     | 1<br>1–20                | Especifica el número del punto de ajuste inicial, pero no el número del punto de ajuste TIMER o CONCUR propiamente dicho. El punto de ajuste TIMER o CONCUR se inicia cuando comienza el punto de ajuste inicial                                                                                                    |
| END       | 1<br>1–20                | Especifica el número del punto de ajuste final, pero no el número del punto de ajuste TIMER o CONCUR propiamente dicho. El punto de ajuste TIMER o CONCUR se detiene cuando comienza el punto de ajuste final                                                                                                    |

#### Tabla 3-16. Parámetros del menú Setpoint (continuación)

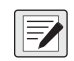

NOTA: Si dos o más parámetros CLRxxx y PSHxxx se definen en ON, las acciones que especifican estos parámetros se realizan en el orden siguiente cuando se cumple el punto de ajuste: 1) borrar acumulador, 2) borrar tara, 3) acumular, 4) imprimir, 5) adquirir tara.

#### 3.2.15 Menú Version (Versión)

El menú VERS se utiliza para comprobar la versión del firmware instalado en el visor y para restablecer la configuración predeterminada de fábrica.

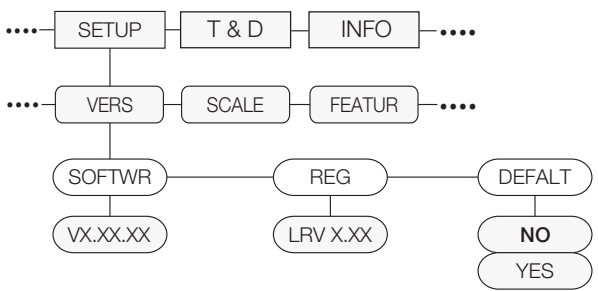

#### Figura 3-21. Estructura del menú Version

| Parámetro | Opciones  | Descripción                                                                             |
|-----------|-----------|-----------------------------------------------------------------------------------------|
| SOFTWR    | VX.XX.XX  | Muestra el número de versión del firmware                                               |
| REG       | LVR X.XX  | Muestra el número de versión de firmware legalmente relevante                           |
| DEFALT    | NO<br>YES | Restablece la configuración predeterminada de fábrica de todos los parámetros del visor |

Tabla 3-17. Parámetros del menú Version

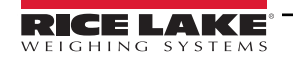

### 3.2.16 Menú Digital I/O (E/S digital)

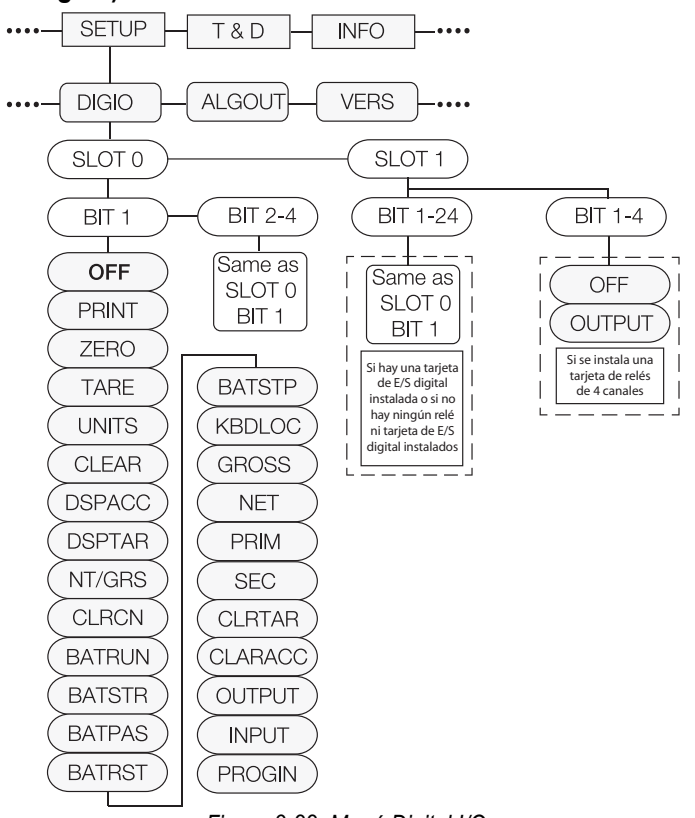

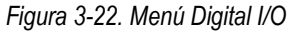

| Parámetro                        | Opciones                                                                                                    | Descripción                                                                                                    |
|----------------------------------|----------------------------------------------------------------------------------------------------|----------------------------------------------------------------------------------------------------|
| Menús secundarios de r           | nivel 2                                                                                                    |                                                                                                    |
| SLOT 0                           | BIT 1 - BIT 4                                                                                                    | Seleccione el bit para definir la función                                                                                                    |
| Menú secundario Slot 0           |                                                                                                    |                                                                                                    |
| BIT 1<br>BIT 2<br>BIT 3<br>BIT 4 | OFF<br>PRINT<br>ZERO<br>TARE<br>UNITS<br>CLEAR<br>DSPACC<br>DSPTAR<br>NT/GRS<br>CLRCN<br>BATRUN<br>BATSTR<br>BATSTR<br>BATSTP<br>KBDLOC<br>GROSS<br>NET<br>PRIM<br>SEC<br>CLRTAR<br>CLRACC<br>OUTPUT<br>INPUT<br>PROGIN | Especifica la función que activan los bits 1-4.<br>PRINT, ZERO, TARE, UNITS, NT/GRS proporcionan las mismas funciones que las cinco teclas del panel frontal<br>DSPACC muestra el valor actual del acumulador<br>DSPTAR muestra la tara<br>CLRCN restablece el número consecutivo en el valor especificado en el parámetro RESVAL (menú FEATUR)<br>BATRUN permite iniciar y detener una rutina de dosificación. Con BATRUN activo (baja), la entrada BATSTR<br>inicia la dosificación; si BATRUN está inactivo (alta), BATSTR reinicia la dosificación<br>BATSTR inicia o reinicia una rutina de dosificación, dependiendo del estado de la entrada BATRUN<br>BATRST reinicia una rutina de dosificación mientras se mantiene activa (baja)<br>BATSTP detiene una dosificación en el primer punto de ajuste de dosificación<br>BATSTP detiene una dosificación en el paso actual<br>KBDLOC bloquea el teclado<br>GROSS, NET, PRIM y SEC seleccionan visualización de peso bruto o neto y los modos de visualización en<br>unidades principales o secundarias<br>CLRTAR borra la tara actual<br>CLRACC borra el acumulador<br>OUTPUT define un bit como salida para que lo utilice el punto de ajuste o el programa iRite<br>INPUT asigna el bit como entrada digital que puede leerse con la API GetDigin de iRite<br>PROGIN asigna el bit como entrada digital utilizada para generar un evento de programa iRite |
| SLOT 1: tarjeta de relés         | BIT 1 - BIT 4                                                                                                    | Seleccione el bit para definir la función; solo están disponibles los ajustes OFF o OUTPUT                                                                                                    |
| SLOT 1: tarjeta de E/S           | BIT 1 - BIT 24                                                                                                    | Seleccione el bit para ajustar la función; los ajustes son los mismos que en Slot 0, Bit 1                                                                                                    |
| digital                          |                                                                                                    | NOTA: La tarjeta opcional de 8 canales de 24 VCC tiene 8 bits (igual que el bit 1 de la ranura 0).                                                                                                    |

Tabla 3-18. Parámetros del menú Digital I/O

66

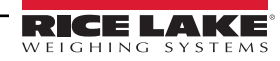

#### 3.2.17 Menú Analog Output (Salida analógica)

El menú ALGOUT solo se utiliza si se ha instalado la opción de salida analógica. Si se ha instalado la opción de salida analógica, antes de configurarla configure todas las demás funciones del visor y calíbrelo. Consulte los procedimientos de calibración de la salida analógica en la Sección 10.11 en la página 118.

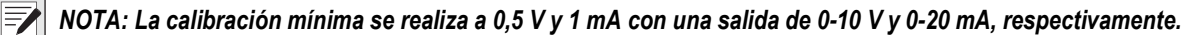

Para la tarjeta de salida analógica (n.º de ref. 131601), asegúrese de que el interruptor SW2 esté en la posición ON si está instalado en la placa azul de la CPU (n.º de ref. 175109) o en la posición OFF si está instalado en la placa verde de la CPU (n. de ref. 131597). El interruptor SW2 está situado en la parte trasera de la tarjeta de salida analógica. Esta información no se aplica a la tarjeta de salida analógica (n.º de ref. 164704).

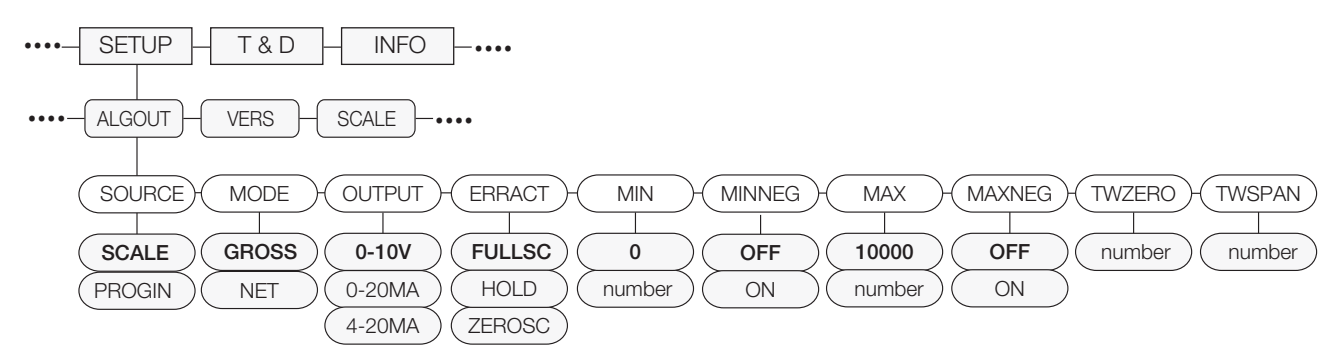

| Parámetro                    | Opciones                  | Descripción                                                                                                    |  |
|------------------------------|---------------------------|----------------------------------------------------------------------------------------------------|--|
| Menús secundarios de nivel 2 |                           |                                                                                                    |  |
| SOURCE                       | SCALE<br>PROGIN           | Especifica el origen del control de la salida analógica. SCALE indica que la salida analógica seguirá el modo configurado según los datos de la báscula. PROGIN indica que la salida analógica está controlada por un programa iRite                                                                                             |  |
| MODE                         | GROSS<br>NET              | Define si la salida sigue el peso bruto o neto                                                                                                    |  |
| OUTPUT                       | 0-10V<br>0-20MA<br>4-20MA | Selecciona si la salida analógica suministra tensión (0-10 V), corriente (0-20 mA) o corriente (4-20 mA)                                                                                                    |  |
| ERRACT                       | FULLSC<br>HOLD<br>ZEROSC  | Acción por error. Especifica cómo responde la salida analógica en caso de error del sistema. Los valores posibles son:<br>FULLSC establece el valor completo (10 V o 20 mA, dependiendo del valor de salida), HOLD mantiene el valor actual y ZEROSC establece un valor cero (0 V, 0 mA o 4 mA, dependiendo del valor de salida) |  |
| MIN                          | 0,000000<br>número        | Especifica el valor de peso mínimo que supervisa la salida analógica. Especifique un valor en el rango 0-999999                                                                                                    |  |
| MIN NEG                      | OFF<br>ON                 | Especifique ON si el valor MIN es negativo                                                                                                    |  |
| MAX                          | 10000,00<br>número        | Especifica el valor de peso máximo que supervisa la salida analógica. Especifique un valor en el rango 0-999999                                                                                                    |  |
| MAX NEG                      | OFF<br>ON                 | Especifique ON si el valor MAX es negativo                                                                                                    |  |
| TWZERO                       | 000000<br>número          | Calibre el cero. Ajuste la calibración de cero de la salida analógica (consulte la Sección 10.11 en la página 118).<br>Modifique el valor para que coincida con la lectura del multímetro para realizar la calibración                                                                                                    |  |
| TWSPAN                       | 000000<br>número          | Calibre la amplitud. Ajuste la calibración de amplitud de la salida analógica (consulte la Sección 10.11 en la página 118). Modifique el valor para que coincida con la lectura del multímetro para realizar la calibración                                                                                                    |  |

Tabla 3-19. Parámetros del menú Analog Output

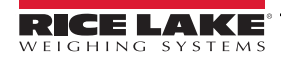

# 4.0 Calibración

El visor 880 puede calibrarse con el panel frontal, con comandos EDP o a través de Revolution.

La calibración se realiza en varios pasos:

· Calibración de cero

1

- · Introducción del valor de peso de prueba
- · Calibración de amplitud
- Linealización opcional de cinco puntos
- · Recalibración opcional de cero para pesos de prueba con ganchos o cadenas
- · Calibración de último cero opcional
- · Calibración de cero temporal opcional

NOTA: En el 880 es necesario calibrar los puntos de WZERO y WSPAN. Los puntos de linealidad son opcionales; deben encontrarse entre cero y amplitud, pero no duplicarlos. Durante la calibración, la tecla sirve para confirmar los datos introducidos. También funciona como tecla de ejecución y acepta el valor si la calibración es correcta.

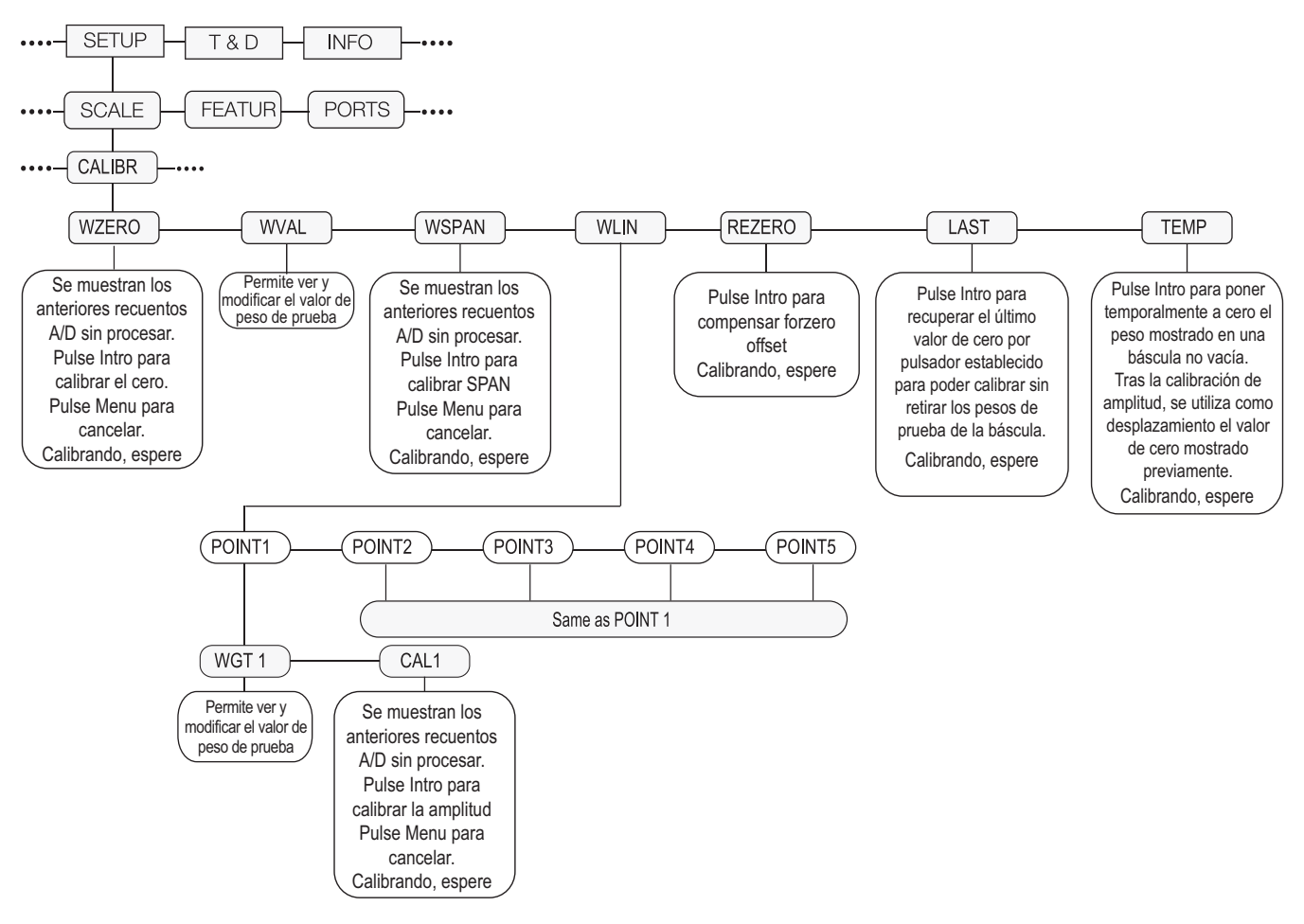

Figura 4-1. Menú de calibración (CALIBR)

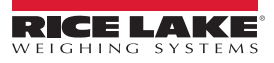

#### Calibración mediante el panel frontal 4.1

1. Ponga el visor en modo de configuración con el interruptor de configuración de la parte trasera de la unidad (consulte

MENU ⊡ la Figura 3-1 en la página 43), o utilice si la pista de auditoría está habilitada, y desplácese hasta CALIBR (consulte la Figura 4-1 en la página 68).

- 2. Pulse TARE o *¬* para acceder al parámetro *WZERO*.
- $\bigtriangledown$  para ver el valor de recuento A/D previamente capturado de cero. 3. Pulse
- 4. Retire todo el peso de la plataforma de la báscula. Si los pesos de prueba necesitan ganchos o cadenas, colóquelos en la báscula para la calibración de cero.
- para calibrar WZERO. 5. Pulse

MENU ⊡ NOTA: Si la calibración de cero no es necesaria, pulse para salir.

El visor muestra Calibrating, Please Wait (Calibrando, espere) mientras se realiza la calibración. Al finalizar, se 6. muestra WVAL.

NOTA: Para ver el recuento A/D cero, repita el Paso 3. En lugar de pulsar Intro mientras ve el valor, pulse Menu para salir.

- 7. Con WVAL en la pantalla, pulse TARE ⇔î> 🔄 para ver el valor de peso de calibración guardado.
- Edite el valor utilizando el teclado del 880 Plus, consulte la Sección 1.7.2 en la página 14 o el siguiente método para 8. el montaje en panel.
- Pulse ⊲ o ⊳ para seleccionar el dígito
- Pulse ∧ o ▽ para aumentar o disminuir el valor
- cuando el valor sea el correcto Pulse
- Pulse ⊲ o ⊳ para desplazar la posición del punto decimal
- 9. Pulse para guardar el valor de **WVAL** y avanzar a WSPAN.
- 10. Con WSPAN en la pantalla, pulse o  $\bigtriangledown$  para ver el valor de recuento A/D previamente capturado de amplitud.
- 11. Coloque en la báscula pesos de prueba equivalentes a WVAL.
- 12. Pulse para calibrar WSPAN.
- 13. Después de pulsar TARE ⇔î∕ , el visor muestra Calibrating, Please Wait (Calibrando, espere). Al finalizar, se muestra WLIN.

NOTA: Para ver el recuento A/D de amplitud, repita el Paso 9. En lugar de pulsar Intro mientras ve el valor, pulse Menu para salir.

MENU □→ 14. Una vez finalizada la calibración, pulse para volver al modo de pesaje.

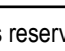

#### 4.1.1 Linealización de cinco puntos

La linealización de cinco puntos (con el parámetro WLIN) aumenta la precisión de la báscula, porque calibra el visor hasta en cinco puntos más entre las calibraciones de cero y amplitud.

La linealización es opcional: si decide no realizarla, omita el parámetro WLIN; si se han introducido valores de linealización con anterioridad, estos valores se reinician en cero durante la calibración de WZERO. Para realizar la linealización, siga este procedimiento.

#### NOTA: Los puntos de linealidad deben ser menores que el punto de WSPAN.

- 1. Con WLIN en la pantalla, pulse 🔅 🚱 para ir al primer punto de linealización (POINT1).
- 2. Vuelva a pulsar  $\bigtriangledown$ ; se muestra *WGT1*.
- 3. Pulse  $\bigtriangledown$  para ver el valor.
- 4. Edite el valor utilizando el teclado del 880 Plus. Con la versión de montaje en panel, siga este método:
  - Pulse ⊲ o ⊳ para seleccionar el dígito
  - Pulse  $\triangle$  o  $\bigtriangledown$  para aumentar o disminuir el valor
  - Pulse cuando el valor sea el correcto (el punto decimal se define en el paso siguiente)
  - Pulse  $\lhd$  o  $\triangleright$  para desplazar la posición del punto decimal
  - Pulse CLARE CLARE C
- 5. Coloque pesos de prueba en la báscula y pulse . El visor muestra los recuentos A/D capturados anteriormente para el punto de linealización.
- 6. Pulse de nuevo para calibrar. El visor muestra **Calibrating, Please Wait** (Calibrando, espere) mientras se realiza la calibración. Al finalizar, se muestra *WGT1*.
- 7. Pulse  $\triangle$  hasta *POINT1* y después pulse  $\triangleright$  hasta *POINT2*.
- 8. Puede repetir el procedimiento con hasta cinco puntos de linealización. Para salir de los parámetros de linealización, pulse △ y volverá a *WLIN*.

#### 4.1.2 Recalibración de cero

La función rezero se utiliza para eliminar un desplazamiento de calibración cuando se utiliza un dispositivo para colgar pesos de prueba. Si no se ha empleado ningún otro utensilio para colgar los pesos de prueba durante la calibración, retire los pesos de prueba y pulse  $\triangle$  para volver al menú CALIBR.

- 1. Con **Rezero** en pantalla, pulse  $\left[ \begin{array}{c} \text{TARE} \\ \text{OP} \end{array} \right]$  o  $\bigtriangledown$  para acceder a la función de recalibración de cero.
- 2. Si se han utilizado herramientas durante la calibración, retire estas y los pesos de prueba de la báscula. El visor muestra el recuento A/D de la calibración de cero anterior (*WZERO*).
- Con todo el peso retirado, pulse para recalibrar el cero de la báscula. Esta función adquiere un nuevo valor de calibración ZERO. El visor muestra *Calibrating, Please Wait* (Calibrando, espere) mientras se ajustan las calibraciones de cero y amplitud. Al finalizar, se muestra *Last* (Último).

NOTA: Para obtener más información sobre LAST o TEMP, consulte la Sección 4.2 en la página 71 o Sección 4.3 en la página 71.

4. Pulse para volver al modo de pesaje.

## 4.2 LAST: calibración de cero sin retirar los pesos de prueba

El último cero (normalmente en básculas de plataforma) sustituye el cero original capturado por el último cero introducido con pulsador antes de una calibración.

#### NOTA: Para utilizar esta función, se debe haber tomado un botón cero mientras la báscula estaba vacía en el modo de pesaje.

Realice una calibración normal pero, en lugar de utilizar WZERO para capturar el punto cero con la báscula vacía, seleccione Last (Último) para utilizar el último cero de pulsador. No es necesario retirar el peso de prueba de la báscula.

## 4.3 TEMP: establecimiento de un cero temporal para calibrar una báscula cargada

El cero temporal (normalmente en básculas cisterna) es solo una referencia para una calibración de amplitud y permite conservar el cero original después de realizar un ajuste de amplitud.

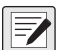

NOTA: Este procedimiento asume que el punto cero previamente calibrado sigue siendo preciso.

Realice una calibración normal pero, en lugar de utilizar WZERO para capturar el punto cero con la báscula vacía, seleccione Temp. Después de calibrar un cero temporal, introduzca el valor WVAL de los pesos de prueba añadidos a la báscula (solo los pesos de prueba, no el producto cargado en la báscula). A continuación, realice la calibración de amplitud.

## 4.4 Ajuste de la calibración final (trimming)

En la calibración pueden influir factores ambientales como el viento, las vibraciones o la carga angular. Por ejemplo, si la báscula se calibra con 1000 lb, una prueba de esfuerzo puede determinar que con 2000 lb la calibración tiene 3 lb de más. En este caso, la calibración final puede ajustarse retocando WVAL a 998,5 lb, con lo que se consigue una corrección lineal de 1,5 lb por 1000 lb.

## 4.5 Gravity Compensation

Esta función sirve para compensar la diferencia de la fuerza gravitatoria de un lugar a otro. Para calibrar con compensación de gravedad, antes de calibrar el visor es preciso establecer en ON el parámetro LOCALE del menú *FEATUR* (Características) (consulte la Sección 3.2.6 en la página 50) y definir los parámetros LATUDE (latitud) y ELEVAT (altitud en metros con respecto al nivel del mar).

Si después el visor se instala en otro lugar, puede aplicarse la compensación de gravedad al visor precalibrado ajustando los parámetros LATUDE y ELEVAT.

## 4.6 Calibración con comandos EDP

Para calibrar el visor mediante comandos EDP, el puerto COM, USBCOM o Ethernet debe conectarse a un terminal u ordenador personal. Consulte las conexiones de los cables en la Sección 2.6 en la página 34.

NOTA: Si el valor del parámetro es válido o el comando se ejecuta correctamente, el visor responde OK (Correcto). Si el visor responde ??, significa que el valor del parámetro no es válido o que no se ha podido ejecutar el comando

Cuando el visor esté conectado al dispositivo emisor, proceda como sigue:

- 1. Active el modo de configuración del visor y retire todos los pesos de la plataforma de la báscula. Si los pesos de prueba necesitan ganchos o cadenas, colóquelos en la báscula para la calibración de cero.
- 2. Ejecute el comando SC.WZERO#1 para calibrar el cero. El visor muestra *Calibrating, Please Wait* (Calibrando, espere) mientras se realiza la calibración.
- 3. Coloque pesos de prueba en la báscula y utilice el comando SC.WVAL#1 para introducir el valor de peso de prueba con el formato siguiente:

SC.WVAL#1=nnnnn<CR>

- 4. Ejecute el comando SC.WSPAN#1 para calibrar la amplitud. El visor muestra *Calibrating, Please Wait* (Calibrando, espere) mientras se realiza la calibración.
- 5. Se pueden calibrar hasta cinco puntos de linealización entre los valores de calibración de cero y de amplitud. Use estos comandos para definir y calibrar un único punto de linealización:

SC.WLIN.V1#1=nnnn<CR>

SC.WLIN.C1#1<CR>

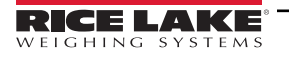

El comando SC.WLIN.V1#1 define el valor de peso de prueba (*nnnn*) para el punto de linealización 1. El comando SC.WLIN.C1#1 calibra el punto. Si es necesario repetir el procedimiento con otros puntos de linealización, utilice los comandos SC.WLIN.Vn#1 y SC.WLIN.Cn#1 (donde «n» es el número del punto de linealidad).

- Para eliminar un valor de desplazamiento, retire todo el peso de la báscula, incluidos los ganchos o las cadenas utilizados para colgar los pesos de prueba, y después envíe el comando SC.REZERO#1. El visor muestra *Calibrating, Please Wait* (Calibrando, espere) mientras se ajustan las calibraciones de cero y amplitud.
- 7. Envíe el comando EDP KMENU o KEXIT para volver al modo de pesaje.

## 4.7 Calibración con Revolution

Para calibrar el visor mediante Revolution, el puerto serie debe conectarse a un ordenador que tenga instalada la utilidad de configuración Revolution. Con el 880 conectado al PC:

- 1. Ponga el visor en modo de configuración (la pantalla indica CONFIG).
- 2. En Revolution, seleccione New (Nuevo) en el menú File (Archivo).
- 3. Aparecerá el cuadro de diálogo Select Indicator (Seleccionar indicador). Seleccione 880 y haga clic en OK (Aceptar).
- 4. En el menú Communications (Comunicaciones), seleccione Connect (Conectar).
- 5. En el panel izquierdo, seleccione Scale (Báscula) y elija el botón Scale (Báscula).
- 6. En el menú Tools (Herramientas), seleccione Calibration Wizard (Asistente de calibración).
- 7. Haga clic en Next (Siguiente) para iniciar el Calibration Wizard.
- 8. Seleccione Standard Calibration (Calibración estándar) (cero e intervalo) o Standard (Estándar) con linealización de múltiples puntos y, a continuación, haga clic en **Next** (Siguiente) para continuar.
- 9. En el cuadro de texto, introduzca el valor de peso de prueba que va a utilizarse para la calibración de amplitud.
- 10. Marque la casilla de verificación si se utilizan ganchos o cadenas durante la calibración y después seleccione Next.
- 11. Retire todo el peso de la báscula y seleccione **Calibrate zero** (Calibrar cero) para comenzar la calibración de cero. Si los pesos de prueba necesitan colgarse de una herramienta, colóquela en la báscula para la calibración de cero.
- 12. Tras completar la calibración de cero, el asistente Calibration Wizard le pide que coloque los pesos de prueba en la báscula. Coloque los pesos de prueba en la báscula y, a continuación, seleccione **Calibrate Span** (Calibrar amplitud).
- Si decide realizar una calibración lineal, ahora Calibration Wizard muestra las solicitudes de entrada correspondientes (1-5). Introduzca el valor del peso para el punto lineal 1, coloque los pesos de prueba en la báscula y seleccione Measure (Medir). Repita la operación con los demás puntos de linealización y después seleccione Next (Siguiente).
- Si está seleccionada la casilla de verificación para utilizar cadenas o ganchos, el asistente Calibration Wizard le pide que realice una recalibración de cero. Retire el dispositivo utilizado para colgar los pesos y seleccione Re-Zero (Recero) calibrar el desplazamiento de cero.
- 15. Se muestran los ajustes de calibración nuevos y antiguos. Para aceptar los valores nuevos, seleccione **Finish** (Finalizar). Para salir y restaurar los valores anteriores, seleccione **Cancel** (Cancelar).

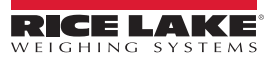
# 5.0 Uso de Revolution

La utilidad Revolution ofrece funciones que facilitan las tareas de gestión de la bases de datos, modificación de programas iRite y de configuración, calibración, personalización y copia de seguridad de los ajustes de configuración del 880 con un ordenador.

Con Revolution es posible configurar, guardar y restablecer en el 880 los valores de calibración, la configuración de la báscula, las rutinas de dosificación y el formato de tíquets de impresión.

Revolution también permite actualizar el firmware operativo del visor. Para obtener más información sobre la actualización del firmware, consulte la Sección 5.3 en la página 75.

NOTA: Para conocer los requisitos del sistema, visite la página del producto Revolution en <u>www.ricelake.com/revolution</u>

### 5.1 Conexión con el visor

La comunicación con el 880 se puede establecer utilizando cualquiera de los puertos disponibles: con una conexión serie al puerto serie (COM) del visor a través de J3, con un puerto de una tarjeta serie doble opcional, con una conexión USB y un puerto de comunicación virtual al puerto de dispositivos micro-USB (USBCOM) del visor a través de J4, o mediante una conexión TCP/IP a través del puerto Ethernet (J6).

Una vez realizada la conexión física a un ordenador, seleccione Options (Opciones) en el menú Tools (Herramientas) y configure los ajustes de comunicación según sea necesario en función del método de comunicación utilizado:

- RS-232 y RS-485: seleccione el puerto COM al que se vaya a conectar. Los ajustes pueden configurarse manualmente para adaptarlos a los ajustes actuales del visor. También puede activar la casilla de verificación «Auto Detect Settings» (Detectar configuración automáticamente) para que Revolution detecte la configuración de forma automática
- USB: seleccione RS-232 como modo de comunicación. La conexión USB aparece en Revolution como puerto COM estándar. Tenga en cuenta que el puerto de comunicación para la conexión USB solo aparece en la lista de puertos disponibles si el visor está conectado físicamente y encendido. La configuración de velocidad en baudios, bits de parada y datos y de paridad no es aplicable a una conexión USB y no es preciso ajustarla en ningún valor específico
- TCP/IP: precisa la dirección IP y el puerto TCP del visor. Introduzca la dirección IP y el puerto durante la conexión de la comunicación

Para abrir la conexión de comunicación, haga clic en CONNECT (Conectar) en el menú COMMUNICATIONS (Comunicaciones) o en el botón CONNECT de la barra de herramientas. Revolution intenta establecer comunicación con el visor. También puede utilizarse para verificar el puerto de comunicación utilizado en Options/Settings (Opciones/Configuración) y en com/lpt en el Administrador de dispositivos.

NOTA: Si Revolution no detecta el visor, compruebe:

Las conexiones físicas y la configuración de comunicaciones en Revolution.

La configuración actual del puerto de comunicación en el visor.

Si el parámetro TRIGGE del puerto de comunicación del visor está definido en COMAND.

Si Revolution muestra un error de versión, la versión de firmware del visor no coincide con el módulo utilizado en Revolution. Es posible forzar una conexión, pero puede que algunos parámetros no se habiliten si desde un principio no son compatibles con ese módulo.

### 5.2 Configuración

La utilidad de configuración Revolution es el método preferible para configurar el visor 880. Para definir los parámetros de configuración del visor, Revolution se ejecuta en un ordenador. Una vez finalizada la configuración con Revolution, los datos de configuración se descargan en el visor.

#### 5.2.1 Archivo de configuración nuevo

- 1. Seleccione **New File** (Archivo nuevo) en la barra de herramientas (también puede utilizar **New** [Nuevo] en el menú File [Archivo]).
- 2. Seleccione el icono del visor con la versión de firmware de que se trate para el que vaya a crear el archivo de configuración.
- 3. Revolution crea un archivo de configuración predeterminado. Modifique la configuración, cargue la configuración actual del visor o descargue la configuración predeterminada de Revolution en el visor.

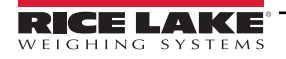

#### 5.2.2 Apertura de un archivo de configuración existente

- 1. Seleccione **Open File** (Abrir archivo) en la barra de herramientas (también puede utilizar **Open** [Abrir] en el menú File [Archivo]).
- 2. Desplácese hasta el archivo \*.rev que desee abrir y haga clic en el botón OK (Aceptar).
- 3. Revolution abre el archivo y selecciona el módulo de visor correcto con el que utilizarlo. Modifique la configuración o descárguela en el visor.

#### 5.2.3 Almacenamiento de un archivo de configuración

- 1. Seleccione **Save File** (Guardar archivo) en la barra de herramientas (también puede utilizar **Save** [Guardar] en el menú File [Archivo]).
  - · Si el archivo es nuevo, introduzca un nombre cuando se le solicite
  - Si el archivo ya existe, confirme si desea sobrescribir el anterior
  - · Seleccione Cancel (Cancelar) para salir del proceso de almacenamiento sin guardar
  - Seleccione Save As (Guardar como) en el menú File (Archivo) para guardar el archivo con otro nombre

#### 5.2.4 Descarga en el visor

La función **Send Configuration to Device** (Enviar configuración al dispositivo) en el menú Revolution Communications permite descargar un archivo de configuración de Revolution (con o sin datos de calibración de báscula), tablas de base de datos, un archivo de programa iRite, formatos de tíquet o puntos de ajuste a un indicador conectado en modo *Setup* (*Configuración*).

La función **Send Section to Device** (Enviar sección al dispositivo) en el menú Revolution Communications permite descargar solo el objeto mostrado actualmente, como una configuración de báscula.

Debido a que se transfieren menos datos utilizando **Send Section to Device** (Enviar sección al dispositivo), generalmente es más rápido que una descarga de configuración completa, pero existe una mayor posibilidad de que la descarga falle debido a las dependencias de otros objetos. Si la descarga falla, intente realizar una descarga completa utilizando la función **Send Configuration to Device**.

#### 5.2.5 Carga de la configuración en Revolution

La función **Get Configuration from Device** (Obtener configuración del dispositivo) en el menú Revolution Communications permite guardar los ajustes de usuario existentes de un indicador conectado en un archivo en el ordenador. Una vez guardado, el archivo de configuración constituye una copia de seguridad que puede restablecerse con rapidez en el visor si resulta necesario o modificarse en Revolution y descargarse de nuevo en el visor.

#### NOTA: No permite cargar un programa personalizado desde el indicador.

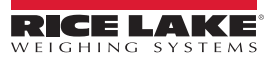

### 5.3 Actualización del firmware de la CPU o el módulo de pantalla del visor

El firmware de la CPU o del módulo de pantalla del 880 pueden actualizarse utilizando un ordenador con puerto serie RS232 y con el paquete de software Revolution de configuración del visor. El firmware puede actualizarse solo para la CPU, solo para el módulo de pantalla o para ambos.

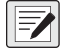

NOTA: Si se actualiza el firmware de la CPU, todos los datos de configuración, incluidos los de calibración, se pierden. Utilice Revolution para cargar y guardar una copia de la configuración actual antes de continuar. Después de la actualización, utilice Revolution para restablecer la configuración y la calibración. Las actualizaciones de firmware solo pueden realizarse a través del puerto RS-232. No se admiten actualizaciones a través de los puertos USB y Ethernet.

- 1. Descargue el nuevo firmware de CPU y/o módulo de pantalla desde www.ricelake.com/880.
  - Archivo de firmware de la CPU: 156650-880CPUFirmwareVx-xx-xx.S19
  - Archivo de firmware del módulo de pantalla: 156651-880DisplayFirmwareVx-xx-S19
- 2. Conecte el puerto RS-232 (J3) de la placa de la CPU a un ordenador. Consulte la Figura 2-20 en la página 31.
- Mantenga pulsado el interruptor SETUP (Configuración) (situado bajo el conector Ethernet) mientras conecta la corriente para encender el visor 880 y colocarlo en modo BOOT (Arranque). La pantalla se queda en negro durante unos segundos y, a continuación, muestra ......
- 4. Suelte el interruptor de configuración.
- 5. Inicie el software Revolution en el ordenador.
- 6. En File (Archivo), seleccione New (Nuevo).
- 7. Seleccione el módulo 880 aplicable a la versión actual del firmware.
- 8. En Tools (Herramientas), seleccione **Options/Communications/AutoDetect** (Opciones/Comunicaciones/Detección automática).
- Seleccione la casilla de verificación Auto Detect Settings (Detectar configuración automáticamente) y haga clic en OK (Aceptar).
- 10. En Communications (Comunicaciones), seleccione **Connect** (Conectar). Revolution establece comunicación con el visor 880.

NOTA: Si no se conecta, compruebe las conexiones.

- 11. Una vez conectado, seleccione *Update CPU Firmware* (Actualizar firmware de CPU) o *Update Display Firmware* (Actualizar firmware de pantalla) en la pantalla principal de información del visor.
- 12. Seleccione el archivo del firmware que vaya a actualizar, CPU o pantalla.

El programa carga el nuevo firmware. Puede tardar varios minutos. Mientras la actualización está en curso, no salga de la ventana de Revolution ni interrumpa la corriente eléctrica del visor. El progreso de la descarga se indica en la pantalla de información del visor.

Una vez finalizada la descarga, el programa indica si se ha realizado o no correctamente.

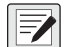

NOTA: Si no se ha realizado correctamente, apague el visor, vuelva al paso 3 y repita todo el procedimiento. Si los problemas persisten, solicite asistencia técnica a Rice Lake Weighing Systems.

Si se carga tanto el firmware de la CPU como del módulo de pantalla, después de que se complete uno, apague la alimentación y comience de nuevo en el Paso 3 antes de cargar el otro.

### 5.4 Ayuda de Revolution

La barra de menús de Revolution contiene un sistema de ayuda que indica cómo utilizar el software Revolution.

El sistema de ayuda contiene un índice de temas y una función de búsqueda. La función de búsqueda permite buscar por palabras clave. Cuando se introduce una palabra clave en el cuadro de texto de búsqueda, el sistema de ayuda busca en el índice y encuentra el tema más aproximado.

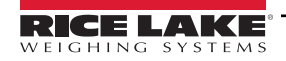

# 6.0 Comandos EDP

El 880 puede controlarse con un ordenador o terminal mediante los comandos EDP, que pueden simular las funciones de las teclas del panel frontal, ver y modificar parámetros de configuración, y realizar funciones de generación de informes.

## 6.1 Conjunto de comandos EDP

El conjunto de comandos EDP puede dividirse en siete grupos: comandos de pulsación de teclas, comandos de generación de informes, comando de función especial **RESETCONFIGURATION**, comandos de ajuste de parámetros, comandos de modo de pesaje, condiciones de error y comandos de control de dosificación.

Cuando el visor procesa un comando EDP, responde con el mensaje **OK** (Correcto). La respuesta **OK** verifica que el comando se ha recibido y ejecutado. Si el comando no se reconoce o no puede ejecutarse, el visor responde **??**.

Las secciones siguientes indican los comandos y la sintaxis utilizada con cada uno de estos grupos.

#### 6.1.1 Comandos de pulsación de teclas

Los comandos EDP de pulsación de teclas simulan pulsaciones de las teclas del panel frontal del visor. Estos comandos se pueden utilizar en los modos de configuración y de pesaje. Varios comandos actúan como «pseudoteclas»: proporcionan funciones que no están representadas por teclas del panel frontal.

Por ejemplo, para introducir una tara de 15 libras con comandos EDP:

- 1. Introduzca K1 y pulse Intro (o RETORNO).
- 2. Introduzca K5 y pulse Intro.
- 3. Introduzca KTARE y pulse Intro.

| Comando    | Función                                                                                                   |  |
|------------|----------------------------------------------------------------------------------------------------|--|
| KMENU      |                                                                                                    |  |
| KZERO      | Pulsar                                                                                                    |  |
| KUNITS     |                                                                                                    |  |
| KPRINT     |                                                                                                    |  |
| KTARE      |                                                                                                    |  |
| KGROSSNET  | Pulsar BET BAN                                                                                            |  |
| KGROSS     | Ir a modo de peso bruto (pseudotecla)                                                                     |  |
| KNET       | Ir a modo de peso neto (pseudotecla)                                                                      |  |
| KDISPACCUM | Mostrar ACCUM (Acumulador, pseudotecla)                                                                   |  |
| KDISPTARE  | Mostrar tara (pseudotecla)                                                                                |  |
| KCLR       | Pulsar tecla Clear (Borrar, pseudotecla)                                                                  |  |
| KCLRCN     | Restablecer número consecutivo (pseudotecla)                                                              |  |
| KCLRTAR    | Borrar tara del sistema (pseudotecla)                                                                     |  |
| KLEFT      | En modo de menú, desplazarse a la izquierda en el menú                                                    |  |
| KRIGHT     | En modo de menú, desplazarse a la derecha en el menú                                                      |  |
| KUP        | En modo de menú, desplazarse hacia arriba en el menú                                                      |  |
| KDOWN      | En modo de menú, desplazarse hacia abajo en el menú                                                       |  |
| KSAVE      | En modo de configuración, guardar la configuración actual (pseudotecla)                                   |  |
| KEXIT      | En modo de configuración, guardar la configuración actual y después salir al modo de pesaje (pseudotecla) |  |

Tabla 6-1. Comandos EDP de pulsación de teclas

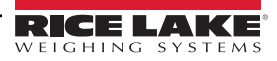

| Comando | Función                                                                                                    |
|---------|----------------------------------------------------------------------------------------------------|
| К0-К9   | Pulsar números del 0 (cero) al 9.(pseudoteclas)                                                                                                    |
| KDOT    | Pulsar punto decimal (.) (pseudotecla)                                                                                                    |
| KENTER  | Pulsar tecla Intro (pseudotecla)                                                                                                    |
| KLOCK   | Bloquear la tecla especificada del panel frontal; por ejemplo, para bloquear la tecla Zero, introduzca KLOCK=KZERO (pseudotecla)                                              |
| KUNLOCK | Desbloquear la tecla especificada del panel frontal; por ejemplo, para desbloquear la tecla Print (Imprimir), escriba KUNLOCK=KPRINT (pseudotecla)                            |
| KDATE   | Mostrar fecha (pseudotecla)                                                                                                    |
| KTIME   | Mostrar hora (pseudotecla)                                                                                                    |
| KESCAPE | Salir del parámetro seleccionado; vuelve al modo de pesaje si no se<br>selecciona ningún parámetro (funciona igual que la tecla Menu [Menú] en<br>modo de menú) (pseudotecla) |
| KPRIM   | Cambiar a unidades principales (pseudotecla)                                                                                                    |
| KSEC    | Cambiar a unidades secundarias (pseudotecla)                                                                                                    |

Tabla 6-1. Comandos EDP de pulsación de teclas (continuación)

#### 6.1.2 Comandos de generación de informes

Los comandos de generación de informes sirven para enviar información específica al puerto EDP. Para obtener más información, consulte la Tabla 6-2. Estos comandos se pueden utilizar en los modos de configuración y de pesaje.

| Comando        | Función                                                                                                    |  |  |
|----------------|----------------------------------------------------------------------------------------------------|--|--|
| AUDITJUMPER    | Devuelve el estado del puente de auditoría; una respuesta de OK indica que el puente está en posición de encendido;            |  |  |
|                | una respuesta de "??" indica que el puente está en la posición de apagado                                                      |  |  |
| BUILD          | Devuelve la fecha y la hora de la compilación de software                                                                      |  |  |
| DUMPALL        | Devuelve una lista de todos los valores de parámetro                                                                           |  |  |
| DUMPAUDIT      | Devuelve una lista de información de la pista de auditoría                                                                     |  |  |
| DUMPCONFIG     | Devuelve una lista de todos los valores de parámetros excepto datos de punto de ajuste                                         |  |  |
| DUMPETH        | Devuelve una lista de todos los valores de parámetros de Ethernet                                                              |  |  |
| DUMPSP         | Devuelve una lista de todos los valores de parámetros de puntos de ajuste                                                      |  |  |
| HARDWARE       | Devuelve un valor que indica qué tarjeta opcional está instalada en la ranura de opción. Valores posibles:                     |  |  |
|                | 000=ninguno, 032= tarjeta DIO de 24 canales, 033= tarjeta DIO de 8 canales de 24 voltios, 085= tarjeta de relé, 101= host USB, |  |  |
|                | 153= tarjeta de salida analógica, 170= tarjeta CompactCom, 097= tarjeta de serie dual                                          |  |  |
|                | Ejemplo de respuesta con tarjeta de relés instalada: HARDWARE=085                                                              |  |  |
| VERSION        | Devuelve la versión de firmware del 880                                                                                        |  |  |
| DISPLAYBUILD   | Devuelve la fecha y la hora de la compilación de software del módulo de pantalla; devuelve NONE si no hay pantalla conectada   |  |  |
| DISPLAYVERSION | Devuelve la versión de software del módulo de pantalla; devuelve NONE si no hay pantalla conectada                             |  |  |
| Р              | Devuelve el peso que muestra la pantalla actualmente con identificador de unidades. Consulte la Sección 10.4 en la página 107  |  |  |
| OPTVERSION#1   | Devuelve la versión de software de una tarjeta opcional instalada, si es compatible. Devuelve UNSUPPORTED si no es             |  |  |
|                | compatible; devuelve NOCARD si no hay tarjeta opcional instalada                                                               |  |  |
| FBTEST         | Devuelve el tipo de módulo de bus de campo conectado a la tarjeta opcional de bus de campo, si está instalada,. Devuelve       |  |  |
|                | NOMODULE si no hay ningún módulo instalado; devuelve NOTFOUND si no hay tarjeta opcional de bus de campo instalada             |  |  |

Tabla 6-2. Comandos EDP de generación de informes

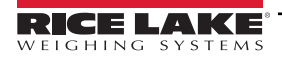

#### 6.1.3 Comando RESETCONFIGURATION

El comando RESETCONFIGURATION puede utilizarse en modo de configuración para restablecer el valor predeterminado de todos los parámetros de configuración.

Este comando equivale a utilizar la función DEFALT en modo CONFIG.

#### NOTA: Todos los ajustes de calibración de la celda de carga se pierden al ejecutar el comando RESETCONFIGURATION.

#### 6.1.4 Comandos de ajuste de parámetros

Los comandos de ajuste de parámetros permiten ver o cambiar el valor actual de un determinado parámetro de configuración. Los ajustes actuales de un parámetro de configuración se pueden ver en modo de configuración o en modo de pesaje con la siguiente sintaxis:

#### comando<CR>

Los valores de la mayoría de los parámetros solo pueden modificarse en modo de configuración; los parámetros de punto de ajuste que contiene la Tabla 6-16 en la página 84 pueden modificarse en modo de pesaje normal.

Utilice la siguiente sintaxis de comando para cambiar valores de parámetros:

#### comando=valor<CR>

Donde valor es el valor nuevo que desee asignar al parámetro. No inserte espacios antes o después del signo igual (=). Si se introduce un comando incorrecto, la respuesta es ??.

Por ejemplo, para definir el parámetro de banda de movimiento en 5, escriba:

#### SC.MOTBAND#1=5D<CR>

Para ver una lista de los valores de los parámetros con valores seleccionables, introduzca, solo en modo de configuración, el comando y el signo igual seguido de un signo de interrogación:

comando=?<CR>

#### Menú Scales Comando Menú Descripción **Opciones/Rango** SC.ACCUM#1 ACCUM OFF, ON Acumulador SC.DFTHRH#1 DFTHRH Umbral de corte del filtro digital 0-99999 SC.DSPRATE#1 DSPRAT Muestra la frecuencia de actualización (en intervalos de 1-80 0,1 segundos) SC.DFSENS#1 DFSENS Sensibilidad de corte del filtro digital LIGHT, MEDIUM, HEAVY SC.GRADS#1 1-100000 GRADS Graduaciones SC.MOTBAND#1 MOTBAN 0-100 Banda de movimiento (en divisiones) SC.OVRLOAD#1 OVRLOA FS+2%, FS+1D, FS+9D, FS Sobrecarga PWRUPM Modo de encendido SC.PWRUPMD#1 GO, DELAY SC.RANGE1.MAX#1 MAX1 Peso máximo para el primer rango o intervalo 0.0-999999.0 SC.RANGE2.MAX#1 MAX2 0.0-999999.0 Peso máximo para el segundo rango o intervalo SC.RANGE3.MAX#1 MAX3 Peso máximo para el tercer rango o intervalo 0.0-999999.0 7.5HZ, 15HZ, 30HZ, 60HZ, 120HZ, 240HZ, 480HZ, 960HZ SC.SMPRAT#1 SMPRAT Velocidad de muestreo SC SPI IT#1 OFF. 2RNG. 3RNG. 2INTVL. 3INTVL SPLIT Especifica rango completo, varios rangos o varios intervalos SC.SSTIME#1 Tiempo de paralización (en intervalos de 0,1 segundos) SSTIME 1-65535 SC.TAREFN#1 TAREFN Función de tara BOTH, NOTARE, PBTARE, KEYED SC.THRESH#1 THRESH Umbral de cero del acumulador 0-999999 SC.ZRANGE#1 ZRANGE Rango de cero (en % de capacidad) 0,0-100,0 SC.ZTRKBND#1 Banda de seguimiento de cero (en divisiones) 0,0-100,0 ZTRKBN

#### 6.1.5

Tabla 6-3. Comandos EDP de Scales

#### Menú FORMAT (Formato) 6.1.6

| Comando              | Menú            | Descripción                                                                                       | Opciones/Rango                                                       |  |  |  |
|----------------------|-----------------|---------------------------------------------------------------------------------------------------|----------------------------------------------------------------------|--|--|--|
| Si SPLIT = OFF       |                 |                                                                                                   |                                                                      |  |  |  |
| SC.PRI.DECPNT#1      | DECPNT          | Posición del punto decimal (para unidades principales)                                            | 888888, 888880, 8.88888, 88.8888, 88.888, 888.888, 8888.88, 88888.8  |  |  |  |
| SC.PRI.DSPDIV#1      | DSPDIV          | Divisiones de visualización                                                                       | 1D, 2D, 5D                                                           |  |  |  |
| SC.PRI.UNITS#1       | UNITS           | Especifica las unidades principales en las que se muestra e imprime el peso                       | LB, KG, OZ, TN, T, G, NONE                                           |  |  |  |
| SC.SEC.DECPNT#1      | DECPNT          | Posición del punto decimal (para unidades secundarias)                                            | 888888, 888880, 8.88888, 88.8888, 88.888, 888.888, 8888.88, 88888.8  |  |  |  |
| SC.SEC.DSPDIV#1      | DSPDIV          | Divisiones de visualización (para unidades secundarias)                                           | 1D, 2D, 5D                                                           |  |  |  |
| SC.SEC.UNITS#1       | UNITS           | Especifica las unidades secundarias en las que se muestra<br>e imprime el peso                    | LB, KG, OZ, TN, T, G, NONE                                           |  |  |  |
| Si SPLIT = 2RNG, 3RI | I<br>NG, 2INTVL | , 3INTVL                                                                                          |                                                                      |  |  |  |
| SC.PRI.DECPNT#1      | DECPNT1         | Posición del punto decimal para el primer rango o intervalo                                       | 888888, 888880, 8.88888, 88.8888, 888.888, 8888.88, 8888.88, 88888.8 |  |  |  |
| SC.SEC.DECPNT#1      | DECPNT2         | Posición del punto decimal para el segundo rango o intervalo                                      | 888888, 888880, 8.88888, 88.8888, 888.888, 8888.88, 88888.8          |  |  |  |
| SC.TER.DECPNT#1      | DECPNT3         | Posición del punto decimal: para el tercer rango o intervalo.<br>Solo disponible en 3RNG o 3INTVL | 888888, 888880, 8.88888, 88.8888, 888.888, 8888.88, 88888.8          |  |  |  |
| SC.PRI.DSPDIV#1      | DDIV1           | Tamaño de división de rango/intervalo 1                                                           | 1D, 2D, 5D                                                           |  |  |  |
| SC.SEC.DSPDIV#1      | DDIV2           | Tamaño de división de rango/intervalo 2                                                           | 1D, 2D, 5D                                                           |  |  |  |
| SC.TER.DSPDIV#1      | DDIV3           | Tamaño de división de rango/intervalo 3                                                           | 1D, 2D, 5D                                                           |  |  |  |

Tabla 6-4. Comandos EDP de Format

#### Menú Calibration (Calibración) 6.1.7

| Comando      | Menú   | Descripción                                                     | Opciones/Rango         |
|--------------|--------|-----------------------------------------------------------------|------------------------|
| SC.WZERO#1   | WZERO  | Realiza la calibración de cero                                  |                        |
| SC.WSPAN#1   | WSPAN  | Realiza la calibración de amplitud                              |                        |
| SC.LC.CD#1   |        | Recuento sin procesar en cero                                   | -2147483646-2147483647 |
| SC.LC.CW#1   |        | Recuento sin procesar en amplitud                               | -2147483646-2147483647 |
| SC.LC.CZ#1   |        |                                                                 | -2147483646-2147483647 |
| SC.REZERO#1  | REZERO | Realiza la calibración de cero                                  |                        |
| SC.WLIN.C1#1 |        | Calibra el punto de linealización 1                             |                        |
| SC.WLIN.C2#1 |        | Calibra el punto de linealización 2                             |                        |
| SC.WLIN.C3#1 |        | Calibra el punto de linealización 3                             |                        |
| SC.WLIN.C4#1 |        | Calibra el punto de linealización 4                             |                        |
| SC.WLIN.C5#1 |        | Calibra el punto de linealización 5                             |                        |
| SC.WLIN.F1#1 | CAL 1  | Valor de recuento sin procesar para el punto de linealización 1 | -2147483646-2147483647 |
| SC.WLIN.F2#1 | CAL 2  | Valor de recuento sin procesar para el punto de linealización 2 | -2147483646-2147483647 |
| SC.WLIN.F3#1 | CAL 3  | Valor de recuento sin procesar para el punto de linealización 3 | -2147483646-2147483647 |
| SC.WLIN.F4#1 | CAL 4  | Valor de recuento sin procesar para el punto de linealización 4 | -2147483646-2147483647 |
| SC.WLIN.F5#1 | CAL 5  | Valor de recuento sin procesar para el punto de linealización 5 | -2147483646-2147483647 |
| SC.WLIN.V1#1 | WGT 1  | Valor de peso de prueba para el punto de linealización 1        | 0,0–999999,0           |
| SC.WLIN.V2#1 | WGT 2  | Valor de peso de prueba para el punto de linealización 2        | 0,0–999999,0           |
| SC.WLIN.V3#1 | WGT 3  | Valor de peso de prueba para el punto de linealización 3        | 0,0–999999,0           |
| SC.WLIN.V4#1 | WGT 4  | Valor de peso de prueba para el punto de linealización 4        | 0,0–999999,0           |
| SC.WLIN.V5#1 | WGT 5  | Valor de peso de prueba para el punto de linealización 5        | 0,0–999999,0           |
| SC.WVAL#1    | WVAL   | Valor de peso de prueba                                         | 0.00001–999999.0       |

#### Tabla 6-5. Comandos EDP de CALIBR

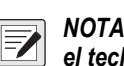

NOTA: Las opciones de menú CAL1-CAL5 se utilizan para realizar la calibración. Los valores no se pueden introducir con

el teclado. Los comandos EDP SC.WLIN.Fx#1 pueden utilizarse para ver y modificar el valor, pero no realizan la calibración. Para realizar la calibración, utilice los comandos SC.WLIN.Cx#1.

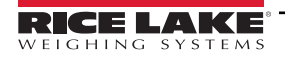

### 6.1.8 Menú Ports (Puertos) (tarjeta opcional COM y serie)

| Comando                                                                              | Menú   | Descripción                                                                        | Opciones/Rango                                             |  |
|--------------------------------------------------------------------------------------|--------|------------------------------------------------------------------------------------|------------------------------------------------------------|--|
| EDP.BAUD#p                                                                           | BAUD   | Velocidad en baudios del puerto                                                    | 1200, 2400, 4800, 9600, 19200, 28800, 38400, 57600, 115200 |  |
| EDP.BITS#p                                                                           | BITS   | Bits y paridad de datos del puerto                                                 | 8NONE, 7EVEN, 7ODD                                         |  |
| EDP.ECHO#p                                                                           | ECHO   | Define si los caracteres recibidos por el puerto se devuelven a la unidad emisora  | OFF, ON                                                    |  |
| EDP.EOLDLY#p                                                                         | EOLDLY | Demora de final de línea del puerto en intervalos de 0,1 segundos                  | Rango: 0–255                                               |  |
| EDP.TYPE#p                                                                           | TYPE   | Especifica comunicación RS-232, RS-485 o RS-422                                    | 232, 485, 422                                              |  |
| EDP.ADDRESS#p                                                                        | ADDRES | Dirección RS-485                                                                   | Rango: 0–255                                               |  |
| EDP.PRNMSG#p                                                                         | PRNMSG | Mensaje de impresión                                                               | OFF, ON                                                    |  |
| EDP.RESPONSE#p                                                                       | RESPNS | Respuesta                                                                          | OFF, ON                                                    |  |
| EDP.SFMT#p                                                                           | SFMT   | Formato de transmisión                                                             | Caracteres alfanuméricos, longitud máxima: 200             |  |
| EDP.STOPBITS#p                                                                       | STOP B | Bits de parada                                                                     | 1, 2                                                       |  |
| EDP.TERMIN#p                                                                         | TERMIN | Caracteres de terminación                                                          | CR/LF, CR                                                  |  |
| EDP.TRIGGER#p                                                                        | TRIGGE | Selecciona el funcionamiento del puerto                                            | COMAND, STRLFT, STRIND, REMOTE                             |  |
| EDP.DUPLEX#p                                                                         | DUPLEX | Selecciona dúplex completo o semidúplex 422/485 (solo puertos de tarjeta opcional) | HALF, FULL                                                 |  |
| NOTA: #p = 1 para COM, 5 para canal 1 serie opcional y 6 para canal 2 serie opcional |        |                                                                                    |                                                            |  |

Tabla 6-6. Comandos EDP de PORTS (Puertos) (tarjeta opcional COM y serie)

### 6.1.9 Menú Ports - Fieldbus (Puertos - Bus de campo)

| Comando               | Menú   | Descripción                                                     | Opciones/Rango         |
|-----------------------|--------|-----------------------------------------------------------------|------------------------|
| FB.DATAFORMAT#1       | FORMAT | Formato de datos                                                | OLDSTD, AOPSTD         |
| FB.BYTESWAP#1         | SWAP   | Especifica intercambio de bytes para la tarjeta de bus de campo | NONE, BYTE, WORD, BOTH |
| FB.DEVICENETADDRESS#1 | DVCNET | Dirección de la opción DeviceNet                                | 1–64                   |
| FB.PROFIBUSADDRESS#1  | PRFBUS | Dirección de la opción Profibus                                 | 1–126                  |

Tabla 6-7. Comandos EDP de PORTS - Fieldbus (Puertos - Bus de campo)

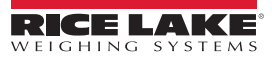

### 6.1.10 Menú Ports - Ethernet (Puertos - Ethernet)

| Comando                     | Menú            | Descripción                                                                                                    | Opciones/Rango                                       |
|-----------------------------|-----------------|----------------------------------------------------------------------------------------------------|------------------------------------------------------|
| ETH.DEFAULTGATEWAY          | DFTGWY          | Puerta de enlace predeterminada                                                                                                    | Dirección IP válida                                  |
| ETH.DHCP                    | DHCP            | Protocolo de configuración dinámica de host                                                                                                    | OFF, ON                                              |
| ETH.DNSPRIMARY              | DNSPRI          | Dirección del servidor DNS principal                                                                                                    | Dirección IP válida                                  |
| ETH.DNSSECONDARY            | DNSSEC          | Dirección del servidor DNS secundario                                                                                                    | Dirección IP válida                                  |
| ETH.IPADDRESS               | IPADRS          | Dirección IP del visor                                                                                                    | Dirección IP válida                                  |
| ETH.MACADDRESS              | MAC             | Dirección MAC (solo lectura)                                                                                                    | N/D - solo lectura                                   |
| ETH.NETMASK                 | NETMSK          | Máscara de subred                                                                                                    | Dirección IP válida                                  |
| ETH.CLIENT.ECHO             | CLIENT   ECHO   | Define si los caracteres recibidos por el puerto se devuelven a la unidad emisora                                                                                                    | OFF, ON                                              |
| ETH.CLIENT.EOLDLY           | CLIENT   EOLDLY | Demora de final de línea del puerto en intervalos de 0,1 segundos                                                                                                    | 0–255                                                |
| ETH.CLIENT.RESPONSE         | CLIENT   RESPNS | Respuesta: define si el puerto transmite respuestas a comandos serie.<br>El parámetro debe definirse en OFF para impedir que la respuesta del<br>visor confunda al dispositivo externo (como una impresora) | OFF, ON                                              |
| ETH.CLIENT.REMOTESERVERIP   | CLIENT   RMOTIP | Dirección IP remota de la máquina remota a la que va a conectarse el 880                                                                                                    | Dirección IP válida                                  |
| ETH.CLIENT.REMOTESERVERPORT | CLIENT   RMOTPT | Número de puerto remoto de la máquina remota a la que va a<br>conectarse el 880                                                                                                    | 1–65535                                              |
| ETH.CLIENT.SFMT             | CLIENT   SFMT   | Formato de transmisión: especifica el formato de transmisión utilizado<br>para la salida de transmisión de datos de báscula (TRIGGE=STRLFT o<br>STRIND)                                                     | Caracteres<br>alfanuméricos,<br>longitud máxima: 200 |
| ETH.CLIENT.TERMIN           | CLIENT   TERMIN | Terminación: selecciona los caracteres de terminación para los datos enviados desde el puerto                                                                                                    | CR/LF, CR                                            |
| ETH.CLIENT.TIMEOUT          | CLIENT   TIMOUT | Tiempo de espera para desconexión por inactividad: la conexión se<br>cierra tras un determinado periodo de inactividad (en segundos); si el<br>valor se define en 0, el parámetro se deshabilita            | 0–65535                                              |
| ETH.CLIENT.TRIGGER          | CLIENT   TRIGGE | Selecciona el funcionamiento del puerto Ethernet cliente                                                                                                    | COMAND, STRLFT,<br>STRIND                            |
| ETH.SERVER.ECHO             | SERVER   ECHO   | Define si los caracteres recibidos por el puerto se devuelven a la unidad emisora                                                                                                    | OFF, ON                                              |
| ETH.SERVER.EOLDLY           | SERVER   EOLDLY | Demora de final de línea del puerto en intervalos de 0,1 segundos                                                                                                    | 0–255                                                |
| ETH.SERVER.PORT             | SERVER   PORT   | Puerto que utiliza el 880 para su servidor                                                                                                    | 1–65535                                              |
| ETH.SERVER.RESPONSE         | SERVER   RESPNS | Respuesta: define si el puerto transmite respuestas a comandos serie.<br>El parámetro debe definirse en OFF para impedir que la respuesta del<br>visor confunda al dispositivo externo (como una impresora) | OFF, ON                                              |
| ETH.SERVER.SFMT             | SERVER   SFMT   | Formato de transmisión: especifica el formato de transmisión utilizado<br>para la salida de transmisión de datos de báscula (TRIGGE=STRLFT o<br>STRIND)                                                     | Caracteres<br>alfanuméricos,<br>longitud máxima: 200 |
| ETH.SERVER.TERMIN           | SERVER   TERMIN | Terminación: selecciona los caracteres de terminación para los datos enviados desde el puerto                                                                                                    | CR/LF, CR                                            |
| ETH.SERVER.TIMEOUT          | SERVER   TIMOUT | Tiempo de espera para desconexión por inactividad: la conexión se cierra tras un determinado periodo de inactividad (en segundos); si el valor se define en 0, el parámetro se deshabilita                  | 0–65535                                              |
| ETH.SERVER.TRIGGER          | SERVER   TRIGGE | Selecciona el funcionamiento del puerto Ethernet servidor                                                                                                    | COMAND, STRLFT,<br>STRIND                            |

Tabla 6-8. Comandos EDP de PORTS - Ethernet (Puertos - Ethernet)

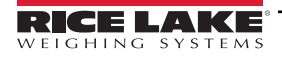

### 6.1.11 Menú Ports - USBCOM (Puertos - USBCOM)

| Comando        | Menú   | Descripción                                                                       | Opciones/Rango                                 |
|----------------|--------|-----------------------------------------------------------------------------------|------------------------------------------------|
| EDP.ECHO#2     | ECHO   | Define si los caracteres recibidos por el puerto se devuelven a la unidad emisora | OFF, ON                                        |
| EDP.EOLDLY#2   | EOLDLY | Demora de final de línea del puerto en intervalos de 0,1 segundos                 | 0–255                                          |
| EDP.PRNMSG#2   | PRNMSG | Muestra un mensaje de impresión                                                   | OFF, ON                                        |
| EDP.RESPONSE#2 | RESPNS | Especifica si el puerto transmite respuestas a comandos serie                     | OFF, ON                                        |
| EDP.SFMT#2     | SFMT   | Formato de transmisión                                                            | Caracteres alfanuméricos, longitud máxima: 200 |
| EDP.TERMIN#2   | TERMIN | Carácter de terminación                                                           | CR/LF, CR                                      |
| EDP.TRIGGER#2  | TRIGGE | Selecciona el funcionamiento del puerto                                           | COMAND, STRLFT, STRIND                         |

Tabla 6-9. Comandos EDP de Ports - USBCOM (Puertos - USBCOM)

### 6.1.12 Menú Stream Tokens (Tokens de transmisión)

| Comando     | Descripción                                                                     | Predeterminado | Opciones/Rango                               |
|-------------|---------------------------------------------------------------------------------|----------------|----------------------------------------------|
| STR.GROSS   | Cadena transmitida para el token <m> de peso bruto</m>                          | G              | Caracteres alfanuméricos, longitud máxima: 8 |
| STR.INVALID | Cadena transmitida para el token <s> cuando el peso no es válido</s>            | I              | Caracteres alfanuméricos, longitud máxima: 2 |
| STR.MOTION  | Cadena transmitida para el token <s> cuando la báscula está en movimiento</s>   | М              | Caracteres alfanuméricos, longitud máxima: 2 |
| STR.NEG     | Carácter transmitido para el token < P> cuando el peso es negativo              | -              | NONE, SPACE, -                               |
| STR.NET     | Cadena transmitida para el token <m> de peso neto</m>                           | N              | Caracteres alfanuméricos, longitud máxima: 8 |
| STR.OK      | Cadena transmitida para el token <s> cuando la báscula es correcta</s>          | " "            | Caracteres alfanuméricos, longitud máxima: 2 |
| STR.POS     | Carácter transmitido para el token < P> cuando el peso es positivo              | SPACE          | NONE, SPACE, +                               |
| STR.PRI     | Cadena transmitida para el token < U> de unidades principales                   | L              | Caracteres alfanuméricos, longitud máxima: 8 |
| STR.RANGE   | Cadena transmitida para el token <s> cuando la báscula está fuera de rango</s>  | 0              | Caracteres alfanuméricos, longitud máxima: 2 |
| STR.SEC     | Cadena transmitida para el token < U> de unidades secundarias                   | К              | Caracteres alfanuméricos, longitud máxima: 8 |
| STR.TARE    | Cadena transmitida para el token <m> de tara</m>                                | Т              | Caracteres alfanuméricos, longitud máxima: 8 |
| STR.ZERO    | Cadena transmitida para el token <s> cuando la báscula está en el centro de</s> | Z              | Caracteres alfanuméricos, longitud máxima: 2 |
|             | cero                                                                            |                |                                              |

Tabla 6-10. Comandos EDP de Stream Tokens (Tokens de transmisión)

### 6.1.13 Menú Feature (Características)

| Comando             | Menú   | Descripción                                                                                                    | Opciones/Rango                                  |
|---------------------|--------|----------------------------------------------------------------------------------------------------|-------------------------------------------------|
| CONSNUM             | CURVAL | Numeración consecutiva                                                                                                    | 0–999999                                        |
| CONSTUP             | RESVAL | Valor inicial de número consecutivo                                                                                                    | 0–999999                                        |
| DECFMT              | DECFMT | Formato decimal                                                                                                    | DOT, COMMA                                      |
| GRAVADJ             | LOCALE | Locale debe estar habilitado para la latitud y la altitud                                                                                                    | OFF, ON                                         |
| LAT.LOC             | LATUDE | Latitud (Locale debe estar definido en ON)                                                                                                    | 0-90                                            |
| ELEV.LOC            | ELEVAT | Altitud (Locale debe estar definido en ON)                                                                                                    | -9999–9999                                      |
| UID                 | UID    | ID de unidad                                                                                                    | Caracteres alfanuméricos,<br>longitud máxima: 6 |
| IRITECOMPATIBILIDAD | IRITE  | Especifica el nivel de compatibilidad de los programas iRite                                                                                                    | 2X3X, 4X                                        |
|                     |        | NOTA: El controlador de pulsación de teclas iRite ha cambiado<br>en la versión de firmware 4.0. Si utiliza un programa iRite<br>existente que fue escrito para el firmware de versión 2X o 3X,<br>utilice la configuración 2X3X. Si inicia un programa iRite desde<br>cero, utilice la configuración 4X. |                                                 |

Tabla 6-11. Comandos EDP de Feature (Características)

#### 6.1.14 Menú Regulatory (Regulador)

| Comando     | Menú    | Descripción                                                                                            | Opciones/Rango                   |
|-------------|---------|----------------------------------------------------------------------------------------------------|----------------------------------|
| REGWORD     | REGWRD  | Término que se imprime cuando el pesaje se realiza en peso bruto                                       | GROSS, BRUTTO                    |
| REGULAT     | REGULA  | Organismo regulador competente en el centro donde está la báscula                                      | NONE, OIML, NTEP, CANADA, INDUST |
| REG.AGENCY  | AUDAG   | Formato de organismo de pista de auditoría                                                             | NONE, OIML, NTEP, CANADA         |
| REG.BASE    | OVRBASE | Preferencia de cero para el cálculo de sobrecarga.<br>CALIB: cero calibrado<br>SCALE: cero de pulsador | CALIB, SCALE                     |
| REG.CTARE   | CTARE   | Tecla CLEAR: borra la tara/el acumulador durante la visualización                                      | NO, YES                          |
| REG.RTARE   | RTARE   | Redondea a la división de visualización más próxima la tara introducida con el pulsador                | YES, NO                          |
| REG.KTARE   | KTARE   | Tara introducida con el teclado                                                                        | NO, YES                          |
| REG.MTARE   | MTARE   | Múltiples acciones de tara                                                                             | NOTHIN, REPLAC, REMOVE           |
| REG.NTARE   | NTARE   | Tara negativa o cero                                                                                   | NO, YES                          |
| REG.PRTMOT  | PRTMOT  | Imprime en movimiento                                                                                  | NO, YES                          |
| REG.PRINTPT | PRTPT   | Suma el valor de «PT» a la impresión de la tara introducida con el teclado                             | NO, YES                          |
| REG.SNPSHOT | SNPSHT  | Selecciona pantalla o báscula como origen de peso                                                      | DISPLAY, SCALE                   |
| REG.ZTARE   | ZTARE   | Elimina la tara en ZERO                                                                                | NO, YES                          |

Tabla 6-12. Comandos EDP de Regulatory (Regulador)

### 6.1.15 Menú Time and Date (Hora y fecha)

| Comando | Menú   | Descripción                 | Opciones/Rango                                                 |  |  |
|---------|--------|-----------------------------|----------------------------------------------------------------|--|--|
| DATEFMT | DFORMT | Formato de fecha            | MMDDY2, DDMMY2, Y2MMDD, Y2DDMM, MMDDY4, DDMMY4, Y4MMDD, Y4DDMM |  |  |
| DATESEP | D SEP  | Carácter separador de fecha | SLASH, DASH, SEMI                                              |  |  |
| TIMEFMT | TFORMT | Formato de hora             | 12HOUR, 24HOUR                                                 |  |  |
| TIMESEP | T SEP  | Carácter separador de hora  | COLON, COMMA                                                   |  |  |

Tabla 6-13. Comandos EDP de Time and Date (Hora y fecha)

#### 6.1.16 Menú Passwords (Contraseñas)

| Comando   | Menú  | Descripción                                                      | Opciones/Rango |
|-----------|-------|------------------------------------------------------------------|----------------|
| PWD.USER  | USER  | Se utiliza para proteger las opciones del menú de nivel superior | 0–999999       |
| PWD.SETUP | SETUP | Se utiliza para proteger las opciones del menú de configuración  | 0–999999       |

Tabla 6-14. Comandos EDP de Password (Contraseña)

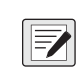

NOTA: Los comandos EDP pueden utilizarse para establecer las contraseñas, pero no devolverán la configuración de contraseña actual.

#### 6.1.17 Menú Keypad Lock (Bloqueo de teclado)

| Comando         | Menú   | Descripción          | Opciones/Rango |
|-----------------|--------|----------------------|----------------|
| KEYLCK.GROSSNET | GRSNET | Bloquea o desbloquea | LOCK, UNLOCK   |
| KEYLCK.MENU     | MENU   | Bloquea o desbloquea | LOCK, UNLOCK   |
| KEYLCK.PRINT    | PRINT  | Bloquea o desbloquea | LOCK, UNLOCK   |
| KEYLCK.TARE     | TARE   | Bloquea o desbloquea | LOCK, UNLOCK   |
| KEYLCK.UNITS    | UNITS  | Bloquea o desbloquea | LOCK, UNLOCK   |
| KEYLCK.ZERO     | ZERO   | Bloquea o desbloquea | LOCK, UNLOCK   |

Tabla 6-15. Comandos EDP de Keypad Lock (Bloqueo de teclado)

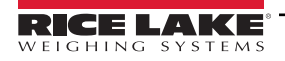

#### 6.1.18 Menú Setpoints (Puntos de ajuste)

NOTA: Para los comandos de punto de ajuste, la "n" simboliza el número de punto de ajuste, 1-20.

| Comando       | Menú                                                        | Descripción                                                                    | Opciones/Rango                                                                                                    |
|---------------|-------------------------------------------------------------|--------------------------------------------------------------------------------|----------------------------------------------------------------------------------------------------|
| SP.ACCESS#n   | ACCESS                                                      | Acceso a puntos de ajuste del menú de nivel superior (usuario)                 | OFF, ON                                                                                                    |
| SP.BANDVAL#n  | BNDVAL                                                      | Valor de banda                                                                 | 0–999999                                                                                                    |
| SP.BRANCH#n   | BRANCH                                                      | Destino de bifurcación                                                         | 0,1–20                                                                                                    |
| SP.CLRACCM#n  | CLRACM                                                      | Borrar acumulador                                                              | OFF, ON                                                                                                    |
| SP.CLRTAR#n   | CLRTAR                                                      | Borrar tara                                                                    | OFF, ON                                                                                                    |
| SP.DIGOUT#n   | DIGOUT                                                      | Enumera todos los bits de salida digital disponibles para la ranura en SLOT    | NONE, BIT1-BIT4                                                                                                    |
| SP.END#n      | END                                                         | Número de punto de ajuste final para TIMER y CONCUR                            | 1–20                                                                                                    |
| SP.HYSTER#n   | HYSTER                                                      | Hysteresis                                                                     | 0–65535 (para los puntos de ajuste COUNTR<br>y DELAY);<br>0-999999 (para los puntos de ajuste GROSS,<br>NET y %REL) |
| SP.KIND#n     | Selección realizada<br>desde el menú<br>desplegable SETPT x | Tipos de puntos de ajuste admitidos                                            | OFF, GROSS, NET, -GROSS, -NET, %REL,<br>PAUSE, DELAY, WAITSS, COUNTR,<br>AUTJOG, TIMER, CONCUR                      |
| SP.BATSEQ#n   | BATSEQ                                                      | Especifica si el punto de ajuste es un paso de dosificación                    | OFF, ON                                                                                                    |
| SP.NAME#n     | NAME                                                        | Cadena de nombre del punto de ajuste                                           | Caracteres alfanuméricos, longitud máxima: 6                                                                        |
| SP.PCOUNT#n   | PCOUNT                                                      | Intervalo de aprendizaje de preactivación (número de ciclos antes de aprender) | 0–65535                                                                                                    |
| SP.PREACT#n   | PREACT                                                      | Tipo de preactivación                                                          | OFF, ON, LEARN                                                                                                    |
| SP.PREADJ#n   | PREADJ                                                      | Porcentaje de ajuste de preactivación                                          | 0–999999                                                                                                    |
| SP.PRESTAB#n  | PRESTB                                                      | Estabilidad de aprendizaje de preactivación                                    | 0–65535                                                                                                    |
| SP.PREVAL#n   | PREVAL                                                      | Valor de preactivación                                                         | 0–999999                                                                                                    |
| SP.PSHACCM#n  | PSHACM                                                      | Lanzar acumulador                                                              | OFF, ON, ONQUIET                                                                                                    |
| SP.PSHPRINT#n | PSHPRT                                                      | Lanzar impresión                                                               | OFF, ON, WAITSS                                                                                                    |
| SP.PSHTARE#n  | PSHTAR                                                      | Lanzar tara                                                                    | OFF, ON                                                                                                    |
| SP.RELNUM#n   | RELNUM                                                      | Número de punto de ajuste relativo                                             | 1–20                                                                                                    |
| SP.SENSE#n    | SENSE                                                       | Sentido de salida digital                                                      | NORMAL, INVERT                                                                                                    |
| SP.DSLOT#n    | SLOT                                                        | Ranura de salida digital                                                       | NONE, SLOT0, SLOT1                                                                                                  |
| SP.START#n    | START                                                       | Número de punto de ajuste inicial para TIMER y CONCUR                          | 1–20                                                                                                    |
| SP.TRIP#n     | TRIP                                                        | Especifica cuándo se alcanza el punto de ajuste al compararlo con un valor     | HIGHER, LOWER, INBAND, OUTBAND                                                                                      |
| SP.VALUE#n    | VALUE                                                       | Valor del punto de ajuste                                                      | 0-65535 (para los puntos de ajuste COUNTR y<br>DELAY)<br>0-999999 (para los puntos de ajuste GROSS, NET y<br>%REL)  |
| BATCHING      | BATCHO                                                      |                                                                                | OFF, AUTO, MANUAL                                                                                                   |

Tabla 6-16. Comandos EDP de Setpoints (Puntos de ajuste)

NOTA: Dependiendo de KIND, TRIP y PREACT, están disponibles y se aceptan diferentes parámetros de puntos de ajuste. Estas restricciones se indican a continuación junto al nombre del comando EDP, pero se aplican igualmente al acceso por menú.

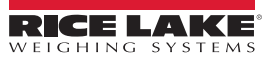

### 6.1.18.1 Puntos de ajuste de tipo GROSS, NET, -GROSS, -NET y %REL

SP.KIND#n=GROSS, NET, -GROSS, -NET o %REL

SP.ACCESS#n SP.BNDVAL#n (solo si TRIP INBAND o OUTBAND) SP.BRANCH#n (si BATSEQ es ON) SP.CLRACCM#n SP.CLRTARE#n SP.DIGOUT#n SP.HYSTER#n (solo si TRIP HIGHER o LOWER) SP.BATSEQ#n SP.NAME#n SP.PCOUNT#n (solo si PREACT es LEARN) SP.PREACT#n SP.PREADJ#n

- (solo si TRIP HIGHER o LOWER) (solo si PREACT es LEARN) SP.PRESTAB#n (solo si PREACT es LEARN) SP.PREVAL#n (solo si PREACT es ON o LEARN) SP.PSHACM#n SP.PSHPRT#n SP.PSHTAR#n SP.RELNUM#n (solo para puntos de ajuste %REL) SP.SENSE#n SP.SLOT#n SP.TRIP#n
- SP.VALUE#n

#### 6.1.18.2 Puntos de ajuste de tipo PAUSE

SP.KIND#n=PAUSE

- SP.ACCESS#n
- SP.DIGOUT#n
- SP.NAME#n
- SP.SENSE#n
- SP.SLOT#n

#### 6.1.18.3 Puntos de ajuste de tipo DELAY

SP.KIND#n=DELAY and AUTJOG SP.ACCESS#n SP.CLRACCM#n SP.CLRTARE#n SP.DIGOUT#n SP.NAME#n SP.PSHACM#n SP.PSHPRT#n SP.PSHTAR#n SP.SENSE#n SP.SLOT#n SP.VALUE#n 6.1.18.4 Puntos de ajuste de tipo WAITSS SP.KIND#n=WAITSS SP.ACCESS#n SP.CLRACCM#n SP.CLRTARE#n SP.DIGOUT#n SP.NAME#n SP.PSHACCM#n SP.PSHPRINT#n SP.PSHTARE#n SP.SENSE#n SP.SLOT#n 6.1.18.5 Puntos de ajuste de tipo COUNTR SP.KIND#n=COUNTR SP.ACCESS#n SP.BRANCH#n SP.DIGOUT#n SP.NAME#n SP.SENSE#n SP.SLOT#n SP.VALUE#n 6.1.18.6 Puntos de ajuste TIMER y CONCUR SP.KIND#n=TIMER y CONCUR SP.ACCESS#n SP.DIGOUT#n SP.END#n SP.NAME#n SP.SLOT#n SP.START#n SP.SENSE#n SP.VALUE#n

#### 6.1.19 Menú Print Format (Formato de impresión)

| Comando    | Menú          | Descripción                                                                                       | Opciones/Rango                                         |  |
|------------|---------------|---------------------------------------------------------------------------------------------------|--------------------------------------------------------|--|
| ACC.FMT    | ACCFMT   FMT  | Acumulador habilitado y mostrado u<br>operación de impresión de punto de ajuste<br>con PSHACCM=ON | Caracteres alfanuméricos, longitud máxima: 1000        |  |
| ACC.PORT   | ACCFMT   PORT | Puerto de impresión del acumulador                                                                | COM, USBCOM, CHAN 1, CHAN 2, ETH-S, ETH-C, USBMEM, OFF |  |
| GFMT.FMT   | GFMT   FMT    | Modo de pesaje, no hay tara en el sistema                                                         | Caracteres alfanuméricos, longitud máxima: 1000        |  |
| GFMT.PORT  | GFMT   PORT   | Modo de pesaje, no hay tara en el sistema,<br>puerto de impresión                                 | COM, USBCOM, CHAN 1, CHAN 2, ETH-S, ETH-C, USBMEM, OFF |  |
| HDRFMT1    | HDRFMT        | Debe insertarse en otro formato de impresión                                                      | Caracteres alfanuméricos, longitud máxima: 300         |  |
| NFMT.FMT   | NFMT   FMT    | Modo de pesaje, tara en el sistema                                                                | Caracteres alfanuméricos, longitud máxima: 1000        |  |
| NFMT.PORT  | NFMT   PORT   | Modo de pesaje, tara en el sistema, puerto de impresión                                           | COM, USBCOM, CHAN1, CHAN 2, ETH-S, ETH-C, USBMEM, OFF  |  |
| SPFMT.FMT  | SPFMT   FMT   | Operación de impresión de punto de ajuste<br>con PSHPRT=ON                                        | Caracteres alfanuméricos, longitud máxima: 1000        |  |
| SPFMT.PORT | SPFMT   PORT  | Puerto de impresión del punto de ajuste                                                           | COM, USBCOM, CHAN 1, CHAN 2, ETH-S, ETH-C, USBMEM, OFF |  |

Las opciones de menú (excepto HDRFMT) se indican por formato y parámetros secundarios.

Tabla 6-17. Comandos EDP de Print Format (Formato de impresión)

#### 6.1.20 Menú de configuración de Digital I/O (E/S digital)

| Comando | Menú  | Descripción                                                                                                    |  |
|---------|-------|----------------------------------------------------------------------------------------------------|--|
| DIO.b#s | BIT x | OFF, PRINT, ZERO, TARE, UNITS, CLEAR, DSPACC, DSPTAR, NT/GRS, CLRCN, BATRUN, BATSTR, BATPAS, BATRST, BATSTP, OUTPUT, KBDLOC, GROSS, NET, PRIM, SEC, CLRTAR, CLRACC, INPUT, PROGIN |  |

Tabla 6-18. Comandos EDP de configuración de Digital I/O (E/S digital)

NOTA: Las entradas y salidas digitales se especifican mediante el número de bits (b = 1-4 para la opción de relé de ranura 0 o ranura 1; o 1-8 para la opción DIO de 8 canales de 24 voltios de ranura 1; o 1-24 para la opción DIO de 24 canales de ranura 1) y el número de ranura (s = 0 o 1).

#### 6.1.21 Menú Analog Out (Salida analógica)

| Comando      | Menú   | Descripción                                                                                                    | Opciones/Rango        |
|--------------|--------|----------------------------------------------------------------------------------------------------|-----------------------|
| ALG.SOURCE#1 | SOURCE | Especifica el origen del control de la salida analógica. SCALE indica que la salida analógica seguirá el modo configurado según los datos de la báscula. PROGIN indica que la salida analógica está controlada por un programa iRite | SCALE, PROGIN         |
| ALG.MODE#1   | MODE   | Especifica los datos de pesaje, peso bruto o peso neto, que supervisa la salida analógica                                                                                                    | GROSS, NET            |
| ALG.OUTPUT#1 | OUTPUT | Especifica el tipo de salida                                                                                                    | 0-10V, 0-20MA, 4-20MA |
| ALG.ERRACT#1 | ERRACT | Acción por error                                                                                                    | FULLSC, HOLD, ZEROSC  |
| ALG.MIN#1    | MIN    | Valor mínimo supervisado                                                                                                    | 0–999999              |
| ALG.MINNEG#1 | MINNEG | Especifique ON si el peso mínimo es un valor negativo                                                                                                    | OFF, ON               |
| ALG.MAX#1    | MAX    | Valor máximo supervisado                                                                                                    | 0–999999              |
| ALG.MAXNEG#1 | MAXNEG | Especifique ON si el peso máximo es un valor negativo                                                                                                    | OFF, ON               |

Tabla 6-19. Comandos EDP de ALGOUT (Salida analógica)

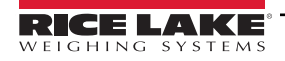

#### 6.1.22 Comandos de modo de pesaje

Los comandos del modo de pesaje (consulte Tabla 6-20) transmiten datos a un puerto de comunicación de datos a demanda. SX, EX y todos los comando X de recuperación de peso solo son válidos en modo de funcionamiento normal; todos los demás comandos son válidos en modo de configuración y de pesaje.

| Comando | Función                                                                                                    |  |  |
|---------|----------------------------------------------------------------------------------------------------|--|--|
| CONSNUM | Define o consulta el número consecutivo                                                                                                    |  |  |
| UID     | Define o consulta el ID de unidad                                                                                                    |  |  |
| SD      | Define o consulta la fecha. Introduzca una fecha de seis dígitos con el orden año-mes-día especificado en el parámetro DATEFMT utilizando solo los dos últimos dígitos del año                                              |  |  |
| ST      | Define o consulta la hora. Introduzca la hora con formato de 24 horas                                                                                                    |  |  |
| SX#n    | Inicia la transmisión en el puerto serie si el puerto está configurado para transmitir en el puerto 1-4 (1=COM, 2=USBCOM, 3=servidor Ethernet, 4=cliente Ethernet, 5=canal 1 de tarjeta serie, 6=canal 2 de tarjeta serie)  |  |  |
| SX      | Inicia la transmisión en el puerto serie.para el puerto que recibe el comando si el puerto está configurado para transmitir                                                                                                 |  |  |
| EX#n    | Detiene la transmisión en el puerto serie si el puerto está configurado para transmitir en el puerto 1-4 (1=COM, 2=USBCOM, 3=servidor Ethernet, 4=cliente Ethernet, 5=canal 1 de tarjeta serie, 6=canal 2 de tarjeta serie) |  |  |
| EX      | Detiene la transmisión en el puerto serie.para el puerto que recibe el comando si el puerto está<br>configurado para transmitir                                                                                             |  |  |
| RS      | Reinicia el sistema. Se trata de un reinicio parcial que permite reiniciar el visor sin restablecer la configuración predeterminada de fábrica                                                                              |  |  |
| S       | Envía una única captura de transmisión de la báscula al puerto en el formato definido en el parámetro<br>Stream Format (Formato de transmisión) del puerto que recibe el comando                                            |  |  |
| XA#n    | Transmite el valor del acumulador de la báscula n en las unidades mostradas                                                                                                    |  |  |
| ХА      | Transmite el valor del acumulador de la báscula seleccionada en las unidades de visualización                                                                                                    |  |  |
| XAP#n   | Transmite el valor del acumulador de la báscula n en unidades principales                                                                                                    |  |  |
| XAS#n   | Transmite el valor del acumulador de la báscula n en unidades secundarias                                                                                                    |  |  |
| XG#n    | Transmite el peso bruto de la báscula n en las unidades mostradas                                                                                                    |  |  |
| XG      | Transmite el peso bruto de la báscula seleccionada en las unidades mostradas                                                                                                    |  |  |
| XG2     | Transmite el peso bruto de la báscula seleccionada en las unidades no mostradas                                                                                                    |  |  |
| XGP#n   | Transmite el peso bruto de la báscula n en unidades principales                                                                                                    |  |  |
| XGS#n   | Transmite el peso bruto de la báscula n en unidades secundarias                                                                                                    |  |  |
| XN#n    | Transmite el peso neto de la báscula n en las unidades mostradas                                                                                                    |  |  |
| XN      | Transmite el peso neto de la báscula seleccionada en las unidades mostradas                                                                                                    |  |  |
| XN2     | Transmite el peso neto de la báscula seleccionada en las unidades no mostradas                                                                                                    |  |  |
| XNP#n   | Transmite el peso neto de la báscula n en unidades principales                                                                                                    |  |  |
| XNS#n   | Transmite el peso neto de la báscula n en unidades secundarias                                                                                                    |  |  |
| XT#n    | Transmite la tara de la báscula n en las unidades mostradas                                                                                                    |  |  |
| XT      | Transmite la tara de la báscula seleccionada en las unidades mostradas                                                                                                    |  |  |
| XT2     | Transmite la tara de la báscula seleccionada en las unidades no mostradas                                                                                                    |  |  |
| XTP#n   | Transmite la tara de la báscula n en unidades principales                                                                                                    |  |  |
| XTS#n   | Transmite la tara de la báscula n en unidades secundarias                                                                                                    |  |  |
| XE      | Devuelve una representación decimal de cualquier condición de error (Tabla 10-3 en la página 107)                                                                                                    |  |  |
| XEH     | Devuelve una representación hexadecimal de cualquier condición de error (Tabla 10-3 en la página 107)                                                                                                    |  |  |

Tabla 6-20. Comandos EDP de Weigh Mode (Modo de pesaje)

NOTA: El 880 solo admite una báscula.

#### 6.1.23 Menú Digital I/O Control (Control de E/S digital)

| Comando  | Función                                                                                                    |
|----------|----------------------------------------------------------------------------------------------------|
| DON.b#s  | Activa la salida digital en el bit b, ranura s                                                                                                |
| DOFF.b#s | Desactiva la salida digital en el bit b, ranura s                                                                                             |
| DIN.#s   | Devuelve un valor equivalente a la suma de todos los bits activos, independientemente de cómo estén configurados, para la ranura especificada |

Tabla 6-21. Comandos EDP de Digital I/O Control (Control de E/S digital)

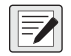

NOTA: Las entradas y salidas digitales se especifican mediante el número de bits (b = 1-4 para la opción de relé de ranura 0 o ranura 1; o 1-8 para la opción DIO de 8 canales de 24 voltios de ranura 1; o 1-24 para la opción DIO de 24 canales de ranura 1) y el número de ranura (s = 0 o 1).

Los comandos DON/DOFF solo controlan el estado de una ranura/bit definido como OUTPUT (Salida) en el menú de configuración.

#### 6.1.24 Comandos de control de dosificación

| Comando   | Función                                                                                                    |
|-----------|----------------------------------------------------------------------------------------------------|
| BATSTART  | Inicio de dosificación: si la entrada digital BATRUN está activa (baja) o no asignada, el comando BATSTART puede utilizarse para iniciar el programa de dosificación; si BATRUN está inactivo (alta), el comando BATSART restablece el programa de dosificación en el primer paso de dosificación                                                   |
| BATSTOP   | Parada de dosificación: detiene el programa de dosificación en el paso actual y desactiva todas las salidas digitales asociadas                                                                                                    |
| BATPAUSE  | Pausa de dosificación: detiene el programa de dosificación en el paso actual. Se desactivan todas las salidas digitales activadas en el<br>paso actual (excepto las definidas por puntos de ajuste Concur). Para reiniciar el programa de dosificación en el paso actual, puede<br>utilizarse la entrada digital BATSTR o el comando serie BATSTART |
| BATRESET  | Reinicio de dosificación: detiene y reinicia el programa de dosificación en el primer paso. Utilice el comando BATRESET después de modificar la configuración de dosificación                                                                                                    |
| BATSTATUS | Estado de la dosificación: devuelve XYYY, donde X es S (si la dosificación está detenida), P (si la dosificación está pausada) o R (si la dosificación está en curso) e YYY es el número de punto de ajuste donde está actualmente la dosificación (1-20)                                                                                           |

Tabla 6-22. Comandos de control de dosificación

#### 6.1.25 Comandos de base de datos

Los comandos incluidos en la Tabla 6-23 pueden utilizarse para crear y mantener bases de datos en el 880. A excepción del comando DB.DELALL, todos los comandos de base de datos necesitan una extensión que identifique el número de base de datos.

| Comando                                                                                                    | Descripción                                        |  |  |
|----------------------------------------------------------------------------------------------------|----------------------------------------------------|--|--|
| DB.ALIAS.n#x                                                                                                    | Obtiene o define el nombre de la base de datos     |  |  |
| DB.CLEAR.n#x                                                                                                    | Borra el contenido de la base de datos             |  |  |
| DB.DATA. <i>n</i> #x                                                                                                    | Obtiene o define el contenido de la base de datos  |  |  |
| DB.SCHEMA.n#x                                                                                                    | Obtiene o define la estructura de la base de datos |  |  |
| db.delall                                                                                                    | Borra todas las bases de datos y su contenido      |  |  |
| <ul> <li>n representa el número de base de datos, x es 0</li> <li>Todos los comandos deben terminar con un carácter de retorno de carro (<cr>. ASCII 13)</cr></li> </ul> |                                                    |  |  |

• El 880 solo admite bases de datos integradas, ranura 0

• El número 1 de base de datos integrada está reservado para usos futuros del 880; están disponibles los números de base de datos 2-9

Tabla 6-23. Comandos de base de datos

#### db.alias

El comando DB.ALIAS sirve para obtener o definir el alias con el que se hace referencia a la base de datos especificada en programas de iRite.

Cada alias de base de datos debe ser único entre todas las bases de datos y cumplir las reglas siguientes: ocho caracteres como máximo, comenzar por un carácter alfabético o de subrayado y contener solo los caracteres A-Z, a-z, 0-9 o un carácter de subrayado (\_).

El comando siguiente asigna el alias TRUCKS\_2 a la segunda base de datos de la memoria integrada:

DB.ALIAS.2#0=TRUCKS\_2<CR>

Si se envía el comando DB.ALIAS sin datos asignados, se devuelve el alias de base de datos actual.

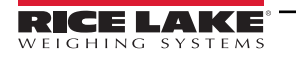

#### db.clear

Para borrar el contenido de una base de datos, envíe el siguiente comando:

DB.CLEAR.n#x<CR>

Donde:

n es el número de base de datos en la memoria

x es el número de ranura 0

El 880 responde OK<CR> si el comando se ejecuta correctamente, ??<CR> en caso contrario.

#### db.data

El comando DB.DATA puede utilizarse para enviar datos o recuperar datos del 880.

Pueden enviarse datos al visor con el comando siguiente:

DB.DATA.n#x = datos{ | }<CR>

Donde:

n es el número de base de datos en la memoria

x es el número de ranura 0

datos representa una sola celda de una fila de datos

{ | } es un carácter ASCII de barra vertical (124 decimal) y se utiliza para delimitar datos de celda. Si los datos que se envían no son la última celda de la fila, anexe el carácter de barra vertical para indicar que van a llegar más datos de esa fila específica. Si los datos que se envían son la última celda de la fila, no anexe el carácter de barra vertical.

Si el comando se acepta, el 880 responde OK<CR>; en caso contrario, responde ??<CR>.

Los comandos siguientes colocan los datos que se muestran en la Tabla 6-24 en la segunda base de datos de la memoria integrada:

DB.DATA.2#0=esto|<CR> DB.DATA.2#0=es|<CR> DB.DATA.2#0=un|<CR> DB.DATA.2#0=test<CR> DB.DATA.2#0=aaa|<CR> DB.DATA.2#0=bbb|<CR> DB.DATA.2#0=ccc|<CR> DB.DATA.2#0=ddd<CR>

|          |      | Ce  | lda |      |
|----------|------|-----|-----|------|
| Registro | 1    | 2   | 3   | 4    |
| Primero  | esto | es  | а   | test |
| Segundo  | aaa  | bbb | CCC | ddd  |

Tabla 6-24. Ejemplo de contenido de base de datos

Si el comando DB.DATA se envía sin datos asignados, devuelve el contenido de base de datos:

#### DB.DATA.n#x<CR>

El 880 responde con todo el contenido de la base de datos. Los datos devueltos se delimitan por celda con el carácter de barra vertical (124 decimal) y por filas con retornos de carro (13 decimal).

Por ejemplo, para obtener el contenido de la base de datos 2 de la memoria integrada, puede utilizarse el siguiente comando:

#### DB.DATA.2#0<CR>

Si el contenido de la base de datos son los registros mostrados en la Tabla 6-24, el visor responde con los siguientes datos utilizando caracteres de barra vertical y retorno de carro para delimitar las celdas y las filas de la base de datos, respectivamente:

esto|es|un|test<CR>aaa|bbb|ccc|ddd<CR>

Averigüe el número de registros que contiene actualmente la base de datos tanto antes como después de enviar el comando DB.DATA para verificar que se recibe el número de registros correcto. El número de registros puede averiguarse con el comando DB.SCHEMA.

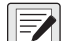

NOTA: Los 62 kB de memoria integrada (ranura 0) pueden asignarse a un máximo de ocho bases de datos. El tamaño de una sola base de datos puede limitar el tamaño y el número de las demás. No hay ninguna notificación de fin de base de datos al final de la transmisión del comando DB.DATA. Utilice un tiempo de espera de recepción para determinar la finalización del comando. El valor de tiempo de espera varía en función de la velocidad en baudios.

#### db.schema

El comando DB.SCHEMA se utiliza para obtener o definir la estructura de una base de datos.

DB.SCHEMA.n#x<CR>

El 880 responde al comando anterior devolviendo lo siguiente:

<Registros máx.>,<Recuento de registros actual>,

<Nombre de columna>,<Tipo de datos>,<Tamaño de datos>,...<CR>

Los elementos <*Nombre de columna*>, <*Tipo de datos*> y <*Tamaño de datos*> se repiten con cada columna de la base de datos.

El <*Nombre de columna*> sigue las reglas de los nombres de alias: 8 caracteres como máximo, empezar por un carácter alfabético o un carácter de subrayado, solo contener los caracteres A-Z, a-z, 0-9 o un carácter de subrayado (\_).

El <Tipo de datos> está representado por un carácter numérico:

| Valor | Тіро                                 |  |
|-------|--------------------------------------|--|
| 1     | Byte                                 |  |
| 2     | Corto (entero de 16 bits)            |  |
| 3     | Largo (entero de 32 bits)            |  |
| 4     | Sencillo (punto flotante de 32 bits) |  |
| 5     | Doble (punto flotante de 64 bits)    |  |
| 6     | Cadena fija                          |  |
| 7     | Cadena variable                      |  |
| 8     | Fecha y hora                         |  |

Tabla 6-25. Códigos de campo de tipo de datos

El valor de *<Tamaño de datos>* debe coincidir con el tipo de datos. Solo se permiten rangos de valores de tamaño de datos con tipos de datos de cadena. El número máximo de caracteres permitido para el campo de cadena se indica a continuación.

| Tamaño          | Valor |
|-----------------|-------|
| Byte            | 1     |
| Corto           | 2     |
| Largo           | 4     |
| Sencillo        | 4     |
| Doble           | 8     |
| Cadena fija     | 1–255 |
| Cadena variable | 1–255 |
| Fecha y hora    | 8     |

Tabla 6-26. Códigos de campo de tamaño de datos

El comando DB.SCHEMA también puede utilizarse para modificar el esquema, pero solo cuando el visor está en el modo de configuración y solo si la base de datos no contiene ningún dato.

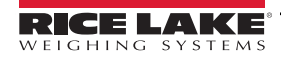

# 7.0 Asignación de formatos de impresión

El 880 incluye cinco formatos de impresión. Los formatos GFMT y NFMT se imprimen según el modo de funcionamiento actual cuando se pulsa la tecla Print (Imprimir). Consulte la Tabla 7-2 en la página 93. HDRFMT puede insertarse en cualquier otro formato de impresión utilizando el token de formato <H1>. SPFMT se imprime cuando se cumple un punto de ajuste si PSHPRT está definido en ON o WAITSS en la configuración del punto de ajuste. ACCFMT se imprime si el acumulador está integrado y se pulsa la tecla Print (Imprimir) durante la visualización del valor del acumulador, o si un punto de ajuste PSHACM está definido en ON. Si PSHACM se define en ONQUIE, acumula pero no imprime.

Cada formato de impresión puede personalizarse para incluir hasta 1000 caracteres de información (300 con HDRFMT), como nombre y dirección de la empresa. Utilice el panel frontal del visor (menú PFORMT), comandos EDP o la utilidad de configuración Revolution para personalizar los formatos de impresión.

## 7.1 Tokens de formato de impresión

La Tabla 7-1 enumera los tokens que pueden utilizarse para asignar formato a los formatos de impresión del 880. Los tokens incluidos en las cadenas de formato deben encerrarse entre los delimitadores < y >. Los caracteres situados fuera de estos delimitadores se imprimen como texto. El texto puede estar formado por cualquier carácter ASCII que pueda imprimirse con el dispositivo de salida.

|                                                       |                                                                                                    |                      | tíquet |   |
|-------------------------------------------------------|----------------------------------------------------------------------------------------------------|----------------------|--------|---|
| Tokens                                                | Descripción                                                                                                    | GFMT/NFMT/<br>ACCFMT | SPFMT  |   |
| <g></g>                                               | Peso bruto en unidades mostradas. Consulte las notas 1 y 2                                                                                               | Х                    | Х      |   |
| <n></n>                                               | Peso neto en unidades mostradas. Consulte las notas 1 y 2                                                                                                | Х                    | Х      |   |
| <t></t>                                               | Tara en unidades de visualización. Consulte las notas 1 y 2                                                                                              | Х                    | Х      |   |
| <a></a>                                               | Peso acumulado en unidades mostradas                                                                                                    | Х                    | Х      |   |
| <ac></ac>                                             | Número de evento del acumulador (contador de cinco dígitos)                                                                                              | Х                    | Х      |   |
| <at></at>                                             | Hora del último evento del acumulador                                                                                                    | Х                    | Х      |   |
| <ad></ad>                                             | Fecha del último evento del acumulador                                                                                                    | Х                    | Х      |   |
| <scv></scv>                                           | Valor capturado de punto de ajuste                                                                                                    |                      | Х      |   |
| <stv></stv>                                           | Valor objetivo de punto de ajuste                                                                                                    |                      | Х      |   |
| <spm></spm>                                           | Modo de punto de ajuste (etiqueta de peso bruto o neto)                                                                                                  |                      | Х      |   |
| <sna></sna>                                           | Nombre de punto de ajuste                                                                                                    |                      | Х      |   |
| <sn></sn>                                             | Número de punto de ajuste                                                                                                    |                      | Х      |   |
| <spv></spv>                                           | Valor de preactivación de punto de ajuste                                                                                                    |                      | Х      |   |
| <ti></ti>                                             | Hora                                                                                                    | Х                    | Х      |   |
| <da></da>                                             | Fecha                                                                                                    | Х                    | Х      |   |
| <td></td> <td>Hora y fecha</td> <td>Х</td> <td>Х</td> |                                                                                                    | Hora y fecha         | Х      | Х |
| <uid></uid>                                           | Número de ID de unidad. Consulte la nota 3                                                                                                    | Х                    | Х      |   |
| <cn></cn>                                             | Número consecutivo. Consulte la nota 3                                                                                                    | Х                    | Х      |   |
| <h1></h1>                                             | Encabezado de tíquet (HDRFMT)                                                                                                    | Х                    | Х      |   |
| <nlnn></nlnn>                                         | Línea nueva (nn = número de caracteres de terminación [ <cr lf=""> o <cr>]). Consulte la nota 4</cr></cr>                                                | Х                    | Х      |   |
| <nnn></nnn>                                           | Carácter ASCII ( <i>nnn</i> = valor decimal de carácter ASCII). Permite insertar caracteres de control (por ejemplo, STX) en la transmisión de impresión | Х                    | Х      |   |
| <spnn></spnn>                                         | Espacio (nn = número de espacios). Consulte la nota 4                                                                                                    | Х                    | Х      |   |
| <su></su>                                             | Alterna el formato de datos de pesaje (con/sin formato). Consulte la nota 5                                                                              | Х                    | Х      |   |
| <an></an>                                             | Número de tíquet fiscal                                                                                                    | Х                    | Х      |   |
| <usnn></usnn>                                         | Inserta una cadena de texto de impresión de usuario (desde el programa del usuario iRite, API SetPrintText)                                              | Х                    | Х      |   |
| <evx></evx>                                           | Llama al controlador de impresión x del programa del usuario iRite (PrintFmtx)                                                                           | Х                    | Х      |   |
| <cr></cr>                                             | Carácter de retorno de carro                                                                                                    | Х                    | Х      |   |
| <lf></lf>                                             | Carácter de salto de línea                                                                                                    | Х                    | Х      |   |

Tabla 7-1. Tókenes de formato de impresión

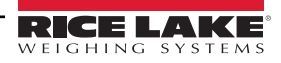

NOTA: Los pesos bruto, neto y tara admiten ocho dígitos, incluido el signo y el punto decimal, seguidos de un espacio y un identificador de unidades de entre uno y cinco dígitos. La longitud total del campo con el identificador de unidades es de 10-14 caracteres. Según las unidades configuradas, el identificador de unidades es lb, kg, oz, tn, t o g.

Los pesos bruto, neto, tara y de acumulador se pueden imprimir en cualesquiera de las unidades de peso configuradas añadiendo los modificadores siguientes a los comandos respectivos: /P (unidades principales), /D (unidades mostradas), / S (unidades secundarias), /T (unidades terciarias). Si no se especifican, se utilizan las actuales unidades mostradas (/D). Ejemplo: Para asignar formato a un tíquet con el fin de mostrar el peso neto en unidades secundarias, use el comando siguiente: <N/S>.

Los campos de ID de unidad y número consecutivo (CN) tienen una longitud de 1-6 caracteres, según convenga.

Si no se especifica nn, se presupone que es 1. El valor debe estar dentro del rango 1-99.

Tras recibir un token SU, el visor envía datos sin formato hasta que se recibe el siguiente token SU. Los datos sin formato omiten los puntos decimales y los caracteres iniciales y finales.

### 7.2 Formatos de impresión predeterminados

La Tabla 7-2 muestra los formatos de impresión predeterminados del 880 e indica las condiciones en las que se utiliza cada uno. El formato HDRFMT sirve para especificar información de encabezado que puede utilizarse con los demás formatos de impresión. El contenido del formato HDRFMT puede insertarse en cualquier otro formato de impresión utilizando el token de formato <H1>.

| Formato       | Cadena de formato predeterminado                                                                                                    | Cuándo se utiliza                                                                           |                                           |
|---------------|----------------------------------------------------------------------------------------------------|---------------------------------------------------------------------------------------------|-------------------------------------------|
| GFMT   FMT    | GROSS <g><nl2><td><nl></nl></td><td>Modo de pesaje, no hay tara en el sistema</td></nl2></g>                                                          | <nl></nl>                                                                                   | Modo de pesaje, no hay tara en el sistema |
| GFMT   PORT   |                                                                                                    | Define el puerto de comunicación al que se va a enviar el formato                           |                                           |
| NFMT   FMT    | GROSS <g><nl>TARE<sp><t><nl><br/>NET<sp2><n><nl2><td><nl></nl></td><td>Modo de pesaje, tara en el sistema</td></nl2></n></sp2></nl></t></sp></nl></g> | <nl></nl>                                                                                   | Modo de pesaje, tara en el sistema        |
| NFMT   PORT   |                                                                                                    | Define el puerto de comunicación al que se va a enviar el formato                           |                                           |
| ACCFMT   FMT  | ACCUM <a><nl><da> <ti><nl></nl></ti></da></nl></a>                                                                                                    | Acumulador habilitado y mostrado u operación de impresión de punto de ajuste con PSHACCM=ON |                                           |
| ACCFMT   PORT |                                                                                                    | Define el puerto de comunicación al que se va a enviar el formato                           |                                           |
| SPFMT   FMT   | <scv><sp><spm><nl></nl></spm></sp></scv>                                                                                                    | Operación de impresión lanzada por punto de ajuste (PSHPRNT=ON o WAITSS)                    |                                           |
| SPFMT   PORT  |                                                                                                    | Define el puerto de comunicación al que se va a enviar el formato                           |                                           |

Tabla 7-2. Formatos de impresión predeterminados

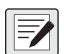

NOTA: En los modos OIML y CANADA, después de la tara impresa se insertan automáticamente las letras PT (tara predefinida). Si el puerto COM está definido en TYPE = RS485, el puerto no ejecuta impresión a demanda.

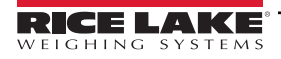

### 7.3 Personalización de formatos de impresión

En las secciones siguientes se explica cómo personalizar los formatos de impresión con los comandos EDP, el panel frontal (menú PFORMT) y la utilidad de configuración Revolution.

#### 7.3.1 Con los comandos EDP

El conjunto de comandos EDP se puede utilizar con un ordenador personal, un terminal o un teclado remoto conectado al 880 para personalizar las cadenas de formato de impresión.

Para ver el valor actual de una cadena de formato, escriba el nombre del formato seguido de .FMT y pulse Intro. Por ejemplo, para consultar la configuración actual del formato GFMT, escriba GFMT.FMT y pulse Intro. El visor responde con la configuración actual del formato de peso bruto:

```
GROSS<G><NL2><TD><NL>
```

Para cambiar el formato, utilice el comando EDP de formato seguido del signo igual (=) y la cadena de formato de impresión modificada. Por ejemplo, para añadir el nombre y la dirección de una empresa al formato de peso bruto, envíe este comando EDP:

```
GFMT.FMT=RICE LAKE WEIGHING SYSTEMS<NL>230 W COLEMAN ST<NL>RICE LAKE WI 54868<NL2><G> GROSS<NL>
```

Este podría ser el aspecto de un tíquet impreso con ese formato:

RICE LAKE WEIGHING SYSTEMS 230 W COLEMAN ST RICE LAKE WI 54868 1345 LB GROSS

Para asignar formato a este tíquet, también podría especificar la información de dirección de la empresa en el formato de tíquet HDRFMT y después sustituir el token <H1> por la dirección en el formato de tíquet GFMT:

HDRFMT1=RICE LAKE WEIGHING SYSTEMS<NL>230 W COLEMAN ST<NL>RICE LAKE WI 54868<NL2>GFMT=<AE><G> GROSS<NL>

NOTA: El comando HDRFMT1 no requiere .FMT.

#### 7.3.2 Con el panel frontal

NOTA: Si no tiene acceso a ningún equipo con el que comunicarse a través de los puertos de comunicación o si trabaja en un centro donde no es posible utilizar ese tipo de equipo, puede emplear el menú PFORMT para personalizar los formatos de impresión. Consulte la Sección 3.2.13 en la página 60. Con el menú PFORMT, modifique las cadenas de formato de impresión cambiando los valores decimales de los caracteres ASCII.

El panel frontal del 880 no puede mostrar algunos caracteres especiales y los presenta como espacios en blanco. Consulte la <u>Sección 10.9 en la página 115</u>. El 880 puede enviar o recibir cualquier carácter ASCII. El carácter impreso depende del conjunto específico de caracteres ASCII instalado en el dispositivo receptor.

#### 7.3.3 Uso de Revolution

La utilidad de configuración Revolution proporciona una cuadrícula de formatos de impresión con una barra de herramientas. La cuadrícula muestra la estructura del formato de impresión sin los tokens de formato (<NL> y <SP>) necesarios con los métodos del panel frontal o los comandos EDP. Con Revolution, escriba el texto directamente en la cuadrícula, seleccione los campos de valor de pesaje en la barra de herramientas y colóquelos donde deban aparecer en el tíquet impreso.

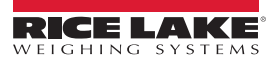

# 8.0 Puntos de ajuste

El visor 880 incluye 20 puntos de ajuste configurables para controlar las funciones tanto del visor como de los equipos externos. Los puntos de ajuste se pueden configurar para realizar acciones o funciones basadas en las condiciones especificadas en los parámetros. Los parámetros asociados a los distintos tipos de puntos de ajuste pueden configurarse para, por ejemplo, realizar funciones (imprimir, tarar, acumular), cambiar el estado de una salida digital que controla las funciones de un equipo externo, o tomar decisiones condicionales.

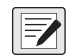

NOTA: Consulte la estructura del menú Setpoint (Punto de ajuste) en la Sección 3.2.14 en la página 61. Los puntos de ajuste basados en peso se activan únicamente con valores especificados en unidades principales.

## 8.1 Puntos de ajuste de dosificación y continuos

Los puntos de ajuste del visor 880 pueden ser de dosificación o continuos.

Los puntos de ajuste continuos son independientes. El visor supervisa constantemente su estado con cada actualización A/D. La acción o función del punto de ajuste especificado se realiza cuando se cumplen las condiciones de los parámetros del punto de ajuste designado. Una función o salida digital asignada a un punto de ajuste independiente cambia su estado de forma continua —activándose o desactivándose— según la definición de los parámetros del punto de ajuste.

Los puntos de ajuste de dosificación se activan de uno en uno en una secuencia ordenada. El 880 puede utilizar puntos de ajuste para controlar hasta 20 pasos de dosificación distintos.

Una salida digital asociada a un punto de ajuste de dosificación está activa hasta que la condición se cumple y después se bloquea durante el resto de la secuencia de dosificación.

Para utilizar puntos de ajuste de dosificación, el parámetro BATCHG del menú SETPTS debe configurarse en AUTO o MANUAL. Las secuencias AUTO se repiten continuamente tras recibir una única señal BATSTR inicial. Las secuencias MANUAL precisan una señal BATSTR cada vez que se ejecuta una dosificación. La señal BATSTR puede iniciarse con una entrada digital, un comando serie o la función StartBatch de un programa iRite. Defina el parámetro BATCHG en OFF para deshabilitar los puntos de ajuste de dosificación.

Con los tipos de puntos de ajuste que pueden utilizarse como puntos de ajuste continuos o de dosificación, también es preciso definir el parámetro BATSEQ en ON. (Los tipos de puntos de ajuste que solo pueden utilizarse como puntos de ajuste de dosificación no precisan el parámetro BATSEQ). Si se define un punto de ajuste pero el parámetro BATSEQ está desactivado, el punto de ajuste funciona como punto de ajuste continuo incluso durante secuencias de dosificación.

NOTA: En aplicaciones que contienen rutinas de puntos de ajuste de dosificación y puntos de ajuste continuos, los continuos deben mantenerse aparte de la secuencia de dosificación. Esto es especialmente aplicable cuando se utilizan los puntos de ajuste CONCUR o TIMER para realizar acciones o funciones basadas en la secuencia de dosificación. Los puntos de ajuste CONCUR y TIMER no deben incluirse en la secuencia de puntos de ajuste START y END de referencia.

| Tipo   | Descripción                                                                                                    | Batch | Continuo |
|--------|----------------------------------------------------------------------------------------------------|-------|----------|
| OFF    | Punto de ajuste desactivado/ignorado                                                                                                    |       |          |
| GROSS  | Punto de ajuste de peso bruto: realiza funciones según el peso bruto; el peso objetivo introducido se considera un peso bruto positivo                                                                                                    | Х     | Х        |
| NET    | Punto de ajuste de peso neto: realiza funciones según el peso neto; el peso objetivo introducido se considera un valor de peso neto positivo                                                                                                    | Х     | Х        |
| -GROSS | Peso bruto negativo: realiza funciones según el peso bruto; el peso objetivo introducido se considera un peso bruto negativo                                                                                                    | Х     | Х        |
| -NET   | Peso neto negativo: realiza funciones según el peso neto; el peso objetivo introducido se considera un valor de peso neto negativo                                                                                                    | Х     | Х        |
| %REL   | Punto de ajuste relativo porcentual: realiza funciones basándose en un porcentaje especificado del valor objetivo de un punto de ajuste de referencia utilizando el mismo modo de pesaje que el punto de ajuste de referencia; el valor objetivo real del punto de ajuste %REL se calcula como porcentaje del valor objetivo del punto de ajuste de referencia | Х     | Х        |
| PAUSE  | Pausa la secuencia de dosificación de forma indefinida; para reanudar el proceso de dosificación, debe utilizarse una señal BATSTR                                                                                                    | Х     |          |

| Tabla 8-1. Tipos de punios de ajusie | Tabla 8-1. | Tipos de | puntos | de | ajuste |
|--------------------------------------|------------|----------|--------|----|--------|
|--------------------------------------|------------|----------|--------|----|--------|

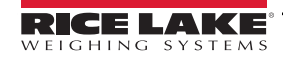

| Tipo   | Descripción                                                                                                    | Batch | Continuo |
|--------|----------------------------------------------------------------------------------------------------|-------|----------|
| DELAY  | Retrasa la secuencia de dosificación durante un periodo especificado; la duración de la demora (en décimas de segundo) se especifica en el parámetro VALUE                                                                                                    | Х     |          |
| WAITSS | Espera la paralización. Suspende la secuencia de dosificación hasta que la báscula esté parada                                                                                                    | Х     |          |
| COUNTR | Especifica el número de secuencias de dosificación consecutivas que deben realizarse; los puntos de<br>ajuste de contador deben colocarse al principio de una rutina de dosificación                                                                                                    | Х     |          |
| AUTJOG | Avance automático: comprueba automáticamente el anterior punto de ajuste basado en peso para verificar si<br>el valor de peso del punto de ajuste se alcanza con la báscula parada. Si el punto de ajuste anterior no se<br>cumple con la báscula parada, el punto de ajuste AUTJOG activa la salida digital del anterior punto de ajuste<br>basado en peso durante el periodo especificado en el parámetro VALUE. El proceso de avance automático se<br>repite hasta que el anterior punto de ajuste basado en peso se cumple con la báscula parada<br><b>NOTA: La salida digital AUTJOG suele utilizarse para indicar que se está realizando una operación<br/>de avance automático. AUTJOG no debe asignarse a la misma salida digital que el punto de ajuste<br/>relacionado basado en peso.</b>                                | X     |          |
| TIMER  | Supervisa el avance de una secuencia de dosificación con un temporizador. El valor del temporizador, especificado en décimas de segundo en el parámetro VALUE, determina el periodo permitido entre los puntos de ajuste inicial y final. Para especificar los puntos de ajuste inicial y final se utilizan los parámetros START y END del visor. Si el punto de ajuste END no se alcanza antes de que el temporizador finalice, se activa la salida digital asociada a este punto de ajuste                                                                                                    |       | X        |
| CONCUR | Permite que una salida digital permanezca activa durante una porción especificada de una secuencia de dosificación. Se pueden configurar dos tipos de puntos de ajuste CONCUR:<br>Tipo 1 (VALUE=0): la salida digital asociada a este punto de ajuste se activa cuando el punto de ajuste START se convierte en el paso de dosificación actual y permanece activa hasta que el punto de ajuste END se convierte en el paso de dosificación actual<br>Tipo 2 (VALUE > 0): si se especifica un valor distinto de cero en el parámetro VALUE, el valor representa el temporizador, en décimas de segundo, para este punto de ajuste. La salida digital asociada a este punto de ajuste se activa cuando el punto de ajuste START se convierte en el paso de dosificación actual<br>permanece activa hasta que el temporizador finaliza |       | X        |

Tabla 8-1. Tipos de puntos de ajuste (continuación)

### 8.2 Operaciones de dosificación

Las dosificaciones se controlan mediante entradas digitales o comandos EDP.

#### Ejecución de dosificación (entrada digital BATRUN)

Si se configura una entrada digital BATRUN, debe estar activa (baja) para que la dosificación se inicie y siga ejecutándose. Si está ejecutándose una dosificación y la entrada pasa a estar inactiva (alta), detiene la dosificación en el punto de ajuste de dosificación actual y desactiva todas las salidas digitales asociadas.

#### Inicio de dosificación (entrada digital BATSTR o comando EDP BATSTART)

Si la entrada digital BATRUN está activa (baja) o no está asignada, el inicio de dosificación comienza una dosificación, reanuda una dosificación pausada o reanuda una dosificación detenida. Si la entrada digital BATRUN está inactiva (alta), el inicio de dosificación reinicia la dosificación actual.

#### Pausa de dosificación (entrada digital BATPAS o comando EDP BATPAUSE)

La entrada digital BATPAS pausa una dosificación activa y desactiva todas las salidas digitales asociadas, EXCEPTO las asociadas a los puntos de ajuste CONCUR y TIMER, mientras la entrada está activa (baja). La dosificación se reanuda en cuanto la entrada digital BATPAS pasa a estar inactiva (alta).

El comando EDP BATPAUSE funciona del mismo modo, excepto en que la dosificación no se reanuda hasta no recibir una señal de inicio de dosificación.

#### Parada de dosificación (entrada digital BATSTP o comando EDP BATSTOP)

Detiene una dosificación activa en el punto de ajuste actual y desactiva todas las salidas digitales asociadas.

Reinicio de dosificación (entrada digital BATRST o comando EDP BATRESET)

Detiene y reinicia una dosificación activa en el principio del proceso.

ADVERTENCIA: Para evitar lesiones personales y daños al equipo, las interrupciones por software deben complementarse siempre con interruptores de parada de emergencia y otros dispositivos de seguridad necesarios para la aplicación.

#### 8.2.1 Batching Switch

La opción de interruptor de dosificación (n.º ref. 19369) se suministra como unidad completa en una carcasa FRP con placa rotulada, interruptor de parada de emergencia (tipo hongo) y un interruptor de tres posiciones Run/Start/Abort (Ejecutar/Iniciar/ Cancelar).

Los dos interruptores están conectados por cable a la regleta de E/S digital del visor como muestra la Figura 8-1. Cada interruptor utiliza una entrada digital diferente. La entrada digital n.º 1 debe definirse en BATSTR y la n.º 2 debe definirse en BATRUN.

Una vez conectados los cables y los interruptores al visor, utilice el interruptor de configuración para poner el visor en modo de configuración. Utilice el menú Digital I/O (E/S digital) para configurar las funciones de entrada y salida digital. Consulte la Sección 3.2.16 en la página 66.

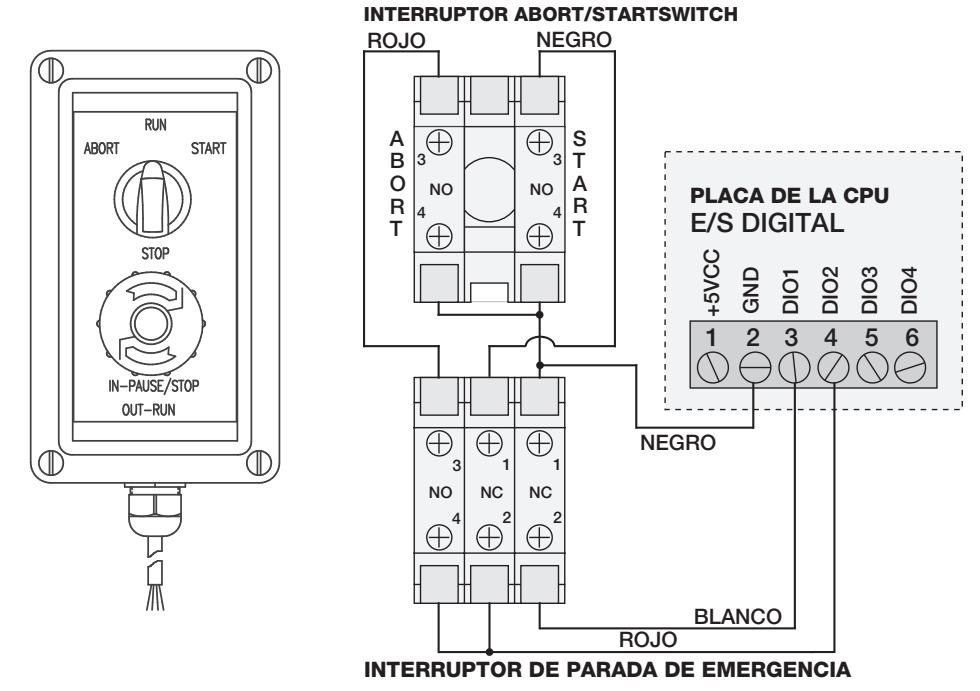

Figura 8-1. Ejemplo de interruptor de dosificación y diagrama de cableado

Una vez finalizada la configuración, salga del modo de configuración. Gire el interruptor de tres posiciones a **ABORT** para inicializar la dosificación y después desbloquee el botón STOP (el botón STOP debe estar en la posición OUT para permitir que el proceso de dosificación se ejecute). El interruptor de dosificación ya está listo para su uso.

Para iniciar un proceso de dosificación, gire momentáneamente el interruptor de tres posiciones a **START**. Si el botón STOP se pulsa durante el proceso de dosificación, el proceso se detiene y el botón se bloquea en la posición IN.

Cuando el botón STOP está bloqueado en la posición IN, el interruptor **START** se ignora. Para desbloquear el botón STOP, gírelo a la izquierda y después suéltelo en la posición OUT para habilitar el interruptor de tres posiciones.

Para reiniciar una dosificación interrumpida desde el paso en que se dejó, siga estos pasos:

- 1. Desbloquee el botón STOP (posición OUT).
- 2. Gire el interruptor de tres posiciones a **START**.

Para reiniciar una dosificación interrumpida desde el primer paso de dosificación, siga estos pasos:

- 1. Gire el interruptor de tres posiciones a ABORT.
- 2. Desbloquee el botón STOP (posición OUT).
- 3. Gire el interruptor de tres posiciones a START.

NOTA: Utilice este procedimiento (o el comando serie BATRESET) para inicializar la nueva rutina de dosificación tras realizar algún cambio en la configuración del punto de ajuste.

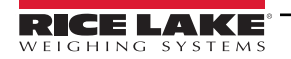

### 8.3 Ejemplos de dosificación

NOTA: DIGIO, SLOT 0, BIT 1 = BATSTR DIGIO, SLOT 0, BIT 2, 3 y 4 = OUTPUT

#### Ejemplo 1

En el ejemplo siguiente, se dispensan lotes de 100 lb y se rellena automáticamente la tolva hasta alcanzar un peso bruto de 1000 lb en cuanto el peso bruto desciende por debajo de 300 lb.

El punto de ajuste 1 asegura que la tolva contenga suficiente material para iniciar la dosificación. Si el peso de la tolva es 100 lb o más, se activa el punto de ajuste 1.

KIND=GROSS VALUE=100 TRIP=HIGHER BATSEQ=ON

El punto de ajuste 2 espera la paralización, realiza una tara y pone el visor en modo neto.

KIND=WAITSS PSHTAR=ON

El punto de ajuste 3 se utiliza para dispensar material de la tolva. Cuando el peso de la tolva desciende por debajo de 100 lb netas, el punto de ajuste se activa.

KIND=-NET VALUE=100 TRIP=LOWER BATSEQ=ON SLOT = SLOT 0 DIGOUT=2

El punto de ajuste 4 se utiliza para evaluar el peso bruto de material de la tolva después de dispensar. Cuando el peso de la tolva es inferior a 300 lb, se activa la salida digital de la ranura 0, bit 3, y la tolva se rellena hasta alcanzar 1000 lb.

KIND=GROSS VALUE=300 TRIP=HIGHER HYSTER=700 BATSEQ=ON SLOT = SLOT 0 DIGOUT=3

El punto de ajuste 5 se utiliza como «alarma de falta de flujo». Si en el punto de ajuste 5 el proceso no finaliza en 10 segundos, se activa la salida digital de la ranura 0, bit 4, para indicar un problema.

KIND=TIMER VALUE=100 START=3 END=4 SLOT = SLOT 0 DIGOUT=4

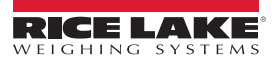

Ejemplo 2

El ejemplo siguiente utiliza un punto de ajuste CONCUR para llenar una tolva simultáneamente a dos velocidades hasta alcanzar un peso neto de 1000 lb.

El punto de ajuste 1 asegura que el peso bruto esté a menos de 50 lb del cero bruto.

KIND=GROSS VALUE=0 TRIP=INBAND BNDVAL=50 BATSEQ=ON

El punto de ajuste 2 realiza una tara una vez parada la báscula.

KIND=WAITSS PSHTARE=ON

El punto de ajuste 3 utiliza la salida digital de la ranura 0, bit 2, para llenar una tolva hasta alcanzar un peso neto de 800 lb.

KIND=NET VALUE=800 TRIP=HIGHER BATSEQ=ON SLOT = SLOT 0 DIGOUT=2

El punto de ajuste 4 utiliza la salida digital de la ranura 0, bit 3, para llenar la tolva hasta alcanzar un peso neto de 1000 lb.

KIND=NET VALUE=1000 TRIP=HIGHER BATSEQ=ON SLOT = SLOT 0 DIGOUT=3

El punto de ajuste 5 activa la salida digital de la ranura 0, bit 3, mientras está activo el punto 3, para llenar simultáneamente a dos velocidades.

KIND=CONCUR VALUE=0 START=3 END=4 SLOT = SLOT 0 DIGOUT=3

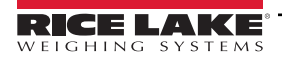

# 9.0 Ethernet y USB

La siguiente sección describe la configuración de Ethernet y USB.

### 9.1 Conexiones servidor/cliente Ethernet

El 880 admite dos conexiones TCP simultáneas, una como servidor y otra como cliente. Esta sección detalla las funciones de las conexiones servidor y cliente e incluye algunos ejemplos de cómo pueden utilizarse. Consulte la configuración en la Sección 3.2.10 en la página 57.

IMPORTANTE: Si el visor está en una red que tiene una fuente de alimentación (PSE) con capacidad PoE, la PSE debe cumplir con IEEE 802.af o 802.2.at. Cualquier PSE que utilice tecnología pasiva (siempre encendida) dañará el puerto Ethernet, ya que no está diseñado para actuar como un dispositivo alimentado por Ethernet PoE.

#### 9.1.1 Servidor Ethernet

El servidor incluye un número de puerto TCP configurable. También dispone de ajustes para eco, respuesta, demora de final de línea, función de activación, tiempo de espera y formato de datos de transmisión.

En una aplicación típica, puede conectarse software (un programa de terminal, como Telnet o Revolution) al 880.

El 880 recibe una solicitud de conexión de un dispositivo cliente externo.

#### 9.1.2 Cliente Ethernet

El cliente incluye la posibilidad de abrir una conexión TCP a una IP de servidor remoto configurable y un puerto TCP.

Si no se ha establecido ninguna conexión y el 880 intenta enviar datos a través de la conexión cliente, intentará establecer conexión con el servidor remoto. Seguirá intentándolo indefinidamente hasta establecer conexión.

Las aplicaciones típicas del cliente incluyen la conexión a:

- · Impresora Ethernet o pantalla remota
- · Servidor TCP remoto a dispositivos serie
- · Software receptor de la conexión

El cliente también tiene ajustes para eco, respuesta, demora de final de línea, función de activación, tiempo de espera y formato de datos de transmisión.

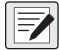

NOTA: Solo se permite una conexión a servidor y cliente a la vez. Si ya se ha establecido una conexión, los demás intentos de conexión fallan.

Los puertos servidor y cliente son independientes entre sí y ambos pueden establecer conexión a la vez. Esto significa que puede transmitir a través de un puerto y a la vez utilizar un ordenador para solicitar datos desde el otro. Si se desea, es posible transmitir datos desde ambos puertos (para obtener mejores resultados, defina la demora de final de línea en ambos puertos al menos en 2).

Establecimiento de conexiones: es el cliente el que debe establecer conexión con el servidor. Por lo tanto, el 880 no puede conectarse a un cliente remoto ni un servidor remoto puede conectarse al 880.

Tanto las conexiones de servidor como de cliente tienen un parámetro de tiempo de espera que permite al 880 finalizar cualquier conexión transcurrido el número definido de segundos sin actividad (0 = no desconectar).

Cuando se conecta a una red DHCP, pueden pasar varios segundos antes de que se asigne una dirección IP al 880. Una vez asignada la nueva dirección IP por DHCP, se guarda en la configuración del 880 y sigue siendo la dirección IP hasta que se vuelve a configurar manualmente, se restablecen los valores predeterminados de configuración del visor o se asigna otra dirección por DHCP.

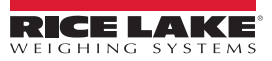

#### 9.1.3 Conexión directa del ordenador al servidor Ethernet 880 sin red (ad hoc)

1. El ordenador debe estar configurado con una dirección IP estática. Utilizando las herramientas de configuración de red del ordenador, configure el adaptador de red para tener una dirección IP estática y la máscara de subred correspondiente.

Ejemplo: 192.168.0.100.

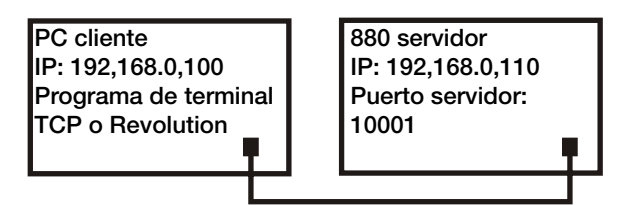

Figura 9-1. Conexión directa del ordenador al 880 Ethernet

El 880 también debe configurarse con una dirección IP estática, diferente de la del ordenador, pero en la misma subred.

- Entre en modo de configuración con el interruptor de configuración de la parte trasera del 880. Consulte la Figura 3-1 en la página 43
- Vaya al menú secundario Ethernet del menú Ports (Puertos). Consulte la Figura 3-11 en la página 54
- Defina Dynamic Host Configuration Protocol (DHCP) en OFF (Desactivado) y, a continuación, configure la dirección IP y la dirección de subred

Ejemplo: 192.168.0.110. Si es necesario, defina también el número de puerto TCP del servidor Ethernet (el valor predeterminado es 10001).

- 2. Conecte un cable Ethernet de conexión directa o cruzada (el puerto admite la detección automática, por lo que ambas opciones son válidas) entre el 880 y el conector Ethernet del ordenador.
- 3. Abra la aplicación del ordenador que vaya a utilizar.
- 4. Para establecer la conexión, introduzca la dirección IP del visor y el número de puerto TCP del servidor. Ahora la aplicación puede comunicarse con el 880 utilizando cualquiera de sus comandos EDP.

#### 9.1.4 Conexión del ordenador al servidor Ethernet 880 a través de un conmutador de red o un router

NOTA: En algunos casos, los dispositivos no pueden conectarse a una red existente sin la autorización del administrador de red. Cerciórese de que el ordenador tiene permiso para conectarse a la red. Si no sabe qué tiene que hacer, solicite ayuda al administrador de la red.

1. El ordenador ya debe estar conectado a la red y haber obtenido una dirección IP por DHCP o tener una dirección estática.

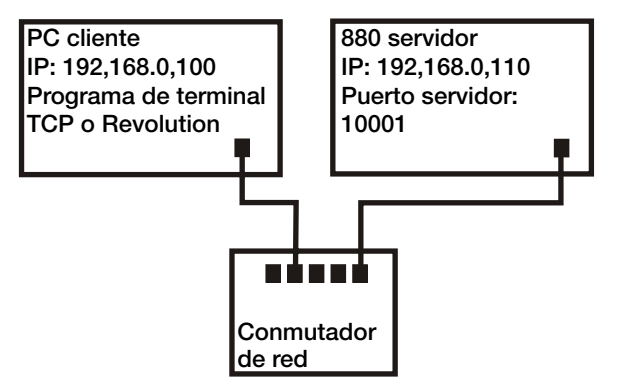

Figura 9-2. Conexión del ordenador al 880 Ethernet a través de un conmutador de red o un router

- En caso contrario, utilice las herramientas de configuración de red del ordenador para conectarse a la red
- · Si no se trata de una red DHCP, anote la dirección IP del ordenador y la máscara de subred

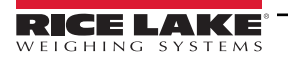

- 2. El 880 puede configurarse para obtener la dirección IP automáticamente por DHCP (si la red lo admite) o configurarse manualmente con una dirección IP estática. Si está disponible, es recomendable utilizar DHCP.
  - Para configurar los ajustes, entre en modo de configuración con el interruptor de configuración de la parte trasera de la unidad. Consulte la Figura 3-1 en la página 43
  - Vaya al menú secundario Ethernet del menú Ports (Puertos). Consulte la Figura 3-11 en la página 54
    - Protocolo de configuración dinámica del host (DHCP): defina el ajuste DHCP en ON. Defina el puerto TCP del servidor Ethernet en el número de puerto que desee (el valor predeterminado es 10001). La dirección IP, la subred, los DNS principal y secundario y la puerta de enlace predeterminada se configuran automáticamente cuando el 880 se conecta a la red DHCP
  - IP manual (estática) (IPADRS): defina DHCP en OFF y después configure la dirección IP y la dirección de subred, por ejemplo, *192.168.0.110*. Si es necesario, configure también el número de puerto TCP del servidor Ethernet (el valor predeterminado es 10001). Si es preciso, puede configurar los DNS principal y secundario y la puerta de enlace predeterminada
- 3. Con un cable de conexión directa o cruzada (el puerto tiene detección automática, por lo que ambas opciones son válidas), conecte el conector Ethernet del 880 a un conector disponible de la red.
- 4. Si está conectado a una red DHCP y DHCP está habilitado, vuelva a entrar en modo de configuración y desplácese hasta encontrar el valor de IP para obtener la dirección IP de la red asignada al 880. Anote la dirección IP actual teniendo cuidado de no cambiar ningún dígito. Vuelva a modo de pesaje.
- 5. Abra la aplicación del ordenador que vaya a utilizar. Para establecer la conexión, introduzca la dirección IP del visor y el número de puerto TCP del servidor (192.168.0.110 —o la dirección IP asignada por DHCP— y 10001). Ahora la aplicación puede comunicarse con el 880 utilizando cualquiera de sus comandos EDP.

#### 9.1.5 Conexión a un host remoto - Impresión a demanda a una impresora Ethernet

1. Conecte el 880 y la impresora directamente entre sí (cada unidad con una IP estática en la misma subred) o a través de una red.

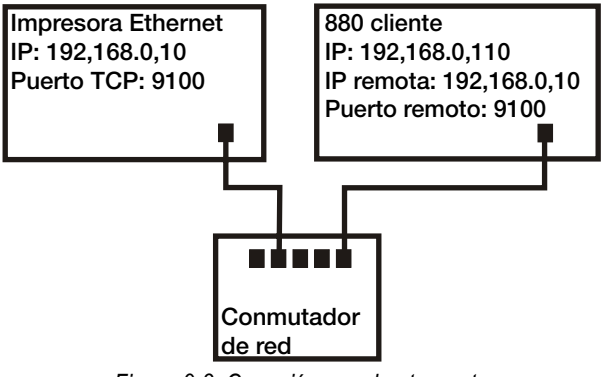

Figura 9-3. Conexión a un host remoto

- 2. Configure la IP de servidor remoto y el puerto del cliente con la dirección IP y el puerto TCP de la impresora.
- 3. Configure el puerto de destino de los formatos de impresión que vayan a utilizarse con el cliente Ethernet (ETH-C).
- 4. Defina la activación de cliente Ethernet (TRIGGE) en modo comando (COMAND).
- 5. Si el cliente no se ha conectado y se solicita una impresión a demanda, el cliente intenta establecer conexión con la impresora. Esto puede tardar varios segundos. Una vez establecida la conexión, los datos de impresión se envían a la impresora.

La conexión permanece intacta a menos que el 880 o la impresora finalicen la conexión. El 880 tiene un ajuste de tiempo de espera para la conexión cliente. La función de tiempo de espera es útil cuando varios visores desean imprimir en la misma impresora.

- Si se define en 0, el 880 no finaliza la conexión
- Si se define en un valor distinto de cero, la conexión finaliza tras el periodo de inactividad especificado en segundos

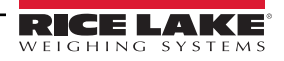

#### 9.1.6 Conexión a un host remoto - Transmisión de datos de pesaje a una pantalla Ethernet remota

1. Conecte el 880 y la pantalla remota directamente entre sí (cada unidad con una IP estática en la misma subred) o a través de una red.

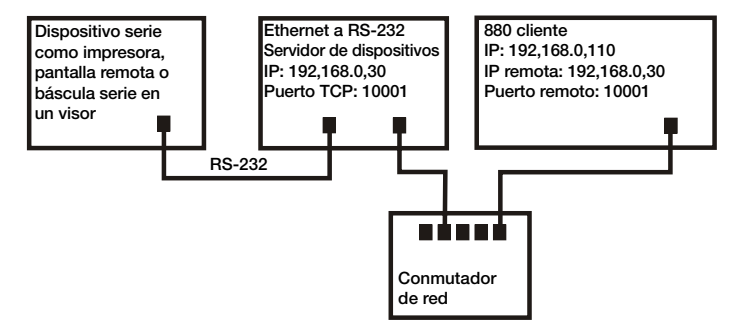

Figura 9-4. Transmita o solicite datos a un servidor remoto de dispositivos Ethernet a RS232

- 2. Configure la IP de servidor remoto y el puerto del cliente con la dirección IP y el puerto TCP de la pantalla remota.
- 3. Configure el valor de activación del cliente en transmisión industrial (STRIND) o en transmisión para uso comercial (STRLFT).
- 4. Para evitar el exceso de datos en el dispositivo receptor (el 880 transmite datos a un máximo de 50 imágenes por segundo), es recomendable definir la demora de final de línea del cliente en 1 (10 imágenes por segundo), 2 (5 imágenes por segundo) o más. Esta es además es una buena manera de reducir el tráfico de la red si la velocidad no es un problema. Si los datos de la pantalla remota parecen demorarse o quedarse por detrás de los datos del visor, quizá sea necesario aumentar aún más la demora de final de línea.
- 5. Poco después de volver al modo de pesaje, el 880 empieza a transmitir datos al puerto del cliente Ethernet. El 880 intenta establecer la conexión. Una vez establecida, los datos se envían al host remoto. Esto puede tardar varios segundos.

NOTA: Puede haber varios segundos de datos en almacenamiento intermedio enviados en el momento de la conexión.

- 9.1.7 Conexión a un host remoto, transmisión/solicitud de datos a un servidor remoto de dispositivos Ethernet a RS-232
  - 1. Conecte el 880 y el servidor de dispositivos directamente entre sí (cada unidad con una IP estática en la misma subred) o a través de una red.
  - 2. Configure la IP de servidor remoto y el puerto del cliente con la dirección IP y el puerto TCP del servidor de dispositivos.
  - 3. Configure el valor de activación del cliente en modo comando (COMAND), transmisión industrial (STRIND) o transmisión para uso comercial (STRLFT), dependiendo de la aplicación.
  - 4. Conecte la salida serie del servidor de dispositivos al dispositivo serie configurado para enviar o recibir datos a través de la conexión Ethernet.

NOTA: En esta configuración, el 880 tiene que iniciar la conexión.

#### Uso de Revolution con Ethernet

- 1. Utilice uno de los métodos que explica la Sección 9.1.3 en la página 101 o la Sección 9.1.4 en la página 101 para conectar el 880 al ordenador con Revolution instalado.
- En Revolution, después abrir el módulo 880, seleccione Tools (Herramientas) y después Options (Opciones).
- 3. Configure las comunicaciones predeterminadas en TCP/IP y seleccione OK (Aceptar).
- En el menú Communications (Comunicaciones), seleccione Connect (Conectar).
- Revolution solicita la dirección IP y el número de puerto. Introdúzcalos y seleccione OK (Aceptar).
- 6. Revolution intenta establecer comunicación con el visor. Si establece conexión, Revolution está listo para cargar o descargar ajustes de configuración.

#### NOTA: Cuando Revolution se utiliza con Ethernet, el valor de tiempo de espera para el servidor Ethernet 880 debe definirse en 0 para evitar que el 880 finalice la conexión.

Si no establece conexión, vuelva a comprobar toda la configuración de red, tanto en el ordenador como en el 880. Además, intente hacer «ping» a la dirección IP del 880 para verificar que tanto el ordenador como el 880 pueden comunicarse en la red.

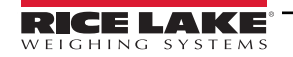

### 9.2 Host USB

#### 9.2.1 Uso de un teclado USB

El teclado USB se detecta cuando se conecta y no precisa configuración.

| Llave                  | Opciones | Descripción                                                                                                    |  |
|------------------------|----------|----------------------------------------------------------------------------------------------------|--|
| Caps Lock (Bloq Mayús) | Off      | Pulse esta tecla para alternar entre On y Off; cuando está activada, las teclas alfabéticas se muestran en             |  |
|                        | On       | mayúsculas. No puede configurarla el usuario                                                                           |  |
| Num Lock (Blog Num)    | On       | Pulse esta tecla para alternar entre On y Off; cuando está activada, se activa el teclado numérico. No puede           |  |
|                        | Off      | configurarla el usuario                                                                                                |  |
| Flechas                |          | Permiten navegar por el menú                                                                                           |  |
| Teclas alfanuméricas   |          | Disponibles cuando es preciso introducir una cadena                                                                    |  |
| Teclas numéricas       |          | Disponibles cuando es preciso introducir números                                                                       |  |
| Modificadores          | Ctrl     | Modifican la pulsación de otra tecla; no hay diferencia entre los modificadores situados a la izquierda y a la derecha |  |
|                        | Alt      | Ejemplo: la combinación Mayús + a muestra una «A» en la aplicación                                                     |  |
|                        | Mayús    |                                                                                                    |  |

Tabla 9-1. Descripción de las teclas del teclado USB

| Llave                    | Tecla Alt | Función                                                                                                   |
|--------------------------|-----------|----------------------------------------------------------------------------------------------------|
| F1                       |           | No tiene función base, pero puede recibirse en iRite                                                      |
| F2                       |           | No tiene función base, pero puede recibirse en iRite                                                      |
| F3                       |           | No tiene función base, pero puede recibirse en iRite                                                      |
| F4                       |           | No tiene función base, pero puede recibirse en iRite                                                      |
| F5                       |           | No tiene función base, pero puede recibirse en iRite                                                      |
| F6                       | Alt+z     | Tecla Zero (Cero)                                                                                         |
| F7                       | Alt+g     | Tecla Gross/Net (Bruto/neto)                                                                              |
| F8                       | Alt+t     | Tecla Tare (Tara)                                                                                         |
| F9                       | Alt+u     | Tecla Units (Unidades)                                                                                    |
| F10                      | Alt+p     | Tecla Print (Imprimir)                                                                                    |
| F11                      |           | Sin uso                                                                                                   |
| F12                      |           | Tecla Menu (Menú)                                                                                         |
| Esc                      |           | Tecla de cancelación                                                                                      |
| Print Screen             |           | Tecla Print (Imprimir)                                                                                    |
| (Impr Pant)              |           |                                                                                                    |
| Home (Inicio)            |           | Tecla de inicio (se desplaza al inicio de una entrada de cadena)                                          |
| End (Fin)                |           | Tecla de final (se desplaza al final de una entrada de cadena)                                            |
| Delete (Supr)            |           | Tecla de borrado (borra el carácter actual y desplaza los caracteres finales un carácter a la izquierda;  |
|                          |           | si es el último carácter de una cadena, desplaza el resaltado del carácter una posición a la izquierda)   |
| Backspace<br>(Retroceso) |           | Tecla de eliminación (elimina el carácter de la posición del dígito del extremo izquierdo de la pantalla) |

#### Tabla 9-2. Teclas de función del teclado USB

NOTA: En modo de pesaje, sin ninguna solicitud de entrada abierta, introduzca un valor numérico y pulse Tare (Tara) en el 880 para introducir una tara con el teclado. En un teclado, pulse F8 o Alt + t.

Cuando se modifican cadenas, puede utilizarse un teclado para modificar la cadena directamente en el nivel superior. Si se pulsa cualquier tecla alfanumérica, se introduce el carácter correspondiente en la posición actual. Si se pulsa la flecha abajo (en el 880 o en el teclado), las flechas izquierda/derecha sirven para desplazarse por los caracteres.

Cuando se conecta un teclado USB, las operaciones de las teclas del panel frontal del visor pueden realizarse tanto con el teclado del 880 como con el teclado USB.

Las siguientes teclas del teclado no tienen función en el 880: Scroll Lock (Bloq Despl), Page Up (RePág), Page Down (AvPág), Insert, Tab, tecla de Windows y tecla de la aplicación.

#### 9.2.2 Almacenamiento en memoria USB

Es posible utilizar un dispositivo de almacenamiento de memoria USB para guardar la configuración del 880 en un archivo o para cargar la configuración guardada en un archivo. Para guardar o cargar la configuración, se utiliza el modo de configuración y las opciones Load (Cargar) y Save (Guardar) del menú Ports (Puertos). Para obtener más información, consulte la Figura 3-14 en la página 58.

#### 9.2.2.1 Almacenamiento de la configuración

- 1. Conecte el dispositivo de memoria USB al visor.
- 2. Pulse el interruptor de configuración para entrar en modo de configuración. Para obtener más información sobre el interruptor de configuración, consulte la Figura 3-1 en la página 43.
- 3. Pulse  $\lhd o \triangleright$  hasta que se muestre **PORTS** (Puertos).
- 4. Pulse  $\bigtriangledown$ ; se muestra **COM**.
- 5. Pulse  $\triangleleft$  o  $\triangleright$  hasta que se muestre **USB**.
- 6. Pulse  $\bigtriangledown$ ; se muestra **LOAD** (Cargar).
- 7. Pulse ⊳; se muestra **SAVE?** (¿Guardar?).
- 8. Pulse para guardar la configuración. La pantalla indica **Busy** (Ocupado). Al terminar, la pantalla muestra momentáneamente **Saved** (Guardada) y después vuelve a ¿Save? (¿Guardar?).

#### 9.2.2.2 Carga de la configuración

Para cargar un archivo de configuración, utilice el dispositivo de memoria USB que lo contenga.

Normalmente, es un archivo 880\_<UID>.txt o 880\_<UID>.rev (UID coincide con el ID de unidad del visor).

#### NOTA: Si el ID de la unidad no coincide, el indicador no cargará el archivo.

- 1. Conecte el dispositivo de memoria USB al visor.
- 2. Pulse el interruptor de configuración para entrar en modo de configuración. Consulte la Figura 3-1 en la página 43.
- 3. Pulse  $\triangleleft$  o  $\triangleright$  hasta que se muestre **Ports** (Puertos).
- 4. Pulse  $\bigtriangledown$ ; se muestra **COM**.
- 5. Pulse  $\triangleleft$  o  $\triangleright$  hasta que se muestre USB.
- 6. Pulse *¬*; se muestra *LOAD* (Cargar).
- 7. Pulse *¬*; se muestra *All?* (¿Todo?).
- 8. Pulse  $\lhd o \triangleright$  hasta llegar al parámetro que desee.
  - All? para cargar todos los parámetros
  - Cfg? para cargar todo excepto la calibración
  - · Cal? para cargar solo la calibración
- 9. Pulse para cargar la configuración seleccionada. La pantalla indica **Busy** (Ocupado). Al terminar, la pantalla muestra momentáneamente **Loaded** (Cargada) y después vuelve a la selección anterior.

#### 9.2.2.3 Impresión en un archivo de texto de una unidad flash USB

Las impresiones a demanda pueden enviarse a un archivo de una unidad flash USB instalada en el puerto host USB.

- 1. Defina el valor de **PORT** (Puerto) en **USBMEM** por cada uno de los formatos de impresión que vaya a enviar a la unidad flash.
- 2. Introduzca una unidad flash USB en el puerto host USB (J5).

Siempre que se solicita la impresión de un formato de impresión, en la unidad flash USB se crea un archivo denominado PRINT\_<UID>.txt, donde UID es el ID de unidad del visor. Si el archivo ya existe, los datos se añaden al archivo actual.

Si hay un error al escribir los datos en la unidad flash, la pantalla muestra momentáneamente **USBERR** cada vez que se intenta imprimir. Retire y vuelva a instalar la unidad flash USB para restablecer su funcionamiento.

Si no hay ninguna unidad USB instalada, no se imprime nada.

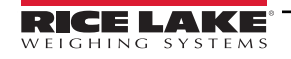

# 10.0 Apéndice

### 10.1 Mensajes de error

El 880 presenta varios mensajes de error. Cuando se produce un error, la pantalla del visor muestra un mensaje. Las condiciones de error también pueden comprobarse de forma remota mediante el comando EDP XE, como se describe en la Sección 10.4 en la página 107.

#### 10.1.1 Mensajes de error mostrados

El 880 presenta varios mensajes de error en el panel frontal para facilitar el diagnóstico de problemas. La Tabla 10-1 contiene estos mensajes y su significado.

| Mensaje de error | Descripción                                                                                                    | Solución                                                                                         |
|------------------|----------------------------------------------------------------------------------------------------|--------------------------------------------------------------------------------------------------|
|                  | Sobre rango (guiones superiores)                                                                                                    | Verifique si está mal cableada la celda de carga y si hay problemas                              |
|                  | Debajo del rango (guiones inferiores)                                                                                                    | en la configuración, la calibración y el hardware de la bascula                                  |
|                  | A/D fuera de rango (guiones centrales); o si se usa local/<br>remoto (báscula serie) - pérdida de datos de báscula serie                                                                                                    |                                                                                                  |
| CFGERR           | Error de configuración durante el encendido si se ha<br>producido un error al cargar la configuración                                                                                                    | Pulse la tecla Intro para reiniciar el visor                                                     |
| ERROR            | Error de programa interno                                                                                                    | Compruebe la configuración                                                                       |
| HWFERR           | Error por fallo de hardware o fallo al escribir un error en<br>EEPROM (excepto un error de batería o un error por encima<br>del rango de acumulación) al salir del menú                                                       | Pulse la tecla Intro para reiniciar el visor                                                     |
| LOBATT           | El error de batería baja parpadea cada 30 segundos cuando la batería está baja                                                                                                    | Cambie la batería                                                                                |
| NOTARE           | Se impide la tara por la configuración del modo de<br>regulación, la configuración del parámetro TAREFN, el<br>movimiento de la báscula, etc.                                                                                 | Cambie los ajustes del modo de regulación o el parámetro TAREFN                                  |
| RANGE            | Un valor numérico introducido en modo de configuración<br>está fuera del rango aceptable. El error se muestra<br>momentáneamente y después aparece el parámetro que se<br>está modificando para que pueda corregirse el valor | Vuelva a introducir un valor que esté dentro del rango para el<br>parámetro que esté modificando |
| NO ZERO          | Se impide la puesta a cero (por la configuración del modo<br>de regulación, el movimiento de la báscula, la configuración<br>del rango de cero)                                                                               | Compruebe la configuración de cero y si hay movimiento                                           |

Tabla 10-1. Mensajes de error del 880

### 10.2 Mensajes de estado

Para conocer el estado del visor, puede utilizarse el comando EDP P.

• El comando EDP P devuelve lo que se esté mostrando actualmente en el área de visualización principal del visor

### PPPPPPP uu

Donde:

- PPPPPPP es la información que muestra la pantalla principal
- uu es el anunciador de unidades de dos dígitos

Si el visor se encuentra por debajo del rango o en sobrecarga, el valor de pesaje se sustituye por **&&&&&** (sobrecarga) o ::::::: (por debajo del rango).

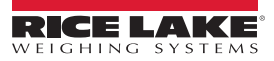

## 10.3 Uso del comando HARDWARE

El comando serie HARDWARE puede utilizarse para comprobar si el sistema reconoce las tarjetas opcionales instaladas. El comando HARDWARE devuelve un código de tarjeta de tres dígitos que representa la tarjeta instalada:

| Número de ID | Descripción                                      |  |  |
|--------------|--------------------------------------------------|--|--|
| 000          | No hay ninguna tarjeta instalada                 |  |  |
| 032          | Tarjeta de E/S digital de 24 canales             |  |  |
| 033          | Tarjeta de E/S digital de 8 canales y 24 voltios |  |  |
| 085          | Tarjeta de relés                                 |  |  |
| 097          | Tarjeta serie doble                              |  |  |
| 101          | Host USB opcional                                |  |  |
| 153          | Tarjeta de salida analógica                      |  |  |
| 170          | Módulo CompactCom                                |  |  |

Tabla 10-2. Códigos de tipo de tarjeta opcional del comando HARDWARE

Si no se reconoce una tarjeta instalada (el comando HARDWARE devuelve el código 000), asegúrese de que la tarjeta está bien colocada. Si es necesario, vuelva a instalar la tarjeta y después apague y vuelva a encender la unidad para leer de nuevo la configuración. Si la tarjeta sigue sin reconocerse, inténtelo con otra tarjeta opcional.

## 10.4 Salida de comandos de ERROR

Los comandos XE y XEH devuelven una representación de las condiciones de error actuales descritas en la tabla siguiente. Si hay varias condiciones de error, el número devuelto es la suma de los valores que representan dichas condiciones. El comando XE devuelve el valor con una representación decimal y el comando XEH devuelve el valor con una representación hexadecimal.

| Código de error<br>XE (decimal) | Descripción      | Código de error<br>XE (hexadecimal) |
|---------------------------------|------------------|-------------------------------------|
| 0                               | No hay errores   | 0x00000000                          |
| 1                               | VIRGERR          | 0x00000001                          |
| 2                               | PARMCHKERR       | 0x0000002                           |
| 4                               | LOADCHKERR       | 0x00000004                          |
| 8                               | PRINTCHKERR      | 0x0000008                           |
| 16                              | ENVRAMERR        | 0x00000010                          |
| 32                              | ENVCRCERR        | 0x0000020                           |
| 64                              | BATTERYERR       | 0x00000040                          |
| 128                             | TCPERR           | 0x0000080                           |
| 32768                           | GRAVERR          | 0x00008000                          |
| 65536                           | ADPHYSICALERR    | 0x00010000                          |
| 131072                          | TAREERR          | 0x00020000                          |
| 262144                          | EACCOVER         | 0x00040000                          |
| 524288                          | STRINGERR        | 0x00080000                          |
| 1048576                         | RESERVED_PF      | 0x00100000                          |
| 2097152                         | RTCERR           | 0x00200000                          |
| 4194304                         | MISSINGHWERR     | 0x00400000                          |
| 8388608                         | CFGCONFLICTERR   | 0x00800000                          |
| 16777216                        | UNRECOVERABLEERR | 0x01000000                          |

Tabla 10-3. Salida de comandos de error

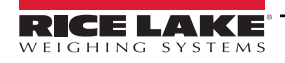

1

## 10.5 Funciones de las teclas TARE y ZERO

La función de las teclas **Tare** (Tara) y **Zero** (Cero) del panel frontal depende del valor especificado en el parámetro REGULA del menú FEATUR (Características). Consulte la Figura 3-9 en la página 50.

| REGULAT<br>Valor del<br>parámetro | Peso en<br>báscula | Tara en<br>sistema | Tecla TARE<br>(TAREF | Tecla ZERO del panel<br>frontal o comando |                     |                        |  |
|-----------------------------------|--------------------|--------------------|----------------------|-------------------------------------------|---------------------|------------------------|--|
|                                   |                    |                    | TECLADO              | PULSADOR                                  | AMBOS               | KZERO                  |  |
| NTEP                              | Cero o             | No                 | Solicitud tecla (1)  | Sin efecto Solicitud tecla (1) Cero       |                     | Cero                   |  |
|                                   | negativo           | Sí                 | Solicitud tecla (2)  | Borrar tara                               | Solicitud tecla (2) | Cero                   |  |
|                                   | Positivo           | No                 | Solicitud tecla (1)  | Tara                                      | Tara                | Cero                   |  |
|                                   |                    | Sí                 | Solicitud tecla (2)  | Tara                                      | Tara                | Cero                   |  |
| CANADA                            | Cero o<br>negativo | No                 | Solicitud tecla (1)  | Sin efecto                                | Solicitud tecla (1) | Cero                   |  |
|                                   |                    | Sí                 | Solicitud tecla (2)  | Borrar tara                               | Solicitud tecla (2) | Cero                   |  |
|                                   | Positivo           | No                 | Sin efecto           | Tara                                      | Tara                | Cero                   |  |
|                                   |                    | Sí                 | Sin efecto           | Sin efecto                                | Sin efecto          | Cero                   |  |
| OIML                              | Cero o             | No                 | Solicitud tecla (1)  | Sin efecto                                | Solicitud tecla (1) | Cero                   |  |
|                                   | negativo           | Sí                 | Solicitud tecla (2)  | Borrar tara                               | Solicitud tecla (2) | Cero y borrar tara (3) |  |
|                                   | Positivo           | No                 | Solicitud tecla (1)  | Tara                                      | Tara Cero           |                        |  |
|                                   |                    | Sí                 | Solicitud tecla (2)  | Tara                                      | Tara                | Cero y borrar tara (3) |  |
| NONE                              | Cero o             | No                 | Solicitud tecla (1)  | Tara                                      | Solicitud tecla (1) | Cero                   |  |
|                                   | negativo           | Sí                 | Solicitud tecla (2)  | Borrar tara                               | Solicitud tecla (2) | Cero                   |  |
|                                   | Positivo           | No                 | Solicitud tecla (1)  | Tara                                      | Tara                | Cero                   |  |
|                                   |                    | Sí                 | Solicitud tecla (2)  | Borrar tara                               | Borrar tara         | Cero                   |  |

La Tabla 10-4 describe la función de estas teclas en cada uno de los modos de regulación.

Tabla 10-4. Funciones de las teclas TARE y ZERO para los ajustes del parámetro REGULA

NOTA: Si se introduce una tara de cero, se cancela la entrada. Cualquier otro valor se acepta como tara introducida con el teclado.

Si se introduce una tara de cero, se borra la tara actual. Cualquier otro valor se acepta como tara introducida con el teclado.

El visor se pone a cero y borra la tara solo si el peso bruto está dentro de ZRANGE. Sin efecto si el peso está fuera de ZRANGE.

La Tabla 10-5 muestra los parámetros secundarios disponibles al configurar una báscula en modo INDUST. La tabla incluye los valores predeterminados de los parámetros secundarios de INDUST y los valores efectivos (no configurables) que se utilizan en los modos de regulación NTEP, CANADA, OIML y NONE.

|           | Parámetro de REGULA/INDUST                                                              | Modo de regulación |         |         |         |        |  |
|-----------|-----------------------------------------------------------------------------------------|--------------------|---------|---------|---------|--------|--|
| Parámetro | Descripción                                                                             | INDUST             | NTEP    | CANADA  | OIML    | NONE   |  |
| SNPSHT    | Origen del peso: pantalla o báscula                                                     | DISPLAY            | DISPLAY | DISPLAY | DISPLAY | SCALE  |  |
| ZTARE     | Elimina la tara en ZERO                                                                 | NO                 | NO      | NO      | YES     | YES    |  |
| KTARE     | Permite siempre la introducción de taras con el teclado                                 | YES                | YES     | NO      | YES     | YES    |  |
| MTARE     | Múltiples acciones de tara                                                              | REPLAC             | REPLAC  | NOTHIN  | REPLAC  | REMOVE |  |
| NTARE     | Permite taras negativas                                                                 | NO                 | NO      | NO      | NO      | YES    |  |
| CTARE     | Permite utilizar CLEAR (Borrar) para borrar la tara                                     | YES                | YES     | YES     | NO      | YES    |  |
| RTARE     | Redondea a la división de visualización más próxima la tara introducida con el pulsador | YES                | YES     | YES     | NO      | YES    |  |
| PRTMOT    | Permite imprimir en movimiento                                                          | NO                 | NO      | NO      | NO      | YES    |  |
| PRTPT     | Suma el valor de PT a la impresión de la tara<br>introducida con el teclado             | NO                 | NO      | YES     | YES     | NO     |  |
| OVRBAS    | Base de cero para el cálculo de sobrecarga                                              | CALIB              | CALIB   | CALIB   | SCALE   | CALIB  |  |

Tabla 10-5. Parámetros del modo REGULA/INDUST, comparación con valores efectivos de los modos de regulación
# 10.6 Formatos de datos

## 10.6.1 Formato de datos serie de transmisión

Si se configura transmisión de datos para los puertos de comunicación (STRLFT o STRIND), de forma predeterminada el 880 envía los datos con el formato de datos serie de Rice Lake Weighing Systems (RS-232/RS-422) que se muestra en la Figura 10-1.

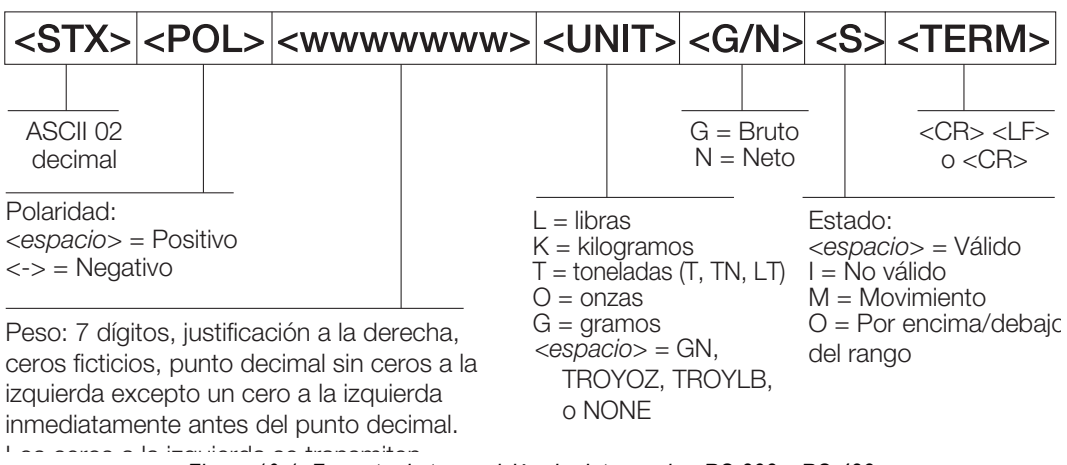

Figura 10-1. Formato de transmisión de datos serie - RS-232 y RS-422

Valor predeterminado del parámetro SFMT - <2><P><W7.><U><M><S><CR><LF>

NOTA: El formato puede variar. Consulte la Sección 10.7 en la página 111.

Los valores de los caracteres pueden cambiar para los tokens de formato de transmisión. Consulte la Tabla 6-10 en la página 82.

Si el puerto COM se define en TYPE = RS485, el puerto no puede transmitir datos ni utilizarse en una aplicación local/ remota. Consulte la <u>Sección 10.6.2</u>.

# 10.6.2 Formato de datos serie de salida de impresión

El 880 utiliza un formato de cadena de datos para la impresión básica de tíquets. El formato de impresión se configura en el menú de configuración para el puerto de demanda (impresión) y depende de la configuración y el modo del visor. Consulte los formatos de impresión en la Sección 7.0 en la página 92.

Utilice comandos EDP, Revolution o el panel frontal para personalizar totalmente la impresión y trabajar con una amplia variedad de impresoras y otros equipos remotos.

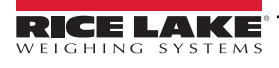

## 10.6.3 Formatos de datos RS-485

El 880 incluye un protocolo de software RS-485 integrado que se habilita al configurar el tipo de puerto (TYPE) en 485. En el 880, el puerto COM integrado y los puertos de tarjetas serie opcionales admiten comunicación RS-485.

Toda la comunicación RS-485 con el 880 se realiza con comandos y respuestas. Un host externo debe enviar un comando y esperar la respuesta.

Todos los comandos remotos se inician con el formato de datos que muestra la Figura 10-2:

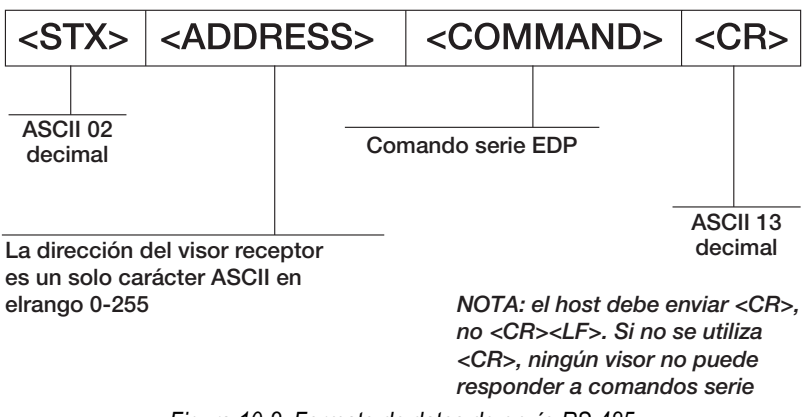

Figura 10-2. Formato de datos de envío RS-485

Si la dirección del dispositivo iniciador coincide con la dirección del puerto de un 880 en la red RS-485, ese es el visor que responde. El visor que responde utiliza el formato que muestra la Figura 10-3:

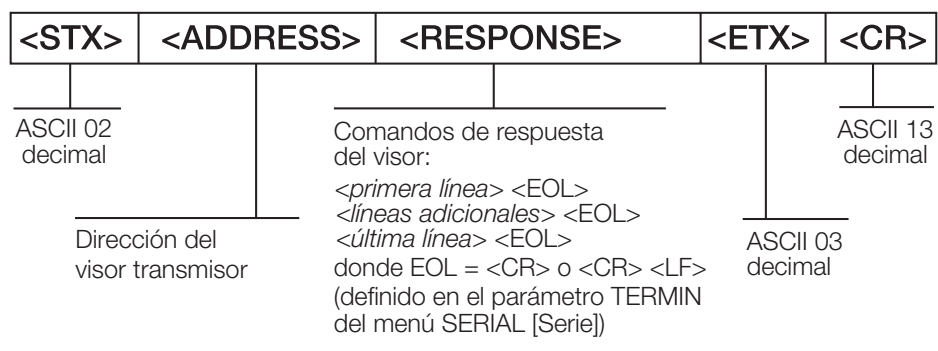

Figura 10-3. Formato de datos de respuesta RS-485

<STX><DIRECCIÓN><primera línea> <EOL> <líneas adicionales> <EOL> <última línea> <EOL><ETX><CR>

Donde:

110

EOL- <CR> o <CR><LF> (definido con el parámetro TERMIN del puerto)

Ejemplo: Para enviar el comando XG#1 desde un terminal ASCII a un visor con la dirección 65 (decimal) de la red RS-485, utilice el formato de la Figura 10-2.

El equivalente del teclado para el carácter de inicio de texto (STX) es CONTROL-B. Consulte la Tabla 10-10 en la página 115.

La dirección del visor (65) se representa con una «A» mayúscula.

El carácter de retorno de carro (CR) se genera pulsando la tecla Intro.

Por lo tanto, para enviar el comando XG#1 al visor con dirección 65, introduzca lo siguiente en el terminal:

<CONTROL-B>AXG#1<CR>

El visor responderá <STX>A 1234.00 lb<CR><LF><ETX><CR>. Consulte los demás comandos que pueden utilizarse en la Sección 6.0 en la página 76.

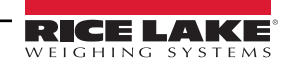

# 10.7 Formato de transmisión personalizado - Entrada/salida

El formato de los datos transmitidos puede configurarse individualmente para cada puerto disponible mediante el panel frontal, los comandos EDP o Revolution con los tokens de la Tabla 10-6. La configuración para tokens de entrada/salida de transmisión solo está disponible a través de comandos EDP; no se permite el acceso desde el panel frontal.

| Identificador de formato    | Definido por                                                 | Descripción                                                                                                    |
|-----------------------------|--------------------------------------------------------------|----------------------------------------------------------------------------------------------------|
| <p[g n="" t]=""  =""></p[g> | STR.POS<br>STR.NEG                                           | Polaridad: especifica la etiqueta de polaridad positiva o negativa para el peso actual o especificado (bruto/neto/<br>tara) en la báscula de origen. Los valores posibles son SPACE, NONE, + (para STR.POS), o – (para STR.NEG)      |
| <u[p s="" t]=""  =""></u[p> | STR.PRI<br>STR.SEC<br>STR.TER                                | Unidades; emite la etiqueta de unidades * primarias, secundarias o terciarias para el peso actual o especificado (Primario/Secundario/Terciario*) en la báscula de origen                                                            |
| <m[g n="" t]=""  =""></m[g> | STR.GROSS<br>STR.NET<br>STR.TARE                             | Modo: especifica la etiqueta de peso bruto, neto o tara para el peso actual o especificado (bruto/neto/tara) en la<br>báscula de origen                                                                                              |
| <\$>                        | STR.MOTION<br>STR.RANGE<br>STR.OK<br>STR.INVALID<br>STR.ZERO | Presenta el estado de la báscula de origen. Valores predeterminados y significado:<br>STR.MOTION M En movimiento<br>STR.RANGE O Fuera de rango<br>STR.OK <espacio> Correcto<br/>STR.INVALID I No válido<br/>STR.ZERO Z COZ</espacio> |
| <b [-]n,=""></b>            | Consulte la<br>descripción a<br>continuación                 | Campos de bit: secuencia separada por comas de especificadores de campo de bit. Debe ser exactamente de 8 bits. El signo menos ([–]) invierte el bit                                                                                 |
| B0                          |                                                              | Siempre 0                                                                                                    |
| B1                          |                                                              | Siempre 1                                                                                                    |
| B2                          | Configuración                                                | =1 si paridad par                                                                                                    |
| B3                          | Dinámico                                                     | =1 si MODE=NET                                                                                                    |
| B4                          | Dinámico                                                     | =1 si COZ (centro de cero)                                                                                                    |
| B5                          | Dinámico                                                     | 1 = si movimiento                                                                                                    |
| B6                          | Dinámico                                                     | =1 si el peso bruto o neto mostrado es negativo                                                                                                    |
| B7                          | Dinámico                                                     | =1 si fuera de rango                                                                                                    |
| B8                          | Dinámico                                                     | =1 si secundarias/terciarias*                                                                                                    |
| B9                          | Dinámico                                                     | =1 si tara en sistema                                                                                                    |
| B10                         | Dinámico                                                     | =1 si tara introducida con el teclado                                                                                                    |
| B11                         | Dinámico                                                     | =00 si MODE=GROSS<br>=01 si MODE=NET<br>=10 si UNITS=TERTIARY*<br>=11 (no se usa)                                                                                                    |
| B12                         | Dinámico                                                     | =00 si UNITS=PRIMARY<br>=01 si UNITS=PRIMARY<br>=10 si UNITS=PRIMARY<br>=11 (no se usa)                                                                                                    |
| B13                         | Configuración                                                | =00 (no se usa)<br>=01 si DSPDIV actual=1<br>=10 si DSPDIV actual=2<br>=11 si DSPDIV actual=5                                                                                                    |
| B14                         | Configuración                                                | =00 (no se usa)<br>=01 si DSPDIV principales=1<br>=10 si DSPDIV principales=2<br>=11 si DSPDIV principales=5                                                                                                    |
| B15                         | Configuración                                                | =00 (no se usa)<br>=01 si DSPDIV secundarias=1<br>=10 si DSPDIV secundarias=2<br>=11 si DSPDIV secundarias=5                                                                                                    |

Tabla 10-6. Identificadores de formatos personalizados de secuencias de transmisión

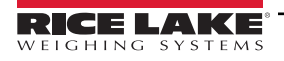

| Identificador de formato                              | Definido por                             | Descripción                                                                                                    |
|-------------------------------------------------------|------------------------------------------|----------------------------------------------------------------------------------------------------|
| B16                                                   | Configuración                            | =00 (no se usa)<br>=01 si DSPDIV terciarias*=1<br>=10 si DSPDIV terciarias*=2<br>=11 si DSPDIV terciarias*=5                                                                                                    |
| B17                                                   | Configuración                            | =000 (no se usa)<br>=001 si DECPNT actual=8888880<br>=010 si DECPNT actual=8888888<br>=011 si DECPNT actual=88888.8<br>=100 si DECPNT actual=888.888<br>=101 si DECPNT actual=88.8888<br>=110 si DECPNT actual=88.8888<br>=111 si DECPNT actual=8.88888                                                                                                    |
| B18                                                   | Configuración                            | =000 (no se usa)<br>=001 si DECPNT principales=888880<br>=010 si DECPNT principales=888888<br>=011 si DECPNT principales=888888<br>=100 si DECPNT principales=8888,88<br>=101 si DECPNT principales=888,888<br>=110 si DECPNT principales=88,8888<br>=111 si DECPNT principales=8,88888                                                                                                    |
| B19                                                   | Configuración                            | =000 (no se usa)<br>=001 si DECPNT secundarias=888880<br>=010 si DECPNT secundarias=888888<br>=011 si DECPNT secundarias=888888<br>=100 si DECPNT secundarias=8888,88<br>=101 si DECPNT secundarias=888,888<br>=110 si DECPNT secundarias=88,8888<br>=111 si DECPNT secundarias=8,88888                                                                                                    |
| B20                                                   | Configuración                            | =000 (no se usa)<br>=001 si DECPNT terciarias*=888880<br>=010 si DECPNT terciarias*=888888<br>=011 si DECPNT terciarias*=888888<br>=100 si DECPNT terciarias*=8888,88<br>=101 si DECPNT terciarias*=888,888<br>=110 si DECPNT terciarias*=88,8888<br>=111 si DECPNT terciarias*=8,88888                                                                                                    |
| <wspec [-]="" [0]<br="">dígito[[.]dígito]&gt;</wspec> | Peso de la<br>báscula                    | Peso de la báscula de origen; wspec se define como sigue:<br>wspec Indica si el peso es el peso actual que se muestra; (W, w), bruto (G, g), neto (N, n) o tara (T, t) peso;<br>las letras mayúsculas especifican los pesos justificados a la derecha; las minúsculas se justifican a la izquierda;<br>se pueden agregar sufijos opcionales /P,/S o /T antes del delimitador final (>) para especificar la visualización del<br>peso en unidades primarias (/P), secundarias (/S) o terciarias* (/T); [–] ingrese un signo menos (–) para incluir el<br>signo de valores negativos; [0] ingrese un cero (0) para mostrar el dígito cero inicial [.] [.] dígito]; el primer dígito<br>indica el ancho del campo en caracteres – rango es 1–7; el punto decimal solo indica decimal flotante; el punto<br>decimal con el siguiente dígito (rango es 1–5) indica decimal fijo con n dígitos a la derecha del decimal;<br>dos decimales consecutivos envían el punto decimal incluso si cae al final del campo de peso transmitido |
| <cr></cr>                                             |                                          | Retorno de carro, hex 0x0D, ASCII 13 decimal                                                                                                    |
| <lf></lf>                                             |                                          | Salto de línea, hex 0x0A, ASCII 10 decimal                                                                                                    |
| <spnn></spnn>                                         |                                          | Espacio (nn = número de espacios); si no se especifica nn, se presupone 1; el valor debe estar en el rango 1-99                                                                                                    |
| <nlnn></nlnn>                                         | Configuración<br>de TERMIN<br>del puerto | Linea nueva, nn = número de caracteres de terminación ( <cr lf=""> o <cr>). Si no se especifica nn, se presupone 1;<br/>el valor debe estar en el rango 1-99<br/><b>NOTA: Durante la transmisión de datos, después de cada línea nueva se efectúa una demora configurada</b><br/><i>de final de línea.</i></cr></cr>                                                                                                    |
| <nnn></nnn>                                           |                                          | Carácter ASCII (nnn = valor decimal de carácter ASCII). Permite insertar caracteres de control (por ejemplo, <002> para STX) en la salida                                                                                                    |
| * Terciaria (rango/int                                | ervalo 3)                                |                                                                                                    |

Tabla 10-6. Identificadores de formatos personalizados de secuencias de transmisión (continuación)

# 10.8 Ejemplos de formato de transmisión

## 10.8.1 Indicador Toledo 8142

Ejemplo de cadena del indicador Toledo 8142 (sin suma de comprobación):

<STX><Palabra de estado A><Palabra de estado B><Palabra de estado C><wwwww><tttttt><EOL>Configuración del formato de transmisión del 880:

<02><B2, B0, B1, B13, B17><B2, B0, B1, B8, B5, B7, B6, B3><B2, B0, B1, B0, B0, B0, B0, B0><W6><T6><CR>:

| Identificador                            | Descripción                                                                                                    |
|------------------------------------------|----------------------------------------------------------------------------------------------------|
| <stx></stx>                              | El carácter STX se introduce en la cadena con el valor hexadecimal <02>                                                                                                    |
| <palabra a="" de="" estado=""></palabra> | Las palabras de estado del Toledo se componen de varios campos de bit.<br><b>NOTA:</b> Los identificadores deben introducirse empezando por el bit de orden superior (bit 7-bit 0) de la palabra de<br>estado del Toledo.<br>La palabra de estado A contiene los campos siguientes; entre paréntesis se muestran los identificadores de formato equivalentes<br>del 880:<br>Bit 7: paridad (B2)<br>Bit 6: siempre 0 (B0)<br>Bit 5: siempre 1 (B1)<br>Bits 3-4: divisiones de visualización (B13)<br>Bits 0-2: formato decimal (B17)                                                                                                    |
| <palabra b="" de="" estado=""></palabra> | La palabra de estado B contiene los campos siguientes. Entre paréntesis se muestran los identificadores de formato<br>equivalentes del 880:<br>Bit 7: paridad (B2)<br>Bit 6: siempre 0 (B0)<br>Bit 5: siempre 1 (B1)<br>Bit 4: unidades lb/kg (B8)<br>Bit 3: estable/movimiento (B5)<br>Bit 2: dentro/fuera de rango (B7)<br>Bit 1: positivo/negativo (B6)<br>Bit 0: bruto/neto (B3)                                                                                                    |
| <palabra c="" de="" estado=""></palabra> | La palabra de estado C contiene los campos siguientes. Entre paréntesis se muestran los identificadores de formato<br>equivalentes del 880:<br>Bit 7: paridad (B2)<br>Bit 6: siempre 0 (B0)<br>Bit 5: siempre 1 (B1)<br>Bits 0-4: siempre 0 (B0)                                                                                                    |
|                                          | <w6> y <t6> indican seis dígitos de peso y tara indicados. Los caracteres válidos son W, w, G, g, T, t, N o n (las minúsculas indican justificación a la izquierda). W indica peso actual, G peso bruto, N peso neto y T tara. /P y /S pueden utilizarse para especificar principal o secundaria. El signo menos indica inclusión del signo y (0) indica ceros a la izquierda. El primer dígito indica el ancho del campo en caracteres. El punto decimal indica punto decimal flotante; un punto decimal seguido de un dígito indica decimal fijo con <i>n</i> dígitos a su derecha; dos decimales consecutivos (por ejemplo, <w06>) envían el punto decimal aunque esté al final del campo de peso transmitido</w06></t6></w6> |
| <ttttt></ttttt>                          | Tara; consulte la descripción más arriba                                                                                                    |
| <eol></eol>                              | En este ejemplo, al final de la cadena se introduce <cr> como carácter de final de línea</cr>                                                                                                    |

Tabla 10-7. Ejemplo de identificadores de cadena del Toledo

## 10.8.2 Indicador Cardinal 738

Ejemplo de cadena del indicador Cardinal 738:

<CR><POL><wwwwww><S><SP><unidades><SP><G/N><SP><SP><EOL>

Configuración de formato de transmisión del 880:

<CR><P><W07..><S><SP><U><SP><M><SP2><03>

| Identificador         | Descripción                                                                                                    |
|-----------------------|----------------------------------------------------------------------------------------------------|
| <cr></cr>             | Retorno de carro                                                                                                    |
| <pol></pol>           | El Cardinal utiliza + para positivo y – para negativo, por lo que los tokens de polaridad de transmisión deben reflejarlo.<br>Los comandos EDP del 880 son STR.POS=+ y STR.NEG= –                                                                                                    |
|                       | El identificador <w07> que el 880 reconoce indica siete dígitos de peso con un decimal y ceros a la izquierda, con el decimal enviado al final del peso. Los caracteres válidos son W, w, G, g, T, t, N o n (las minúsculas indican justificación a la izquierda). W indica peso actual, G peso bruto, N peso neto y T tara. /P y /S pueden utilizarse para especificar principal o secundaria. El signo menos indica inclusión del signo, mientras que (0) indica ceros a la izquierda. El primer dígito indica el ancho del campo en caracteres. El punto decimal indica punto decimal flotante; un punto decimal seguido de un dígito indica decimal fijo con <i>n</i> dígitos a su derecha; dos decimales consecutivos (por ejemplo, <w06>) envían el punto decimal aunque esté al final del campo de peso transmitido</w06></w07> |
| <\$>                  | Hay cuatro tokens posibles que pueden utilizarse para bits de estado: movimiento, fuera de rango, válido y no válido. En el Cardinal, m indica movimiento, o indica fuera de rango y, para peso válido o no válido, se utiliza un espacio. Los comandos para definir estos tokens en el 880 son STR.MOTION=m, STR.RANGE=o, STR.OK=, STR.INVALID= x                                                                                                    |
| <sp></sp>             | Espacio                                                                                                    |
| <unidades></unidades> | El Cardinal utiliza identificadores de unidades de dos caracteres en minúscula. Los comandos para definir estos tokens en el 880 incluyen: STR.PRI=Ib (opciones: kg, g, tn, t, gr, oz o sp), STR.SEC=kg (opciones: lb, g, tn, t, gr, oz o sp)                                                                                                    |
| <sp></sp>             | Espacio                                                                                                    |
| <g n=""></g>          | El modo utilizado en el Cardinal es <i>g</i> para peso bruto y <i>n</i> para neto. Estos tokens se definen utilizando los tokens STR.GROSS=g y STR.NET=n                                                                                                    |
| <sp></sp>             | Espacio                                                                                                    |
| <sp></sp>             | Espacio                                                                                                    |
| <eol></eol>           | En este caso, el carácter de final de línea es ETX, por lo que en la cadena se introduce el valor hexadecimal <03>                                                                                                    |

Tabla 10-8. Ejemplo de identificadores de cadena del Cardinal

## 10.8.3 Indicador Weightronix WI 120

Ejemplo de cadena del indicador Weightronix WI120:

<SP><G/N><POL><wwwww><SP><unidades><EOL>

Configuración de formato de transmisión del 880:

<SP><M><P><W06.><SP><U><CR><LF>

| Identificador         | Descripción                                                                                                    |
|-----------------------|----------------------------------------------------------------------------------------------------|
| <sp></sp>             | Espacio                                                                                                    |
| <g n=""></g>          | El modo utilizado en el Weightronix es <i>G</i> para peso bruto y <i>N</i> para neto. Estos tokens se definen utilizando los tokens STR.GROSS=g y STR.NET=n                                                                                                    |
| <pol></pol>           | Dado que el Weightronix utiliza + para positivo y – para negativo, los tokens de polaridad deben reflejarlo. Los comandos EDP del 880 son STR.POS=+ y STR.NEG= –                                                                                                    |
| <www.w></www.w>       | El identificador <w06.> que el 880 reconoce indica seis dígitos de peso con un decimal y ceros a la izquierda. Los caracteres válidos son W, w, G, g, T, t, N o n (las minúsculas indican justificación a la izquierda). W indica peso actual, G peso bruto, N peso neto y T tara. /P y /S pueden utilizarse para especificar principal o secundaria. El signo menos indica inclusión del signo, mientras que (0) indica ceros a la izquierda. El primer dígito indica el ancho del campo en caracteres. El punto decimal indica punto decimal flotante; un punto decimal seguido de un dígito indica decimal fijo con <i>n</i> dígitos a su derecha; dos decimales consecutivos (por ejemplo, <w06>) envían el punto decimal aunque esté al final del campo de peso transmitido</w06></w06.> |
| <sp></sp>             | Espacio                                                                                                    |
| <unidades></unidades> | El Weightronix utiliza identificadores de unidades de dos caracteres en minúscula. Los comandos para definir estos tokens en el 880 incluyen: STR.PRI=lb (opciones: kg, g, tn, t, gr, oz o sp), STR.SEC=kg (opciones: lb, g, tn, t, gr, oz o sp)                                                                                                    |
| <eol></eol>           | <cr> 0 <cr> y <lf></lf></cr></cr>                                                                                                    |

Tabla 10-9. Ejemplo de identificadores de cadena del Weightronix

# 10.9 Tabla de caracteres ASCII

Utilice los valores decimales de los caracteres ASCII que se indican en la Tabla 10-10 y la Tabla 10-11 en la página 116 para especificar cadenas de formato de impresión en el menú PFORMT del 880 o formatos de transmisión serie. El carácter real impreso depende de la asignación de caracteres utilizada por el dispositivo de salida.

El 880 puede enviar o recibir cualquier valor de carácter ASCII (decimal 0-255). Debido a las limitaciones de la pantalla del visor, algunos caracteres no se pueden mostrar.

| Control | ASCII | Dec. | Hex. | ASCII   | Dec. | Hex. | ASCII | Dec. | Hex. | ASCII | Dec. | Hex. |
|---------|-------|------|------|---------|------|------|-------|------|------|-------|------|------|
| Ctrl-@  | NUL   | 00   | 00   | espacio | 32   | 20   | @     | 64   | 40   | "     | 96   | 60   |
| Ctrl-A  | SOH   | 01   | 01   | !       | 33   | 21   | A     | 65   | 41   | а     | 97   | 61   |
| Ctrl-B  | STX   | 02   | 02   | "       | 34   | 22   | В     | 66   | 42   | b     | 98   | 62   |
| Ctrl-C  | ETX   | 03   | 03   | #       | 35   | 23   | С     | 67   | 43   | с     | 99   | 63   |
| Ctrl-D  | EOT   | 04   | 04   | \$      | 36   | 24   | D     | 68   | 44   | d     | 100  | 64   |
| Ctrl-E  | ENQ   | 05   | 05   | %       | 37   | 25   | E     | 69   | 45   | е     | 101  | 65   |
| Ctrl-F  | ACK   | 06   | 06   | &       | 38   | 26   | F     | 70   | 46   | f     | 102  | 66   |
| Ctrl-G  | BEL   | 07   | 07   | ,       | 39   | 27   | G     | 71   | 47   | g     | 103  | 67   |
| Ctrl-H  | BS    | 08   | 08   | (       | 40   | 28   | Н     | 72   | 48   | h     | 104  | 68   |
| Ctrl-I  | HT    | 09   | 09   | )       | 41   | 29   | I     | 73   | 49   | i     | 105  | 69   |
| Ctrl-J  | LF    | 10   | 0A   | *       | 42   | 2A   | J     | 74   | 4A   | j     | 106  | 6A   |
| Ctrl-K  | VT    | 11   | 0B   | +       | 43   | 2B   | К     | 75   | 4B   | k     | 107  | 6B   |
| Ctrl-L  | FF    | 12   | 0C   | ,       | 44   | 2C   | L     | 76   | 4C   | I     | 108  | 6C   |
| Ctrl-M  | CR    | 13   | 0D   | -       | 45   | 2D   | М     | 77   | 4D   | m     | 109  | 6D   |
| Ctrl-N  | SO    | 14   | 0E   |         | 46   | 2E   | N     | 78   | 4E   | n     | 110  | 6E   |
| Ctrl-O  | SI    | 15   | 0F   | 1       | 47   | 2F   | 0     | 79   | 4F   | 0     | 111  | 6F   |
| Ctrl-P  | DLE   | 16   | 10   | 0       | 48   | 30   | Р     | 80   | 50   | р     | 112  | 70   |
| Ctrl-Q  | DC1   | 17   | 11   | 1       | 49   | 31   | Q     | 81   | 51   | q     | 113  | 71   |
| Ctrl-R  | DC2   | 18   | 12   | 2       | 50   | 32   | R     | 82   | 52   | r     | 114  | 72   |
| Ctrl-S  | DC3   | 19   | 13   | 3       | 51   | 33   | S     | 83   | 53   | s     | 115  | 73   |
| Ctrl-T  | DC4   | 20   | 14   | 4       | 52   | 34   | Т     | 84   | 54   | t     | 116  | 74   |
| Ctrl-U  | NAK   | 21   | 15   | 5       | 53   | 35   | U     | 85   | 55   | u     | 117  | 75   |
| Ctrl-V  | SYN   | 22   | 16   | 6       | 54   | 36   | V     | 86   | 56   | v     | 118  | 76   |
| Ctrl-W  | ETB   | 23   | 17   | 7       | 55   | 37   | W     | 87   | 57   | w     | 119  | 77   |
| Ctrl-X  | CAN   | 24   | 18   | 8       | 56   | 38   | Х     | 88   | 58   | х     | 120  | 78   |
| Ctrl-Y  | EM    | 25   | 19   | 9       | 57   | 39   | Y     | 89   | 59   | у     | 121  | 79   |
| Ctrl-Z  | SUB   | 26   | 1A   | :       | 58   | 3A   | Z     | 90   | 5A   | z     | 122  | 7A   |
| Ctrl-[  | ESC   | 27   | 1B   | •       | 59   | 3B   | [     | 91   | 5B   | {     | 123  | 7B   |
| Ctrl-\  | FS    | 28   | 1C   | <       | 60   | 3C   | ١     | 92   | 5C   |       | 124  | 7C   |
| Ctrl-]  | GS    | 29   | 1D   | =       | 61   | 3D   | ]     | 93   | 5D   | }     | 125  | 7D   |
| Ctrl-^  | RS    | 30   | 1E   | >       | 62   | 3E   | ٨     | 94   | 5E   | ~     | 126  | 7E   |
| Ctrl    | US    | 31   | 1F   | ?       | 63   | 3F   | _     | 95   | 5F   | SUPR  | 127  | 7F   |

Tabla 10-10. Tabla de caracteres ASCII (parte 1)

| ASCII | Dec. | Hex. | ASCII | Dec. | Hex. | ASCII | Dec. | Hex. | ASCII | Dec. | Hex. |
|-------|------|------|-------|------|------|-------|------|------|-------|------|------|
| Ç     | 128  | 80   | á     | 160  | A0   |       | 192  | C0   | а     | 224  | E0   |
| ü     | 129  | 81   | í     | 161  | A1   |       | 193  | C1   | b     | 225  | E1   |
| é     | 130  | 82   | Ó     | 162  | A2   |       | 194  | C2   | G     | 226  | E2   |
| â     | 131  | 83   | ú     | 163  | A3   |       | 195  | C3   | р     | 227  | E3   |
| ä     | 132  | 84   | ñ     | 164  | A4   |       | 196  | C4   | S     | 228  | E4   |
| à     | 133  | 85   | Ñ     | 165  | A5   |       | 197  | C5   | S     | 229  | E5   |
| å     | 134  | 86   | а     | 166  | A6   |       | 198  | C6   | m     | 230  | E6   |
| ç     | 135  | 87   | 0     | 167  | A7   |       | 199  | C7   | t     | 231  | E7   |
| ê     | 136  | 88   | i     | 168  | A8   |       | 200  | C8   | F     | 232  | E8   |
| ë     | 137  | 89   |       | 169  | A9   |       | 201  | C9   | Q     | 233  | E9   |
| è     | 138  | 8A   | ٦     | 170  | AA   |       | 202  | CA   | W     | 234  | EA   |
| ï     | 139  | 8B   | 1/2   | 171  | AB   |       | 203  | СВ   | d     | 235  | EB   |
| î     | 140  | 8C   | 1/4   | 172  | CA   |       | 204  | CC   | ¥     | 236  | EC   |
| ì     | 141  | 8D   | i     | 173  | AD   |       | 205  | CD   | f     | 237  | ED   |
| Ä     | 142  | 8E   | «     | 174  | AE   |       | 206  | CE   | Î     | 238  | EE   |
| Å     | 143  | 8F   | »     | 175  | AF   |       | 207  | CF   | Ç     | 239  | EF   |
| É     | 144  | 90   |       | 176  | B0   |       | 208  | D0   | 0     | 240  | F0   |
| æ     | 145  | 91   |       | 177  | B1   |       | 209  | D1   | ±     | 241  | F1   |
| Æ     | 146  | 92   |       | 178  | B2   |       | 210  | D2   | 3     | 242  | F2   |
| ô     | 147  | 93   |       | 179  | B3   |       | 211  | D3   | £     | 243  | F3   |
| ö     | 148  | 94   |       | 180  | B4   |       | 212  | D4   | Ó     | 244  | F4   |
| Ò     | 149  | 95   |       | 181  | B5   |       | 213  | D5   | Õ     | 245  | F5   |
| û     | 150  | 96   |       | 182  | B6   |       | 214  | D6   | د     | 246  | F6   |
| ù     | 151  | 97   |       | 183  | B7   |       | 215  | D7   | »     | 247  | F7   |
| ÿ     | 152  | 98   |       | 184  | B8   |       | 216  | D8   | 0     | 248  | F8   |
| Ö     | 153  | 99   |       | 185  | B9   |       | 217  | D9   |       | 249  | F9   |
| Ü     | 154  | 9A   |       | 186  | BA   |       | 218  | DA   |       | 250  | FA   |
| ¢     | 155  | 9B   |       | 187  | BB   |       | 219  | DB   |       | 251  | FB   |
| £     | 156  | 9C   |       | 188  | BC   |       | 220  | CC   |       | 252  | FC   |
| ¥     | 157  | 9D   |       | 189  | BD   |       | 221  | DD   | 2     | 253  | FD   |
| Pts   | 158  | 9E   |       | 190  | BE   |       | 222  | DE   |       | 254  | FE   |
| f     | 159  | 9F   |       | 191  | BF   |       | 223  | DF   |       | 255  | FF   |

Tabla 10-11. Tabla de caracteres ASCII (parte 2)

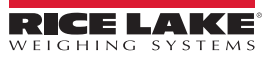

# 10.10 Filtrado digital

El filtrado digital sirve para generar una lectura de báscula estable en entornos difíciles. El 880 permite configurar dos métodos de filtrado: velocidad de muestreo y filtro digital.

## 10.10.1 Velocidad de muestreo

La velocidad de muestreo debe configurarse en primer lugar. Se logra mayor estabilidad con un valor bajo de velocidad de muestreo, por lo que 7,5 Hz es más estable que 960 Hz.

## 10.10.2 Filtro digital

El filtro digital es un filtro adaptativo con dos parámetros para definir la estabilización y los tiempos de respuesta del filtro: sensibilidad y umbral.

## Sensibilidad de filtrado digital

La sensibilidad de filtrado digital (DFSENS) controla la estabilidad y el tiempo de estabilización de la báscula. El parámetro de sensibilidad puede definirse en alta, media o baja. El ajuste Heavy (Alta) ofrece una salida más estable y una estabilización más lenta que Light (Baja). Sin embargo, las pequeñas variaciones de los datos de peso de la base de la báscula (unas pocas graduaciones) no se ven con la misma rapidez.

Si la diferencia entre valores de peso consecutivos típicos en la báscula es solo de unas graduaciones, utilice el ajuste Light. En la báscula de un camión donde las variaciones entre valores de peso consecutivos es de cientos de graduaciones, es más conveniente utilizar el ajuste de estabilización Heavy.

## Umbral de filtrado digital

Con el umbral del filtro digital definido en cero, determine el grado de inestabilidad presente. Convierta esta inestabilidad en divisiones de visualización. El número de divisiones de visualización de inestabilidad se utiliza para definir el umbral del filtro digital. Para definir el filtro digital en Off (Desactivado), introduzca un 0 en el parámetro DFTHRH.

El umbral de filtrado digital (DFTHRH) debe definirse según el grado de ruido observado en el sistema. Este parámetro puede definirse en el rango de 0 a 99999 divisiones de visualización. Cuando se adquiere un valor de peso muestreado nuevo, el filtro adaptativo compara el valor nuevo con el valor de salida (filtrado) anterior. Si la diferencia entre el valor nuevo y el valor de salida anterior es superior al parámetro DFTHRH (división de visualización), se restablece la salida del filtro adaptativo. El valor de muestra recién adquirido sustituye a la salida filtrada. Si la diferencia entre el valor nuevo y el valor de salida anterior es inferior al parámetro DFTHRH, los dos valores se promedian con una media ponderada. La media ponderada se basa en el grado de diferencia, la cantidad de tiempo que el sistema ha estado estable y el valor seleccionado en DFSENS.

# 10.11 Calibración de salida analógica

Consulte los parámetros de ANALOG OUTPUT (Salida analógica) en la Sección 3.0 en la página 43 y la Tabla 3-18 en la página 66.

En el siguiente procedimiento de calibración hace falta un multímetro para medir la salida de tensión o de corriente del módulo de salida analógica. Si la opción no está instalada todavía, instálela de acuerdo con las instrucciones incluidas con la opción.

NOTA: La salida analógica debe calibrarse después de configurar y calibrar el propio visor. Consulte la Sección 3.0 en la página 43 y la Sección 4.0 en la página 68.

1. Entre en modo de configuración y vaya al menú ALGOUT. Consulte la Figura 3-23 en la página 67:

• Defina OUTPUT (Salida) como desee en 0-10 V, 0-20 mA o 4-20 mA

NOTA: La calibración mínima se produce a 0,5 V y 1 mA para una salida de 0-10 V y 0-20 mA, respectivamente.

- Defina MIN en el valor de peso más bajo que debe supervisar la salida analógica
- · Defina MAX en el valor de peso más alto que debe supervisar la salida analógica
- 2. Conecte el multímetro al conector J1 de la tarjeta de salida analógica:
  - Para la salida de tensión, conecte los cables del voltímetro a las clavijas 3 y 4 (-V y +V)
  - Para la salida de corriente, conecte los cables del amperímetro a las clavijas 1 y 2 (-mA y +mA)
- 3. Realice la calibración de cero:
  - Desplácese al parámetro TWZERO

  - · Compruebe la lectura de tensión o de corriente en el multímetro
  - · Ajuste el parámetro para que coincida con la lectura del multímetro
  - Pulse ⊲ o ⊳ para seleccionar el dígito
  - Pulse  $\triangle$  o  $\bigtriangledown$  para aumentar o disminuir el valor
  - Pulse para desplazarse hasta la entrada del punto decimal
  - Pulse  $\lhd$  o  $\triangleright$  para ajustar la posición del punto decimal
  - Pulse Para aceptar el valor mostrado
  - Mientras se realiza la calibración, se muestra CAL
- 4. Realice la calibración de amplitud:
  - Desplácese al parámetro TWSPAN

  - · Ajuste el parámetro para que coincida con la lectura del multímetro
  - Pulse ⊲ o ⊳ para seleccionar el dígito
  - Pulse  $\bigtriangleup$  o  $\bigtriangledown$  para aumentar o disminuir el valor
  - Pulse Pulse optimization para desplazarse hasta la entrada del punto decimal
  - Pulse ⊲ o ⊳ para ajustar la posición del punto decimal
  - Pulse Para aceptar el valor mostrado
  - Mientras se realiza la calibración, se muestra CAL
- 5. Verifique la calibración:
  - Vuelva al parámetro TWZERO/TWSPAN y cerciórese de que la calibración no ha cambiado
  - · Si es necesario, repita la calibración
- 6. Vuelva a modo de pesaje. La función de salida analógica puede comprobarse con pesos de prueba.

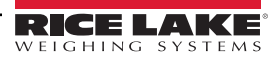

# 10.12 Procedimiento de actualización del firmware de tarjeta opcional

El procedimiento para actualizar el firmware para tarjetas opcionales difiere según la generación. Las tarjetas opcionales de primera generación son verdes y deben devolverse a las instalaciones para actualizaciones de firmware.

Las tarjetas de segunda generación son azules y se pueden actualizar en campo utilizando un cable micro USB con PC con Windows. Si el proceso falla o se salta un paso, el hardware no se ve afectado. Vuelva al paso 2 y repita el proceso.

El estado de los LED de la tarjeta NO cambia durante los pasos de instalación.

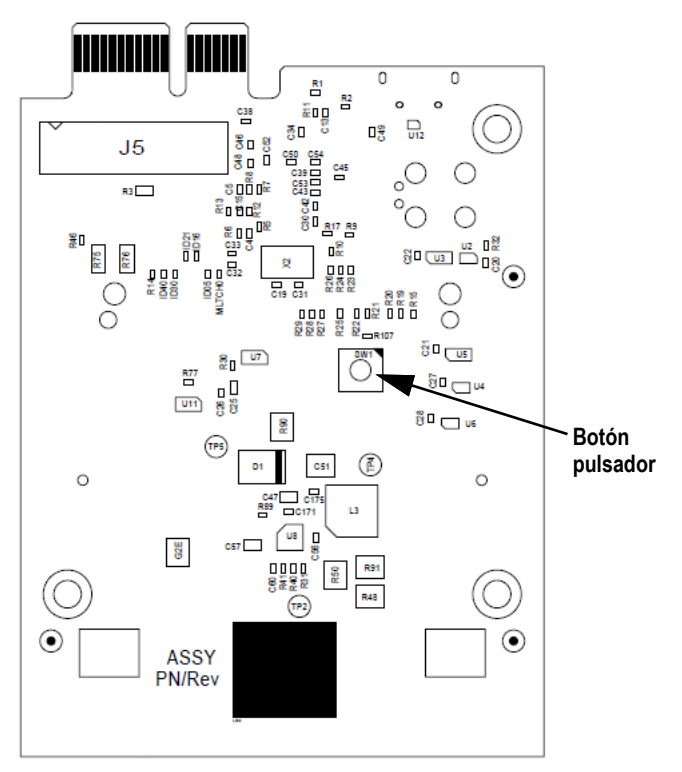

Figura 10-4. Ubicación del botón pulsador en la tarjeta host Anybus (n.º de ref. 164756)

- 1. Descargue el archivo de firmware \*.bin de tarjeta opcional de segunda generación desde ricelake.com/firmware a su PC.
- 2. Apague el 880.
- 3. Retire la tarjeta opcional de segunda generación del 880.
- 4. Conecte el cable USB al PC.
- 5. Ubique el botón pulsador en la tarjeta, cerca del conector de la placa posterior del visor 880.
- 6. Mientras mantiene pulsado el botón de la tarjeta, enchufe el extremo micro USB en el conector J4 (consulte Figura 10-4). El PC detecta un dispositivo USB extraíble llamado *CRP DISABLD*.
- 7. Suelte el botón cuando aparezca el dispositivo USB.
- 8. Acceda al dispositivo recién conectado en el PC utilizando un programa como el Explorador de archivos de Windows.
- 9. Seleccione el archivo firmware.bin y elimínelo.
- 10. Arrastre y suelte para copiar el firmware descargado de la tarjeta opcional de segunda generación en el dispositivo conectado. Permita que el archivo complete la transferencia.
- 11. Desconecte la unidad en el explorador de archivos.
- 12. Retire el cable USB conectado a la tarjeta opcional de segunda generación.
- 13. Desconecte el cable USB del PC.
- 14. Desconecte el cable USB de la tarjeta opcional de segunda generación.
- 15. Vuelva a colocar la tarjeta opcional de segunda generación en la misma ranura del visor 880 de la que se extrajo.
- 16. Encienda el 880.

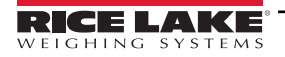

| Tarjetas opcionales                   | Número de referencia del kit | Número de referencia del manual |
|---------------------------------------|------------------------------|---------------------------------|
| Interfaz Ethernet/IP de canal único   | 179159                       | 200276                          |
| Interfaz Ethernet/IP de canal doble   | 205566                       | 200270                          |
| Interfaz de DeviceNet                 | 179162                       | 200279                          |
| Interfaz de Profinet de canal único   | 179160                       | 200277                          |
| Interfaz de Profinet de canal doble   | 205567                       | 200211                          |
| Interfaz TCP de Modbus de canal único | 179161                       | 200278                          |
| Interfaz TCP de Modbus de canal doble | 205568                       | 200270                          |
| Interfaz de Profibus DP               | 179163                       | 200280                          |
| Interfaz EtherCAT                     | 179158                       | 200275                          |

Tabla 10-12. Tarjetas opcionales disponibles

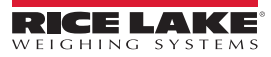

# 11.0 Cumplimiento

| CE                                                                                                    | EU DECLARATION OF<br>CONFORMITY<br>EU-KONFORMITÄTSERKLÄRUNG<br>DÉCLARATION UE DE CONFORMITÉ                                                                                                    | Rice Lake Weighing Systems<br>230 West Coleman Street<br>Rice Lake, Wisconsin 54868<br>United States of America                   |
|----------------------------------------------------------------------------------------------------|----------------------------------------------------------------------------------------------------|----------------------------------------------------------------------------------------------------|
| Type/Typ/Type: 880 indicat                                                                                                    | or series                                                                                                    | WEIGHING SYSTEMS                                                                                                    |
| English We declare under our s<br>standard(s) or other reg<br>Deutsch Wir erklären unter unse<br>und Regulierungsbestin<br>Francais Nous déclarons sous no<br>suivante ou au/aux docu | ole responsibility that the products to which this declaration refers<br>ulations document(s).<br>rer alleinigen Verantwortung, dass die Produkte auf die sich diese<br>mungen entsprechen.<br>re responsabilité que les produits auxquels se rapporte la présente d<br>ment/s normatif/s suivant/s. | to, is in conformity with the following<br>Erklärung bezieht, den folgenden Normen<br>léclartion, sont conformes à la/aux norme/s |
| EU Directive Ce                                                                                                    | rtificates Standards Used / Notifi                                                                                                    | ed Body Involvement                                                                                                    |
| 2014/30/EU EMC -                                                                                                    | EN 55011:2009+A1:2010, EN 61326-1:2006                                                                                                    |                                                                                                    |
| 2014/35/EU LVD -                                                                                                    | IEC 60950-1 ed.2                                                                                                    |                                                                                                    |
| 2011/65/EU RoHS -                                                                                                    | EN 50581:2012                                                                                                    |                                                                                                    |
|                                                                                                    |                                                                                                    |                                                                                                    |
| Signature: Rubard                                                                                                    | Sugura Place: Ric                                                                                                    | e Lake, WI_USA                                                                                                    |
| Type Name: Richard Shipma                                                                                                    | n Date: Ma                                                                                                    | ay 3, 2019                                                                                                    |

# 12.0 Especificaciones

### Alimentación:

Tensiones de línea: 100 a 240 VCA Frecuencia: 50/60 Hz Tensiones de CC: 12 a 24 VCC

Consumo eléctrico: CA: 15 W, CC: 20 W

Tensión de excitación: Celdas de carga de 10 VCC (+/- 5 VCC), 16 × 350 ohmios o 32 × 700 ohmios

Rango de entrada de señal analógica: De -45 a 45 mV

**Sensibilidad de señal analógica:** 0,3 µV/graduación mínima a 7,5 Hz

1,0 µV/graduación recomendada

Velocidad de muestreo A/D: De 7,5 a 960 Hz, seleccionable por software

Resolución: Interna: 8 000 000 recuentos Pantalla: 999.999

Linealidad del sistema: ±0,01 % báscula completa

### E/S digital:

Cuatro teclas principales de I/O integradas, seudofunciones, funciones de dosificación

### Tensión de salida (opcional):

Salida de tensión: 0–10 VCC Resistencia de carga: 1 k ohmio mínimo Salida de corriente: 0–20 mA o 4–20 mA Resistencia de bucle externo: 500 W máximo

### Tarjeta de relés (opcional):

Módulo de relé de cuatro canales, contacto seco 3 A en 115 VCA, 3 A a 30 VCC

### Puertos de comunicación:

Dúplex completo RS-232 o semidúplex RS-485; Conector USB micro A/B 2.0; Ethernet TCP/IP

### Anunciadores:

Bruto, neto, centro de cero, parada, lb, kg, tara, tara predefinida, rango/intervalo múltiple 1/2/3

### Pantalla:

LED, 14 mm (0,56 in), seis dígitos, 14 segmentos con punto decimal o coma

### Teclas/botones:

Panel de membrana plana, sensible al tacto

### Dimensiones:

(L. × An. × Alt.) Panel: 152 × 126 × 102 mm (6,00 x 4,95 x 4,00 pulg.) Universal: (9,87 × 4,00 × 9,38 pulg.) 248 × 102 × 235 mm

### Rango de temperatura:

Certificada: de -10 a 40 °C (de 14 a 104 °F) Funcionamiento: de -10 a 50 °C (de 14 a 122 °F)

### Grado de protección/material:

Pantalla del panel: acero inoxidable, NEMA Tipo 4X, Tipo 12 e IP69K Controlador de montaje en panel: Aluminio Universal: acero inoxidable, IP69K

### Peso:

Panel: 1,2 kg (2,5 lb) Universal: 2,9 kg (6,5 lb)

Garantía:

limitada de dos años

Inmunidad CEM:

10 V/m

### Certificaciones y homologaciones

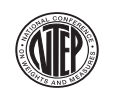

#### NTEP Número de CC: 13-080 Clase: III/IIIL 10.000d

Measurement Me Canada Ho Approved

Measurement Canada Homologación: AM-5931C

### OIML

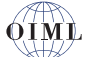

Número de archivo: R76/2006-A-NL1-18.23 Clase: III, 10.000d

Modelo universal Número de certificación: UL-CA\_2121087-0

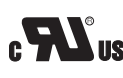

Modelo de montaje en panel Número de archivo: E151461

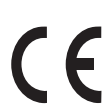

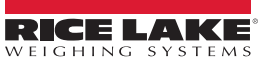

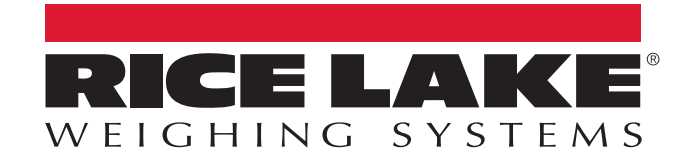

© Rice Lake Weighing Systems Contenido sujeto a cambios sin previo aviso. 230 W. Coleman St. • Rice Lake, WI 54868 • USA USA: 800-472-6703 • International: +1-715-234-9171

www.ricelake.com